# **USER MANUAL**

**Digital Video Recorder** 

DVR

#### Contents

| SAFETY INSTRUCTION                      | 5  |
|-----------------------------------------|----|
| CHAPTER 1 PRODUCT OVERVIEW              | 1  |
| 1.1 REAR PANEL                          | 1  |
| CHAPTER 2 DVR INSTALLATION & CONNECTION | 2  |
| 2.1 HDD Installation                    | 2  |
| 2.2 Connection Diagram                  | 3  |
| 2.3 Power Supply Connection             | 4  |
| CHAPTER 3 DVR COMMON OPERATIONS         | 4  |
| 3.1 Using the Supplied Mouse            | 4  |
| 3.2 Using the Virtual Keyboard          | 5  |
| 3.3 PASSWORD                            | 6  |
| CHAPTER 4 DVR STARTING UP               |    |
| 4.1 Start Wizard                        | 8  |
| 4.1.1 Start Wizard                      | 9  |
| 4.1.2 Network Configuration             | 9  |
| 4.1.3 Date/Time                         |    |
| 4.1.4 IP Camera                         | 11 |
| 4.1.5 Disk                              |    |
| 4.1.6 Resolution                        | 14 |
| 4.1.7 Mobile                            | 14 |
| 4.1.8 Summary                           | 15 |
| 4.2 LIVE VIEW SCREEN OVERVIEW           | 15 |
| 4.2.1 Camera Quick Toolbar              |    |
| 4.2.2 Taskbar                           |    |
| 4.2.3 Alarm Popup                       |    |
| 4.2.4 Start Menu                        |    |
| CHAPTER 5 DVR SYSTEM SETUP              | 21 |
| 5.1 CHANNEL                             | 21 |
| 5.1.1 Channel                           | 21 |
| 5.1.2 Live                              | 24 |
| 5.1.3 Image Control                     | 26 |
| 5.1.4 PTZ                               |    |
| 5.1.5 Privacy Zone                      |    |

| 5.1.6 Motion Detection                 | 37  |
|----------------------------------------|-----|
| 5.1.7 PIR                              |     |
| 5.1.8 ROI                              | 39  |
| 5.2 Record                             | 40  |
| 5.2.1 Encode                           | 40  |
| 5.2.2 Record                           | 43  |
| 5.2.3 Capture                          | 45  |
| 5.3 Alarm                              | 47  |
| 5.3.1 Motion Detection                 | 47  |
| 5.3.2 PIR                              | 48  |
| 5.3.3 I/O Alarm                        | 49  |
| 5.3.4 Combination Alarm                | 51  |
| 5.3.5 PTZ Linkage                      | 53  |
| 5.3.7 Alarm Schedule                   | 55  |
| 5.3.8 Voice Prompts                    | 55  |
| 5.3.9 Deterrence                       | 59  |
| 5.3.10 Siren                           | 61  |
| 5.3.11 Alarm Disarm                    | 62  |
| 5.4 AI                                 | 64  |
| 5.4.1 Setup                            | 64  |
| 5.4.2 Recognition                      | 91  |
| 5.4.3 AI Alarm                         | 99  |
| 5.4.4 Statistics                       | 120 |
| 5.5 Network                            | 123 |
| 5.5.1 General                          | 123 |
| 5.5.2 DDNS(Dynamic Domain name server) | 126 |
| 5.5.3 Email                            | 127 |
| 5.5.4 IP Filter                        | 129 |
| 5.5.5 Voice Assistant                  | 130 |
| 5.5.6 Platform Access                  | 145 |
| 5.6 Storage                            | 149 |
| 5.6.1 Hard Disk                        | 149 |
| 5.6.2 Cloud                            | 154 |
| 5.6.3 FTP                              | 158 |
| 5.7 System Configuration               | 161 |
| 5.71 General                           | 161 |
| 5.7.2 Multi-user                       |     |
| 5.7.3 Maintenance                      | 172 |
| 5.7.4 IP Camera Maintain               | 179 |

| 5.7.5 System Information                    |     |
|---------------------------------------------|-----|
| CHAPTER 6 AI SCENARIO                       |     |
| 6.1 FACE ATTENDANCE                         |     |
| 6.2 Cross Counting                          |     |
| 6.2.1 Channel                               |     |
| 6.2.2 Group                                 |     |
| 6.2.3 Search                                |     |
| 6.2.4 Setup                                 |     |
| 6.3 OBJECT CLASSIFICATION                   |     |
| CHAPTER 7 SEARCH, PLAYBACK & BACKUP         |     |
| 7.1 Using Search Function                   |     |
| 7.1.1 Search & Play Video in General        |     |
| 7.1.2 Event Search, Playback & Backup       |     |
| 7.1.3 Sub-periods Playback                  |     |
| 7.1.4 Smart Search & Playback               |     |
| 7.1.5 TAG playback                          |     |
| 7.1.6 External file playback                |     |
| 7.1.7 Picture Search & View                 |     |
| 7.1.8 Slice Playback                        |     |
| 7.1.9 Al                                    | 210 |
| CHAPTER 8 REMOTE ACCESS VIA WEB CLIENT      |     |
| 8.1 BASIC SYSTEM ENVIRONMENT REQUIREMENTS   |     |
| 8.2 WEB PLUGIN DOWNLOAD AND INSTALLATION    |     |
| 8.3 WEB CLIENT MANAGER                      |     |
| 8.3.1 Live Interface                        |     |
| 8.3.2 Playback                              |     |
| 8.3.3 Remote Setting                        | 232 |
| 8.3.4 Local Setting                         | 233 |
| CHAPTER 9 VIEWING BACKED UP VIDEO ON PC/MAC | 233 |
| CHAPTER 10 REMOTE ACCESS VIA MOBILE DEVICES |     |
| CHAPTER 11 APPENDIX                         | 239 |
| 11.1 Troubleshooting                        | 239 |
| 11.2 Usage Maintenance                      |     |
| 11.3 Accessories (For reference only)       | 241 |

## SAFETY INSTRUCTION

Please carefully read the following safety instruction so as to avoid personal injuries and prevent the equipment and other connection devices from being damaged.

## 1. Power sources (Note: please use the power supply attached or specified by the manufacturer)

Never operate the equipment by using unspecified power supply.

#### 2. Never push objects of any kind through openings of DVR

Never push objects of any kind through openings of DVR so as to avoid electric shock or other accidents.

#### 3. Do not put the equipment in the dusty field

Do not put the equipment in the dusty field.

#### 4. Do not place the equipment under rain or humid environment

Do not place the equipment under humid environment like basement. If the equipment is accidentally in contact with water, please unplug the power cable and immediately contact your local dealer.

#### 5. Keep the surface of the equipment clean and dry

Use soft damp cloth to clean the outer case of DVR (do not use liquid aerosol cleaners)

#### 6. Do not operate if any problems are found

If there are any strange smell or sound from DVR, unplug the power cable and contact the authorized dealer or service center.

#### 7. Do not try to remove the upper cover

Warning: Do not remove the cap of DVR so as to avoid electric shock.

#### 8. Handle with care

If DVR does not work normally because of hitting on the hard object, please contact the authorized dealer for repair or replacement.

## 9. Use standard lithium battery (Note: Use the batteries attached or specified by the manufacturer)

#### After cutting off the power supply, if the system clock cannot continue to work, please replace

the standard 3V lithium battery on the main board.

**Warning:** Turn off DVR before replacing the batteries, or you may be suffered from serious electric shock. Please properly dispose of the used batteries.

#### 10. Put the equipment in a place with good ventilation

The DVR system includes HDD, which produces large amount of heat during operation. As a result, do not block the ventilation openings (on the top, bottom, both sides and the reverse

side) for cooling the system during operation. Install or put the equipment in the place with good ventilation.

11. The attached power adapter can only be used for 1 set of DVR. Do not connect more equipment, or DVR may be restarted repeatedly because of insufficient power.

12. Prevent the equipment from water dropping or splashing. Do not place objects containing water, such as flower vase, on the equipment.

13. Do not ingest battery, Chemical Burn Hazard.

This product contains a coin / button cell battery.

If the coin / button cell battery is swallowed, it can cause severe internal burns in just 2 hours and can lead to death.

Keep new and used batteries away from children.

If the battery compartment does not close securely, stop using the product and keep it away from children.

If you think batteries might have been swallowed or placed inside any part of the body, seek immediate medical attention.

## Chapter 1 Product Overview

#### 1.1 Rear Panel

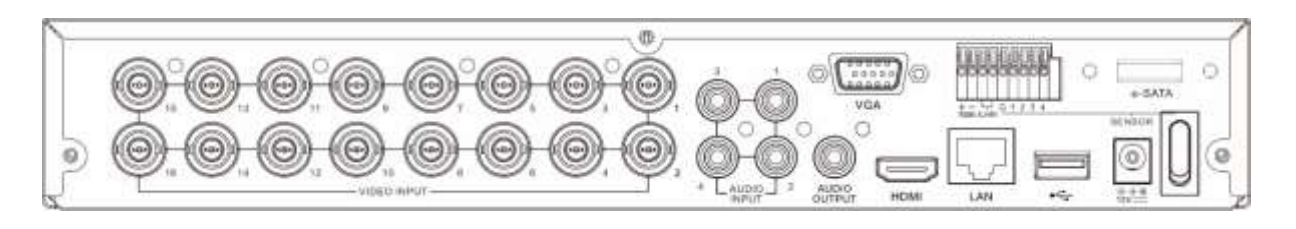

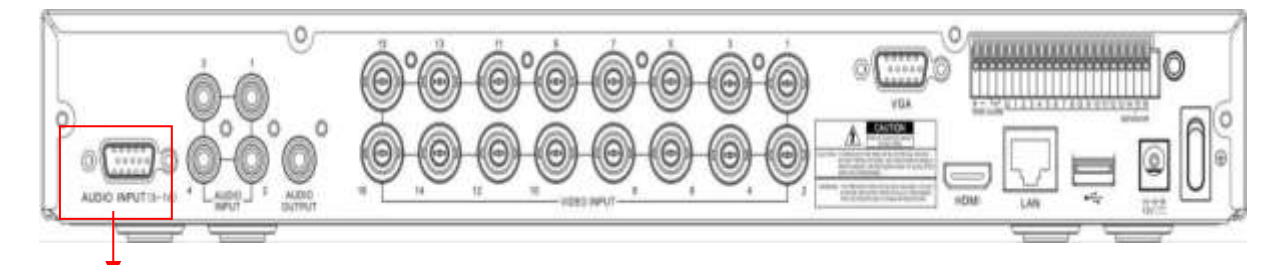

#### AUDIO INPUT (5-16)

For some models to connect to audio inputs with supplied connector

| ltem           | Description                                                           |  |  |  |
|----------------|-----------------------------------------------------------------------|--|--|--|
| VIDEO INPUT    | Connect with video input devices, standard BNC port                   |  |  |  |
| AUDIO INPUT    | Connect with audio input signals, RCA port                            |  |  |  |
| ADUIO OUTPUT   | Audio signal output, RCA port                                         |  |  |  |
| USB port       | Connect the supplied mouse or USB flash memory                        |  |  |  |
| VGA            | Connect to your TV or a monitor VGA input                             |  |  |  |
| Reset          | Located under the USB port, press for 10s to restore factory settings |  |  |  |
| HDMI           | Connect to your digital TV port monitor with HDMI input               |  |  |  |
| LAN            | Connect to your home network                                          |  |  |  |
| e-SATA         | Optional. Connect to e-SATA HDD for recording & backup                |  |  |  |
| RS-485         | Connect to PTZ devices                                                |  |  |  |
| Sensor & Alarm | Optional. Connect to external sensor & alarm devices                  |  |  |  |
| Power          | Connect to the supplied power adaptor                                 |  |  |  |
| Power Switch   | Enbale/off power supply                                               |  |  |  |

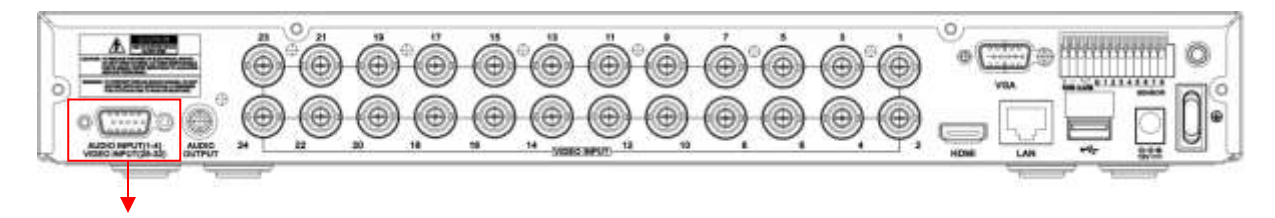

AUDIO INPUT (1-4) & VIDEO INPUT (25-32)

For some 32CH DVR to connect to audio inputs & video inputs (25CH ~ 32CH) with supplied connector

## Chapter 2 DVR Installation & Connection

#### 2.1 HDD Installation

Depending on the package you have purchased, the hard disk drive may be included in the full package. If it is not pre-installed, follow the installation instructions on this user manual.

*Caution*: DO NOT install or remove the hard disk drive while the device power is turned ON.

#### HDD Installation:

(1) Cut power firstly, and then remove screws on both sides & rear panel, and open DVR upper cover.

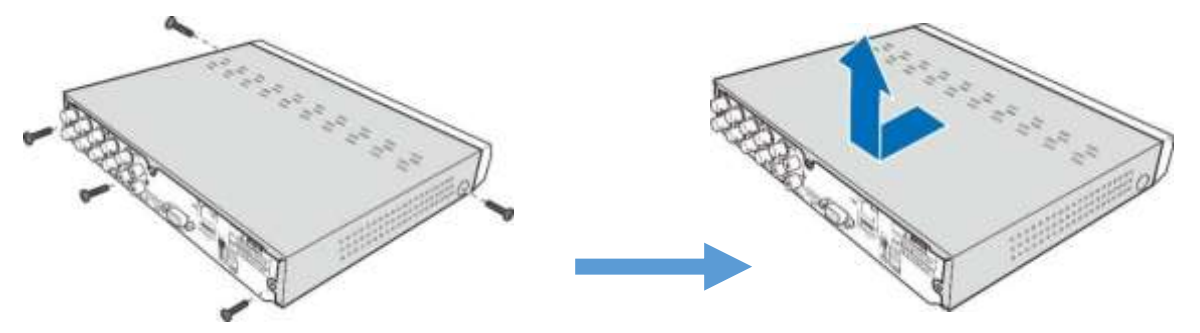

(2) Connect the data and power cables to the HDD and place the HDD on the DVR case. Carefully flip the DVR case and secure the HDD to the DVR with the screws.

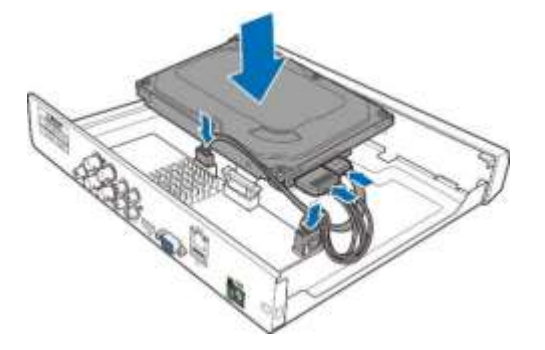

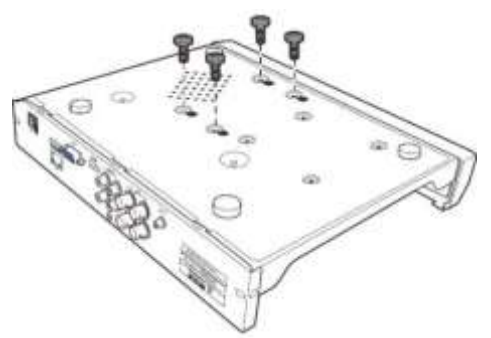

(3) Put the upper cover back carefully, and fix the cover with screws.

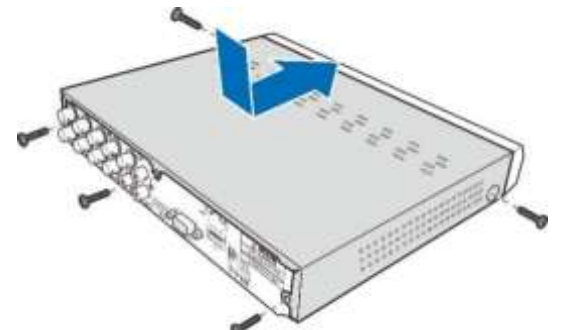

Note: Above procedures are for reference only. The practical operation may be different depending on the DVR you purchased.

#### 2.2 Connection Diagram

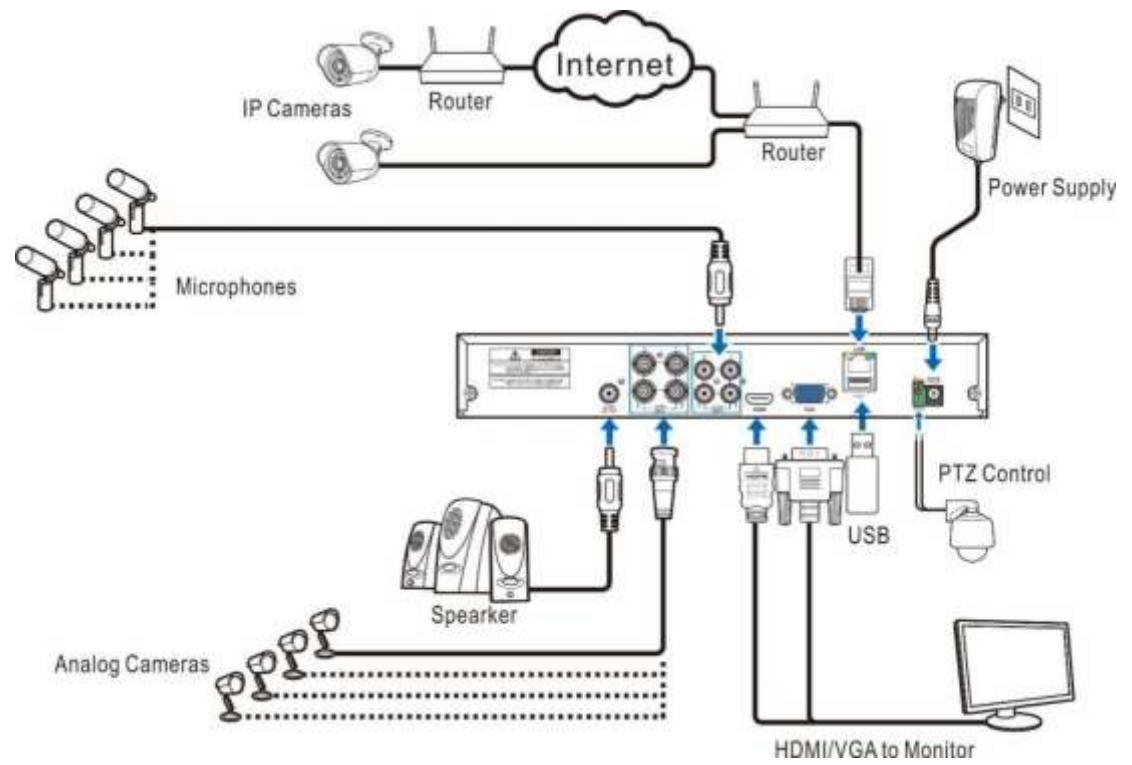

*Note*: Above diagram is for reference only. The practical connection may be different depending on the DVR you purchased.

#### 2.3 Power Supply Connection

Caution: Use only the supplied power adapter that came with the DVR

Connect one end of the power adapter to the power connector on the back of the DVR. Plug the other end of

the power adapter into the wall outlet.

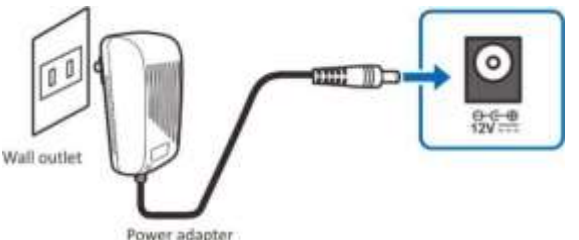

For some specific models, you may need to press the Power switch to turn on the power.

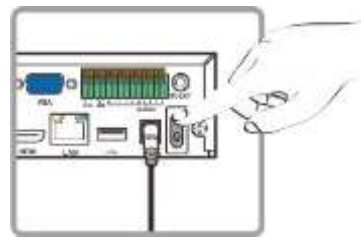

Chapter 3 DVR Common Operations

#### 3.1 Using the Supplied Mouse

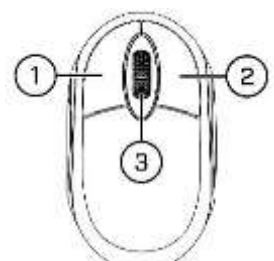

- 1. Left Button
  - Click to select menu options.
  - During live viewing in split-screen view, double-Click on a channel to view it in full-screen.
     Double-Click the channel again to return to split-screen viewing.
  - Click upon a channel on Live Viewing screen to open Camera Quick Toolbar.
  - Click and hold to drag sliders and scales on menu mode

- 2. Right Button
  - Click once to open the Taskbar on the Live Viewing screen. View Taskbar on 4.2.2 Taskbar
  - In menus, click to go back / close menus.
- 3. Scroll Wheel
  - In menus, scroll to move up / down through the menu content.
  - While hovering over the volume control wheel, scroll to turn system volume up / down.

#### 3.2 Using the Virtual Keyboard

You will see the virtual keyboard automatically on the screen when you need to enter data

Clickto toggle the keyboard to

upper case and more punctuation

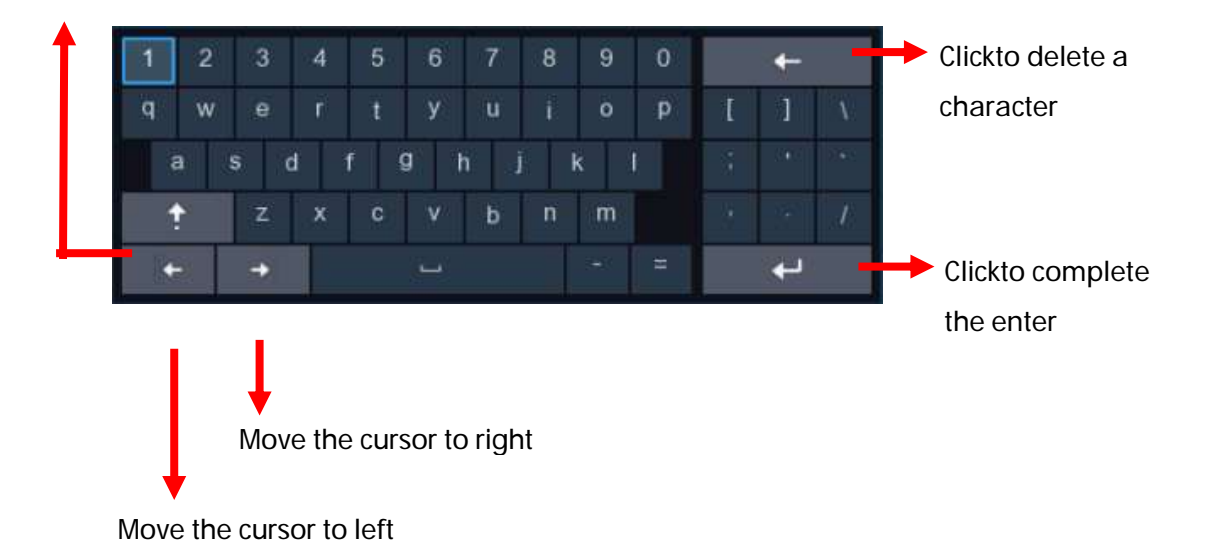

#### 3.3 Password

For the first time when you run the DVR, you must be required to set your own password immediately in order to protect your privacy. Please be sure to record your username and password and save them in a secure place.

| Language                   | English | ~     |                             |
|----------------------------|---------|-------|-----------------------------|
| Device ID                  | 000000  |       | (000000)                    |
| New Admin Name             |         |       |                             |
| Password Strength          |         |       |                             |
| New Admin Password         |         |       |                             |
| Confirm Password           |         |       |                             |
| Unlock Pattern             | Disable | ×     |                             |
| Camera Activation Password |         |       | Same as recorder's password |
|                            |         | Apply |                             |

Language: Set the system language, the device supports multi-language setting.

**Device ID:** Enter the device ID in parentheses, the default ID is 000000.

**New Admin Password**: Set the administrator password. The password should be 8 to 16 digits long and must contain at least two combinations of upper case letters, lower case letters, numbers or special characters.

Confirm Password: Re-enter the administrator password.

**Unlock Pattern Enable**: Enable the pattern password, draw a pattern and confirm twice to set the pattern password successfully.

| 'our unlock pattern has                                                                                        | been completed. |                                                           |                   |
|----------------------------------------------------------------------------------------------------|-----------------|-----------------------------------------------------------|-------------------|
| our unlock pattern has                                                                                         | been completed. |                                                           |                   |
|                                                                                                    |                 |                                                           |                   |
| the second second second second second second second second second second second second second second second s |                 |                                                           |                   |
| $\bigcirc$                                                                                                    | $\bigcirc$      |                                                           |                   |
| <b>— —</b>                                                                                                    | )               |                                                           |                   |
| $\bigcirc$ $\bigcirc$                                                                                          | $\bigcirc$      |                                                           |                   |
|                                                                                                    |                 |                                                           | ř.                |
| $\odot$                                                                                                    | $\rightarrow$   | re                                                        | corder's password |
|                                                                                                    |                 | $\begin{array}{c} 0 \\ 0 \\ 0 \\ 0 \\ \hline \end{array}$ |                   |

**Camera Activation Password**: This password will be used to activate an unactivated camera that is connected to the DVR.When Same as recorder's password is unchecked, user-defined camera activation passwords are supported.When Same as recorder's password is checked. The device's login password will be automatically applied as the camera activation password.

Click **Apply** to confirm your settings. The system will require to set the password recovery questions in case you forget the password. If you Click the Cancel button without checking any reset method, the password reset function will not be enabled.

| P                      | assword Recovery Settings       |  |
|------------------------|---------------------------------|--|
| Security Questions     |                                 |  |
| Security Question 1    | What's your favorite color?     |  |
| Answer                 |                                 |  |
| Security Question 2    | What's your favorite celebrity? |  |
| Answer                 |                                 |  |
| Security Guestion 3    | Who influences you the most?    |  |
| Answer                 |                                 |  |
| Password Reset Key 💿   |                                 |  |
| Super Code (not recomm | anded) 💿                        |  |
|                        | CK Cancel                       |  |
|                        |                                 |  |

**①Security Question Configuration**: To change the user password by question verification, check the Security Question Configuration, select three questions among 15 questions, and set the answers at a maximum length of 64 characters to retrieve your password.

**Ocertificate of authorization**: To change the user password by using a certificate, check the Certificate of authorization, and click Export to download the certificate.txt file.

**③Super code(Not recommended)**: This method is to calculate a super code allowing to changing the user password by using the MAC address of the camera and camera time. You are not advised to enable this function as the MAC address of the camera is broadcast over the network, and the system time of the camera can be directly obtained when you log in from the web client and use Super code to change the user password.

Enter the login screen when the system is locked. Enter the device login password and click Login to unlock access to the DVR system.

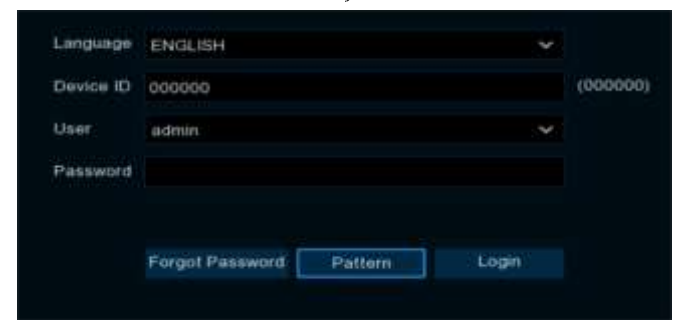

When the system is locked, tap **Pattern** to access the Pattern Password Unlock screen to unlock the device.

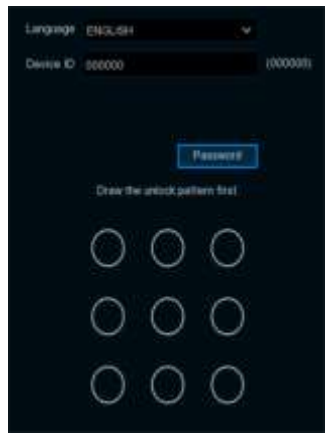

If you forget your password while the system is locked, you can Click Forgot Password to reset it. Note: The system interface will be locked for 3 minutes after 5 consecutive logins with incorrect passwords.

## Chapter 4 DVR Starting up

#### 4.1 Start Wizard

For models that support face recognition function. When you enter the system for the first time, the machine vision face recognition algorithm agreement will pop up. Check "I have read and agree to this agreement" and save it. When the device is connected to an AI camera that supports face recognition, the face recognition function can be enabled. Otherwise, the face recognition function will not be enabled.

|                                                                          | ^                                                                                                    |
|--------------------------------------------------------------------------|----------------------------------------------------------------------------------------------------|
|                                                                          |                                                                                                    |
| Machine Vision Face Recognition Algorithm Protocol                       |                                                                                                    |
| <text><text><list-item><list-item></list-item></list-item></text></text> | A AT surregrouwing a fit<br>a Prostation constant hadde<br>three Vessel's rate<br>three Vessel's rate<br>depresentions like fore<br>three Vessel's and the<br>ediating their uses, you<br>advestigate and locareasis of<br>a dvessel be state of the<br>subarbotices, manages of<br>rights and locareasis of the<br>realized be state of the<br>realized be state of the<br>subarbotices, manages of<br>the like advessel of the<br>subarbotices of the<br>subarbotices of the<br>subarbotices of the<br>subarbotices of the<br>subarbotices of the<br>subarbotices and the<br>subarbotices and the<br>subarbotices and the<br>subarbotices with the<br>subarbotices with the<br>subarbotices on the official |
|                                                                          |                                                                                                    |
|                                                                          |                                                                                                    |
|                                                                          | Attain                                                                                                    |
|                                                                          |                                                                                                    |

#### 4.1.1 Start Wizard

Click the Start Wizard to proceed to the next step

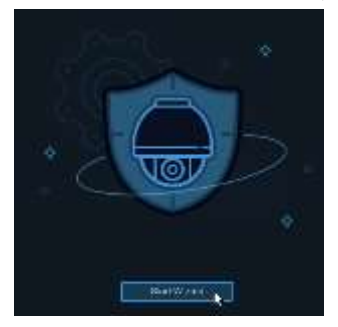

#### 4.1.2 Network Configuration

|                  |                                                                                                    | Vizand                        | ×       |         |            |       |               |                | Wizard      |         |   |      |        | × |
|------------------|----------------------------------------------------------------------------------------------------|-------------------------------|---------|---------|------------|-------|---------------|----------------|-------------|---------|---|------|--------|---|
| Network          |                                                                                                    |                               |         | Network |            |       |               |                |             |         |   |      |        |   |
| Lotel Doministry |                                                                                                    |                               |         | ON8     |            |       |               |                |             |         |   |      |        |   |
|                  |                                                                                                    |                               |         |         |            |       |               |                |             |         |   |      |        |   |
| IF Addmes        |                                                                                                    |                               |         |         |            | THINK | Internal Port | Eleventel Post | LIPHP State | there i | - | SPHP |        |   |
| Distant Mass.    |                                                                                                    |                               |         | -       | inia i     | He 11 | 10000         |                | tadie (     |         |   |      |        |   |
| Haleney          |                                                                                                    |                               |         | 1001    |            |       | 190001        |                | Factors 1   |         |   |      |        |   |
| ING Alabase      |                                                                                                    |                               |         |         |            |       |               |                |             |         |   |      |        |   |
| Pyt Caleway      |                                                                                                    |                               |         |         |            |       |               |                |             |         |   |      |        |   |
|                  |                                                                                                    |                               |         |         |            |       |               |                |             |         |   |      |        |   |
| Direct           |                                                                                                    |                               |         | HHH     |            |       |               |                |             |         |   |      |        |   |
| DNS3             |                                                                                                    |                               |         | Citi    | IN FREE    |       |               |                |             |         |   |      |        |   |
|                  |                                                                                                    |                               |         | . Unit  |            |       |               |                |             |         |   |      |        |   |
|                  | Service Protocol Advance Part                                                                                                    | Estand Port UPNP Sister Many) |         | Pass    | ingenanti) |       |               |                |             |         |   |      |        |   |
| 1000             | THE REAL PROPERTY OF THE PARTY OF THE PARTY | Annual Annual State           |         |         |            |       |               |                |             |         |   |      |        |   |
|                  | an an ann an thaire an thair a                                                                                                    | Net                           | Canal I |         |            |       |               |                |             |         |   | Ner. | t Dave | • |

If you connect to a router allows to use DHCP, please check the DHCP box. The router will assign automatically all the network parameters for your DVR. Unless the network is manually addressed below parameters:

**IP Address**: The IP address identifies the DVR in the network. It consists of four groups of numbers between 0 to 255, separated by periods. For example, "192.168.001.100".

Subnet Mask: Subnet mask is a network parameter which defines a range of IP addresses that can be used in a network. If IP address is like a street where you live then subnet mask is like a neighborhood. The subnet address also consists of four groups of numbers, separated by periods. For example, "255.255.000.000".

Gateway: This address allows the DVR to access the Internet. The format of the Gateway address is the same as the IP Address. For example, "192.168.001.001".

**IPv6 Address**: Input the IPv6 address you got from your ISP. It consists of eight groups of numbers between 0 and FFFF separated by colons. For example, "ABCD: EF01: 2345: 6789: ABCD: EF01: 2345: 6789"

IPv6 Gateway: IPv6 gateway IP address of the network where the device is located.

**DNS1/DNS2**: DNS1 is the primary DNS server and DNS2 is a backup DNS server. Usually should be enough just to enter the DNS1 server address.

http/https/rtsp: This is the port that you will use to log in remotely to the DVR (e.g. using the Web Client), or the DVR will be allowed to transmit real-time streaming to other device (e.g. using a streaming Media player.). The ONVIF is using the same port also.

**UPNP:** If you want to log in remotely to the DVR using Web Client, you need to complete the port forwarding in your router. Enable this option if your router supports the UPNP. In this case, you do not need to configure manually port forwarding on your router. If your router does not support UPNP, make sure the port forwarding is completed manually in your router.

**PPPoE (Point-to-Point Protocol Over Ethernet)**: This is a protocol that allows the DVR to connect to the network directly via a DSL modem.

#### 4.1.3 Date/Time

This menu allows you to configure the Date, Time, Date Format, Time Format, Time Zone, NTP and DST.

#### Date and Time

Click on the calendar icon to set the current system date.

| Date/Time     |     |            |     |
|---------------|-----|------------|-----|
| Date and Time | NTP | DST        |     |
| Date          |     | 04/15/2021 | iii |
| Time          |     | 11:28:21   |     |
| Date Forma    | t   | MM/DD/YYYY | ~   |
| Time Forma    | nt  | 24Hour     | ~   |
| Time Zone     |     | GMT+08:00  | ~   |

Date: Click on the 🛗 icon to set the system date.

Time: Click to set the system time.

Date Format: Choose from the drop down menu to set preferred date format.

Time Format: Choose time format between 24Hour and 12Hour.

Time Zone: Set the correct time zone.

#### NTP

NTP stands for Network Time Protocol. This feature allows you to synchronize the date and time automatically on the DVR over Internet. Therefore, the DVR needs to be connected to the Internet.

| Date/Time         |                       |
|-------------------|-----------------------|
| Date and Time NTP | DST                   |
| Enable NTP        | <ul> <li>✓</li> </ul> |
| Server Address    | pool.ntp.org          |
|                   | Update Now            |

Check the "NTP" box, and select the NTP server.

Note: Default time zone is: GMT. NTP is enabled by default, server address is: pool.ntp.o

#### DST

| Date and Time | NTP DST |   |         |   |      |   |          |
|---------------|---------|---|---------|---|------|---|----------|
| Enable DST    |         |   |         |   |      |   |          |
| Time Offset   | 1Hour   | ~ |         |   |      |   |          |
| DST Mode      | Week    | ~ |         |   |      |   |          |
| Start Time    | Mar.    | ~ | The 2nd | ~ | Sun. | ~ | 02:00:00 |
| End Time      | Nov.    | ~ | The 1st | ~ | Sun. | ~ | 02:00:00 |

**DST**: Enable if Daylight Saving Time (DST) is observed in your region.

Time Offset: Select the amount of time to offset for DST.

Time Mode: Choose to set the daylight saving time in weeks or in days.

Start Time/End Time: Set the start time and end time for daylight saving.

#### 4.1.4 IP Camera

This menu allows you to add IP cameras to the DVR.

|          |                  |      | v              | liza | rd      |            |                | ×            |
|----------|------------------|------|----------------|------|---------|------------|----------------|--------------|
| IP Cam   | ега              |      |                |      |         |            |                |              |
|          | P Address Domain | Port | Manufactur     |      | Channel | East State | IP AddressCome | . Sutret Mar |
|          | 172.20 19 122    | 9000 |                |      | CHI     |            |                |              |
|          | 172 20 31 22     | 9000 |                |      | CH2     |            |                |              |
|          | 172.20.31.31     | 2427 |                |      | CHS     |            |                |              |
|          | 172.20.31.32     | 2437 |                |      | CH4     |            |                |              |
| 3.5      | 172,20.31.45     | 9000 |                |      | CHS     |            |                |              |
| 6        | 172.20.31.52     | 80   | HIKVISION DS-I |      | CH5     |            |                |              |
| 7        | 172.20.31.53     | 9000 |                |      | CH7     |            |                |              |
|          | 172.20.31.56     | 80   | ONVIE          |      | CHB     |            |                |              |
|          | 172.20.31.57     | 9060 |                |      |         |            |                |              |
|          | 172.20.31.60     | 9000 |                |      |         |            |                |              |
|          | 172.20.31.62     | 9000 |                |      |         |            |                |              |
|          | 172.20.31.63     | 9988 |                |      |         |            |                |              |
| 13       | 172.20.31.64     | 9000 |                |      |         |            |                |              |
| - 986    |                  |      |                |      |         |            |                |              |
| Benefich |                  |      |                |      |         |            |                |              |
|          |                  |      |                |      |         | nivious    | Next           | Gancel       |

Click Search to search IP cameras in the same network. Choose the IP camera(s) you want to add, and then click  $\Rightarrow$  icon to add to the DVR.

|             |       | Add IP C | lamera |             |    | × |
|-------------|-------|----------|--------|-------------|----|---|
| Рол         |       |          |        | Auto        |    |   |
| Protocol    |       |          |        | Auto        |    |   |
| User Name   | admin |          |        |             |    |   |
| Password    |       |          |        | Show Patowo | rd |   |
| Camera Mode | Auto  |          | *      |             |    |   |
|             |       |          |        |             |    |   |
|             |       |          |        |             |    |   |
|             |       |          |        |             |    |   |
|             |       |          |        |             |    |   |

Enter the camera's user name & password to add the camera(s).

You can also Click ④, Open the IP Camera Add menu and add an IP camera by manually entering information about the camera or by selecting the IP camera from the Device List.

|        |           |                   |      | Add IP Cameta                  |                  |  |
|--------|-----------|-------------------|------|--------------------------------|------------------|--|
|        |           | P-Address         |      |                                | Activation State |  |
|        |           | 112.29.31.30      | 2454 |                                | Activitet        |  |
|        |           | 172 20 21 31      | 2425 |                                | dettended        |  |
|        |           | 02203131          | 2436 |                                | Activated        |  |
|        |           |                   | 3467 |                                | Activated        |  |
|        |           | 172.35 31.41      |      |                                | Authorited       |  |
|        |           | 10221-1142        |      |                                | Activated        |  |
|        |           | 172.20.31.44      |      |                                | Activated        |  |
|        |           | 112.38.31.41      | - 80 |                                | Activated        |  |
|        |           | 172.30.21 27      |      | HIROTERIA DIS 20021 4600043-01 | Terms            |  |
|        | 2010-0-01 | facture.          |      | 1222631.4P                     |                  |  |
|        |           |                   |      | Marrie                         |                  |  |
| 4928   | 1.0       |                   |      | Pteele                         |                  |  |
| Uee    | tions     |                   |      | 2010                           |                  |  |
| Pige 1 | erre i    |                   |      |                                |                  |  |
|        | Cerver    | and and an in the |      |                                |                  |  |
| Char   | weet Star | ding.             |      | on                             |                  |  |
|        |           |                   |      |                                |                  |  |

IP Address/hostname: IP address or domain name of the IP camera

Alias: Name of the IP camera.

**Port:** The port of the IP camera.

Protocol: Select the protocol to be used for the add-in

User Name: User name of the IP camera

Password: Password of the IP camera

**Connect with default password**: When enabled, the camera will connect with the set default password.

Channel Binding: select to add to the specified channel

#### 4.1.5 Disk

|                 |                 |      | Wizard                |           |        | ×    |
|-----------------|-----------------|------|-----------------------|-----------|--------|------|
| Disk            |                 |      |                       |           |        |      |
| No. 🗸           | Serial No.      | Edit | Model                 | Firmware  | Туре   | Sta  |
| 1               | VD-WCC4M1EYRVLZ |      | WDC WD20PURX-64PFUY0  | 80.00A80  | RW     | Norr |
| Overwrite       | Auto 👻          | F    | Format HDD Add NetHDI | 0         |        |      |
| Record On ESATA | Disable 🗸       | k    | Pre                   | vious Nex | t Canc | el   |

If the HDD is installed in the DVR for the first time, it must be formatted. Select the HDD and then click **Format HDD** button to format the HDD.

**Overwrite**: Use this option to overwrite the old recordings on the HDD when the HDD is full. For example, if you choose the option 7 days then only the last 7 days recordings are kept on the HDD. To prevent overwriting any old recordings, select Disable. If you have disabled this function, please check the HDD status regularly, to make sure the HDD is not full.

Add NetHDD: Further information please check

**Record On e-SATA:** If your DVR comes with an e-SATA port on the rear panel, you can enable to record the video to e-SATA HDD. This function only available when your e-SATA HDD has been connected to the DVR already.

#### 4.1.6 Resolution

Choose an output resolution matches to your monitor. The DVR supports to adjust the output resolution automatically to match the best resolution of your monitor when the system is starting up.

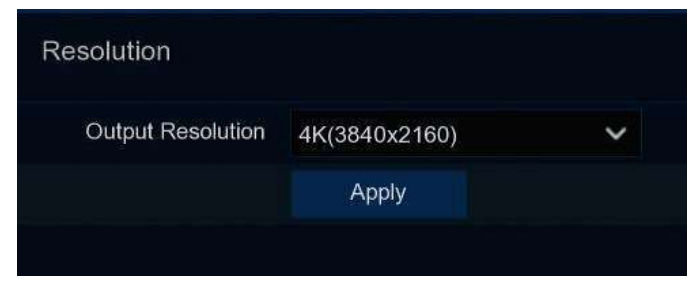

#### 4.1.7 Mobile

If your DVR come with a P2P ID, you can scan the QR code with your mobile app to view the DVR remotely.

| Mobile           |                  |            |
|------------------|------------------|------------|
| P2P ID           |                  |            |
| P2P ID           | RSV1707050427048 |            |
| Local Connection |                  | 24-4-8-8-8 |
| IP Address       | 172.20.31.78     |            |
| Subnet Mask      | 255.255.255.0    |            |
| Port             |                  | ED4067464  |
| Web              | 80               |            |
| Client           | 9000             |            |
|                  |                  |            |

#### 4.1.8 Summary

You can check the system summary information you had set in the start wizard and finish the wizard. Tick **"Don't show this window next time"** if you don't want to display Start Wizard when system reboot next time. Click **Finish** button to save & exit.

| System       |                                |  |
|--------------|--------------------------------|--|
| Resolution   | 4K(3840x2160)                  |  |
| Date/Time    | 04/15/2021 14:19:41, GMT+08:00 |  |
| NTP          | ON                             |  |
| Network      |                                |  |
| DHCP         | ON                             |  |
| IP Address   | 172 20 31 76                   |  |
| Subriet Mask | 255.255.255.0                  |  |
| Gateway      | 172.20.31.1                    |  |
| DNS1         | 172.18.1.222                   |  |
| DNS2         | 8.8.8                          |  |
| PPPoE        | OFF                            |  |

#### 4.2 Live View Screen Overview

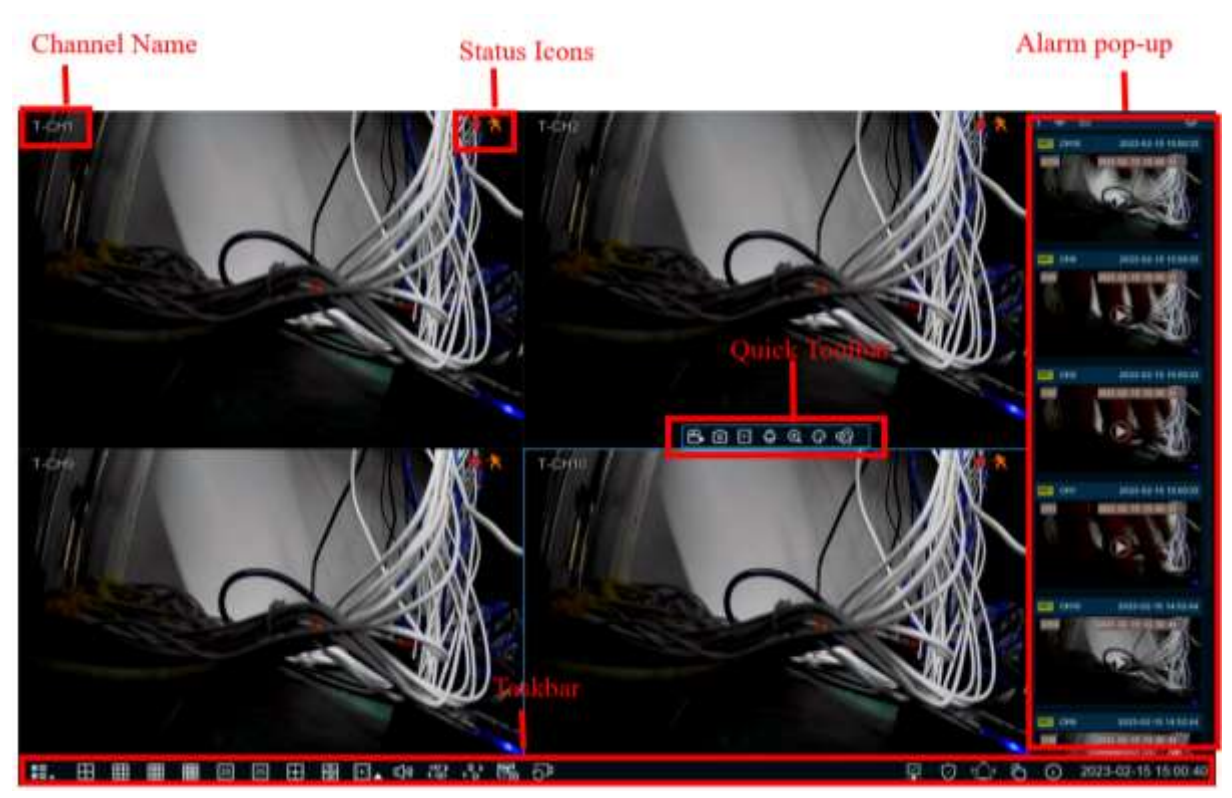

Camera Title To display the camera title

- A-: This indicates that the camera connected is an AHD camera.
- T-: This indicates that the camera connected is a TVI camera.
- C-: This indicates that the camera connected is a CVI camera.
- IP: This indicates that the camera connected is an IP camera.

#### State icon

The camera is being recorded currently
 A motion alarm is happening
 An intelligent or AI alarm is happening
 The external I/O alarm device is being triggered
 The PIR alarm is being triggered
 HDD is uninstalled or in error
 HDD is unformatted
 HDD is full
 HDD is read-only

Off -line: The analog camera is disconnected.

No Camera: IP camera is disconnected.

Decoding Failed: The DVR doesn't support this kind of IP camera compression standard, please change

to H.264 compression standard.

Resource Not Enough: Insufficient resources, the main code flow does not support all drawings at the

same time/MJPEG format can only display one channel.

Band Not Enough: Insufficient bandwidth, the channel cannot be online

Failed to connect to camera: IPC connection failed

User name or password error: IPC username and password are wrong

+ Click to open Quick Add menu to add IP camera

🖍 Click to edit current IP camera

#### 4.2.1 Camera Quick Toolbar

In live viewing, click the left button of your mouse on a connected camera to display the Camera Quick Toolbar.

#### ฿๏⊡฿๏๏ฅฃๅๅฃ๚

Click to manually record the channel immediately. If the manually recording is in process, the icon will be in red color. Click one more time to stop manual record.

Click to save a snapshot of the current camera image. Manual Capture must be enabled to use this feature. For details on enabling Manual Capture.

Click to play the latest 5 minutes recording of this channel

😔 Click to enter PTZ control panel. Click to control zoom and focus of motorized varifocal lens

Click to zoom-in the channel. Scroll the wheel button of your mouse to zoom in and zoom out the image.

😲 Click to adjust the image color of the channel.

**HO SO** To switch the live view video stream between HD & SD. HD is mainstream images, SD is substream images.

 $\widehat{\mathbb{G}}$  If your camera has white light LEDs, click this button to turn on or turn off the LEDs.

🐶 If your camera has a built-in speaker, click this button to turn on or turn off the alarm sound.

 $\mathbb{Y}$  If your camera has warning light LEDs, click this button to turn on or turn off the LEDs.

Olick to start two-way voice communication

 $^{
m evo}$  Tag button. It supports to fast search by adding a tag in live view.

Al statistics. Hover the mouse upon the icon to view Al statistics when the Al function is activated in your DVR.

#### 4.2.2 Taskbar

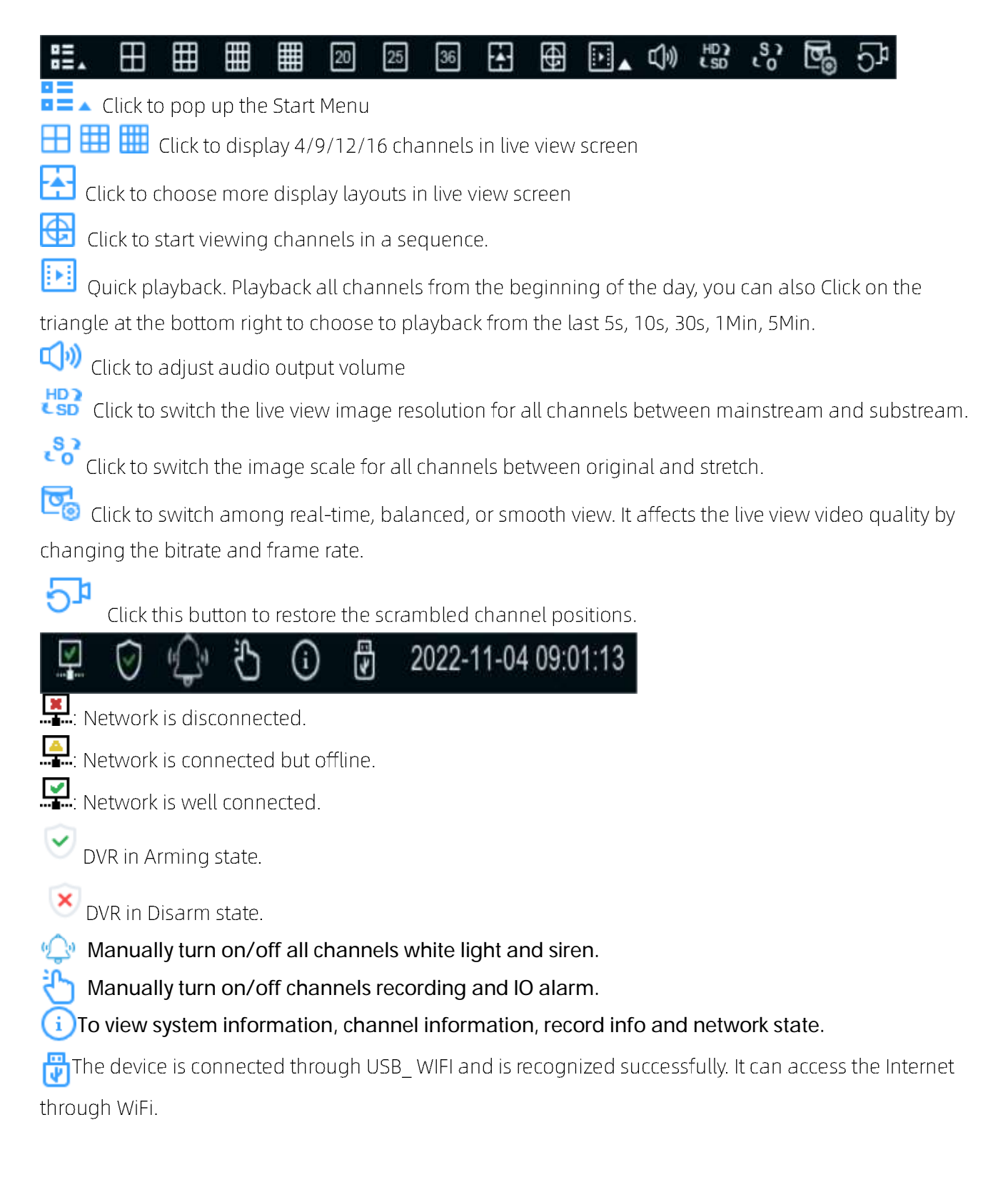

#### 4.2.3 Alarm Popup

The Alarm Notification Panel displays thumbnails of alarm events that have occurred. Events are colorcoded according to the event type. Use the mouse scroll wheel to scroll up and down (place the mouse cursor over the notification panel first). Click the play button next to or over the thumbnail to play the event.

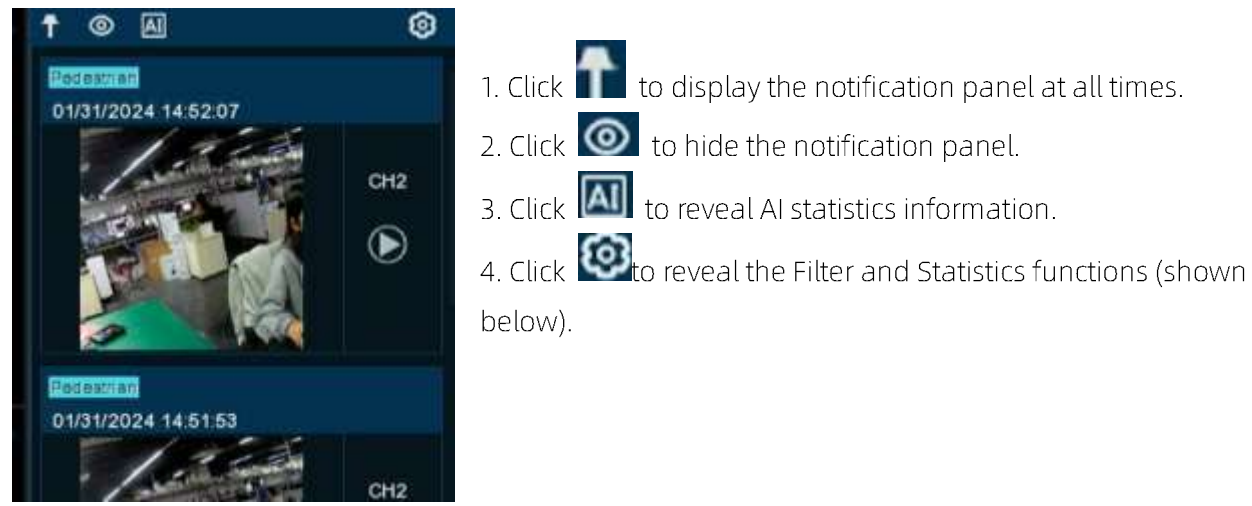

Use the Filter function to customize which alerts and which

camera will appear in the notification panel. You can also customize the time duration and channels you want to display in AI statistics.

#### 4.2.4 Start Menu

With the start menu, you can switch user, search & playback, enter system setup menu, lock & unlock the screen, shut down, reboot & logout the system.

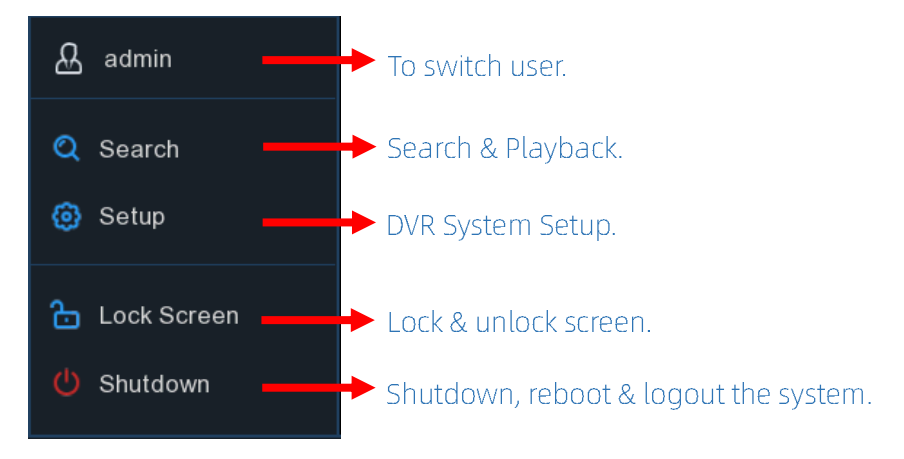

#### 4.2.4.1 Unlock and Lock Screen

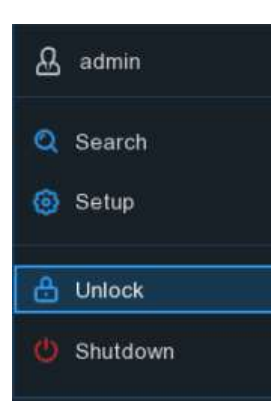

When the DVR is out of menu operation for an extended period of time, the screen is locked to secure the system.

If necessary, you can also lock the screen operation manually. To do so, go to Star Menu, and then clickthe Lock Screen icon to lock the system immediately.

If the system is locked, you can Clickthe Unlock icon 📩 to unlock the system for further operation.

#### 4.2.4.2 Shutdown

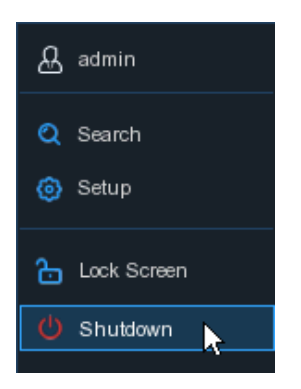

Click the **Shutdown** button from Star Menu, and the check the further action you want to move. Click **OK** button, system will require to input the Admin password to authenticate.

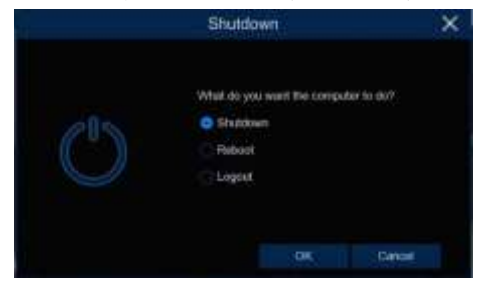

If you choose Logout the system, the live viewing screen will be disappeared. You will need to login the system for further operations.

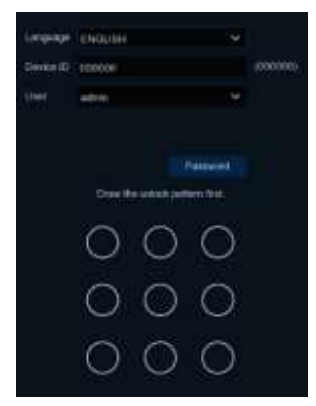

## Chapter 5 DVR System Setup

You are able to configure the DVR for Channel, Record, Alarm, Network, Device & System from Start Menu  $\rightarrow$  Setup.

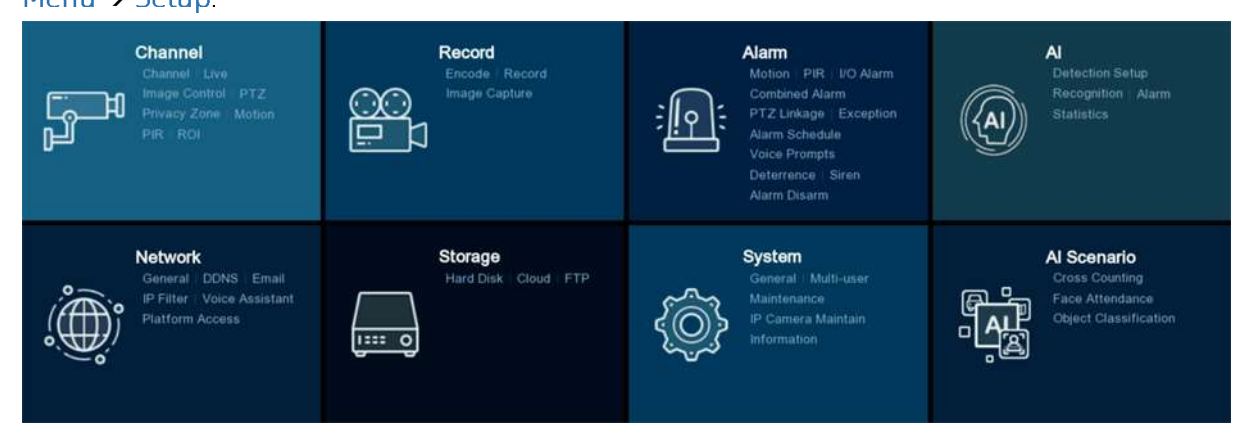

#### 5.1 Channel

In this section, you are allowed to configure the camera, live view display, manage IP cameras, adjust IP camera's image, PTZ setup, motion setup, convert mode and more.

### 5.1.1 Channel

#### 5.1.1.1 Channel configure

| Setup Channel IS                  | iecord Alam Al Network     | Blonge System |             |              |       | X |
|-----------------------------------|----------------------------|---------------|-------------|--------------|-------|---|
| Come                              | Consig Charmen (1) Charmin |               |             |              |       |   |
|                                   | (Thirties)                 | Gunst         | hare        | Traine 1     |       |   |
| <ul> <li>Image Control</li> </ul> | CHI.                       | CH1           |             | Thirds.      |       |   |
|                                   | ou                         | 00            |             | Enable       |       |   |
| 0. PTZ.                           | 00                         | OH            |             | Cruthe       |       |   |
| Privaty Zone                      | 014                        | OH            |             | English      |       |   |
|                                   | 01                         | CH            |             | Englis       |       |   |
| P Moren                           | CH40.                      | OH            |             | Einstein     |       |   |
| + PR                              |                            |               |             | Esulde       |       |   |
| 0.004                             | 0 e                        | CHI           |             | English      |       |   |
|                                   |                            |               |             |              |       |   |
|                                   |                            |               |             |              |       |   |
|                                   | E liefert Al               |               |             |              |       |   |
|                                   | Citt.                      | 👩 6H2         | g dia       | <b>G</b> (H4 |       |   |
|                                   | <b>5</b> 04                | CHE           | <b>2</b> 00 | <b>G</b> 046 |       |   |
|                                   |                            |               |             |              |       |   |
|                                   |                            |               |             |              |       |   |
|                                   |                            |               |             |              |       |   |
|                                   |                            |               |             |              |       |   |
|                                   |                            |               |             |              |       |   |
|                                   |                            |               |             |              |       |   |
|                                   |                            |               |             |              |       |   |
|                                   |                            |               |             |              |       |   |
|                                   |                            |               |             |              | Appry |   |

The DVR supports to disable analog channels to increase IP channels. If you want to disable an analog channel, uncheck the box and click **Apply** to save. To disable an analog channel can increase an IP channel input.

#### 5.1.1.2 IP Channels

| Setup             | Record Alem Al Network Disrege System                                                                | Constant and the                  | >       |
|-------------------|----------------------------------------------------------------------------------------------------|-----------------------------------|---------|
|                   | Andra Chamele // Drawell                                                                             |                                   |         |
|                   | Advenced fields                                                                                      |                                   |         |
| · • Image Control | Channel Therefore Blate P Adminis Part Mandachary Devise Tyte Protocol MNC Adminis Sectional Version |                                   |         |
|                   | P CAR B 7 1 172201720 81 P CARERA Prode 10-23-63-65-63 V2118.2.4,23100                               |                                   |         |
| 0 Privaty Zone    | P00 0                                                                                                |                                   |         |
| · Mater           | PD6 0                                                                                                |                                   |         |
| + PR              | PCH O                                                                                                |                                   |         |
|                   | #CH4 0                                                                                               |                                   |         |
|                   | P 0410 0                                                                                             |                                   |         |
|                   | #13412 Q                                                                                             |                                   |         |
|                   |                                                                                                    |                                   |         |
|                   |                                                                                                    |                                   |         |
|                   |                                                                                                    |                                   |         |
|                   |                                                                                                    |                                   |         |
|                   |                                                                                                    |                                   |         |
|                   |                                                                                                    |                                   |         |
|                   | Add Device 🛞 🗌 Automatic Serverit Addition<br>Tetal David                                            | edits S2Mayer, Grand Bandwidth 7. | 14 Parr |

1. Click Add Device to expand and collapse the device search window.

a. Click **Search** button to search and display the devices under the same LAN. Based on the search result, select one or more devices, and click Add to enter the corresponding information to complete the addition.

b.Based on the search result, you can select multiple devices, click **Batch IP Modification**, set the correct information, you can batch IP modification for the selected cameras.

c. Check Automatic Camera Addition, the device will automatically add cameras to the channels where cameras are not added.

|                 |                      | Adva               | nced Setup      |                        | ×                           |
|-----------------|----------------------|--------------------|-----------------|------------------------|-----------------------------|
| Default Passars | d Modify Gamera Paul | eward Restore PLCN | unuel Commotion |                        |                             |
| Protocol        | User Name            | Passes             |                 |                        |                             |
| Private         | admin                | •••••              | .05             | Use the Admin pasework | d as camera activation/core |
| Owif.           | andemint.            |                    | 95              |                        |                             |
| RT6P            | admin                |                    | 95              |                        |                             |
|                 |                      |                    |                 |                        |                             |
|                 |                      |                    |                 |                        |                             |
|                 |                      |                    |                 |                        |                             |
|                 |                      |                    |                 |                        |                             |
|                 |                      |                    |                 |                        |                             |
|                 |                      |                    |                 |                        |                             |
|                 |                      |                    |                 |                        |                             |
|                 |                      |                    |                 |                        |                             |
|                 |                      |                    |                 |                        |                             |
|                 |                      |                    |                 |                        |                             |
|                 |                      |                    |                 |                        |                             |
|                 |                      |                    |                 |                        |                             |
|                 |                      |                    |                 |                        |                             |
|                 |                      |                    |                 | line.                  | Cartool                     |
|                 |                      |                    |                 |                        |                             |

2. Click the Advanced Setup button to enter the device's password to open the Advanced Setup page, where you can do the following:

a. Default Password: Set the default password for the device to connect to the camera via Private/Onvif/RTSP protocol. The default password for the Private protocol can be used to activate the connected camera that is not activated. When Use the Admin password as camera activation/connection password is checked, the Private protocol will use the device administrator password for activation/connection of the accessed camera.

b.Modify Camera Password: You can modify the password of the online camera.

c. Restore IP Channel Connection: When the device forgets the password and resets the password by restoring the factory settings. You can Click Restore IP Channel Connection to restore the channel connection parameters before restoring the factory settings, and add the original online camera with one Click .

3. Select the camera that has been added to the device, click Delete Camera button to delete the camera.

4. Check **Show Password**, enter the device password to verify that the camera has been added to the device connection password can be displayed

Click the Search icon Search to search for online cameras on your LAN, select the camera you want to add and enter the correct information to add it.

|       |         |                   |          | Add IP Camera              |                  | )  |
|-------|---------|-------------------|----------|----------------------------|------------------|----|
|       | - Det   | PAtres            | Pertr    | Manufacturar               | Activation State |    |
|       |         | 172 20 31 30      | 2416     |                            | Activated        |    |
|       |         | 172.20.31.31      | 2425     |                            | Activated        |    |
|       |         | 172 20 31 32      | 2436     |                            | Activated        |    |
|       |         | 172 20 31 34      | 2447     |                            | Activated        |    |
|       |         | 172.20.31.41      | 80       |                            | Activated        |    |
|       |         | 172 20.31 42      | 80       |                            | Activated        |    |
|       |         | 172.20.31.44      | 80       |                            | Activated        |    |
|       |         | 172 20 31 47      | #0       |                            | Activated        | 80 |
|       |         | 172 20 31 57      | 80       | HIRVISION DS-2002T46WDV2-0 | Norm             |    |
| Alter |         |                   |          | On                         |                  |    |
| Part  |         |                   |          | (8D)                       |                  |    |
| Prot  | ocali   |                   |          | Private                    |                  |    |
| Uşar  | Name    |                   |          | a destes                   |                  |    |
| Part  | wind    |                   |          |                            |                  |    |
|       | Connec  | t with default pr | niwit    |                            |                  |    |
| 0he   | wwi Ban | ding              |          | CHI                        |                  |    |
|       |         |                   |          |                            |                  |    |
|       |         | Defa              | utt Pass | ***                        |                  |    |

Alias: The name of the IP camera.

**Protocol**: Select the protocol of the IP camera from the drop-down menu, there are private, onvif and RTSP protocols.

| Germannen Excitantig | IP.CH3         | Ý    |  |  |  |  |
|----------------------|----------------|------|--|--|--|--|
| Channel Binding      |                |      |  |  |  |  |
| Connect with de      | fault password |      |  |  |  |  |
| Password             | RTSP           | RTSP |  |  |  |  |
| Circle realister     | Onvif          |      |  |  |  |  |
| leer Name            | Private        |      |  |  |  |  |
| Protocol             | Private        |      |  |  |  |  |
| Port                 | 9988           | 9988 |  |  |  |  |
| Alias                | IP CH3         |      |  |  |  |  |
| IP Address/Hostnam   | 172.20.57:36   |      |  |  |  |  |

**Connect Mode**: This item will be displayed when you select the onvif protocol, select **General** or **Security** from the drop down menu. Selecting **General** will use the http port to connect to onvif. selecting **Security** will use the https port to connect to onvif.

Note: If the camera does not support the https method, it will automatically switch to the http port. **Mainstream URL**: When selecting the RTSP protocol, this item will appear and you will have to enter the address of the main stream to which you want to connect the IPC.

**Substream URL**: When the RTSP protocol is selected, this item appears and you have to enter the address of the substream to which you want to connect the IPC.

Click the Mode drop-down box to select auto or ePoE mode.

#### 5.1.2 Live

#### To configure camera parameters.

| Setup                              | Necota Alarn | all teleter | Througe: Sec | £00                  |                |             |         |             | 0     |       |
|------------------------------------|--------------|-------------|--------------|----------------------|----------------|-------------|---------|-------------|-------|-------|
| Daniel 1                           | - Henry - C  |             |              |                      |                |             |         |             |       |       |
|                                    |              |             |              | Channel Kome         | These former w | Data Presal |         | Store Tores |       |       |
| <ul> <li>Image Criminal</li> </ul> | (OH)         | ۲           |              | 00                   | 5              |             |         | -           |       | wito  |
| e etz                              |              |             |              | 04                   |                |             |         | 9           |       | AUTO  |
| <ul> <li>Newsy Tree</li> </ul>     |              |             |              | 912                  | 5              |             |         |             |       | AUTO  |
|                                    | OH.          |             |              | OH                   | 8              |             |         |             |       | auto. |
| < Universities                     |              |             |              | Contract In Contract | 5              | VYYYNMADD   | 2117004 | 2           | 00410 |       |
|                                    |              |             |              |                      |                |             |         |             |       |       |
| C. No.                             |              |             |              |                      |                |             |         |             |       |       |
| a kolipet                          |              |             |              |                      |                |             |         |             |       |       |
|                                    |              |             |              |                      |                |             |         |             |       |       |
|                                    |              |             |              |                      |                |             |         |             |       |       |
|                                    |              |             |              |                      |                |             |         |             |       |       |
|                                    |              |             |              |                      |                |             |         |             |       |       |
|                                    |              |             |              |                      |                |             |         |             |       |       |
|                                    |              |             |              |                      |                |             |         |             |       |       |
|                                    |              |             |              |                      |                |             |         |             |       |       |
|                                    |              |             |              |                      |                |             |         |             |       |       |
|                                    |              |             |              |                      |                |             |         |             |       |       |
|                                    |              |             |              |                      |                |             |         |             |       |       |
|                                    |              |             |              |                      |                |             |         |             |       |       |
|                                    |              |             |              |                      |                |             |         |             |       |       |

Channel: Display channel name.

Hide Preview: The current channel hide the live image in local UI.

Setup: Click 🙆 icon into the setup page.

| Channel                                                                            | CH1  | ×                              |
|------------------------------------------------------------------------------------|------|--------------------------------|
| Channel Name                                                                       | CH1  |                                |
| Date Format                                                                        |      | ~                              |
| Time Format                                                                        |      | Ý                              |
| Camera Type                                                                        | AUTO | Ý                              |
| 🗹 Hide Previe                                                                      | BW.  |                                |
| A LA BOOM                                                                          |      |                                |
| 🔀 Show Name                                                                        | 8    |                                |
| Show Name                                                                          | e.   |                                |
| Show Name                                                                          | 8    |                                |
| 💟 Show Name                                                                        |      |                                |
| Show Name                                                                          | G () | 125                            |
| Show Name<br>Show Time<br>Hue<br>Brightness                                        |      | 125                            |
| Show Name<br>Show Time<br>Hue<br>Brightness                                        |      | 125<br>130<br>132              |
| Show Name<br>Show Time<br>Hue<br>Brightness<br>Contrast<br>Saturation              |      | 125<br>130<br>132<br>100       |
| Show Name<br>Show Time<br>Hue<br>Brightness<br>Contrast<br>Saturation<br>Sharpness |      | 125<br>130<br>132<br>100<br>64 |

Channel Name: Set the channel name.

Date Format: Set the date format displayed by the OSD of the IP camera.

Time Format: Set the time format displayed by the OSD of the IP camera.

Camera type: Switch the analogue camera type.

**Refresh Rate:** Set the refresh rate of the IP camera.

Hide Preview: Check the box to hide the preview of the channel.

Show Name: Preview the camera channel name.

Show Time: Preview the camera time.

Auto Text Color: Set the IP camera to change the OSD font colour according to the background of the screen to ensure a clear display.

Brightness: Adjusts the image brightness.

Contrast: Adjust the image contrast.

Saturation: Adjust image saturation.

Sharpness: Adjust image sharpness

**Default:** Restore the default values of the image parameters.

#### 5.1.3 Image Control

| Setup Chive                     | Flecord. Alarm Nelwork Storage System |         |                |              |              |             |  |          |  |    |               | C 11.00.00 X |
|---------------------------------|---------------------------------------|---------|----------------|--------------|--------------|-------------|--|----------|--|----|---------------|--------------|
| Charmen                         | 1000                                  |         |                |              |              |             |  |          |  |    |               |              |
| • Les                           | Cherkel                               | .fette- | rida Provan, w | Channel None | Shew forte w | Date Fermal |  | Testform |  |    | Notwoh Rate - | Contents Typ |
| I Inigi Control                 | CHI                                   | 0       |                | air          | 5            |             |  |          |  | 2  |               | AUTO         |
| P - PE2                         | CHE                                   |         |                | 42           | 8            |             |  |          |  |    |               | NITE         |
| Physic Tran                     | 1243                                  |         |                | aa           | 2            |             |  |          |  | 2  |               | AUTO         |
| 1.150,000                       |                                       |         |                | COM          | 3            |             |  |          |  |    |               | Auto         |
| Volue                           | P-081                                 |         |                | Carters      | 8            | WINMICO.    |  | 24 Hour  |  | 23 | 6911          |              |
| PR                              |                                       |         |                |              |              |             |  |          |  |    |               |              |
| e ao                            |                                       |         |                |              |              |             |  |          |  |    |               |              |
| <ul> <li>Intelligent</li> </ul> |                                       |         |                |              |              |             |  |          |  |    |               |              |
| <b>Channel</b> Cha              |                                       |         |                |              |              |             |  |          |  |    |               |              |

This menu allows you to control image settings for supported IP cameras.

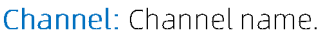

| Channel               | CH7            | ×.  |
|-----------------------|----------------|-----|
| Image Mode            | Day/Night Mode | ¥   |
| R-CUT Mode            | Image File(s)  | ¥   |
| IR-CUT Sensitivity @  |                | ×   |
| IR LED Control        | Manual         |     |
| Low Beam Light        | -              | 100 |
| Vertical Flip         |                |     |
| Horizontal Flip       |                |     |
| Angle Adjustment      |                | ×   |
| Exposure Compensation | Disable:       | ×   |
| 3D Noise Reduction    | Auto           | ×   |
| White Balance         | Auto           |     |
| Shutter               | Auto           | ×   |
| Shutter Speed         | 1/8            | ×   |

Setup: Click 🙆 icon into the setup page.

Channel: Choose a channel to configure.

**Image Mode:** Lets you choose how the camera handles color and how it manages the transition from daytime to night-time and vice versa:

**Full Color Mode:** The camera works in Full Color Mode.Fill light comes on when ambient illumination is low.

**Day/Night Mode**: The camera works in Day/Night Mode.When the ambient illumination is insufficient, the infrared lamp lights up to replenish light. when the ambient illumination is sufficient, the infrared lamp goes out to end the replenishment.

Smart Illumination: In this mode, the camera in night mode when the alarm is triggered will be linked to the warm light to fill the light. The image turns into color. Alarm end the camera back to night mode. White Light: Used to set the fill-in light for the white light in Full Color Mode. There are four mode options.

Automatic mode: In Automatic Mode, the camera automatically adjusts the intensity of the fill-in light according to ambient illumination.

Manual: In Manual Mode, the fill-in light is applied on the environment with a fixed brightness value.

Schedule: In Schedule Mode, the white light is automatically switched on and off for fill-in as scheduled. OFF: Used to turn off the white light.

**Sensitivity**: Sensitivity 0-3. The degree to which the camera is sensitive to ambient light. The higher the value is, the higher the sensitivity is.

**Light Distance**: Ranging from 0 to 100 and used to adjust the brightness of the fill-in light. The higher the value is, the higher the brightness is.

**IR-CUT Mode**: Used to set the day/night switching mode of the camera in Day/Night Mode. There are five mode options.

**Auto/GPIO Auto:** Used to automatically control the Switching mode. Among them, color to b/w is judged by images and b/w to color is judged by light sensitivity to ambient light.

Day/Color Mode: Forced Color mode will not be switched to B/W.

Night/Black White Mode: Forced B/W mode will not be switched to color.

**Image File(s)/Image Control**: Similar to the Auto Mode, color to black and black to color are judged by images (for non-photosensitive models).

**Schedule/B/W Schedule:** Used to switch between b/w and color as scheduled. If this function is enabled, the start time and end time for night vision shall be set.

**IR-LED Control**: Used to set the fill-in light effect of the IR light at night vision. There are three mode options.

**SmartIR:** Used to intelligently control the fill-in light intensity of the IR light according to focal length and overexposure condition.

Manual: Manual Mode in which the fill-in light is applied in the form of the set brightness of the IR light. OFF: No fill-in light is applied for any light.

**Low Beam Light**: Here you can manually adjust the brightness of the first set of IR lamps (0 to100, of which 0 indicates that the IR light is off and 100 indicates the highest brightness).

**High Beam Light**: Here you can manually adjust the brightness of the second group (camera support required) of IR lamps (0 to100, of which 0 indicates that the IR light is off and 100 indicates the highest brightness).

Vertical Flip: Invert the image up and down

Horizontal Flip: Invert image orientation horizontally

**Corridor Mode**: This allows you to make better use of the camera's vertical angle for an optimized view of long, narrow scenes. Enable this if your camera is viewing a narrow corridor.

Angle Trad: Setting the flip angle

Exposure Compensation: Set exposure compensation, there are 4 modes

**WDR:** Wide dynamic range in which the picture is uniformly balanced based on the setting and both light and dark areas can be clearly distinguished.(DWDR here for some models)

HLC: Highlight compensation in which the objects in the highlighted area are clearer in the picture. (applicable for some models).

Back Light: Backlight compensation in which the objects in the dark area are more clearer.

Disable: An image will not be optimized with backlight on.

**3D Noise Reduction:** Used to reduce the noise in the image so as to make the image clearer. There are three mode options.

Automatic mode: In this mode, the camera automatically selects the noise reduction effect in accordance with algorithms.

**OFF:** The noise reduction function is disabled.

**Manual:** In this mode, image noise is reduced in accordance with the noise reduction coefficient manually configured.

White Balance: Used to set white balance. There are two mode options.

Automatic mode: In this mode, the white light is adjusted by the default parameters.

**Manual:** In this mode, you can manually set the synthetic gained white light of red, green, and blue. **Shutter:** Used to set the shutter exposure time. There are two mode options.

**Automatic mode:** In this mode, a proper exposure time is automatically selected in accordance with the configured Time Exposure value.

Manual: In this mode, the configured Time Exposure value is used.

**Time Exposure**: Used to set the exposure time of the camera. This parameter is used together with the Shutter parameter.

AGC: Used to set Automatic Gain Control (AGC). It is supported by some models.

**Defog Mode**: Used to set defog mode to optimize the display effect in foggy days. There are three mode options.

OFF: The defog function is disabled.

Automatic mode: In this mode, the camera automatically judges the defog effect.

Manual: In this mode, defogging is performed in accordance with the manually configured value.

Default: Click this button to restore the default image parameter setting.

#### Thermal channel image control (need to connect a thermal camera)

| Channel                | OHE             |        |
|------------------------|-----------------|--------|
| Vertical Flip          |                 |        |
| Horizontal Pip         |                 |        |
| Angle Adjustment       |                 |        |
| 20 Noise Reduction     |                 |        |
| 30 Noise Reduction     |                 |        |
| Detail Enhancement     |                 | 60     |
| Enhance Regional Image | Custors         |        |
| Palette                | Ranbow          |        |
| Fusion                 | Details Overlay |        |
| mage Fusion Ratio      |                 | 60     |
| Edge Fusion Ratio      |                 | 50     |
| Fusion Distance        |                 |        |
| ionzontal frim         |                 |        |
| Vertical trim          |                 |        |
| Backgrootd Correction  | Shatler Car     | ection |
| 1 in                   | interve .       |        |

**2D Noise Reduction:** Reduce the noise in the thermal channel screen according to the manually set noise reduction parameters, the larger the parameter value, the more obvious the noise reduction effect and the clearer the image screen.

**3D Noise Reduction:** Reduce the noise in the thermal channel according to the manually set noise reduction parameters, the larger the parameter value, the more obvious the noise reduction effect and the clearer the image.

**Detail Enhancement:** Enhance the detail performance effect in the thermal channel screen according to the manually set parameters, the larger the parameter value, the more obvious the enhancement effect and the clearer the image screen.

**Palette:** Set the color pseudo-color mode of the thermal imaging channel, which indicates the difference in temperature by different colors.

**Fusion:** You can choose whether or not to fuse the optical channel screen to the thermal imaging channel screen.

**Normal:** The optical channel screen and the thermal imaging channel screen are not fused and are displayed independently.

**Details Overlay:** Fuses the optical channel screen to the thermal channel screen, so that the thermal channel screen shows more details of the optical image.

**Image Fusion Ratio:** The ratio of the optical channel image to the thermal imaging channel image. The larger the value of the parameter, the larger the ratio of the optical channel image, and the closer the fused image effect is to the optical channel image effect. On the contrary, the smaller the parameter value is, the closer the fused image effect is to the image effect of the thermal imaging channel before fusion.

**Edge Fusion Ratio:** The larger the value of the parameter, the clearer the fused image will be. On the contrary, the blurrier it will be.

**Fusion Distance:** the distance between the optical channel and the thermal imaging channel. **Horizontal trim:** Horizontal trim, adjust the horizontal position of the optical channel screen relative to the thermal imaging channel screen in the fusion screen.

**Vertical trim:** Adjusts the vertical position of the optical channel image relative to the thermal imaging channel image in the fusion screen.

**Background Correction:** Optimizes the effect of the thermal imaging channel image. Set up a uniform temperature barrier in front of the lens. For example, a uniform foam or cardboard that completely blocks the thermal imaging lens. The device optimizes the image once using the uniform blocker as a criterion.

**Shutter Correction:** Optimize the thermal imaging channel image screen effect.

#### 5.1.4 PTZ

|                   |               |              |           |        | · ·      |          | ,     |   | <u> </u> |    |         |                  |   |
|-------------------|---------------|--------------|-----------|--------|----------|----------|-------|---|----------|----|---------|------------------|---|
| Setup             | Remotit Allem | Al Network   | Devie Bys | i bami |          |          |       |   |          |    |         | General 16.57 16 | × |
| P. Oated          |               |              |           |        |          |          |       |   |          |    |         |                  |   |
| 9, ton:           | Chained       | Reput Type - |           |        | Basdrate | Distille | Maple |   | Party    |    | Address |                  |   |
| 0 Intage Ciential | .001          | Average      | COANT     |        | 4800     |          |       |   | None     |    |         |                  |   |
| 121122            | CH2           | Assing       | -013431   |        | 4800     |          |       |   | None     |    |         |                  |   |
| . riz.            |               | Anatorg      | COAX!     |        | 4800     |          |       |   | None     |    |         |                  |   |
| Video Grown       |               | Averag       | -COAX1    |        | 4800     |          |       |   | Tione    |    |         |                  |   |
| · Mature          |               | Aroning      | COAX!     |        | 4820     |          |       |   | hore     |    |         |                  |   |
| STEW.             | CHIE:         | Acatog       | 00491     |        | 49.00    |          |       |   | None     |    |         |                  |   |
| († 198            |               | Average      | DOAXI     |        | 4900     |          |       |   | Nore     |    |         |                  |   |
| 0 Calenaripe      | CHIE          | Aosing       | COMIC     |        | 4800     |          |       |   | None     |    |         |                  |   |
| the Reality       |               | Annie        | COAX1     |        | 4800     |          |       |   | None     |    |         |                  |   |
|                   |               | Audug        | DIGAGE    |        | 4900     |          |       |   | None     |    |         |                  |   |
|                   |               | ASAUG        | CTUAX 8   |        | 4600     |          |       |   | hiere    |    |         |                  |   |
|                   | 0412          | Availing     | COAKS     |        | 4800     |          |       |   | None     |    |         |                  |   |
|                   |               | Analytic:    | COAXS     |        | 4900     |          |       |   | tione    |    |         |                  |   |
|                   | 0414          | Analog       | COART     |        | 49.00    |          |       |   | hione    |    |         |                  |   |
|                   |               | Avalety      | COANT     |        | 48.000   |          |       |   | tore     |    |         |                  |   |
|                   |               | Andre        | COAXI     |        | 4400     |          |       |   | Norm     |    |         |                  |   |
|                   | 1P-0H5        | Digital Y    |           |        |          |          |       |   |          |    |         |                  |   |
|                   | #* chie       | Digital 🐱    |           |        |          |          |       |   |          |    |         |                  |   |
|                   |               | Digital      |           |        |          |          |       |   |          | ÷. |         |                  |   |
|                   | IF CHE        | Dotal 😽      |           |        |          |          |       | ÷ |          |    |         |                  |   |
|                   |               |              |           |        |          |          |       |   |          |    |         |                  |   |
|                   |               |              |           |        |          |          |       |   |          |    |         |                  |   |
|                   |               |              |           |        |          |          |       |   |          |    | G       | Default Apply    |   |

This menu allows you to configure the PTZ (Pan-Tilt-Zoom) settings for the dome camera.

#### Channel: Channel name

Signal Type: Analog for analog channels, Analog & Digital for IP channels.

**Protocol**: Choose the communication protocol between the PTZ capable camera and DVR. If your camera support UTC (Up the Coax) function, you can choose COAX1 or COAX2 to display your camera OSD menu or control the UTC PTZ function.

**Baudrate:** The speed of the information sent from the DVR to the PTZ-capable camera. Make sure it matches the compatibility level of your PTZ-capable camera.

**DataBit / StopBit**: The information between the DVR and PTZ-capable camera is sent in individual packages. The **DataBit** indicates the number of bits sent, while the **EndBit** indicates the end of the
package and the beginning of the next (information) package. The available parameters for **DataBit** are **8**, **7**, **6**, **5**. the available parameters for the **StopBit** are **1** or **2**.

Parity: For error check. See the documentation of your PTZ-capable camera, to configure this setting. Cruise: Enable to use the cruise mode. In order to use the cruise mode, you need to set a number of preset points.

Address: Set the command address of the PTZ system. Please be noted that each PTZ-capable camera needs a unique address to function properly

#### Focus mode

Auto: Focus automatically according to the scene change.

**Semi-auto:** Focusing once after operating the camera or zoom to get a clear focus. It will not refocus even if the scene changes. The default value is semi-auto.

**Manual:** Users focus manually through the preview interface focus button, operating the gimbal, zoom and scene changes do not trigger the focus action.

Zoom Status: In the lower left corner of the preview screen, it will show the magnification of the dome lens. You can choose whether or not to display it or how long to display it.

Pan & Tilt Status: In the lower left corner of the preview screen, the horizontal and vertical azimuth of the camera will be displayed. You can choose whether or not to display it or how long to display it. Preset Status: In the lower left corner of the preview screen, it will show the number of the preset point called by the ballbar. You can choose whether or not to display it or how long to display it.

Min.Focus Distance: when the distance from the scene object to the lens is less than the minimum focus distance, the lens will not change the focus of the object. Priority will be given to objects larger than the "Min.Focus Distance" parameter. For example, when the minimum focus distance is set to 6m. You can set up a blocking plate at 1.5m to block part of the lens field of view, half of which is the distant view and half of which is the near view. The camera will prioritize focusing on the distant view after 6m

### 5.1.4.1 PTZ control

After completing the PTZ settings, you can use the PTZ function to control the high-speed dome camera Click the left mouse button in the live preview channel, and in the toolbar at the bottom of the channel, click the icon to enter the PTZ control panel.

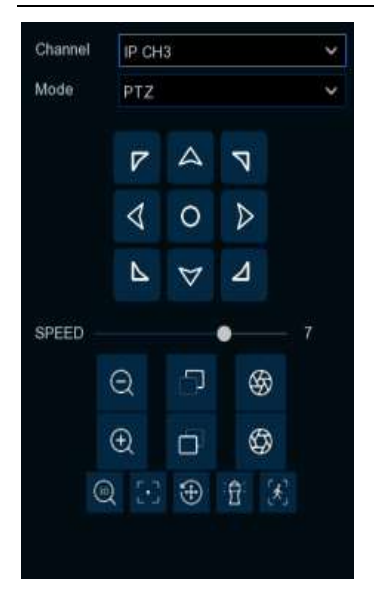

Channel: Select Channel

Mode: PTZ, PRESET, Line Scan, Watch Mode, Tour, Pattern Scan.

**SPEED:** head speed adjustment crossbar, divided into 1-10 gears, the larger the value of the faster the speed of rotation

| 7  | 4               | 7 |
|----|-----------------|---|
| \$ | 0               | ⊳ |
| 4  | $\triangleleft$ | ⊿ |

Long press the direction button can control the head to rotate horizontally, vertically and other directions. Click the • button in the center, the PTZ will continue to rotate horizontally, at this time the button will change to sky blue color. Click it again to stop rotating.

 $\bigcirc$  and  $\bigcirc$ : Indicates "Zoom In -" and "Zoom Out +". When holding down the " $\bigcirc$ " key, the lens is drawn closer and the scene is enlarged. when holding down the " $\bigcirc$ " key, the lens is drawn farther and the scene is made smaller.

**Pand**: Indicates "Focus -" and "Focus +". In manual focus mode, press and hold down the "" button to make near objects clear and distant objects gradually become blurred. press and hold down the """ button to make distant objects clear and near objects gradually become blurred.

စာ and ေးIRIS - " and "IRIS +". When the monitor screen is relatively dark, you can press and hold "တြာ" to increase the aperture. conversely, you can press and hold "တြာ" to decrease the aperture value.

Enable/disables 3D positioning. Click it to turn on 3D positioning, the button pattern turns blue when it is turned on. when the button is Click ed once more, 3D positioning will be stopped. When the system turns on the 3D positioning function, you can do the following operations:

1. Use the left mouse button to Click on a certain place in the preview screen, then the smart ball will move the corresponding point to the center of the video.

2. Press and hold the left button to pull out a rectangular area to the right and down (up), then the smart ball will move its center to the center of the video and zoom in.

3. Press and hold the left button to pull out a rectangular area to the upper left (lower), then the smart ball will move its center to the center of the video and zoom out.

----Assisted Focus, click this button and the smart dome will perform auto focus.

One key reset, click this button, the smart ball will clear the preset points and cruise path.

T One-key watch, click to execute one-key watch once, this function depends on the model, please refer to the actual interface.

Manual tracking, turn on/off manual tracking function, when Pedestrian & Vehicle is off, this button is grayed out.

#### Select **PRESET** mode.

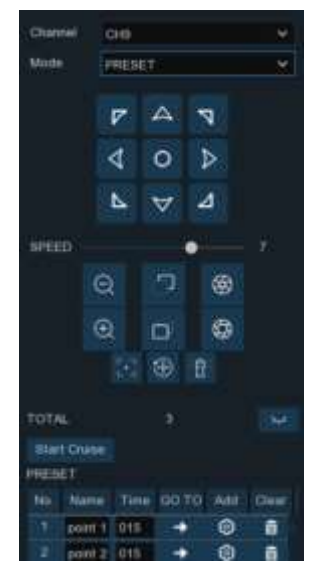

Click 🛛 to display the preset point screen below the preview screen, as shown below.

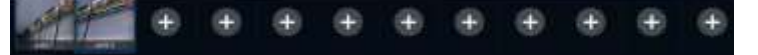

1.Operate the arrow keys of the PTZ control to turn the PTZ to the orientation that needs to be saved, click
or 
in the above figure to add a preset point. The preset point screen is displayed at the bottom of the preview screen. On the left side, the preset points will be displayed. The preset points that have been set are displayed in dark color. Unset preset points are displayed in gray.

2. Click 🛃 will rotate to the position set by the preset point and take the shortest path.

3. Click on the Name box to modify the name of the preset point, and click on the Time box to modify the time to stay at that preset point while cruising.

4. Click 🎹 to delete the preset point.

5. Click Start Cruise to start cruising.

#### Note: It supports to add up to 255 preset points.

| CH1          | ۷                                            |
|--------------|----------------------------------------------|
| Watch Mode   | Ň                                            |
| 15           | ¥                                            |
| Pattern Scan | ×                                            |
| ă.           | ×                                            |
| D            |                                              |
|              |                                              |
|              | CH1<br>Watch Mode<br>15<br>Pattern Scan<br>4 |

Watch Mode : When the PTZ turns on the watch function and no control signal comes after the set watch waiting time, the ball head will automatically execute the preset action.

Time Interval: watch position waiting time, the interval between stopping the operation and continuing the watch position action.

Mode: Select the watchman mode, default cruise, preset point, linear scan, track cruise, pattern scan.

Click to start the cruise.

**Note:** Only one watch point can exist at the same time. Click on the Invoke Default Cruise button will cause the device to perform an uninterrupted 360° uniform counterclockwise rotation

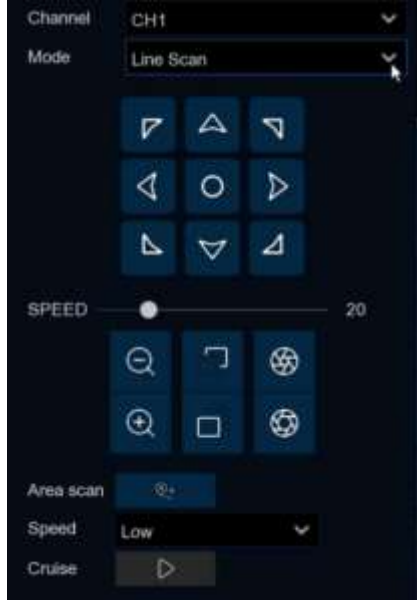

Line Scan: The camera will implement the Line Scan function.

Area scan: Click 🖭 to record the start position, rotate the ball camera and click 🗐 to record the

end position.

**Speed**: Select the linear cruise speed.

Click  $\triangleright$  Start Linear Cruise, the device will cruise at a constant speed between the start position and the end position.

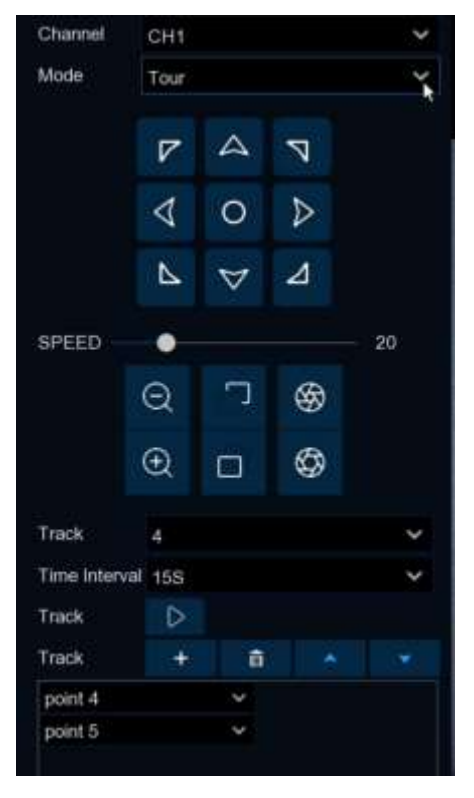

Tour Page: Cruise according to the set track, 4 tracks can be set at the same time, and 32 preset points can be selected for each track. Time Interval: Dwell time of each preset point.

Click + Add preset point, click is to delete preset point, click

to move up/down preset point.

Click  $\triangleright$  to start cruising, the device will cruise in the order of the added preset bits.

Note: After adding preset points, you need to Click the cruise button to save the track path.

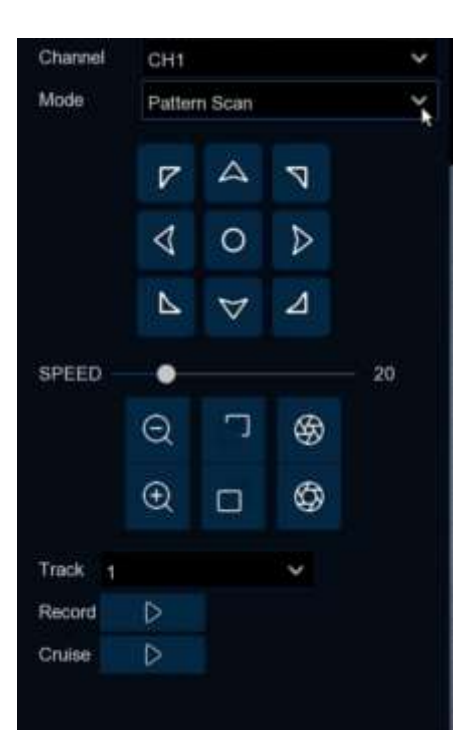

Pattern Scan: Pattern scanning means scanning according to preset path. recording the horizontal and vertical movements of the gimbal, the zoom operation and other actions. after recording and saving, you can directly call up the pattern scanning route. After recording and saving, the pattern scanning route can be called up directly. The gimbal supports 4 pattern scanning paths and provides saving options for each pattern scanning path. Track: select a track

Record: Click ▷ to start recording the cruise route and perform any PTZ operation on the device. Click □ to stop recording.
Cruise: Click ▷ to start cruising the previously recorded route and maneuvers.

## 5.1.4.2 PTZ Schedule (need PTZ support the feature)

Click the "Scheduled Tasks" tab to set the PTZ task schedule. The setting interface is shown in the figure below. Users can set the PTZ to automatically perform different cruise tasks in different time periods.

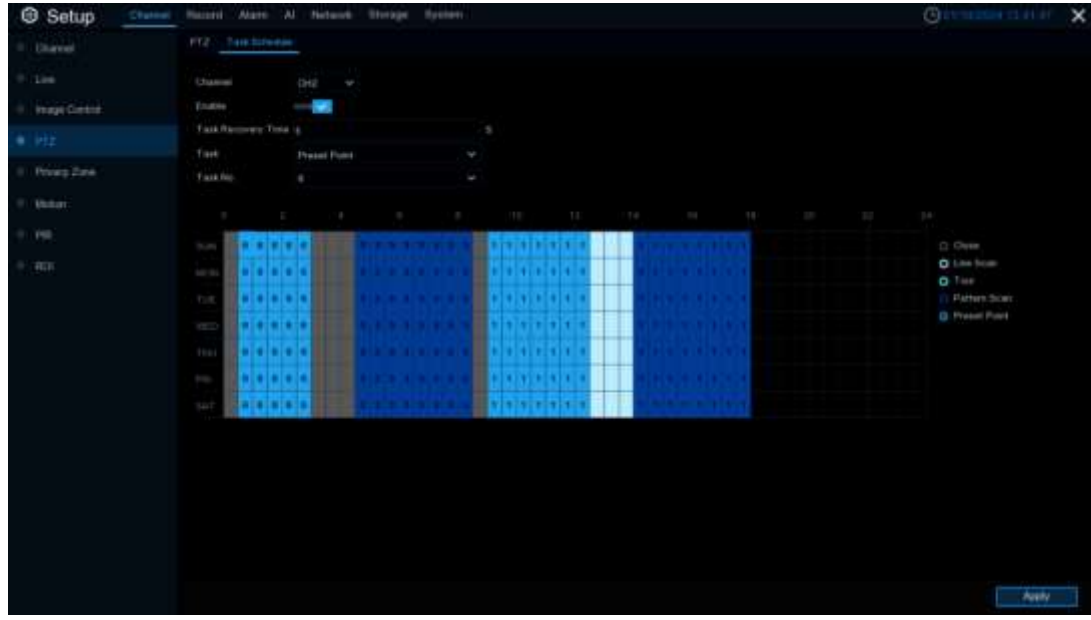

**Enable**: Enable/disable the PTZ task schedule function. If the number of times the PTZ cruises reaches the limit, there will be a corresponding prompt on the right side of the switch.

Tasks Recovery Times: Tasks Recovery Times. When the PTZ is executing tasks according to the schedule, manual operation interrupts the cruising task. After the task recovery time, the ballbar will automatically resume the corresponding cruise task of the schedule.

**Tasks Type:** The schedule task types of the PTZ are Off, Linear Scan, Track Cruise, Pattern Scan and Preset Point. Among them, 4 different paths can be set for Track Cruise and Pattern Scan, and the preset point task can set preset point numbered from 1 to 8.

Note: The priority of the task schedule will be higher than the priority of the watch mode.

# 5.1.5 Privacy Zone

This function can obscure all or part of your image for privacy (you can create up to 4 privacy masks per camera). Areas obscured by a mask won't be shown live or recorded.

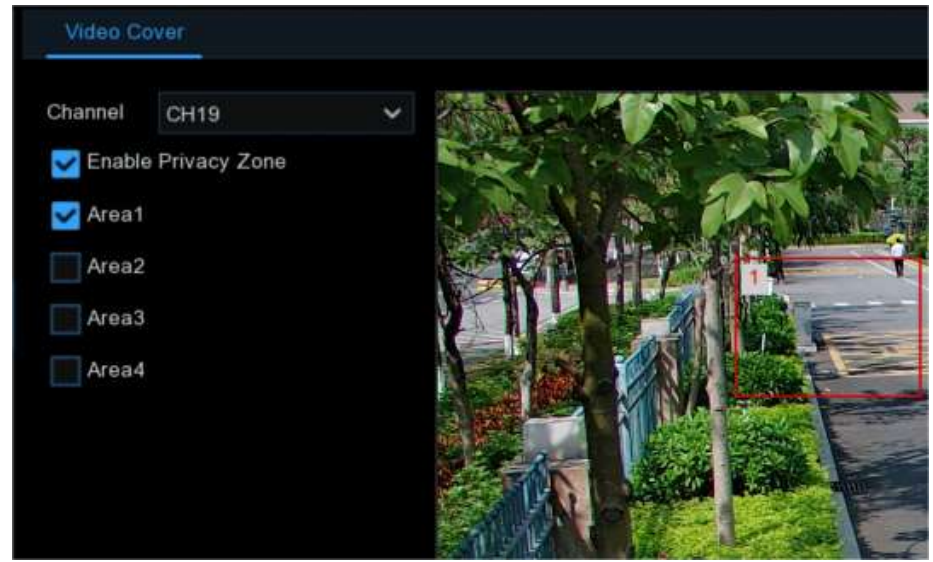

Channel: Select a camera that you would like to edit.

Enable Privacy Zone: Tick to enable this function.

Area : You can set up to four private areas in the screen, all 4 areas can be moved and stretched, click Apply to save and take effect.

Note: After setting the privacy area, the screen covered by the privacy area will not be visible in preview and playback.

# 5.1.6 Motion Detection

Users can configure the parameters related to motion detection on this page. When the camera detects a moving target in the frame, the DVR will trigger the motion detection alarm.

| Setup         | named Record Alarm Al No | rtwork Otorage System |        |           |                  | G anterantin a   | U 16 14 | × |
|---------------|--------------------------|-----------------------|--------|-----------|------------------|------------------|---------|---|
| · Charoel     | . Manae                  |                       |        |           |                  |                  |         |   |
|               | Diame                    | line                  | Switch | Banathety | BACI by Recorded | BACI by Carriela |         |   |
| Image Control |                          |                       | 5      |           | Matrix           |                  |         |   |
| (*) PTZ       | 00                       |                       |        |           |                  | Midan            |         |   |
| Brieger Zone  |                          |                       |        |           |                  | Monun            |         |   |
| a ching some  | 049                      |                       |        |           | Metoor           |                  |         |   |
|               |                          |                       |        |           |                  | Motors .         |         |   |
| · PR          | GH7                      |                       |        |           | Mation           |                  |         |   |
|               |                          |                       |        |           |                  |                  |         |   |

Switch: Enable or disable motion detection.

**Sensitivity**: This option allows you to change the sensitivity level. The higher the number, the more sensitive your DVR will be when detecting motion.

**SMD by Recorder**: Used for the cameras that do not support intelligent motion detection. with Motion, Pedestrian, Vehicle, Vehicle&Pedestrian 4 detection types to choose from.

SMD by Camera: Used for the IP cameras that support intelligent motion detection. with Motion,

Pedestrian, Vehicle, Vehicle&Pedestrian 4 detection types to choose from.

(Note: Some models of IP cameras support this function. The SMD by Recorder function will be grayed out and unavailable after connecting to this model of IP camera.)

### Click 🤨 icon into the setup page.

| Select A         | All Clear All        |   |  |  |
|------------------|----------------------|---|--|--|
| Channel          | CH1                  | ~ |  |  |
| Switch           | Enable               | ~ |  |  |
| Sensitivity      | 3                    | ~ |  |  |
| Target Detection | Motion               | ~ |  |  |
|                  | Motion               |   |  |  |
|                  | Pedestrian           |   |  |  |
|                  | Vehicle              |   |  |  |
|                  | Vehicle & Pedestrian |   |  |  |

#### Motion Detection Area:

Click Select All to set the entire screen of the camera as motion detection detection area.

Click Clear All to clear the entire area.

If you want to edit the size of the area, check the box and change the position.

When the settings are complete, click the right mouse button to return and then click **Apply** to make the area settings effective.

Back to the main interface, click "Alarm" button to configure the motion detection alarm function.

# 5.1.7 PIR

This menu allows you to configure PIR (passive infrared motion detector) parameters. When PIR alarm has been detected by one or more cameras, your DVR will alert to you a potential threat. It does this by sending you an email alert with an attached image from the camera to use as a reference (if this option is enabled) and/or sending push notifications via the mobile app.

| Setup                            | Record Alern Al Nets | on Blonge System |        |             | O 0100 mil 14 14 14 | × |
|----------------------------------|----------------------|------------------|--------|-------------|---------------------|---|
| * Charnel                        | - 649                |                  |        |             |                     |   |
| 0. Sec.                          | Ohemel               | Bangi            | Switch | w Determine |                     |   |
| · · · Image Control              |                      |                  |        |             |                     |   |
| 0. PTE                           |                      |                  |        |             |                     |   |
| <ul> <li>Privacy Zone</li> </ul> |                      |                  |        |             |                     |   |
| D Motion                         |                      |                  |        |             |                     |   |
| */柄                              |                      |                  |        |             |                     |   |
| 0 R01                            |                      |                  |        |             |                     |   |
|                                  |                      |                  |        |             |                     |   |

Switch: Enable or disable PIR detection.

**Sensitivity:** This option allows you to change the sensitivity level. The higher the number, the more sensitive your DVR will be when detecting PIR.

**Deterrence**: Enbale and off the linked white light alarm (Note: IP cameras of version 8.2.3 and later this disposition is grayed out, the linked alarm switch can be turned on through the schedule, see 5.3.9 White Light Deterrent for details)

Setup: Click 🞯 to enter the setup page

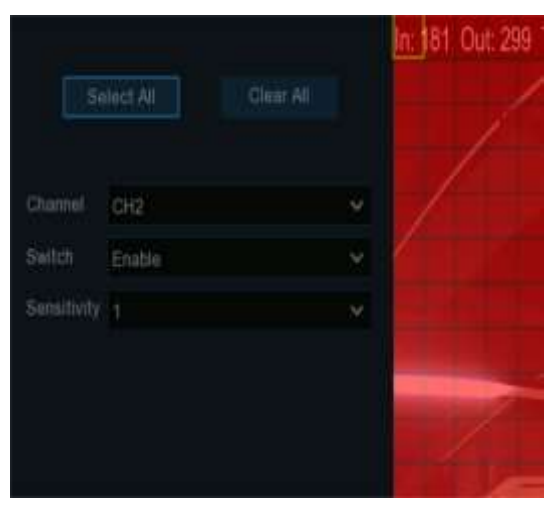

### **PIR Detection Area**

Click Select All to set the entire screen of the camera as the PIR detection area. Click Clear All to clear the entire area. If you want to edit the size of the area, check the box and change the position.

When the settings are complete, click on the right mouse button to return and then click on **Apply** to make the area settings effective.

Return to the main screen, click the "Alarm" button to configure the PIR alarm function.

# 5.1.8 ROI

Regions of Interest (ROI) are selected regions for special attention in the video area. This function aims to improve the image encoding quality of the selected regions and reduce the encoding quality outside the selected regions, so as to ensure the image sharpness of the regions for special attention under the condition of constant bitrate. (Note: This function needs to be supported by the camera. It cannot be used with the H.264+ and H.265+ encoding types at the same time.)

| de trentap      |       |                    |  |  |             |         |  | ~     |
|-----------------|-------|--------------------|--|--|-------------|---------|--|-------|
| 1 Date          |       |                    |  |  |             |         |  |       |
| A Line          | Tetar |                    |  |  |             | NUTY OF |  |       |
| P. Rose Central |       | Managana           |  |  | Limest      |         |  |       |
| + etg           |       | Annual Association |  |  | (mari-      |         |  |       |
| a Private Same  |       | Valetter           |  |  | 1.000000000 |         |  |       |
| A Materia       |       |                    |  |  |             |         |  |       |
|                 |       |                    |  |  |             |         |  |       |
|                 |       |                    |  |  |             |         |  |       |
| A. 199          |       |                    |  |  |             |         |  |       |
|                 |       |                    |  |  |             |         |  |       |
|                 |       |                    |  |  |             |         |  |       |
|                 |       |                    |  |  |             |         |  |       |
|                 |       |                    |  |  |             |         |  |       |
|                 |       |                    |  |  |             |         |  |       |
|                 |       |                    |  |  |             |         |  |       |
|                 |       |                    |  |  |             |         |  |       |
|                 |       |                    |  |  |             |         |  |       |
|                 |       |                    |  |  |             |         |  |       |
|                 |       |                    |  |  |             |         |  |       |
|                 |       |                    |  |  |             |         |  |       |
|                 |       |                    |  |  |             |         |  | Aut 1 |

Stream Type: Select the stream type to set.

Region ID: Select the region ID to be set. You can set at most eight region IDs.

**ROI Video Quality:** Set the image quality in the region, the higher the quality the clearer and smoother the image.

**RONI Frames**: Set the frame rate of non-ROI area.

Setup: Click 🙆 to open the setting page.

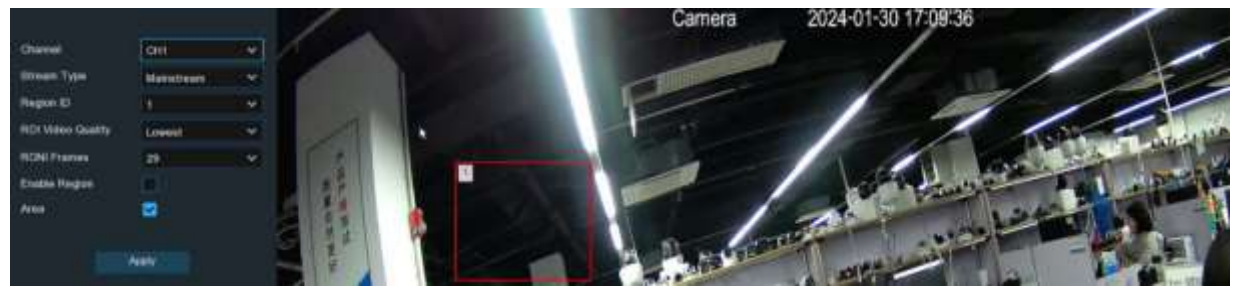

Area: Enable the switch to set the ROI area.

## 5.2 Record

Through this menu, users can configure the system encoding, recording, capturing and other related parameters.

## 5.2.1 Encode

This menu allows you to configure the recording video or network transmission picture quality. Generally, Mainstream defines the recording video quality which will be saved in the HDD. Substream defines the video quality which is being viewed via remote access, for example web client & CMS/VMS. Mobile Stream defines the video quality which is being viewed via remote access via mobile devices.

### 5.2.1.1 Mainstream

| Setup Chiese  | Historit A | Nam Al     | Network Bit    | mpe | Systan  |               |               |             |      |       | Goingenie a | A he he |
|---------------|------------|------------|----------------|-----|---------|---------------|---------------|-------------|------|-------|-------------|---------|
| • trents      | Addresses  | Relativori | Mobile Three   |     | 6490    |               |               |             |      |       |             |         |
| D. Record (   | Chantel    | Event Your | Researching    |     | Frank N | Encoding Form | Thursday West | Castig Name |      | Arton |             | ETR O   |
| Image Capture |            | Namal      | 3843 x 3560    |     |         | H 205         | 098           | Productions | 0164 | 53    |             |         |
|               | CH2        | Normal     | 1923 x 1080    |     |         | H 28-91       | ctart         | Predefined  | 4095 | Ð     |             |         |
|               |            |            | 19241 4 1040   |     |         |               | CBR           | Fredefined  | 4266 | 2     |             |         |
|               | OFE.       | Normal     | titati e tideb |     |         | 14.285        | CBR           | Findefined  | 4000 |       |             | 1       |
|               |            |            | 1920's 1080    |     |         | H-2008        | CBR           | Prodefined  | 1072 |       |             |         |
|               | CHE        | Hormali    | 11031 # 1080   |     |         | 14.204        | CERT          | Predefinant | 2046 | 8     |             |         |
|               |            | Horman     | 24801 a 1620   |     |         |               | CBR           | Predational | 4006 | 5     |             |         |

**Resolution:** Set the resolution of the main stream video.

Frame Rate: Set the frame rate of the main stream video.

Encoding Format: encoding type of the channel, there are H.264, H.265, H.264+, H.265+.

Encoding Mode: For simple scenes, such as a gray wall, Constant Bit Rate (CBR) is appropriate. For more complex scenes, such as busy streets, Variable Bit Rate (VBR) is appropriate.

**Video Quality:** When VBR is selected as the encoding mode, the available image qualities are Lowest, Lower, Low, Medium, Higher and Highest.

**Config Mode**: Preset mode and customized mode are available. For preset mode, you need to select the bitrate through the drop-down list, and for custom mode, you need to input the bitrate manually. **Bitrate**: This parameter corresponds to the bitrate used by the device to record video. The higher the bitrate, the better the image quality.

Audio: When accessing the camera that supports audio, enable audio, the main stream of the video channel has audio recording.

I Frame Interval: Set the I frame interval of the IP camera.

ETR: Use different code stream parameters for recording when alarm occurs and when non-alarm occurs.

## 5.2.1.2 Substream

| Setup 🕬       | nel Hecord Al | erm Al Net | work.    | Storage     | Sign | lam             |               |              |        |         | Gannesate 13       | 1120 X |
|---------------|---------------|------------|----------|-------------|------|-----------------|---------------|--------------|--------|---------|--------------------|--------|
|               | Maintroam     | Section M  | tobile 5 | itream Aut  |      |                 |               |              |        |         |                    |        |
| Fincard       | Channel       | Reactation |          | Friens Rati |      | Encoding Format | Encoding Mode | Ginifig Made | fitule | Audio 🐭 | l Frame Interval 🛩 |        |
| Image Capture | CH1           | 1200.4725  |          | 30          |      | H 265           | CDFI          | Fredefined   | 1024   | 2       | -60                |        |
|               | CHQ           | 1280 x 720 |          |             |      | H-254           | C197          | Predefined   | 91124  | 2       | 611                |        |
|               | CH4           | 840 x 490  |          |             |      | H-265           | CER           | Predefined   |        | 8       | -84                |        |
|               | CHS           | 640 x 483  |          |             |      | H.265           | CBR           | Prodefined   | 9024   | 3       | C40                |        |
|               | GH6           | 1286 x 720 |          |             |      | H.265+          | CER.          | Produtined   | 1024   | 3       |                    |        |
|               |               | 1280 1720  |          |             |      | H.255           | (38)          | Prodefined   | 102#   | 5       | 60                 |        |

**Resolution:** Set the resolution of the sub-stream video.

Frame Rate: Set the frame rate of the sub-stream video.

Encoding Format: channel encoding type, there are H.264, H.265, H.264+, H.265+ and MJPEG (when IP camera enables MJPEG encode, other IP cameras will prompt insufficient resources in preview). Encoding Mode: Select the bitrate level. For simple scenes, e.g. a gray wall, Constant Bit Rate (CBR) is suitable. For more complex scenes, such as busy streets, Variable Bit Rate (VBR) is appropriate. Video Quality: When VBR is selected as the encoding mode, the available image qualities are Lowest, Lower, Low, Medium, Higher and Highest.

**Config Mode**: Preset mode and customized mode are available. For preset mode, you need to select the bitrate through the drop-down list, and for custom mode, you need to input the bitrate manually. **Bitrate**: This parameter corresponds to the bitrate used by the device to record video. The higher the bitrate, the better the image quality.

Audio: If you need to record audio and video at the same time, access the camera with audio function and enable this option.

I Frame Interval: Set the I frame interval of the IP camera.

## 5.2.1.3 Mobile Stream

| Setup Channel | Haront A | larm Al | Network 5      | terage | 5ysten      |                |                 |                |         | ()<br>() | 150524 13 18 44      | × |
|---------------|----------|---------|----------------|--------|-------------|----------------|-----------------|----------------|---------|----------|----------------------|---|
|               | Uanthean | Substan | an Linute Dire | -      | Audio.      |                |                 |                |         |          |                      |   |
| Decord        | Channel  | Bettell | Pleastabler    |        | Frank Rale. | Evening Format | Encluding Model | Config Mode    | Ditrate | Auto er  | Liferent Internal og |   |
| Image Capture | OHT      | 25      | 840 + 480      |        |             | Has            | 088             | Predefined     |         | 23       | 80                   |   |
|               | 010      | 5       | 640 x 480      |        |             | 01,269         | C69             | Productioned . |         | 2        |                      |   |
|               |          | 23      | 040 x 490      |        |             | 11.205         | CIM             | Productional   |         | 5        |                      |   |
|               | 010      | 5       | 8.40 a 480     |        |             | H 288          | C899            | Predstined     |         | 2        |                      |   |
|               |          | 5       | 040 x 480      |        |             | H.265          | CEPI.           | Productioned   |         | 5        |                      |   |

Switch: Enable or disable cell phone streaming

Resolution: Set the resolution of the phone streaming video

Frame Rate: Set the frame rate of the cell phone streaming video.

Encoding Format: channel encoding type, there are H.264, H.265, H.264+, H.265+.

**Encoding Mode**: Select the bit rate level. For simple scenes, such as a gray wall a Constant Bit Rate (CBR) is appropriate. For more complex scenes, such as busy streets, Variable Bit Rate (VBR) is appropriate.

Video Quality: When VBR is selected as the encoding mode, the available image qualities are Lowest, Lower, Low, Medium, Higher and Highest.

**Config Mode**: Preset mode and customized mode are available. For preset mode, you need to select the bitrate by drop-down, and for custom mode, you need to input the bitrate manually.

**Bitrate**: This parameter corresponds to the data transfer rate used by DVR to record video. Higher bitrate video will have better quality.

Audio: If you need to record audio and video at the same time, access the camera with audio function and enable this option.

I Frame Interval: Set the I frame interval of the IP camera.

### 5.2.1.4 Audio

| CRUPPLYS F.   |              |       |  |  |  |
|---------------|--------------|-------|--|--|--|
|               | inant. 18-64 | and a |  |  |  |
|               | ***          |       |  |  |  |
| Image Coption | 5            |       |  |  |  |
|               |              |       |  |  |  |
|               |              |       |  |  |  |
|               |              |       |  |  |  |
|               |              |       |  |  |  |
|               |              |       |  |  |  |
|               |              |       |  |  |  |
|               |              |       |  |  |  |
|               |              |       |  |  |  |
|               |              |       |  |  |  |
|               |              |       |  |  |  |
|               |              |       |  |  |  |

Setting audio-related parameters of IP cameras (need camera support)

Enable: Enable camera audio.

Output Volume: Set camera output volume.

Input Volume: Set camera input volume.

Type: Set camera audio decode type.

## 5.2.2 Record

This menu allows you to configure the channel recording parameters.

## 5.2.2.1 Record

| Setup Churrent I | Net All Aller | Stream System |             |   | Gina-Harrison (A |
|------------------|---------------|---------------|-------------|---|------------------|
|                  | Terrer &      |               |             |   |                  |
| * freet          | 0,000         | herest beint  | -total ture |   |                  |
| P. Dater         |               | 2             | Linestern   | 2 |                  |
|                  |               | 2             | Dist        | 2 |                  |
|                  | and a         | -             | Date        |   |                  |
|                  |               | -             | 100         | - |                  |
|                  |               |               | Diffe       | 2 |                  |
|                  |               | -             | Date        | - |                  |
|                  |               | -             | Lummen      |   |                  |
|                  |               | -             | Date        | 8 |                  |
|                  | 100           | 2             | 046         |   |                  |
|                  |               | •             | Dis         | 8 |                  |
|                  |               | <b>B</b>      | Dantineer   |   |                  |
|                  |               | <b>B</b>      | Income      |   |                  |
|                  |               |               | Distance    | - |                  |
|                  |               | 5             | Date        |   |                  |
|                  |               | 8             | Daattiveen  |   |                  |
|                  |               | 5             | Dagitrage   |   |                  |
|                  |               | 5             | Delettionen | 8 |                  |
|                  |               | 5             | Die         | 8 |                  |
|                  |               | 5             | Danmount    |   |                  |
|                  |               | 5             | Destinours  |   |                  |
|                  |               | 0             | Distances   |   |                  |
|                  |               |               |             |   |                  |

Record Switch: Check to enable the recording in this channel.

**Stream Mode:** Choose the recording quality. If you choose Dual-stream, the system will record in both Mainstream & Sub stream.

**PreRecord:** If this option is enabled, the DVR starts recording a few seconds before an alarm event occurs. Use this option if your primary recording type is motion or I/O alarm based.

## 5.2.2.2 Record Schedule

This menu allows you to specify when the DVR records video and defines the recording mode for each channel. The recording schedule lets you set up a schedule like, daily and hourly by normal (continuous) recording, motion recording, I/O alarm recording & PIR recording (if your DVR supports). To set the recording mode, click first on the mode radio button (Normal, Motion, IO, PIR), then drag the cursor to mark the slots. The recording schedule is valid only for one channel. If you want to use the same recording schedule for other channels, use **Copy** function. Click **Apply** to save your settings.

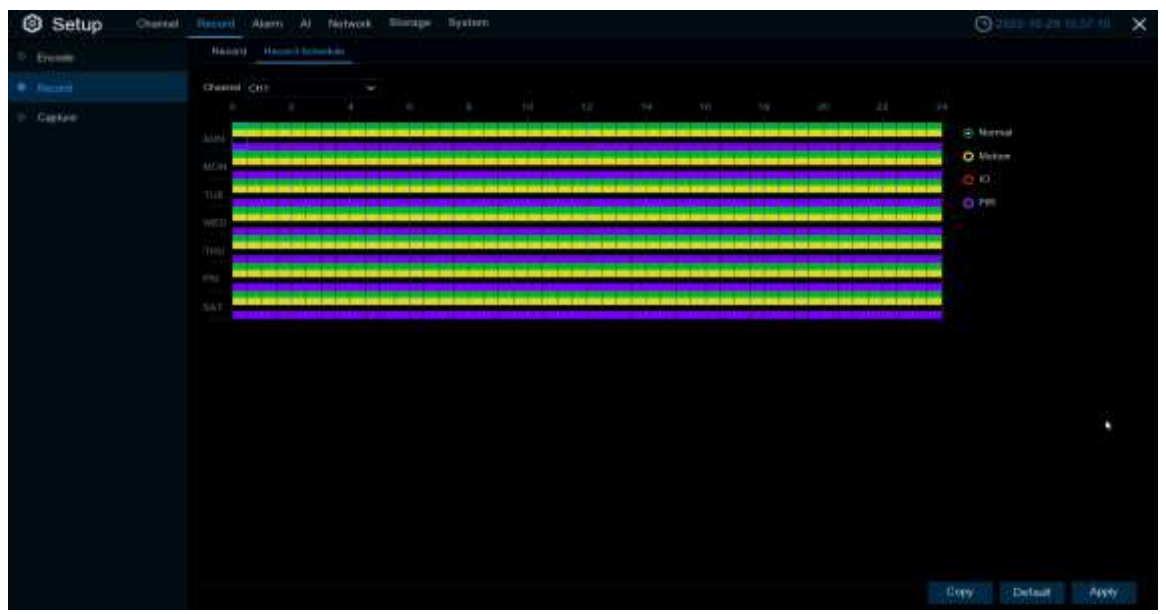

Channel: Select the channel to set its recording parameters.

**Normal**: When the time slot is marked **green**, this indicates the channel performs normal recording for that time slot.

Motion: When the time slot is marked yellow, this indicates the channel records only when a motion is detected during that time slot.

**IO**: When the time slot is marked **red**, this indicates the channel records only when the sensor is triggered during that time slot.

**PIR:** When the time slot is marked **purple**, this indicates the channel records only when the PIR is triggered during that time slot.

**No Record:** A time slot marked black means that there is no recording scheduled for the time slot.

## 5.2.3 Capture

This menu allows to configure the image capture function.

## 5.2.3.1 Capture

| Setup Channel              | Fierord Alama | AL Network 1   | ilorage System |                 |          |         |                 |             | G         |         | ×     |
|----------------------------|---------------|----------------|----------------|-----------------|----------|---------|-----------------|-------------|-----------|---------|-------|
| <ol> <li>Encole</li> </ol> | Capture Capt  | gre lichedule  |                |                 |          |         |                 |             |           |         |       |
| Record                     | Channel       | Auto Capturo 🛩 |                | Namual Internet | - Alarei | timet 🗸 | Alern Bastlatas | Auren Gaute |           |         |       |
|                            |               | -              | Manapage -     |                 | * 10 t   |         | 12101010941     | represi     |           |         |       |
|                            | CH17          |                | Mainstraam 😪   |                 | v 30.4   |         | 1260 x 1944     | Highest     |           |         |       |
|                            |               | 8              | Manutuan 👻     |                 | ₩ 30 s   |         | 1260 x 1944     | Physical.   |           |         |       |
|                            |               | 8              | Marofisari 😤   |                 | ✓ 30.6   |         | 1260 x 1944     | Highest     |           |         |       |
|                            |               | 82             | Manstream 🐱    |                 | 111 V    |         | 1280 x 1944     | rtighest    |           |         |       |
|                            |               | 2              | Marabaar 👻     |                 | w 80 a   |         | 1280 x 1944     | Highest     |           |         |       |
|                            | 01422         | 82             | Manabaan       | Ba .            | × 10 s   |         | 1280 x 1944     | righter.    |           |         |       |
|                            |               | 53             | Manatiwate 👻   |                 | e 10 s   |         | 1280 2 1944     | replaced    |           |         |       |
|                            | C1126         | 8              | Maintream . M  |                 | v 30.x   |         | 1260 x 1944     | Pightant    |           |         |       |
|                            | CH25-         |                | Manatuar: W    |                 | v 30 s   |         | 1280 x 1944     | righest     |           |         |       |
|                            | CH26          | 8              | Marshuati 😤    |                 | · 10 s   |         | 1260 x 1944     | itghest     |           |         |       |
|                            | citat.        | 5              | Magataan w     |                 | w 10.5   |         | 1280 x 1544     | reptest     |           |         |       |
|                            |               | 8              | Narabaan 📯     |                 | - 10.4   |         | 1280 = 1944     | Highest     |           |         |       |
|                            | CH25          |                | Marabaan -     |                 | w 10 s   |         | 1280 x 1944     | Pipheat.    |           |         |       |
|                            | C#43.0        | 8              | Marabean -     | 164             | · 10.6   |         | 1200 x 1944     | Highest     |           |         |       |
|                            | carar         |                | Manatuan . Y   | iner in         | w 30.x   |         | 1260 x 1944     | Highest     |           |         |       |
|                            |               | -              | Manabuart 9    |                 | w . 30 s |         | 1260 x 1544     | regient     |           |         |       |
|                            | IP CH1        |                |                | The course      | ₩ 30 a   |         |                 |             |           |         |       |
|                            | 0F (5+Q       | 22             |                |                 |          |         |                 |             |           |         |       |
|                            | (P.Gid)       |                |                |                 | - 10.4   |         |                 |             |           |         |       |
|                            | 101 (2)14     |                |                |                 | - 10 -   |         |                 |             |           |         |       |
|                            |               | -              |                |                 |          |         |                 |             |           |         |       |
|                            |               |                |                |                 |          |         |                 |             | CODY      | Default | Acoly |
|                            |               |                |                |                 |          |         |                 |             | - Colores |         |       |

Auto Capture: Enable or disable automatic capturing on the channel.

Stream Type: Select the image resolution by mainstream or sub stream.

Normal Interval: Time interval to capture an image in normal recording.

Alarm Interval: Time interval to capture an image when motion, IO alarm or PIR is triggered.

Alarm Resolution: Select the resolution of the picture to be captured automatically when the alarm occurs, only analogue channels are supported.

Alarm Quality: Select the picture quality of the automatic alarm capture, the higher the quality, the clearer the picture, only supports analogue channels.

## 5.2.3.2 Capture Schedule

| Setup Channel              | Harron Alarra Al National Storage System |      | O 2022 44.24-16 | ×            |
|----------------------------|------------------------------------------|------|-----------------|--------------|
| <ul> <li>Encode</li> </ul> | Gaptan Captan Islandan                   |      |                 |              |
| Pacand                     | Chienes Calt 😪                           |      |                 |              |
| · Capitore                 |                                          | 14   |                 |              |
|                            |                                          |      | D Metico        |              |
|                            |                                          | _    |                 |              |
|                            |                                          |      |                 |              |
|                            |                                          | -    |                 |              |
|                            |                                          | -    |                 |              |
|                            |                                          |      |                 |              |
|                            |                                          |      |                 | $\mathbf{x}$ |
|                            |                                          |      |                 |              |
|                            |                                          |      |                 |              |
|                            |                                          |      |                 |              |
|                            |                                          |      |                 |              |
|                            |                                          |      |                 |              |
|                            |                                          |      |                 |              |
|                            |                                          |      |                 |              |
|                            |                                          |      |                 |              |
|                            |                                          | (Cop | V Default       | Acety        |

**Normal**: When the time slot is marked **green**, this indicates the channel performs normal capture for that time slot.

Motion: When the time slot is marked yellow, this indicates the channel capture images only when a motion is detected during that time slot.

**IO**: When the time slot is marked **red**, this indicates the channel capture images only when the sensor is triggered during that time slot.

**PIR**: When the time slot is marked **purple**, this indicates the channel capture images only when the PIR is triggered during that time slot.

**No Capture:** A time slot marked black means that it won't capture any images for the time slot, but you can manually capture images if you enable the manual capture function in the channel.

# 5.3 Alarm

In these section, you can configure the alarm parameters.

# 5.3.1 Motion Detection

| Setup Chantel                         | Record Ale | ini Al Noters | ek. 11 | torage Syste | ma i .     |          |                |                | 0          | × 11.00 + 14.00 ×   |
|---------------------------------------|------------|---------------|--------|--------------|------------|----------|----------------|----------------|------------|---------------------|
|                                       | Alexan     |               |        |              |            |          |                |                |            |                     |
|                                       |            |               |        | Alate Out    | Last Title |          | Paul Recording | Show Manager w | Deal Ant w | FTP Picture Upliced |
| 9 NO Marm                             | (0)(1)     | DPP           |        |              |            | () (N    | 100            | 2              | 2          |                     |
| a constant and a                      | 0.Q        | OFF           |        |              |            |          |                | 23             | 8          | 2                   |
| - Contract Peters                     |            | OFF           |        |              |            |          |                | . 23           | 23         | 23                  |
| 0 PTZERnage                           | CH4        | OFF-          |        |              |            |          |                |                | 12         | 5                   |
| 0 Exception                           |            | DEP           |        |              |            |          |                | -              | 23         | 83                  |
|                                       | CHE-       | OFF           |        |              |            | ON GN    |                | 8              | 2          | 8                   |
| <ul> <li>Alam Infrastation</li> </ul> |            | CFF -         |        |              |            |          | 30 e           | 13             | 8          | 23                  |
| 0 Voia Porgia                         | OH         | DFF           |        |              |            |          |                | 23             | 23         | 8                   |
| Cetomese                              |            | CALL          |        |              |            |          |                | 23             | 22         | 2                   |
|                                       | FDQ        | OFF           |        |              |            | (D) (D)( |                | 3              | 23         | 5                   |
| P. 594                                |            |               |        |              |            |          |                | 8              | -          | 22                  |
| <ul> <li>Alam Duars</li> </ul>        |            |               |        |              |            |          |                |                |            |                     |
|                                       |            |               |        |              |            |          |                |                |            |                     |

Channel: The name of the channel.

**Buzzer**: The DVR can use its internal buzzer to sound an alarm tone. Set the buzzer duration in seconds when motion is detected.

Alarm Out: Optional feature. If the DVR supports connection to an external alarm device, you can set the external alarm device.

Latch Time: Configure the external alarm trigger time (10s, 20s, 40s and 1Min) when motion is detected. Record: Click 🙆 icon to select the channel to record when motion detection is triggered.

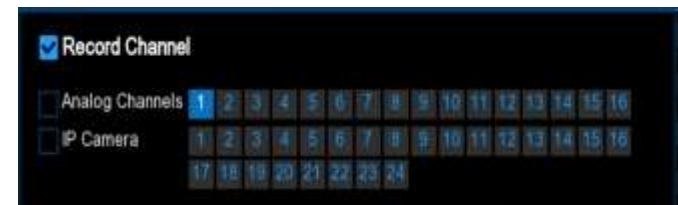

**Post Recording**: Set the length of time the DVR will continue to record after an event. The recommended recording time is 30 seconds, but can be set to a maximum of 5 minutes.

Show Message: When the detection is triggered, the alarm icon  $\stackrel{\bigstar}{R}$  will appear on screen.

**Email Alert:** An email alert will be sent when alarm event is detected. Tick the checkbox if you want to disable this.

FTP Picture Upload: Upload an alarm picture to an FTP server after an alarm is triggered.

FTP Video Upload: Upload an alarm video to an FTP server when the alarm is triggered.

Picture to Cloud: Upload an alarm picture to cloud storage when the alarm is triggered.

Video to Cloud: Upload an alert video to cloud storage after an alert is triggered.

**Full Screen**: Click the checkbox to view the camera full-screen in Live View mode when the detection is triggered.

**Event push Platform**: Click the checkbox, this type of message will be pushed to the client when an alarm is triggered.

**Voice Prompts:** The audio file into which the voice prompt is imported when this alarm is triggered (requires IPC support for voice prompts).

# 5.3.2 PIR

| Setup Channel                          | Report Alain | AL Notice      | a Storage S | System:    |         |      |             | O           |                 | × +     |
|----------------------------------------|--------------|----------------|-------------|------------|---------|------|-------------|-------------|-----------------|---------|
| (P) Motion                             | PB.          |                |             |            |         |      |             |             |                 |         |
| 10 ER                                  | Dervel       |                | Nam Di      | Later Tree |         |      | Stocknose y | land Brat-v | FTP-Picture Upt | 598 - 1 |
| 0.16                                   | QRI D        | τ <del>ε</del> |             |            | (D) (D) | 80.6 | 5           | 5           | .0              |         |
| <ul> <li>Continuation Alarm</li> </ul> |              |                |             |            |         |      |             |             |                 |         |
| © PTZ Lokage                           |              |                |             |            |         |      |             |             |                 |         |
| Exception                              |              |                |             |            |         |      |             |             |                 |         |
| Alam Schedule                          |              |                |             |            |         |      |             |             |                 |         |
| Voice Prompts                          |              |                |             |            |         |      |             |             |                 |         |
| 0. Oxformerce                          |              |                |             |            |         |      |             |             |                 |         |
| 6 See                                  |              |                |             |            |         |      |             |             |                 |         |
| 0 Dawreng                              |              |                |             |            |         |      |             |             |                 |         |
|                                        |              |                |             |            |         |      |             |             |                 |         |
|                                        |              |                |             |            |         |      |             |             |                 |         |
|                                        |              |                |             |            |         |      |             |             |                 |         |
|                                        |              |                |             |            |         |      |             |             |                 |         |
|                                        |              |                |             |            |         |      |             |             |                 |         |
|                                        |              |                |             |            |         |      |             |             |                 |         |
|                                        |              |                |             |            |         |      |             |             |                 |         |
|                                        |              |                |             |            |         |      | PIR Detects | Copy        | Detaut          | Accey   |

This menu allows you to configure the parameters related to PIR alarms.

Channel: The name of the channel.

**Buzzer**: The DVR can use its internal buzzer to sound an alarm tone. Set the buzzer duration in seconds when motion is detected.

**Alarm Out**: Optional feature. If the DVR supports connection to an external alarm device, you can set the external alarm device.

Latch Time: Configure the external alarm trigger time (10s, 20s, 40s and 1Min) when PIR is detected.

**Record**: Click <sup>(2)</sup> icon to select the channel to record when PIR detection is triggered.

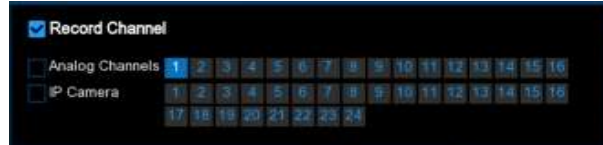

**Post Recording:** Set the length of time the DVR will continue to record after an event. The recommended recording time is 30 seconds, but can be set to a maximum of 5 minutes.

Show Message: When the PIR is triggered, the alarm icon 🏁 will appear on screen.

**Email Alert**: An email alert will be sent when alarm PIR is detected. Tick the checkbox if you want to disable this.

FTP Picture Upload: Upload an alarm picture to an FTP server after an alarm is triggered.

FTP Video Upload: Upload an alarm video to an FTP server when the alarm is triggered.

Picture to Cloud: Upload an alarm picture to cloud storage when the alarm is triggered.

Video to Cloud: Upload an alert video to cloud storage after an alert is triggered.

**Full Screen:** Click the checkbox to view the camera full-screen in Live View mode when the detection is triggered.

Event push Platform: Click the checkbox, this type of message will be pushed to the client when an alarm is triggered.

**Voice Prompts**: The audio file into which the voice prompt is imported when this alarm is triggered (requires IPC support for voice prompts).

# 5.3.3 I/O Alarm

| Setup Channel                   | Record Ale | m Al Netwo     | ek. Bh | raje liyte | in i |           |             |        |                 |                | Goldsmit   | x wante |
|---------------------------------|------------|----------------|--------|------------|------|-----------|-------------|--------|-----------------|----------------|------------|---------|
| Motors                          | FO Aleve   |                |        |            |      |           |             |        |                 |                |            |         |
| 0 PB                            |            | IO Titure      |        |            |      | Aurei Dul | Latit Terra | Olenne | Post Necestry - | Diew Manager w | Deal And w |         |
| • Kolijan                       | Loose 1    | Normally Open  |        | Diatie     |      |           |             |        | 20.6 V          | 5              | 2          | 2       |
| O Cienteral Marra               | Unian 2    | Normally Open  |        | Deathe     |      |           |             |        |                 | 2              | 23         | 8       |
|                                 |            | Normally Open  |        | Disativ    |      |           |             |        |                 | 2              | 23         | 5       |
| 0 PTZERiage                     | Local-e    | Normally Open  |        | Deatte     |      |           |             |        |                 |                | 10         | 8       |
| () Exception                    | Local-3.   | Normally Open  |        | Death      |      |           |             |        |                 | 23             | 23         | 23      |
|                                 | Langevill  | Normally Open  |        | Unatio     |      |           |             |        |                 |                |            | 8       |
| <ul> <li>Aam biheide</li> </ul> | Lumis 7.   | Normally Open. |        | Disatie    |      |           |             |        | 35 s 🛩          | 53             | 23         | -       |
| Voia Ptargris.                  | 10089-8    | Normally Open  |        | Deator     |      |           |             |        |                 |                |            | 2       |
| Octomese                        |            | Normally Open  |        | Deathe     |      |           |             |        |                 | 2              | 23         | 2       |
|                                 |            | Isonaty Open   |        | Disate     |      |           |             |        |                 |                | 23         | 53      |
| P. Ster.                        |            | Normally Open  |        | Deatte     |      |           |             |        |                 | 5              | -          | 8       |
| Alam Disam                      | CHE-1      | Normally Open  |        | Death      |      |           |             |        |                 | 8              | 23         | 2       |
|                                 |            |                |        |            |      |           |             |        |                 |                |            |         |
|                                 |            |                |        |            |      |           |             |        |                 |                | Default    | Apply   |

### Alarm In: Alarm input channel

IO State: 3 types can be selected: normally open, normally closed and closed. The selection must be consistent with the type of sensor to be accessed, selecting "Off", the I/O will not be triggered.
 Buzzer: The DVR can use its internal buzzer to sound an alarm tone. Set the buzzer duration in seconds when I/O Alarms is detected.

Alarm Out: Optional feature. If the DVR supports connection to an external alarm device, you can set the external alarm device.

Latch Time: Configure the external alarm trigger time (10s, 20s, 40s and 1Min) when PIR is detected.

**Record**: Click <sup>(2)</sup> icon to select the channel to record when I/O Alarms is triggered.

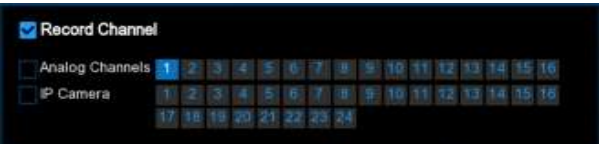

**Post Recording**: Set the length of time the DVR will continue to record after an event. The recommended recording time is 30 seconds, but can be set to a maximum of 5 minutes.

Show Message: When the PIR is triggered, the alarm icon 🦪 will appear on screen.

**Email Alert:** An email alert will be sent when alarm I/O Alarms is triggered. Tick the checkbox if you want to disable this.

FTP Picture Upload: Upload an alarm picture to an FTP server after an alarm is triggered.

FTP Video Upload: Upload an alarm video to an FTP server when the alarm is triggered.

Picture to Cloud: Upload an alarm picture to cloud storage when the alarm is triggered.

Video to Cloud: Upload an alert video to cloud storage after an alert is triggered.

**Full Screen**: Click the checkbox to view the camera full-screen in Live View mode when the I/O Alarms is triggered.

**Event push Platform**: Click the checkbox, this type of message will be pushed to the client when an alarm is triggered.

**Voice Prompts**: The audio file into which the voice prompt is imported when this alarm is triggered (requires IPC support for voice prompts).

# 5.3.4 Combination Alarm

| Setup Chantel                        | Record Ale    | m Al     |    | work. Itt   | orage 5       | estimate . |       |         |                 |   |     |     |             | 0   |               | * |
|--------------------------------------|---------------|----------|----|-------------|---------------|------------|-------|---------|-----------------|---|-----|-----|-------------|-----|---------------|---|
| + Motor                              | Contenent Nak | *        |    |             |               |            |       |         |                 |   |     |     |             |     |               |   |
|                                      |               | Detter   |    | Certinut    | kei Certy     |            |       | Aut D   |                 |   |     |     | Post Record | ų + | How Nessage - |   |
| · · · · No Marin                     | (081)         | Disatio  |    |             |               | Deates     |       |         |                 |   | ¢   | 04  | 2116        |     | 2             |   |
|                                      | 042           | Distatio | Υ. |             | 9             | Disatra-   |       |         | 10.6            |   | . • | 684 | 38.4        | ¥   | 8             |   |
|                                      | CHE           | Disable  | ٩. |             |               | Combined   | Alarm | Cantigu | ration          | × | و ک | CH  |             |     | 5             |   |
| 0 PTZ Drilage                        | CHIE          | Disates  |    |             |               |            |       |         |                 |   | 13  | 694 |             |     | 8             |   |
| 0 Exception                          |               | Drawten  |    |             |               | Alere Type |       |         | (Alare Seate )  |   |     |     |             |     | 23            |   |
|                                      | CHE           | Disable  |    |             | Motorie       |            |       |         | Analog Channels |   | 0   |     |             |     | 2             |   |
| <ul> <li>Alem hitselb.let</li> </ul> |               | Disative |    |             |               |            |       |         | Local+-2        |   |     |     |             |     | 8             |   |
| © Voia Pranuta                       | CHI.          | Disable  |    |             |               |            |       |         |                 |   | 8   |     |             |     | 8             |   |
| · Ceterrese                          |               | Durable  |    |             |               |            |       |         |                 |   |     |     |             |     | 8             |   |
|                                      | Fog           | Dreatile |    | - Common    | en Descriptio |            |       |         |                 |   | 18  | CH  |             |     | 69            |   |
| 0.5W                                 |               | Disate   |    | Motori      | & Alverug O   | samets.    |       |         |                 |   |     |     |             |     | 5             |   |
| <ul> <li>Alaem Disatre</li> </ul>    |               |          |    | ant<br>1081 |               |            |       |         |                 |   |     |     |             |     |               |   |
|                                      | OC Males      | & P Care |    | 10410       | sH-2          |            |       |         |                 |   |     |     |             |     | et Actory     |   |

#### Channel: Channel name

**Enable Alarm:** whether channel combination alarm can be set, **Enable** enables combination alarm (combination alarm system parameter of the channel configuration takes effect, alarm parameter set separately by the channel is not effective). **Disable** does not enable combination alarm (combination alarm system parameter configured by the channel is not effective, and event alarm system parameter set separately by the channel does take effect).

Channel combination alarm is enabled. **Combination Configure** selects two alarm types. When both alarms are triggered within the same time period, the notification information such as buzzer, mail, push, upload is enabled. When this menu is enabledly one of the alarms is triggered or when it is not triggered or when alarms other than the combination occurs, email, push and other notifications will not be sent.Two alarm types can be combined casually.

For example, the channel sets the "Alarm->Combination Alarm" as per Perimeter

#### Intrusion+MOTION

Configure the CH 1 Alarm-> Combination Alarm alarm response system parameters. Configure the alarm combination type Motion + Perimeter Intrusion. Set up the Buzzer Alarm Out, Latch time, Record, Post recording, Show Message, Send Email, Picture to Cloud, Video to Cloud, Full Screen, Voice Prompts.

2. When the CH 1 combination alarm switch is enabled and **Motion + Perimeter Intrusion** is triggered at the same time, (the response combination parameters configured by the buzzer, mail, push, upload, etc. are not the system alarm parameters configured separately for the

response event). For mail: The client is named by event. When the combined alarm is turned on, if the CH4 triggers an alarm other than the **Motion + Perimeter Intrusion** alarm, the other alarm will not respond to the alarm system parameters (such as Line Crossing Detection, Object Detection, etc.) corresponding to the CH4 alarm setting. Turn off the CH4 combination alarm switch, and each set event alarm of CH4 separately responds to the respective configured system alarm parameters.

**Buzzer**: The DVR can use its internal buzzer to sound an alarm. You can set the buzzer duration (in seconds) when triggering a combined alarm.

Alarm out: Check whether the external alarm device is triggered when the combination alarm is triggered.

Latch Time: You can set the duration of triggering the external alert devices (10s, 20s, 40s, and 1Min). Record: Click 🙆 icon and select the channel to record when triggering the combination alarm.

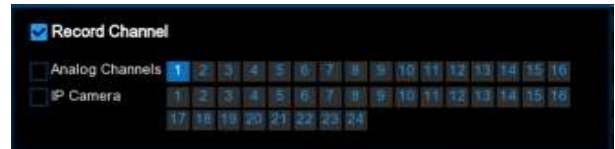

**Post Recording:** Set the length of time the DVR will continue to record after an event. The recommended recording time is 30 seconds, but can be set to a maximum of 5 minutes.

Show Message: Check this box to display the corresponding alarm icon on the live display when a combination of alarms is detected. E.g. Motion+Perimeter Intrusion alarm triggered, show 🕅 and Sicon.

Email Alert: The DVR sends an automated e-mail to the mailbox when it detects an alarm.

FTP Picture Upload: Upload an alarm picture to an FTP server after an alarm is triggered.

FTP Video Upload: Upload an alarm video to an FTP server when the alarm is triggered.

Picture to Cloud: Upload an alarm picture to cloud storage when the alarm is triggered.

Video to Cloud: Upload an alert video to cloud storage after an alert is triggered.

**Full Screen**: Click the checkbox to view the camera full-screen in Live View mode when the Alarms is triggered.

**Event push Platform**: Click the checkbox, this type of message will be pushed to the client when an alarm is triggered.

**Voice Prompts**: The audio file into which the voice prompt is imported when this alarm is triggered (requires IPC support for voice prompts).

## 5.3.5 PTZ Linkage

If a PTZ camera is connected, you can set up a linkage between the PTZ camera and an Alarm alarm. Using the linkage feature, you can focus the PTZ camera on a preset point when any of the Alarm alarm types are triggered.

| Setup Charment                        | i Record Alarm | Al Network 1 | Several System |            |         |                         | (C) 14/12/2 | 12 m 16 St 🗙            |
|---------------------------------------|----------------|--------------|----------------|------------|---------|-------------------------|-------------|-------------------------|
| + Mattine                             | P121High       |              |                |            |         |                         |             |                         |
|                                       | Channel        | Nwhite U.    | Mater          | 499 V      | न्तर। 👻 | PT22 👻                  |             | FTZ4 +                  |
|                                       |                | 8            | 2              | 5          | (a) orr | (3) Iore                | () or       | <ul> <li>OFT</li> </ul> |
|                                       | CHI            | 3            | 5              | <b>C</b> 2 | C CFF   | (COLORING)              | () OFF      | OFT                     |
| v enaugere                            |                | 23           | 23             | B          |         |                         |             |                         |
| <ul> <li>Combenation Alamé</li> </ul> |                |              | 3              | 2          |         | (i) 017                 | () OFF      | (C) (MT                 |
|                                       |                | 8            | 2              |            |         |                         |             |                         |
|                                       |                | 122          | 23             | 23         | C) OFF  | <ul> <li>OFF</li> </ul> |             | (b) 0##                 |
| Exception                             |                | 8            | 2              | 63         |         |                         |             |                         |
| P. Alam Schedule                      |                | Đ            | 2              | 2          | () OFF  |                         | () OFF      | () OFF                  |
| de Main Deinstein                     |                | 8            |                | Ð          | (a) orr |                         |             |                         |
|                                       |                | 5            | 5              | 5          | () OFF  |                         | () OFT      | @ 0FF                   |
|                                       |                | 23           | 53             | 23         |         |                         |             |                         |
|                                       |                | 23           | 22             | 5          | OFF:    | (B) (##                 |             | OFF                     |
|                                       |                | 8            | 23             | -          |         |                         |             |                         |
|                                       |                | 2            | 23             | -          | () OFF  | (FF)                    |             | (B) (FF                 |
|                                       |                |              | 23             | 8          |         |                         |             |                         |
|                                       |                |              | 5              | 23         |         | (B) CHT                 | () OF       | O OFF                   |
|                                       |                | 5            | 23             | 8          |         |                         |             |                         |
|                                       | # CH2          | 5            | 10             |            | () OFF  | (B) CHTP                |             | () OFT                  |
|                                       |                | 8            |                | 8          |         |                         |             |                         |
|                                       | U CHE          | 5            | 2              | 2          | e orr   | (3) OPF                 | () OFF      | O OFF                   |
|                                       |                | ×.           |                |            |         |                         | Copy Defaul | Appy                    |

Switch: Enable or disable the PTZ linkage function.

Alarm: Click the<sup>(2)</sup> icon to set the alarm type to be associated with PTZ (Note: the alarm types supported by the XVR are shown here, not the alarm types supported by the channel, except for I/O) PTZ: Click the <sup>(2)</sup> icon to associate with PTZ camera preset points.

# 5.3.6 Exception

| Setup Chante       | Hecord Alere | AL Note | ese divege | 2184 | Peelli I  |  |                 |               |               | Coloranda di | 00 40 X |
|--------------------|--------------|---------|------------|------|-----------|--|-----------------|---------------|---------------|--------------|---------|
| Motors             | December     |         |            |      |           |  |                 |               |               |              |         |
|                    | Beer Tase    | Swith + | Retown     |      | Alate Oul |  | Alten Massage w | Email Alert + | Votia Prompts |              |         |
| NO Maren           | 100 Ful      | 5       | OFF        |      |           |  | 23              | 23            |               |              |         |
| Continued Name     | Disk Evor    | 8       | OFF.       |      |           |  | B               | 2             |               |              |         |
| • PTZLimage        | Video Liki   | Ð       | OFF.       |      |           |  | 8               | Ð             |               |              |         |
|                    |              |         |            |      |           |  |                 |               |               |              |         |
| P Alarm Bithestude |              |         |            |      |           |  |                 |               |               |              |         |
| 0 Voca Prargite    |              |         |            |      |           |  |                 |               |               |              |         |
| 9 Determine        |              |         |            |      |           |  |                 |               |               |              |         |
| 0 Sect.            |              |         |            |      |           |  |                 |               |               |              |         |
| Alam Disam         |              |         |            |      |           |  |                 |               |               |              |         |
|                    |              |         |            |      |           |  |                 |               |               |              |         |
|                    |              |         |            |      |           |  |                 |               |               |              |         |
|                    |              |         |            |      |           |  |                 |               |               |              |         |
|                    |              |         |            |      |           |  |                 |               |               |              |         |
|                    |              |         |            |      |           |  |                 |               |               |              |         |
|                    |              |         |            |      |           |  |                 |               |               |              |         |
|                    |              |         |            |      |           |  |                 |               |               |              |         |
|                    |              |         |            |      |           |  |                 |               |               | Default      | Apply   |
|                    |              |         |            |      |           |  |                 |               |               |              |         |

The system allows to set the abnormal events that you want the NVR to inform you.

Event Type: There are three event types that your NVR will detect as an exception:

No Space on Disk: no space left on the hard drive.

Disk Error: a hard drive error.

Video Loss: one or more channels have lost the connection.

Switch: Check to enable event alerts.

**Buzzer**: Set the duration of the buzzer when an event occurs (OFF / 10s / 20s / 40s / 1Min). To disable the buzzer, select OFF.

Latch Time: Set the time to trigger the external alarm device (10s, 20s, 40s and 1Min).

Alarm Out: Check the box to enable the external alarm device to be triggered when an abnormal alarm is triggered.

Show Message: Check the box to display a message on the screen when No Space on Disk, Disk Error, or Video Loss event happens.

**Email Alert**: Click the checkbox to enable your NVR to send an email alert when the detection is triggered.

**Voice Prompts:** The audio file into which the voice prompt is imported when this alarm is triggered (requires IPC support for voice prompts).

# 5.3.7 Alarm Schedule

In this menu, users can set the time period for external alarm output devices, push, FTP upload, cloud upload, buzzer and other alarm response types to work through the schedule . s

| Setup Chained                  | Faith An Article Straps System     | Graditionali X |
|--------------------------------|------------------------------------|----------------|
| C Bene                         |                                    |                |
| 1.77                           |                                    |                |
| ÷ 30.44e4                      | O Republied Official Parts         |                |
| 0 Developed March              | Disar Manual Restore Vices Prompts |                |
| + #12Linings                   |                                    |                |
| C. Despite                     |                                    |                |
| · Anna Schulan                 |                                    |                |
| <ul> <li>Vale Hotpe</li> </ul> |                                    |                |
| 1. Desenie                     |                                    |                |
| F. Bret                        |                                    |                |
| 1. Ann Dann                    |                                    |                |
|                                |                                    |                |
|                                |                                    |                |
|                                |                                    |                |
|                                |                                    |                |
|                                |                                    |                |
|                                |                                    |                |
|                                |                                    |                |
|                                |                                    | Defect Aller   |

Channel: Select the channel and set its capture parameters.

When the time slot is marked in green, it means the channel is working for that time slot.

# 5.3.8 Voice Prompts

This function is used when the alarm occurs, the system receives the alarm signal and voice broadcasting equipment for linkage, automatically or manually on the scene "invasion" behavior play the associated audio.

## 5.3.8.1 File Management

| Setup 🚥                           | of June A. Nelson Divige System     | Gilddiana X |
|-----------------------------------|-------------------------------------|-------------|
|                                   | The University of a Long Management |             |
|                                   | Channe Channe 📓                     |             |
| · Differen                        | P fames                             |             |
| + Datend Awn                      | Local Ander Verster                 |             |
| + PTZLINAGE                       | Na Generation import Dates at the   |             |
| + Despise                         |                                     |             |
| <ol> <li>Alam Schedule</li> </ol> |                                     |             |
|                                   |                                     |             |
| - Deserve                         |                                     |             |
|                                   |                                     |             |
| · Marri Dagent                    |                                     |             |
|                                   |                                     |             |
|                                   |                                     |             |
|                                   |                                     |             |
|                                   |                                     |             |
|                                   |                                     |             |
|                                   |                                     |             |
|                                   |                                     |             |
|                                   |                                     |             |

Click **import** to import broadcast audio, support two kinds of audio import methods, respectively, Import External File, Text-to-Speech (Internet).

**Import External File:** local import (supports importing MP3, WMA, WAV format audio files)

**Text-to-Speech (Internet)**: Web server translation (by locally inputting the text content to be translated. Sent to the network server for translation into audio files. It is automatically saved to the local hard disk for storage)

The maximum input length of the text input box is 200 bytes.

**Import File**: Import audio file, the allowed file size for face and license plate library is 1~500K, and the allowed file size for non-face and license plate library is 1~5M.

After importing audio, it can be selected in Voice Prompts.

Voice Prompts: Support 2 kinds of Prompts, respectively: Local and IPC channel.

Local Audio Volume: you can adjust the volume output size of local broadcasting.

**Local**: local broadcasting (when selecting this type of broadcasting, the device side needs to be connected to the audio output device)

**IPC:** IP Camera Broadcasting (to select this broadcasting method, the camera program must have the voice broadcasting function, and at the same time, the camera side must support audio output)

Voice broadcast settings by time period: an alarm type can support the setting of up to 12 time periods of voice broadcast, the start and end time of any time period, there can be no conflicts

|     | Post Pastorbig | fillow Meimage | Stand Lines w | PTP Penas Siplant w | ITTE VIAL Upload | W Picture to Cloud -W                                                                                           | Video to Cloud | Full Screet | · Viess the | ergan. |
|-----|----------------|----------------|---------------|---------------------|------------------|----------------------------------------------------------------------------------------------------|----------------|-------------|-------------|--------|
| 344 | 30 e           | 2              | 2             | 2                   |                  | 2                                                                                                    |                |             |             |        |
| 64  | 30 e           | 2              | 2             | 2                   | Chanhel .        | The second second second second second second second second second second second second second second second se |                |             |             |        |
|     | 30 s           | 23             |               |                     |                  | IP Carriera III al III                                                                                          |                |             |             |        |
|     |                | 23             | 23            | 2                   |                  |                                                                                                    |                |             |             |        |
| 364 | 30 e           | 23             | 23            | 53                  | Voice Prompts    |                                                                                                    |                | 00.00.00    | - 00-19-19  |        |
|     | 30 s           | 23             |               | 8                   |                  |                                                                                                    |                | 01:00:00    | - 01.09.55  |        |
|     | 30 e           | 23             | 2             | 23                  |                  | None .                                                                                                    |                | 02.00.00    | ~ 02.09:56  |        |
|     | 30 #           | 2              |               |                     |                  |                                                                                                    |                | 03:00:00    | - 03,99,90  |        |
|     |                |                |               |                     |                  |                                                                                                    |                | 04:00:00    | - 04.58.58  |        |
|     |                |                |               |                     |                  | Nini                                                                                                    | <u>8</u>       | 06:00:00    | - 00.09399  |        |
|     |                |                |               |                     |                  |                                                                                                    |                | 00:00:00    | ~ 00.03.09  |        |
|     |                |                |               |                     |                  | E) Norm                                                                                                    |                | 07.00.00    | ~ 07.59.59  |        |
|     |                |                |               |                     |                  |                                                                                                    |                | 08:00:00    | ~ 68.99.99  |        |
|     |                |                |               |                     |                  | S Now                                                                                                    |                | 00.00.00    | ~ 00.00100  |        |
|     |                |                |               |                     |                  | Mont                                                                                                    |                | 10:00:00    | = 10.09,09  |        |
|     |                |                |               |                     |                  | Auron                                                                                                    |                | 11.00.00    | - 11 09:09  |        |

Face recognition-based voice broadcast settings: This function is to realize the face recognition occurs. The system collects the alarm signal and links with the voice broadcasting equipment to automatically play the associated audio to the "invasion" object on the scene. (Note: the audio imported based on the black and white list face pictures can only be used for the associated pictures)

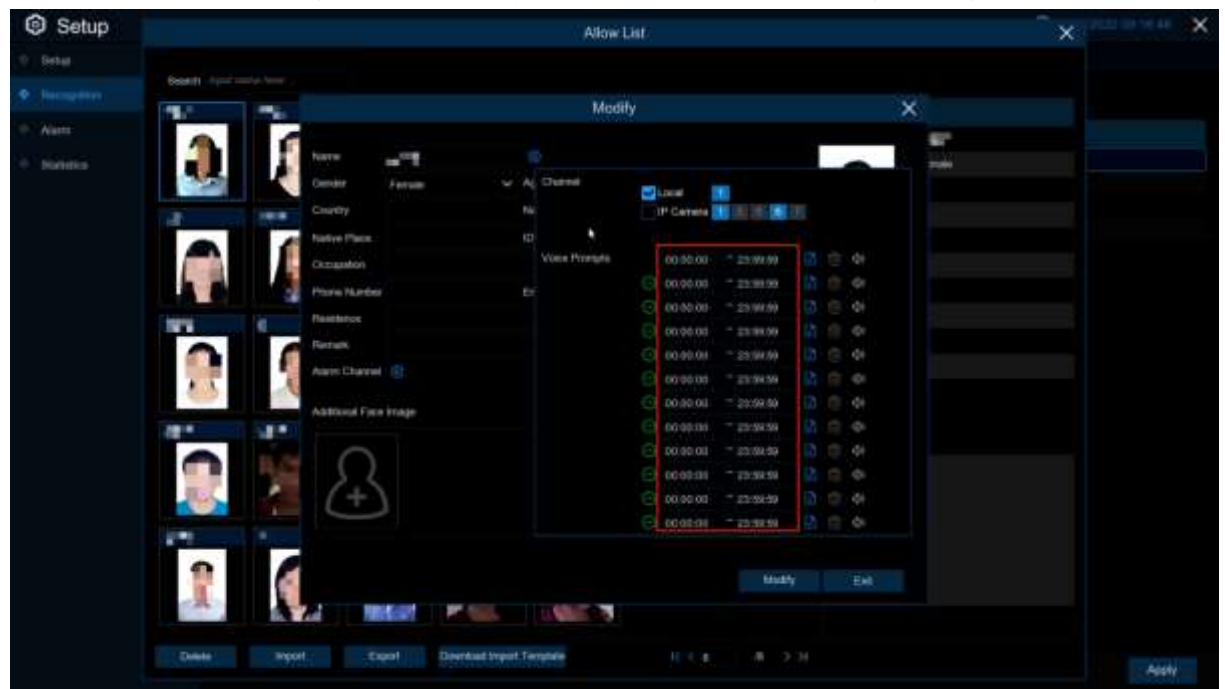

That is, when the face triggers the face detection, there will be voice announcement prompts

### 5.3.8.2 Loop Management

| Setup Classed                  | Record Atem    | Al Nateork Storage System |            |                 | Guinecous succest X |
|--------------------------------|----------------|---------------------------|------------|-----------------|---------------------|
| · Motion                       | Fis Maioganeri | Long Management           |            |                 |                     |
| ÷ PI9.                         | Chaireel       | Carlos III                |            |                 |                     |
| · IO Alam                      |                | Carnes Market Barrer      |            |                 |                     |
| Combined Alarm                 | viace Prompta. | (i)                       | ✓ 00.00.00 | - 23 10 10 - 49 |                     |
| PT21xeape                      |                |                           |            |                 |                     |
| Excepton                       |                |                           |            |                 |                     |
| Alem Schedule                  |                |                           |            |                 |                     |
| · Trace Promote                |                |                           |            |                 |                     |
| <ul> <li>Determinar</li> </ul> |                |                           |            |                 |                     |
| 9 Sinn                         |                |                           |            |                 |                     |
| 🐑 Alam Disam                   |                |                           |            |                 |                     |
|                                |                |                           |            |                 |                     |
|                                |                |                           |            |                 |                     |
|                                |                |                           |            |                 |                     |
|                                |                |                           |            |                 |                     |
|                                |                |                           |            |                 |                     |
|                                |                |                           |            |                 |                     |
|                                |                |                           |            |                 | and a second        |
|                                |                |                           |            |                 | Contraction (1998)  |

The system allows to play a continuous loop of the voices in a certain period of time.

**Voice Prompts**: selects the audio file. After setting a time period, the selected audio file will be played in a loop for that time period when there is no voice announcement or audition audio file for the alarm. Up to 12 time slots are supported.

**Local**: local broadcasting (when selecting this type of broadcasting, the device side needs to be connected to the audio output device)

**IPC:** IP Camera Announcement (to select this type of announcement, the camera program must be equipped with the voice announcement function, and the camera side must support audio output).

## 5.3.9 Deterrence

This menu allows you to configure the action of built-in white lights (also known as "spotlights") and speaker of the deterrence cameras when an alarm event is detected.

| Setup Chantel   | Record Alere Al | Network. Oto | nge System |         |               |          | C                     | 145437 X |
|-----------------|-----------------|--------------|------------|---------|---------------|----------|-----------------------|----------|
| Motom           | Delevenin       |              |            |         |               |          |                       |          |
| 0 PH            | Dienel          | Tiette       |            | Schoter | Wenniglight w | Schender | Werning Light Dwatten |          |
| 9 SO Asen       |                 |              |            |         | 5             |          |                       |          |
| Contined Name   | POG             |              |            |         |               |          |                       |          |
| 0 PTZ13maje     |                 |              |            |         |               |          |                       |          |
| () Exception    |                 |              |            |         |               |          |                       |          |
| · Alam Inhedale |                 |              |            |         |               |          |                       |          |
| Vous Pranuts    |                 |              |            |         |               |          |                       |          |
| • Determine     |                 |              |            |         |               |          |                       |          |
| 0.599           |                 |              |            |         |               |          |                       |          |
| Alam Disam      |                 |              |            |         |               |          |                       |          |
|                 |                 |              |            |         |               |          |                       |          |
|                 |                 |              |            |         |               |          |                       |          |
|                 |                 |              |            |         |               |          |                       |          |
|                 |                 |              |            |         |               |          |                       |          |
|                 |                 |              |            |         |               |          |                       |          |
|                 |                 |              |            |         |               |          |                       |          |
|                 |                 |              |            |         |               |          |                       |          |
|                 |                 |              |            |         |               |          |                       | Appry    |

### Channel: Channel name.

Setup: Click 🤨 button to enter configuration page.

| IP CH3       | ×                                                                |
|--------------|------------------------------------------------------------------|
| Enable       | ~                                                                |
| 30           |                                                                  |
| Strobe Light | Ý                                                                |
| Middle       | Ŷ                                                                |
| Enable       | ~                                                                |
| 20           |                                                                  |
|              | IP CH3<br>Enable<br>50<br>Strobe Light<br>Middle<br>Enable<br>20 |

### Channel: Channel name.

Light: Turn the light warning on or off.

Duration: White light duration.

**Deterrence Mode**: set the white light mode, there are constant mode Warning Light and flashing mode Strobe Light.

**Strobe Frequency**: the flashing frequency of the white light, there are high, medium and low three optional.

Warning Light: Enbale and off the red and blue warning light.

Warning Light Duration: Duration of the red and blue lights.

Schedule: Click on the 🤨 icon to open the settings page.

When the IPC is accessing the NVR with Media port, the setup page is shown below:

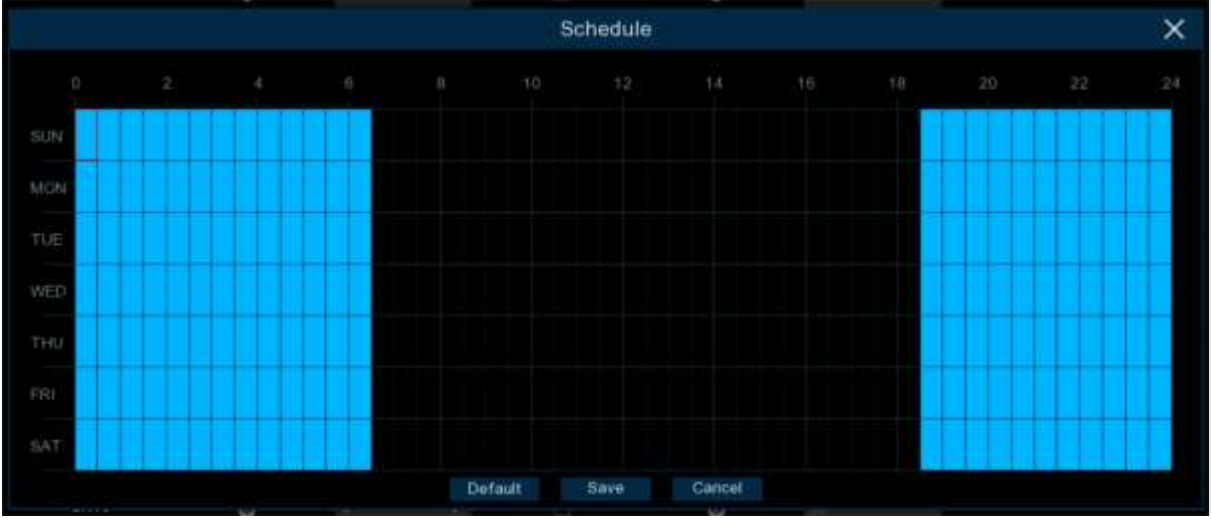

When this schedule is marked in light blue, it indicates that the channel can trigger a white light deterrent alarm for this time slot.

Default: Restore the default setting.

Note: Enbale the Deterrence switch in the Motion or PIR setting, the white light and red and blue lights will be triggered when triggering the motion or PIR.

When the IPC is accessing the NVR with HTTP port, the setup page is shown below:

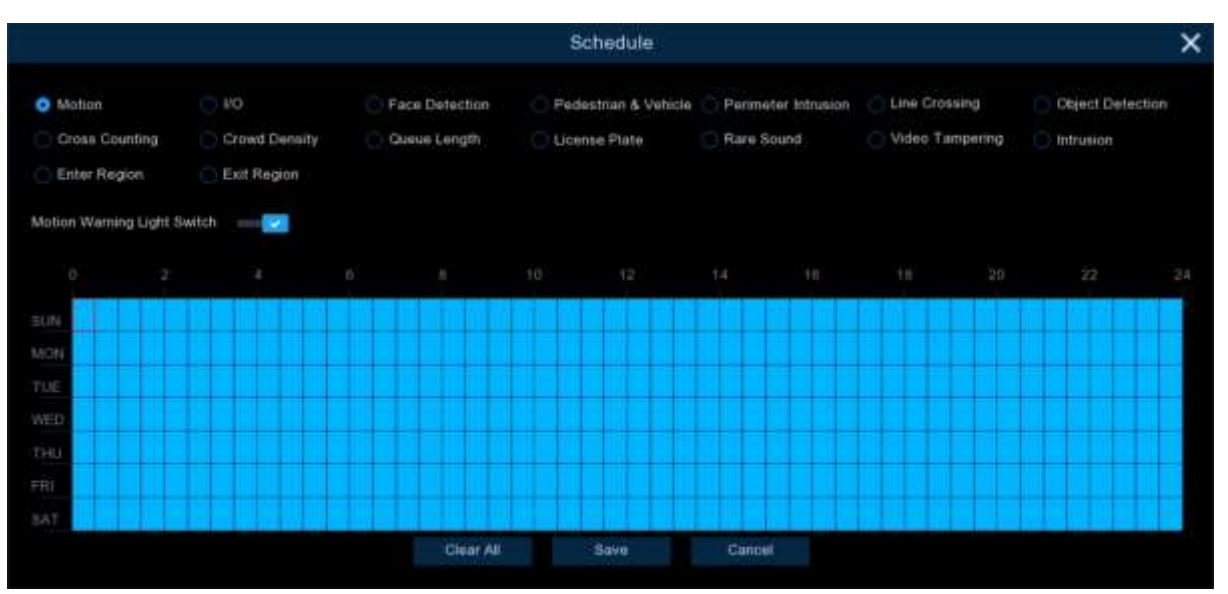

Select the corresponding function and the corresponding Switch. Set the linkage alarm and effective time.

Clear All: Clear the light blue mark of all sub-pages.

## 5.3.10 Siren

If the camera connected to the device has a built-in speaker, you can set the siren-related parameters in this module.

| Sren              |          |     |
|-------------------|----------|-----|
| Channel           | IP CH1   |     |
| Enable            | - 688    |     |
| Siren Type        | Alarm1   | ~   |
| Siren Volume      |          | - 5 |
| Siren Duration(s) | 10       |     |
| Schedule          | Schedule |     |
|                   |          |     |

Channel: Select the switch channel.

Enable: Used to set whether to enable the siren function.

Siren Type: Used to select the siren audio file. By default two audio files are provided. You can also import three customized audio files (of PCM format or WAV format). The audio sample rate of the imported file cannot exceed 8000 Hz, and the file size cannot exceed 256 KB. After you select a customized audio file to be imported, **Delete** button appears on the right of the file, and you can Click the **Delete** button to delete the audio file. (Note: This function is supported by some IP cameras only.) **File Name:** If you select **User-defined** for **Siren Type**, you can enter the file name and click the **Import** button on the right to import the customized audio file from a USB flash disk.

Siren Level: Used to set the siren volume level, which ranges from 1 to 10. The higher the level is, the louder the volume is.

Siren Duration(s): Used to set the siren duration. You can adjust the value between 5 to 180 seconds. Schedule: If the IP camera is connected to the NVR via the HTTP port, you can Click the Schedule button to open the setting page.

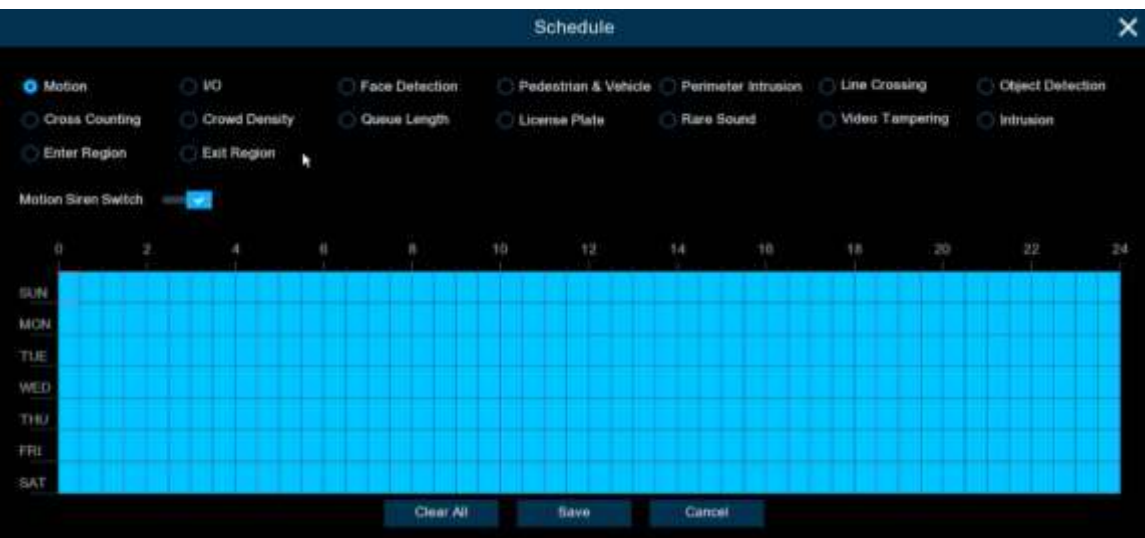

If a channel is selected in the schedule, it indicates that the channel can trigger siren alarms during the corresponding period.

You can set the siren linkage alarm and effective time of a function by selecting the corresponding function sub-tab and switch.

Clear All: Click this button to clear the selected status on all sub-tabs.

# 5.3.11 Alarm Disarm

After the one-Click Alarm disarm function is enabled, you can cancel the response of the device to various alarms. On this page you can set the relevant parameters including the disarming switch, channel, type, and schedule. Note: The Exception system alarms are not controlled by one-Click

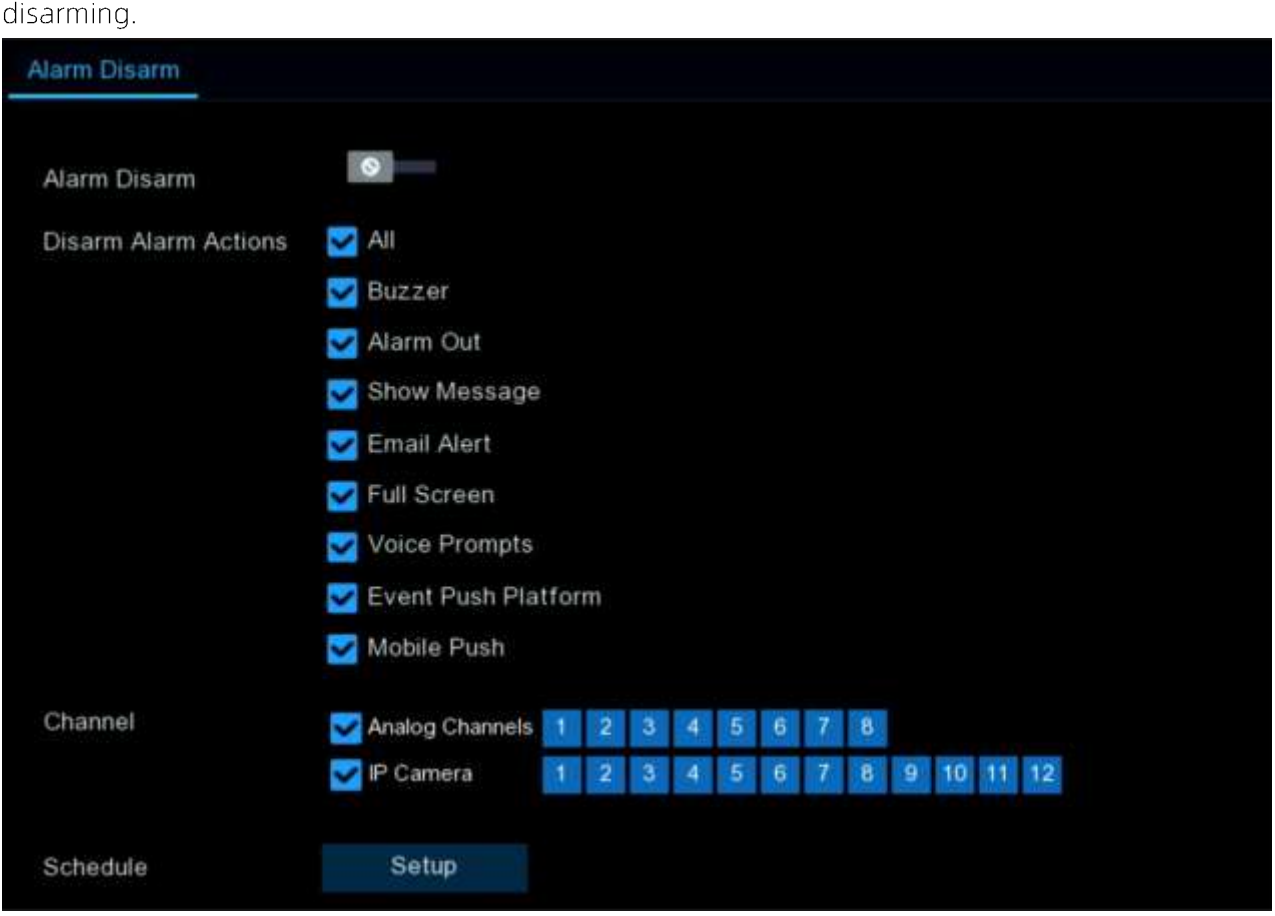

Alarm Disarm: Used to set whether to enable the one-Click disarming function.

Disarm Alarm Action: Used to set the alarm linkage types to be disarmed.

All: Select or clear all the types.

**Buzzer**: Used to set whether to enable the buzzer. When the one-Click disarming function is enabled, you can select this option to disable the buzzer.

Alarm Out: Used to set whether to enable external alarm output. When the one-Click disarming function is enabled, you can select this option to disable the external alarm device when an alarm is triggered.

Show Message: Used to set whether to display messages. When the one-Click disarming function is enabled, you can select this option to not display the alarm messages when motion is detected on the preview page.

Email Alert: Used to set whether to send emails. When the one-Click disarming function is enabled, you can select this option to make the NVR not automatically send an email when an alarm is triggered.
 Full Screen: Used to set whether to display in full screen. When the one-Click disarming function is enabled, you can select this option to make the channel configured with full-screen mode not enter full

screen mode on the preview screen when the channel triggers an alarm.

**Voice Prompts**: Used to set whether to enable voice prompts. When the one-Click disarming function is enabled, you can select this option to disable voice prompts when a channel configured with voice prompts triggers an alarm.

**Event Push Platform:** When the alarm is triggered, the device does not push the alarm information to the third-party platform

**Mobile Push:** When this menu is enablede-key disarming is open, check Mobile Push, when alarm is triggered, the device will not push the alarm information to the app.

Channel: Select the channels to be disarmed.

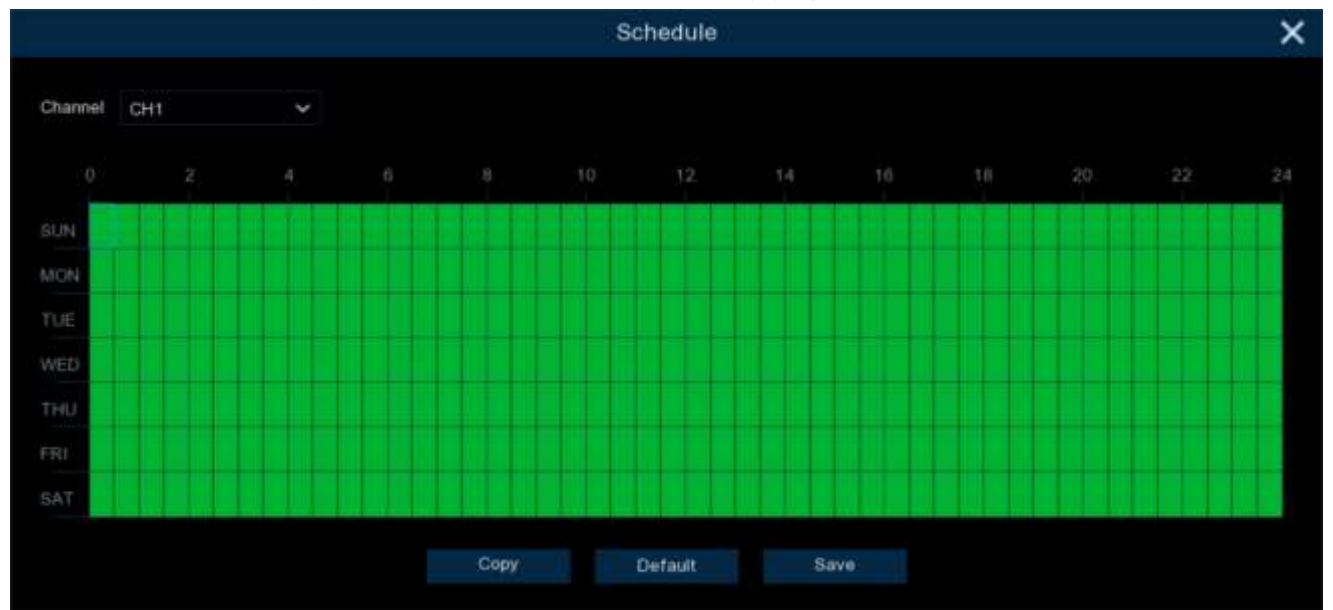

Schedule: Click the setup button to enter the schedule setup page.

## 5.4 Al

# 5.4.1 Setup

## 5.4.1.1 Face Detection

This menu allows you to set the parameters related to face detection. (Note: Enbale the channel face detection function, you need to read and agree to the Face Recognition Service Agreement)

| Setup Charvel | Record Alarn A Network IIIIng              | e Eysten                               |                                     | G 97107305# 11 71.25 | × |
|---------------|--------------------------------------------|----------------------------------------|-------------------------------------|----------------------|---|
|               | Part Deserver (Parts House & Values) (Part | tenter telescon   Des Cranning   Union | Unading Head Shap (Crime) Denuity ( |                      |   |
| · Hatogrillon | Clarid Datastan Texas Datastan Victor      | Targerry Stream Erry Hages             | Kerringen Scherheite                |                      |   |
| · Atarm       | Etore real and agree is the band to        |                                        |                                     |                      |   |
| 0 Binister    |                                            | Geran                                  | Switz 2                             |                      |   |
|               |                                            |                                        |                                     |                      |   |
|               |                                            |                                        |                                     |                      |   |
|               |                                            |                                        |                                     |                      |   |
|               |                                            |                                        |                                     |                      |   |
|               |                                            |                                        |                                     |                      |   |
|               |                                            |                                        |                                     |                      |   |
|               |                                            |                                        |                                     |                      |   |
|               | OII                                        |                                        |                                     |                      |   |
|               |                                            |                                        |                                     |                      |   |
|               |                                            |                                        |                                     |                      |   |
|               |                                            |                                        |                                     |                      |   |
|               |                                            |                                        |                                     |                      |   |
|               |                                            |                                        |                                     |                      |   |
|               |                                            |                                        |                                     |                      |   |
|               |                                            |                                        |                                     |                      |   |
|               |                                            |                                        |                                     |                      |   |
|               |                                            |                                        |                                     |                      |   |
|               |                                            |                                        |                                     | Asyly                |   |

Switch: Tick the checkbox to enable the face detection.

Setup: Click setup 🙆 button for further settings:

| Chapped        | CHI .                |      |
|----------------|----------------------|------|
| Capitore More  | Washing Myde         |      |
| Face Ange      | Puste View           |      |
| Mrs. Preate    |                      | 1289 |
| Max. Pinets    | 178                  | 1000 |
| Detection Mode | righted Menter and B |      |
| Treast Mode    | Rastanja             |      |
| Detection Asaa | Put former           |      |
|                |                      |      |
|                |                      |      |
|                |                      |      |
|                |                      |      |
|                |                      |      |
|                |                      |      |
|                |                      |      |
|                |                      |      |
|                |                      |      |
|                |                      |      |
|                |                      |      |
|                |                      |      |
|                |                      |      |
|                |                      |      |

Channel: Select the channel you want to configure.

**Capture Mode**: Capture Mode. There are Optimal Mode (select a picture with the best quality to push during the time from when the face appears to when it disappears). Real-time mode (push once when the face appears and again when it disappears) and interval mode (customize the time and interval of the push).

Snapshot Qty: In interval mode, set the number of snapshots for face push.

Capture Interval: Set the frequency of face push in interval mode.

Face Angle: Set the angle of detection. there are positive face mode. multi-angle mode and custom angle mode.

Roll Angle: Set the range of face rotation under the customized angle.

Pitch Angle: Set the pitch range of the face in the customized angle.

Yaw Angle: Set the horizontal flip range of the face in the customized angle.

Frontal view/Multi-angle: Reset the angle settings to default to the Frontal and Multi -angle settings. Picture Quality: Set the picture quality, 1 is the lowest, 100 is the highest.

Min.Pixels: Set the minimum recognized pixel frame. The face must be larger than the set pixels to be recognized.

Max.Pixels: Set the maximum pixel frame. Pixels: Set the maximum pixel frame that a face must be smaller than the set number of pixels to be recognized.

Face Enhance: Face enhancement makes it easier to recognize the moving faces, but it may lower the whole picture quality.

Face Attribute: Enable this function to detect gender, age, mask, glasses and facial expression.

Detection Mode: There are two modes of detection: Hybrid and Motion.

Hybrid Mode: Both static and moving targets are detected. Setting the motion mode can reduce false alarms.

Motion Mode: Only moving targets in the frame are detected.

Trigger Mode: Rule type. There are rectangle and line rules.

Detection Area: Under Rectangle rule, set the detection area. User-default full screen area.

Rule Type: Under Line Rule, set the rule for line crossing. You need to draw a line inside the right

preview. When the face crosses the line according to the set rule A->B or B->A, it will be detected.

Bounding Box: When this menu is enabled, the target detection box is displayed in the live screen.

## 5.4.1.2 Pedestrian & Vehicle

When pedestrian beings and/or vehicles are detected, your DVR will activate recording, and it will also send an alarm.

| Getup Channel | Record Alart Al Rebook          | Dange System               |                                     | (Characterite | X     |
|---------------|---------------------------------|----------------------------|-------------------------------------|---------------|-------|
|               | File Interior Parameter & Conce | Permite beauer Life Drawin | (DeerSource) realities (DeerSource) |               |       |
| 1 Belegetar   | Sheet Dateston Strang Datastan  | Weitrageing steam the      | Paper EstReport Briefster           |               |       |
| a Nam         | Dane                            | 300                        |                                     |               |       |
| - Barren -    |                                 |                            |                                     |               |       |
|               |                                 |                            |                                     |               |       |
|               |                                 |                            |                                     |               |       |
|               |                                 |                            |                                     |               |       |
|               |                                 |                            |                                     |               |       |
|               | 1248                            |                            |                                     |               |       |
|               |                                 |                            |                                     |               |       |
|               |                                 |                            |                                     |               |       |
|               |                                 |                            |                                     |               |       |
|               |                                 |                            |                                     |               |       |
|               |                                 |                            |                                     |               |       |
|               |                                 |                            |                                     |               |       |
|               |                                 |                            |                                     |               |       |
|               |                                 |                            |                                     |               |       |
|               |                                 |                            |                                     |               |       |
|               |                                 |                            |                                     |               |       |
|               |                                 |                            |                                     |               |       |
|               |                                 |                            |                                     |               |       |
|               |                                 |                            |                                     |               | Apply |

Switch: Tick the checkbox to enable the human & vehicle detection.

Setup: Click setup 🙆 button for further settings:

**Level:** The sensitivity level is Low Medium High. Higher sensitivity will make it easier to trigger a detection (this option is only shown when accessing IP cameras that support Intelligent)

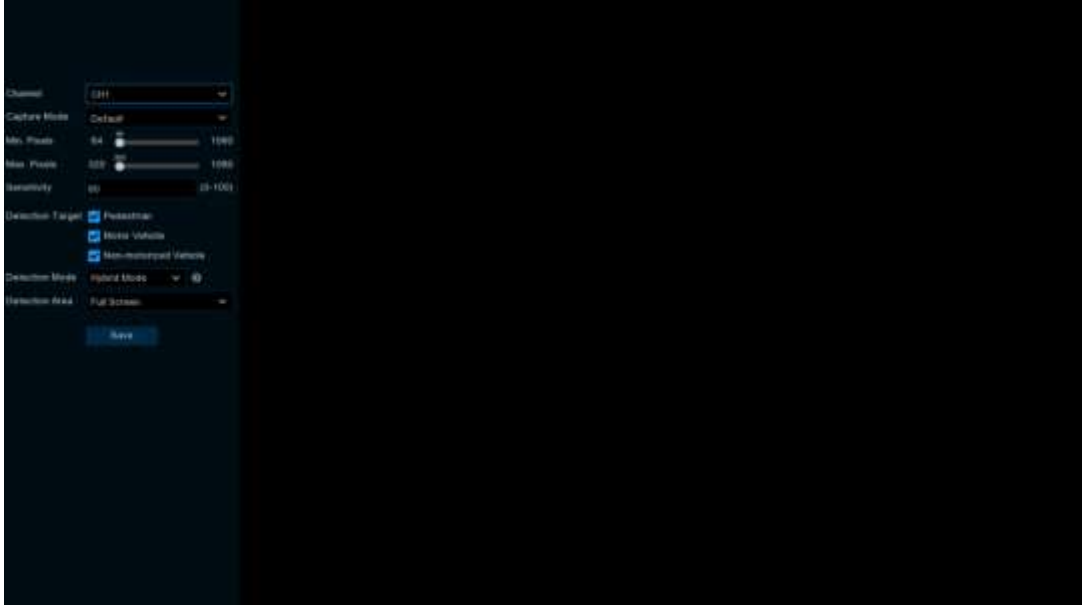

Channel: Select the channel you want to configure.

**Capture Mode**: Capture Mode. There are Optimal Mode (The time between the appearance of the pedestrian &Vehicle and its disappearance.select a picture with the best quality to push during the time
from when the face appears to when it disappears). Real-time mode (push once when the face appears and again when it disappears) and interval mode (customize the time and interval of the push).

Snapshot Qty: In interval mode, set the number of snapshots for pedestrian &Vehicle push.

Capture Interval: in interval mode. Set the frequency of pedestrian &Vehicle push.

Min. pixels: Set the minimum pixel frame to be recognized. The pedestrian &Vehicle must be larger than the set number of pixels to be recognized.

Max pixels: Set the max pixels frame. Pedestrian &Vehicle must be smaller than the set pixels to be recognized.

Sensitivity: Set the sensitivity, the range is 1-100, the larger the value, the easier to trigger.

**Detection Target:** Set the detection target, you can choose pedestrian , motorized, non-motorized or all types.

**Detection Mode**: There are two modes of detection: Hybrid and Motion.

Hybrid Mode: Both static and moving targets are detected. Setting the motion mode can reduce false alarms.

Motion Mode: Only moving targets in the frame are detected.

Detection Area: Under Rectangle rule, set the detection area. User-default full screen area.

Bounding Box: When this menu is enabled, the target detection box is displayed in the live screen.

Auto PTZ Tracking: Auto tracking switch (supported by some camera models).

# 5.4.1.3 Perimeter Intrusion

Perimeter Intrusion Detection feature detects people, vehicles or other objects entering or exiting a predefined virtual area and takes certain specific measures when an alarm is triggered.

| Setup Chained      | Record Alams Al Network Storrey       | pe Bystem                      |                                     |                          | Company market | × |
|--------------------|---------------------------------------|--------------------------------|-------------------------------------|--------------------------|----------------|---|
| · Deventum Berligt | Face Detection   Federation & Veteral | and a state the Crange Could   | ording in Heat Map I Closed Density | dama Langth Linesa Pure  |                |   |
| Recognition        | OpertDetector Sound Detector: View    | Terrerry retuint Live Report 1 | nt Regne - Pre Gelectori - Terpe    | ates Noncoment Statubili |                |   |
| Alam               | Damiel                                | i din c                        | tella s                             | - Benefivity             |                |   |
| · Ebitetere        | (012)                                 |                                |                                     |                          |                |   |
|                    | DH                                    |                                | 0.0                                 |                          |                |   |
|                    |                                       |                                |                                     |                          |                |   |

Switch: Enable or disable the Perimeter Intrusion

**Sensitivity**: Sensitivity levels are from 1 to 4. Higher sensitivity will trigger detection more easily. **Setup**: Click 🙆 to configure the detection conditions.

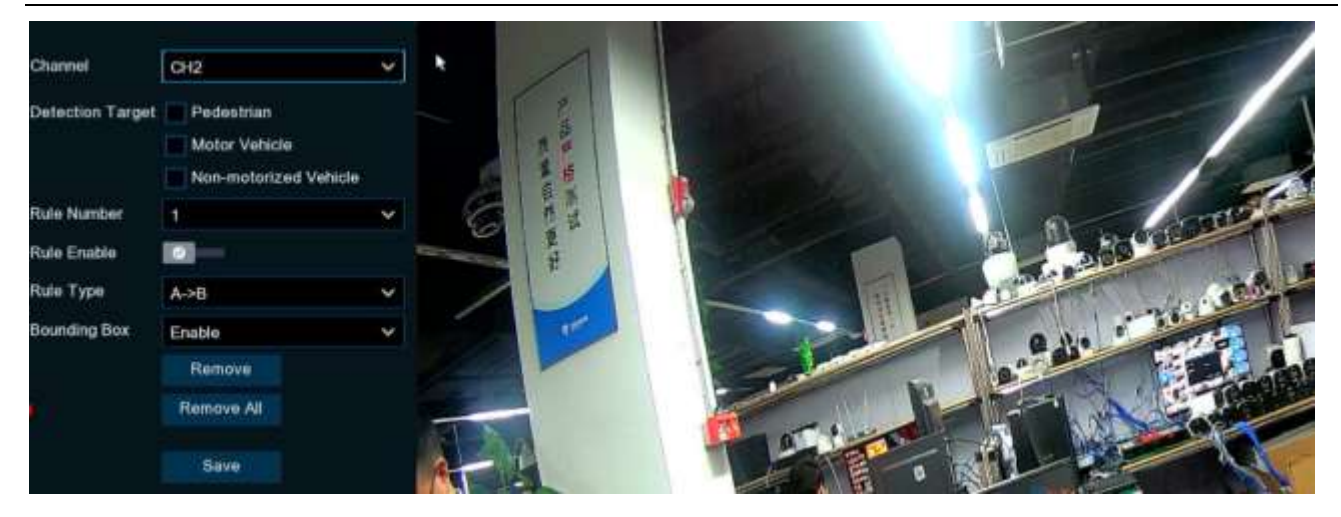

Channel: Select the channel you want to configure.

Detection Type: Detection type.

Person: Trigger when pedestrian triggers perimeter intrusion.

Motor Vehicle: Alarm is triggered by a motorized vehicle.

Non-motorized Vehicle: Alarm is triggered by a non-motorized vehicle.

**Rule Number**: It is the number of perimeter intrusion. area. Maximum 4 areas you can set for perimeter intrusion function.

Rule Enable: Enbale the detection in Rule Switch.

Rule Type:

 $A \rightarrow B$ : Camera will only detect the action from side A to side B.

 $B \rightarrow A$ : Camera will only detect the action from side B to side A.

 $A \leftarrow \rightarrow B$ : Camera will detect the action from either side B to side A or side A to side B.

Use your mouse to Click 4 points in the camera image to draw a virtual region. The sharp of the region

should be a convex polygon. Concave polygon will be not able to save.

Click Save to save your settings.

If you want to modify the position or range of the rule. Please Click the red box in the line and the color of the line will change to red. Press and hold the left mouse button to move the line or drag the endpoints to modify the length or position of the line.

If you want to delete a rule from the camera picture. Click on the red box in the line and then click on the "Remove" button. Click on "Remove All" will remove all lines.

**Bounding Box:** When this menu is enabled, the target detection box is displayed in the live screen. **Note:** 

- 1)The perimeter should not be too close to the edges/corners of the camera image as it may not trigger detection when a target passes through the edge/corner.
- 2)The shape of the area should not be too narrow/small because it may not be able to trigger detection when a large target passes through the perimeter.

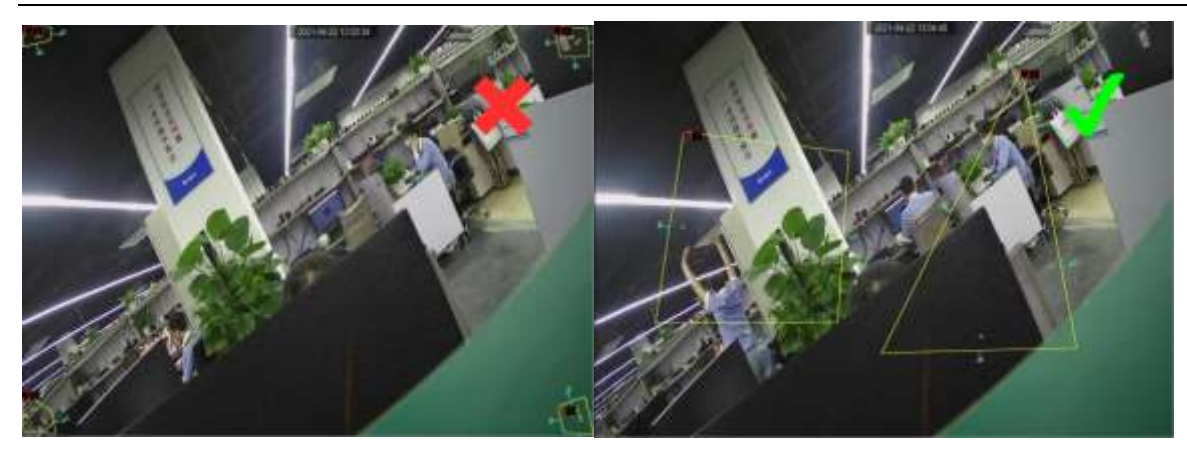

# 5.4.1.4 Line Crossing

Line Crossing Detection feature detects people, vehicles or other objects that cross a predefined virtual line and takes certain specific measures when an alarm is triggered.

| Setup 🕬       | nel Record Alam Al Natwork Energy            | liyatam                          |                                        |                        |              | × |
|---------------|----------------------------------------------|----------------------------------|----------------------------------------|------------------------|--------------|---|
|               | Fare Dataston   Pedestrian K Version   Paren | ene Adustate (De Gillerit) Const | Overlag Healthin OverDenity            | Geneticant Lansa Hal   | there bround |   |
| 1: Belogetier | Object Detection Entered Detection Video To  | rentral Monter Miller Practer    | End Region ( Fire Determine) ( Tempera | net these were briefde |              |   |
| - Alam        | (diam)                                       |                                  |                                        |                        |              |   |
| 9 Waterland   |                                              |                                  |                                        |                        |              |   |
|               |                                              |                                  |                                        |                        |              |   |
|               |                                              |                                  | <u> </u>                               |                        |              |   |
|               |                                              | 0                                | Richeste                               | 80                     |              |   |
|               | 0.0                                          | (3)                              | C 0                                    | - Lewis                |              |   |

Switch: Enbale or disable the Line Crossing Detection.

**Sensitivity**: Sensitivity levels are from 1 to 4. Higher sensitivity will trigger detection more easily. **Setup**: Click 🙆 to configure the detection conditions.

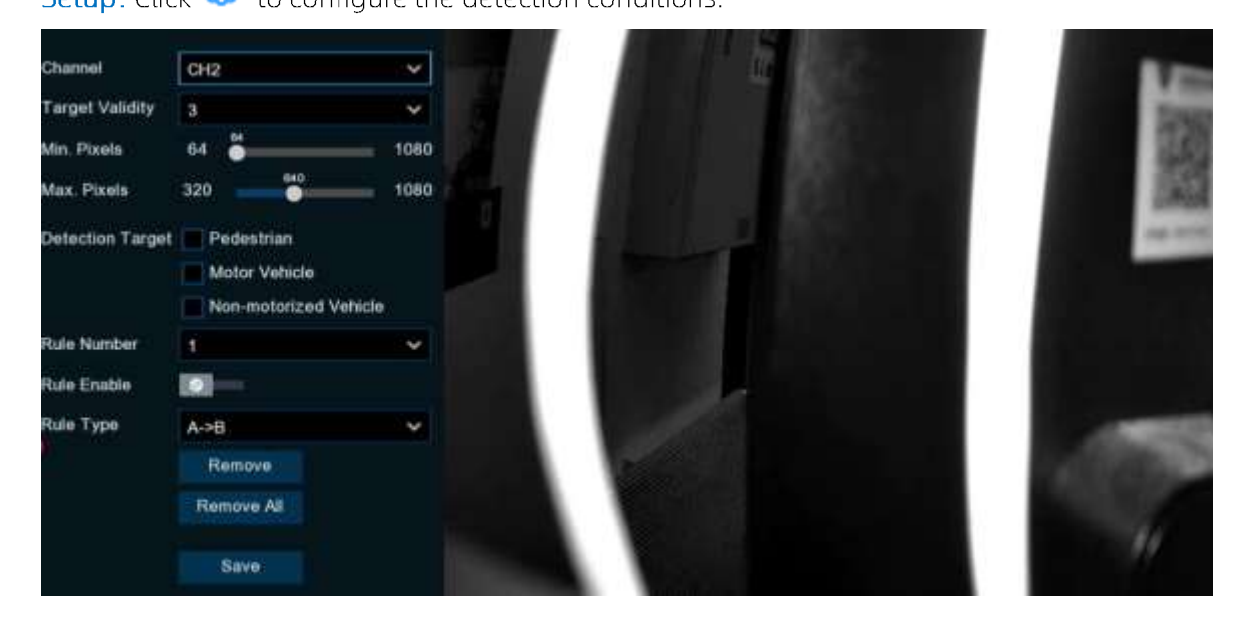

Channel: Select the channel you want to configure.

Detection Type: Detection type.

Person: Trigger when pedestrian triggers perimeter intrusion.

Motor Vehicle: Alarm is triggered by a motorized vehicle.

Non-motorized Vehicle: Alarm is triggered by a non-motorized vehicle.

**Rule Number**: It is the number of perimeter intrusion. area. Maximum 4 areas you can set for perimeter intrusion function.

**Min. pixels:** Set the minimum pixel frame to be recognized. The pedestrian &Vehicle must be larger than the set number of pixels to be recognized.

Max pixels: Set the max. pixels frame. pedestrian &Vehicle must be smaller than the set pixels to be recognized.

Rule Enable: Enbale the detection in Rule Switch.

Rule Type:

 $A \rightarrow B$ : Camera will only detect the action from side A to side B.

 $B \rightarrow A$ : Camera will only detect the action from side B to side A.

 $A \leftarrow \rightarrow B$ : Camera will detect the action from either side B to side A or side A to side B.

Use your mouse to Click 2 points in the camera image to draw a virtual line.

Click Save to save your settings.

If you want to modify the position or range of the rule. Please Click the red box in the line and the color of the line will change to red. Press and hold the left mouse button to move the line or drag the endpoints to modify the length or position of the line.

If you want to delete a rule from the camera picture. Click on the red box in the line and then click on the **"Remove"** button. Click on **"Remove All"** will remove all lines.

Bounding Box: When this menu is enabled, the target detection box is displayed in the live screen. Notice.

- 1) The line should not be set too close to the edge of the camera image so that it fails to trigger an Trigger when a target crosses the camera.
- 2) The line should not be set too short so that it fails to trigger an Trigger when a target crosses the alarm.

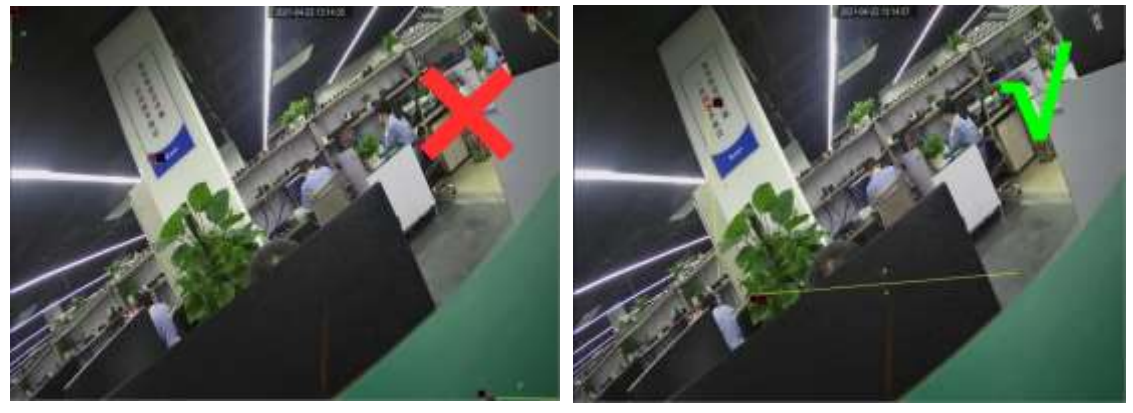

# 5.4.1.5 Cross Counting

Crossing count function counts people, motorized vehicles, non-motorized vehicles, or moving objects that cross the virtual line.

| Setup Channel   | Record Alam A Network Blong                    | e System                         |                                  | 0                          | Эсофицанан 🗙 |
|-----------------|------------------------------------------------|----------------------------------|----------------------------------|----------------------------|--------------|
| Cetectus Letter | Anna Delaction - Passantian & Vallacian - Para | eater advances Line Drawing Chem | Creeding Prediktar Creed Dersits | Gene Lingth 1. Linese Hate |              |
| 0 Europetion    | Object Defection (WHH)                         | Landson attante ( Color Hugger   | Darflegen Fie Delector Terrenth  | An Messarahand Bittadate   |              |
| . Alam          |                                                | Setu:                            | fets +                           | Franky                     |              |
| · Salation      |                                                |                                  |                                  |                            |              |
|                 |                                                |                                  | 0.0                              |                            |              |
|                 |                                                |                                  |                                  |                            |              |

Switch: Enbale or disable the cross-counting function.

Sensitivity: Sensitivity levels are from 1 to 4. Higher sensitivity will trigger detection more easily.

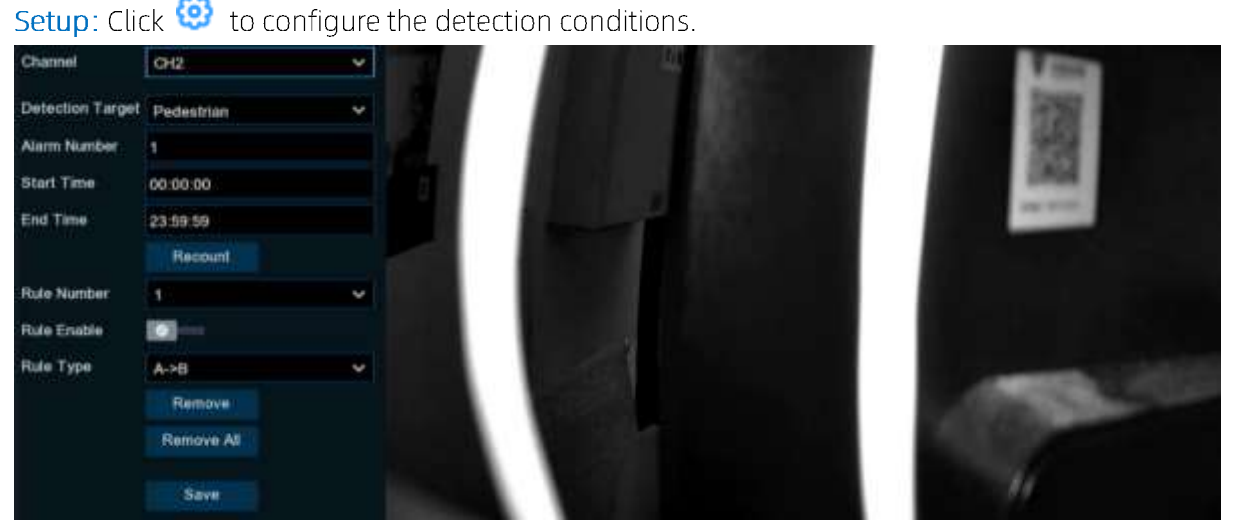

Channel: Select the channel you want to configure.

### Detection type:

Motion: All moving subjects will be Counting by the system

Pedestrian: Only human beings will be Counting

Motor Vehicle: Only motor Vehicle beings will be Counting

Non-motorized Vehicle: Only Non-motorized vehicles will be Counting .

Alarm Number: Set the number of alarms. alarm Num = (number of cross in) - (number of cross out).

E.g. the number of entries is 601 while the number of exits is 400, and the alarm number you set is

200, 601-400=201 > 200, then the DVR will send an alert.

Start Time: Set the counting start time.

End Time: Set the end time of counting.

**Recount:** Clear the count to zero and recount.

Rule Number: Select the rule number. The number of virtual lines on which Crossing count can be drawn. Maximum 1 line.

Rule Enable: Enable the detection rule in the rule switch.

### Rule Type:

a)A->B, DVR will count the people or objects from side A to side B.

b) B->A, DVR will count the people or objects from side B to side A.

Click Save to **save** the settings.

If you want to modify the position or range of the rule. Please Click the red box in the line and the color of the line will change to red. Press and hold the left mouse button to move the line or drag the endpoints to modify the length or position of the line.

If you want to delete a rule from the camera picture. Click on the red box in the line and then click on the **"Remove"** button. Click on **"Remove All"** will remove all lines.

Note:

- 1) The rule line should not be too close to the edge of the camera image so as not to fail to trigger an alarm if the target crosses the line.
- 2) The rule line should be located in the area accessible to the detected object.
- 3) The rule line should not be set too short so as not to trigger the Trigger when the target crosses the line.

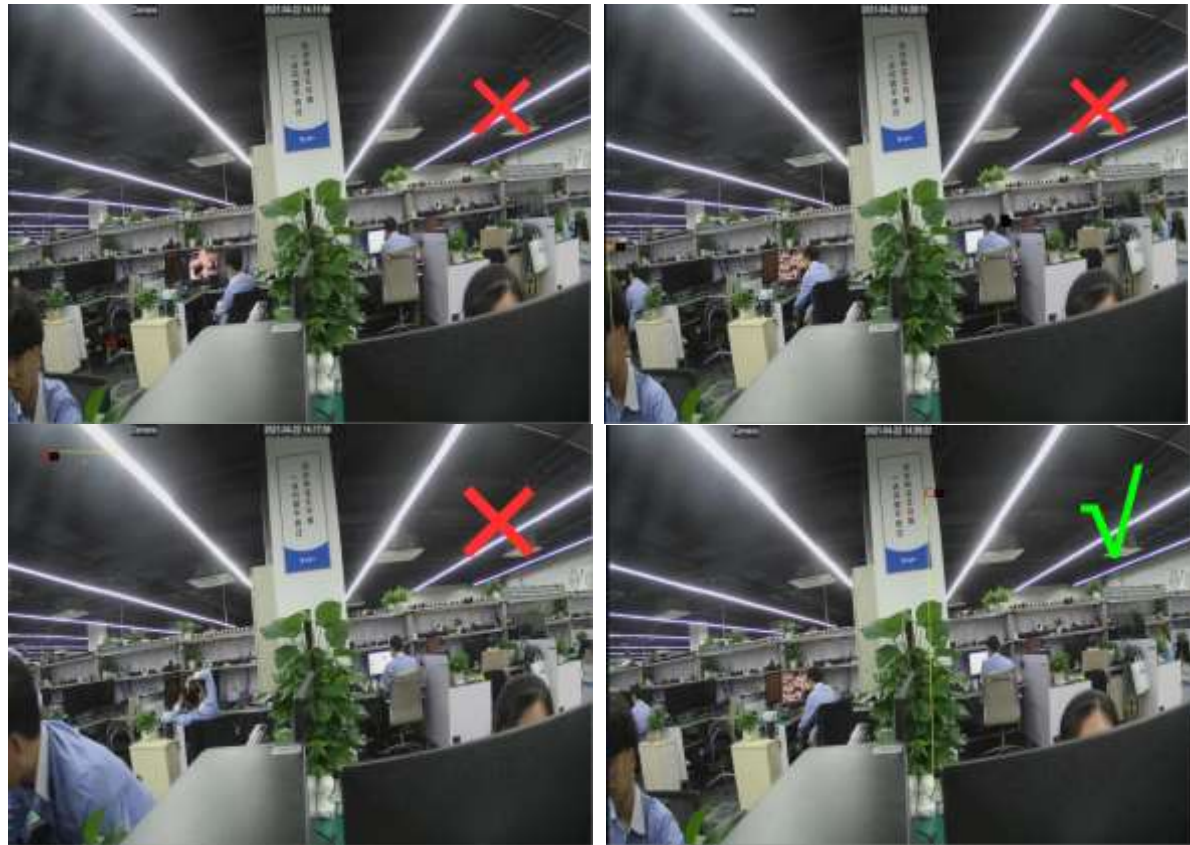

## 5.4.1.6 Heat Map

A graphical representation of the areas of the page that visitors are passionate about and the geographic areas where visitors are located in a specially highlighted format, the heat map also shows which areas of the screen are attracting the majority of visitors.

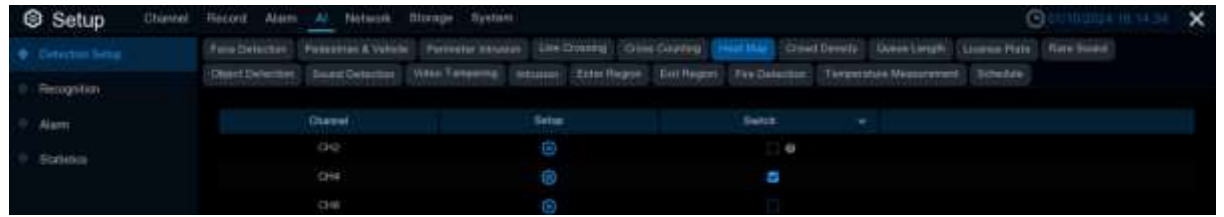

Switch: Enbale or disable the heat map function.

Setup: Click 🙆 to configure the detection area.

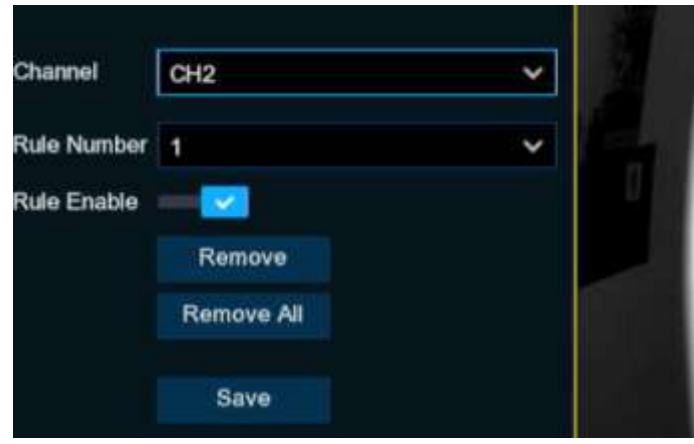

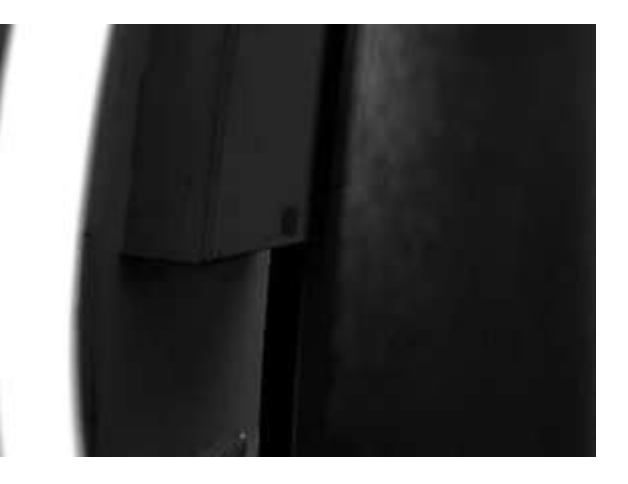

Channel: Select the channel you want to configure.

Rule Number: Select the rule number. The heat map function can only be set for 1 area.

Rule Enable: Enable detection in Rule Switch.

Remove: Check the box of detection area, click Remove to remove the detection box.

Remove All: Click Remove All to remove the detection box.

## 5.4.1.7 Crowd Density

Crowd density detection is based on face detection technology, which is used to detect crowd gathering to maintain a controllable order in certain area. When the total number of detected people in a certain area exceeds the preset allowed number, the system will send an alert.

| Setup Chantel | Record Alam Al Network             | ttorage System                          |                               |                       | Constants in state X |
|---------------|------------------------------------|-----------------------------------------|-------------------------------|-----------------------|----------------------|
|               |                                    | Perinetar Introduce Line Dossey . One i | Sertey mathia Seet Dee        | Were Lingth 1 Lin     |                      |
| 0 Recognition | Object Defection   Based Defaction | Volan Tangering Settamon Enter Region   | Cuttillagun File Delected Tel | gettinie Measurateria |                      |
| · Ann         | Garrel                             | THE:                                    | Switz.                        | en en len             | nov 🔹                |
| 0 mainte      | 00                                 |                                         |                               |                       |                      |
|               |                                    |                                         | 0                             |                       |                      |
|               |                                    |                                         |                               |                       |                      |

Switch: Enbale or disable the cross-counting function.

Sensitivity: Sensitivity levels are from 1 to 4. Higher sensitivity will trigger detection more easily. Setup: Click 😳 to configure the detection conditions.

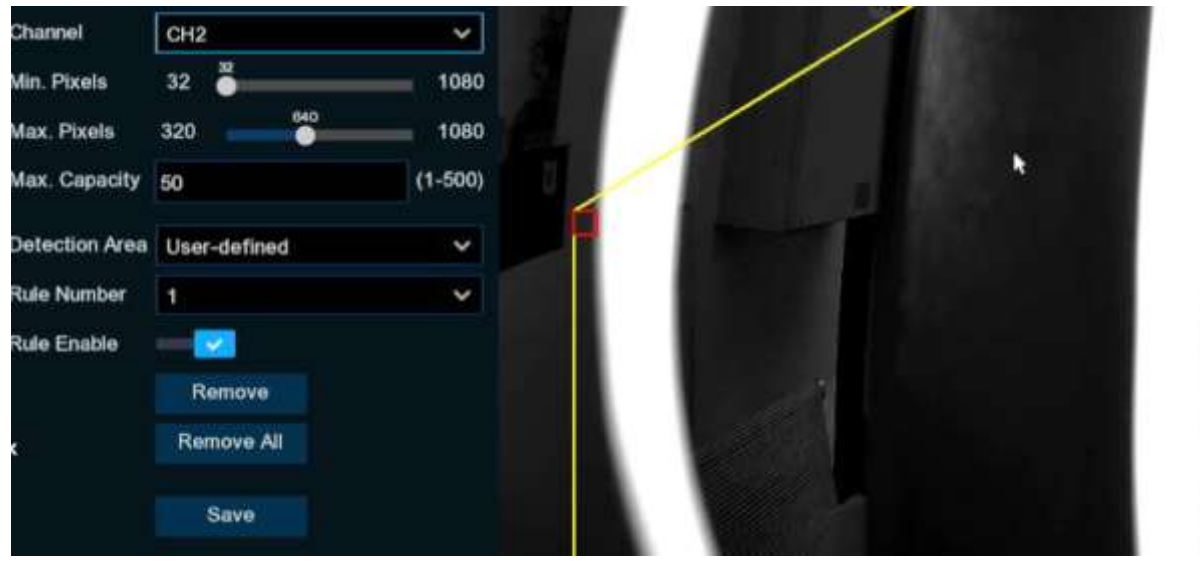

Channel: Select the channel you want to configure.

Min pixel: Set the min recognized pixel frame. Pedestrian must be larger than the set pixel to be recognized.

Max pixel: Set the max pixel frame to be recognized. Pedestrian must be smaller than the set pixel to be recognized.

Max capacity: If the number of people in the detection area exceeds the maxi capacity, the DVR will sound an alarm.

Detection Area: Set the detection range, Full Screen or User-defined.

If you select User-defined. Range, you will need to use the mouse to Click on the 8 points in the camera image to draw a virtual area.

Rule Number: Select the rule number. The Crowd Density function can only be set for 1 area.

Rule Enable: Enable detection in Rule Switch.

Click Save to save the settings.

If you want to modify the position or sharpness of the area, click on the red box in the area and the border of the area will be changed to red. Click and hold down the left mouse button to move the position of the region, or drag the corner points to resize the region.

If you want to remove one of the regions from the camera picture, click the red box in the region and then click the Remove button. Click Remove All will remove all areas.

# 5.4.1.8 Queue Length

Queue length detection is used to detect the status of the queue, including queue length and stall time.

| Setup Char    | nel Record Alem <u>Al</u> Network B | trage System                             |                                        |                        | Ganada maria  |
|---------------|-------------------------------------|------------------------------------------|----------------------------------------|------------------------|---------------|
|               | Anna Delaction Passantan & Valuela  | Partneter Internet Line Drawing Colors C | ourtest Inset Man Crowd Develo         | (See and ) . Grown He  | in (Returned) |
| 0 Recognition | (OlertDyburner   Burn Systemice   ) | ten Tananing Strand Ceter Hugger 1       | att Region - File Defection - Terrando | Net Wessenmann Schuden | 8             |
| · Alam        | Glavel                              | THE                                      | 5405                                   | Enably                 | 100           |
| C. Balance    |                                     |                                          |                                        |                        | ¥             |
|               |                                     |                                          |                                        |                        | (V)           |
|               | Orie                                |                                          |                                        |                        |               |

Switch: Enbale or disable the cross-counting function.

Sensitivity: Sensitivity levels are from 1 to 4. Higher sensitivity will trigger detection more easily.

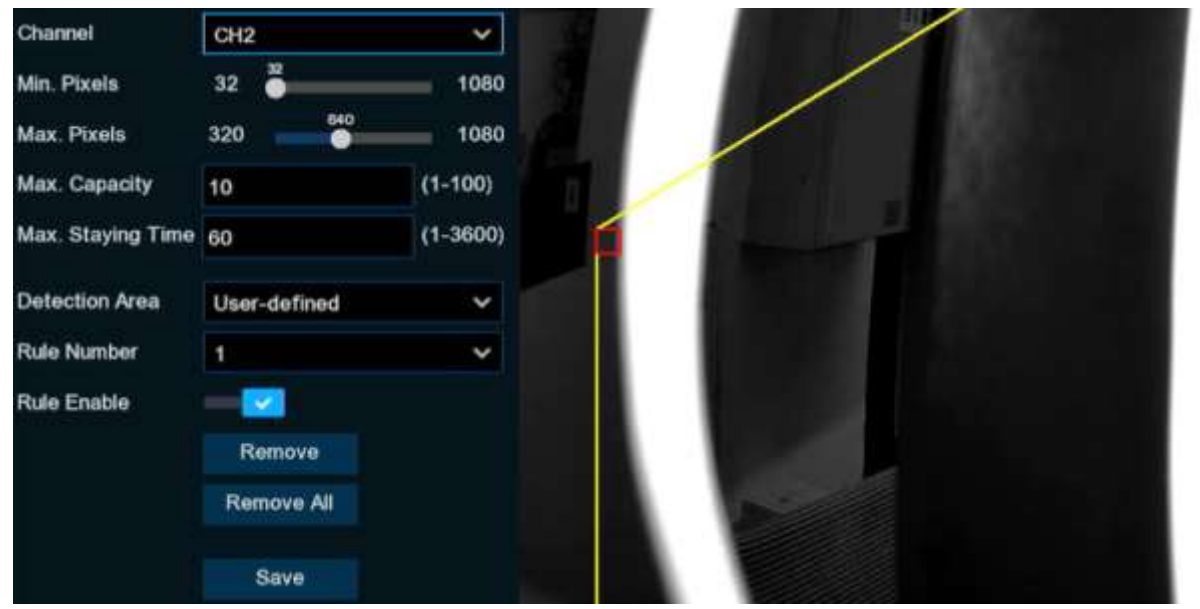

Setup: Click 🤨 to configure the detection conditions.

Channel: Select the channel you want to configure.

Min pixel: Set the min recognized pixel frame. Pedestrian must be larger than the set pixel to be recognized.

Max pixel: Set the max pixel frame to be recognized. Pedestrian must be smaller than the set pixel to be recognized.

Max capacity: If the number of people in the queue in the detection area exceeds the maximum number of detectors, the DVR will send an alarm.

Max Staying Time: If the queue stays longer than the given processing time in seconds.the DVR will send an alarm

Detection Area: Set the detection range, Full Screen or User-defined.

If you select User-defined. Range, you will need to use the mouse to Click on the 8 points in the camera image to draw a virtual area.

Rule Number: Select the rule number. The Queue Length function can only be set for 1 area.

Click Save to save the settings.

Rule Enable: Enable detection in Rule Switch.

If you want to modify the position or sharpness of the area, click on the red box in the area and the border of the area will be changed to red. Click and hold down the left mouse button to move the position of the region, or drag the corner points to resize the region.

If you want to remove one of the regions from the camera picture, click the red box in the region and then click the **Remove** button. Click **Remove All** will remove all areas.

# 5.4.1.9 License Plate

License plate detection function, by detecting the license plate of passing vehicles. Identify whether the vehicle is an unfamiliar vehicle or a vehicle that has been entered into the database. Also can be unfamiliar vehicle license plate information back up to the database, and access to the license plate detection alarm information for video playback. Currently, license plate detection only supports from Europe license plate and America license plates.

In this menu, you can set the parameters of license plate detection.

| Setup Carrel   | Becard Alarn Al Network Storage              | System              |                                               | © and the second second |
|----------------|----------------------------------------------|---------------------|-----------------------------------------------|----------------------------------------------------------------------------------------------------|
| · Deletan beng |                                              |                     |                                               | Louise Nate   Have Street                                                                                                    |
| * Netropolion  | Open Detection - Stated Detection - VMeet To | itera hinne himitan | Est fogen (fre Deinsten) (Terpertre Housewert | Tabata N                                                                                                    |
| - Alam         | (Canal )                                     |                     |                                               |                                                                                                    |
| - Indutes      |                                              |                     |                                               |                                                                                                    |
| N. FORMAR      | 014                                          |                     | 0.0                                           |                                                                                                    |
|                |                                              |                     | (1 <b>0</b> )                                 |                                                                                                    |

Switch: Enbale or disable the License Plate detection function.

Setup: Click 🧐 to configure the detection condition.

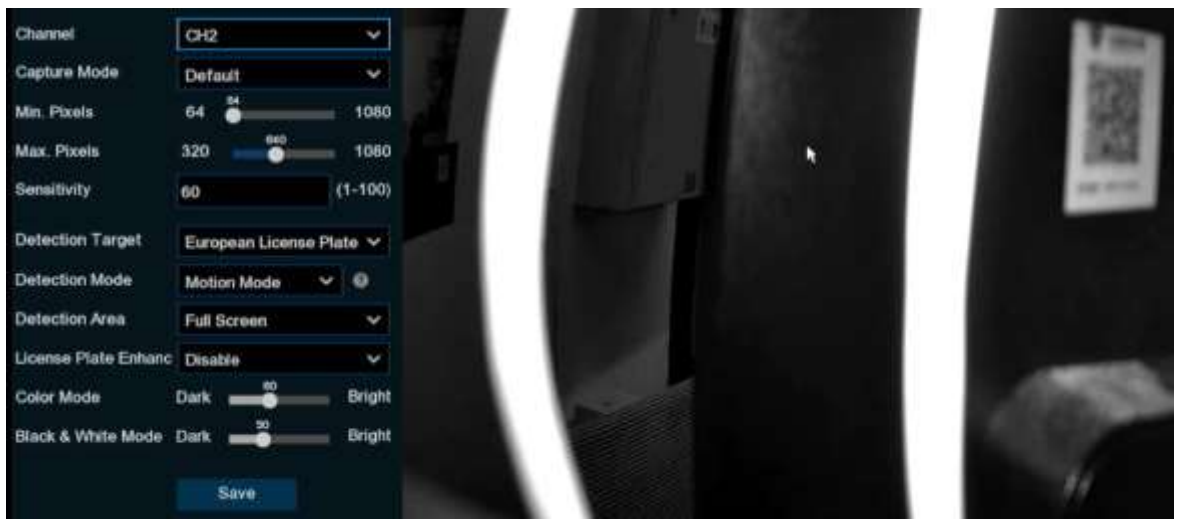

**Capture Mode:** Capture Mode. There are Optimal Mode (select the best quality image to be pushed from the time the license plate of the vehicle appears to the time it disappears). Real-time mode (push once when the license plate appears and again when it disappears) and Interval mode (customize the number of captures to be pushed and the time interval between them).

Capture Num: In interval mode, set the number of license plate captures to be pushed.

Snapshot Qty: in interval mode, set the frequency of license plate snapshots.

Min pixel: Min pixel frame, the license plate must be larger than the set min pixel to be recognized. Max pixel: Maxi pixel frame, the license plate must be smaller than the set maxi pixel in order to be recognized.

Sensitivity: The larger the value, the easier it is to detect the target.

**Detection Target:** The type of license plate to be detected, there are two types as below:

European license plate: European license plate.

American license plate: American license plate.

**Detection Mode:** license plate detection mode, there are two types as below:

Hybrid Mode: detect static license plate and dynamic vehicles in the screen.

Motion Mode: only detect the license plate during motion.

**Detection Area**: Set the area for license plate detection, there are two kinds as follows:

Full Screen: full screen detection.

**User-defined**: customize the detection area.

License plate Enhance: Enable/disable license plate enhance.

**Color Mode:** Apply to full color scene, the higher the value, the brighter the screen, the lower the value, the darker the screen, the value can be set from 0-255.

**Black&White Mode:** Apply to black & white scene, the higher the value the brighter the picture is, the lower the value the darker the picture is, the value can be set in the range of 0-255.

Note: When the License Plate Detection function is enabled, if License plate enhance is also enabled, the image brightness of the camera can be adjusted in accordance with the configured level value. Meanwhile, the device automatically adjusts its day time level or nighttime level in accordance with whether the camera is enabled with IR mode. The two application scenarios are independent of each other.

To use License plate enhance, you need to set **Exposure Compensation** to **Disable** and set **Shutter** to **Auto** on the image control page. After License plate enhance is enabled, **Time Exposure** cannot be modified.

### 5.4.1.10 Rare Sound

With the Rare Sound Detection function, it will alert you when your DVR detects abnormal sound, like baby crying, dog barking, and gunshot, **and some certain actions can be taken when the alarm is triggered**.

| Setup Channel | Tiecord Alam A Network Blomp                | e Nyshett                      |                                               | Gunnanta X      |
|---------------|---------------------------------------------|--------------------------------|-----------------------------------------------|-----------------|
|               | Anna Detectory Passantian & Valuation Party | satur antunan Line Donang (Ohi | Country matches Crowt Density Over Lingth     | Chargestern     |
| 0 Recognition | Object Defection (Insent Celeption) (WHH)   | Caregoine Status Coto Report   | Tet Regari File Delected Telepostele Measurem | and Billandarke |
| 9 Aam         | Chaved                                      | Feta:                          | Sector e                                      |                 |
| 0 Robert      |                                             |                                |                                               |                 |
|               |                                             |                                |                                               |                 |
|               |                                             |                                |                                               |                 |

Switch: Tick the checkbox to enable the detection.

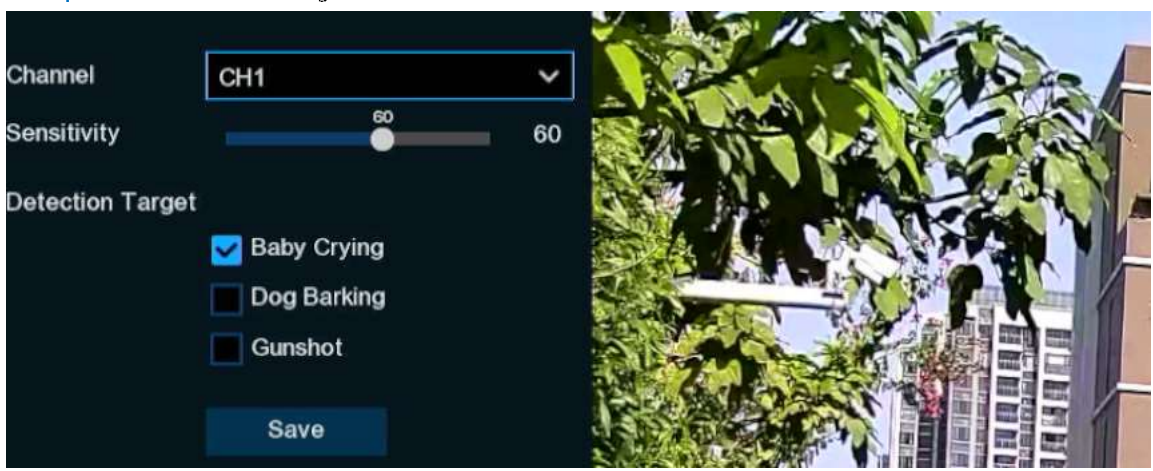

Setup: Click 🧐 to configure the detection condition.

Channel: Select an available to configure.

Sensitivity: Sensitivity, the minimum default value is 1, the maximum default value is 100.

### **Detection Target**

Baby Crying: Check the box to detect baby crying sound.

Dog Barking: Check the box to detect the dog barking sound.

Gunshot: Check the box to detect gunshot sound.

# 5.4.1.11 Object Detection

Object Detection function detects the objects left over or lost in the pre-defined region, such as the baggage, purse, dangerous materials, etc., and a series of actions can be taken when the alarm is

### triggered.

| Setup 0                | Ibannel | Record Alam    | Al Network           | Storage System                         |                                       |                  | G                | 000000040000000 | × |
|------------------------|---------|----------------|----------------------|----------------------------------------|---------------------------------------|------------------|------------------|-----------------|---|
| · Contractione Station |         | Para Delectric | Persentian & Vehicle | Permiter bitrator Line Droking (Chink) | Countings   Head Alles   Chinese Deve | fi Overe Ling    | Pr. Liness Plais |                 |   |
| 0 Reception:           |         |                | Read of Contentions  | Vite Tattang attent Erter Report       | Enil Regari   Fee Detected   Ter      | parataje Measore | ment Schedate    |                 |   |
| 9 Alam                 |         |                | (Diame)              |                                        | Rwitzt:                               |                  | hereitette       |                 |   |
| O Chinesen             |         |                |                      |                                        |                                       |                  |                  |                 |   |
|                        |         |                | OH8                  |                                        | 0                                     |                  |                  |                 |   |
|                        |         |                | CONT.                |                                        | 110                                   |                  |                  | ÷.              |   |

Switch: Check the box to enable object Detection function.

**Sensitivity**: Parameter range 1~4, default value 2, higher sensitivity will be easier to trigger detection. At the same time, the more false detection, the corresponding leakage will be reduced, it is recommended to keep the default value.

Setup: Click 🧐 to configure the detection condition.

| Channel     | CH2        | ~   |   |
|-------------|------------|-----|---|
| Rule Number | 1          | ~   |   |
| Rule Enable |            |     | k |
| Rule Type   | Legacy     | × . |   |
|             | Remove     |     |   |
|             | Remove All |     |   |
|             | Save       |     |   |

Channel: Select an available to configure.

**Rule Number**: You can set four rules in total. Draw the rule area on the area map and tap to the first rule. The Rule Switch and Rule Type of each rule are independent and need to be turned on, off or set separately.

Rule Enable: Enable detection in Rule Switch.

Rule Type: Select the rule type.

Legacy: DVR will only detect items that are left behind.

Lost Lost: DVR will only detect lost items.

Legacy and Loss: the DVR will detect both legacy and lost items.

Click with the mouse on the 4 points in the camera picture to draw a virtual region. The area's should be convex polygons. Concave polygons will not be saved.

Bounding Box: When this menu is enabled, the target detection box is displayed in the live screen.

Click Save to save your settings.

- If you want to adjust the size of the region, click the red box in the region, the borders of the region will be changed to red color. Long press the left button of your mouse to move the whole region, or drag the corners to resize the region.
- If you want to remove one of the regions from the camera image, click the red box in the region and then click **Remove** button. Click **Remove All** will delete all regions.

#### Note:

- 1) The detection area should be larger or equal to the size of the detected object, e.g. blue bottle detection.
- 2) The detected object should not be obscured.

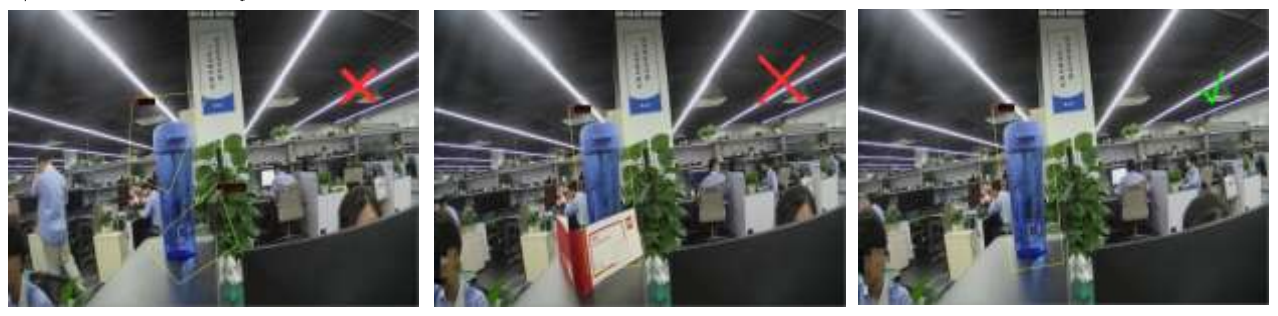

# 5.4.1.12 Sound Detection

By sound detection. The alarm can be triggered by detecting the rise or fall of the sound, and certain actions are performed when the alarm is triggered.

| Setup Chan  | el Record Alem    | A Network           | Blorage Syste     | M |                  |                         |                   | G                     | 02/02/2024 14:14:14 | × |
|-------------|-------------------|---------------------|-------------------|---|------------------|-------------------------|-------------------|-----------------------|---------------------|---|
|             | Face Dynoboli     | Pedestrian & Velast | a Parasator laitu |   | Live Occupy On   | er Counting Heat Map: C |                   | e Length Scones Plate | Nore Sound          |   |
| Recognition | Ofgenit Detection | Stand Gritecom      | Video Tempering   |   | nim Ester Region | Extrieger Interbie      |                   |                       |                     |   |
| Alam        |                   | SHID Y              | Hise Detection    |   | Rise Sensitivity | Volume Internety        | Destine Detection | · Decks Sensitivity   | Bcheible            |   |
| Statistics  |                   |                     | Disable           | ۲ | 50               | 50                      | Dividie           | vr 50                 |                     |   |
|             |                   |                     | Disable           | ¥ | 50               | <b>60</b>               | Disable           | ¥. 50                 |                     |   |

Switch: enable or disable sound detection.

Rise Detection: Enable or disable sound rise.

**Rise Sensitive:** trigger sound rise sensitivity, sensitivity can be set to 1-100, the larger the value, the higher the sensitivity of the sound rise.

Volume Intensity: Set the intensity of the triggered sound alarm, can be set from 1-100.

Decline Detection: Enable or disable sound decline.

**Decline Sensitive:** Trigger sound decline sensitivity, sensitivity can be set to 1-100, the larger the value, the higher the sensitivity of the sound decline.

Schedule: Set the time schedule for Sound Detection, default is all on, user can customize the time period for sound alarm.

Click the "Alarm" button to configure the sound alarm function.

## 5.4.1.13 Video Tampering

Video Tampering detects the occlusion of camera images, and some certain actions can be taken when the alarm is triggered.

| Setup Charted      | Record Alarm Network St             | oragu System                         |                           |                                         | ©олтали не за ул. 🗙  |
|--------------------|-------------------------------------|--------------------------------------|---------------------------|-----------------------------------------|----------------------|
| • Determini Better | Fain Detection Federation & Venues  | Petitiste Million Une Oceaning I the | nn Counting Head Mag. (Do | well Dermity - Cherryle Lampits - Links | nue Plate Rate Sound |
| Tecogritan         | Diseit Detection   Notent Detection | in Transit, Interes Bits Repo        | Ealt Regros Pee Delection | Temperature Measurement                 |                      |
| + Alarm            | Diamet                              | Swith (                              |                           |                                         |                      |
| Biatistice         | (0)2                                |                                      |                           |                                         |                      |
|                    | 1944                                |                                      |                           |                                         |                      |
|                    | CH8                                 |                                      | 3                         | *                                       |                      |

#### Switch: Enable or disable the function

**Sensitivity**: The sensitivity level is from 1 to 6, with a default value of 4. Higher sensitivity will be easier to trigger the detection.

Click the "Alarm" button to configure the Video Tampering function.

## 5.4.1.14 Intrusion

Intrusion detection. Can detect whether there is an object in the video to invade the set restricted area. Linkage alarm according to the judgment result.

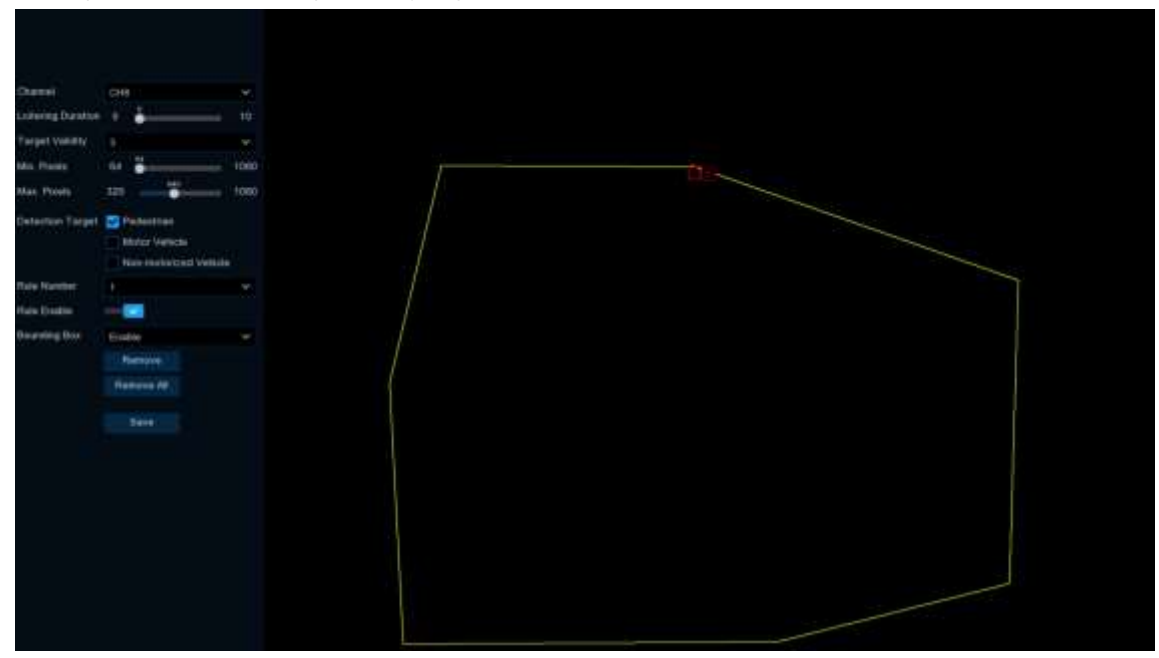

**Loitering Duration**: Indicates that the target enters the alert area and stays there for the duration of the time before generating an alarm. For example, if it is set to 5, the alarm will be triggered immediately after the target invades the area for 5s, and the maximum duration can be set to 10s.

**Target Validity:** The similarity between the detection target and the set detection type. The alarm is triggered only when the set similarity level is reached or exceeded. The higher the setting level the higher the similarity requirement, the more obvious the desired target characteristics and the higher the alarm accuracy. Levels can be set from 1 to 4.1 represents a similarity of 80% or more, 2 represents a similarity of 60% or more, 3 represents a similarity of 40% or more, 4 represents a similarity of 20% or more.

Min.Pixel: Set the min recognized pixel. The target has to be larger than the set pixel to be recognized.

Max.Pixel: Set the max recognized pixel. The target has to be smaller than the set pixels to be recognized. Sensitivity: The sensitivity setting for triggering area intrusion detection, the higher the sensitivity setting,

the easier it is to trigger the alarm.

**Detection Target:** Setting the detection type.

Pedestrian: only intruding pedestrians are detected.

Motorized: only intruding motorized vehicles are detected.

Non-Motorized: only intruding non-motorized vehicles are detected.

Don't Select Any Type: all moving targets are detected.

Rule Number: Select the rule number, click the left mouse button in the right preview screen to draw the detection area connected with the first and last endpoints, and then click Save to complete the area

drawing. When you need to clear the warning area, click "Remove" to delete the selected area. Click "Remove All" to delete all areas.

Rule Enable: Enable detection in Rule Switch.

Bounding Box: When this menu is enabled, the target detection box is displayed in the live screen.

## 5.4.1.15 Enter Region

The entry area detection function can detect whether an object enters the set warning area and link the alarm according to the judgment result. The specific setting steps are shown below.

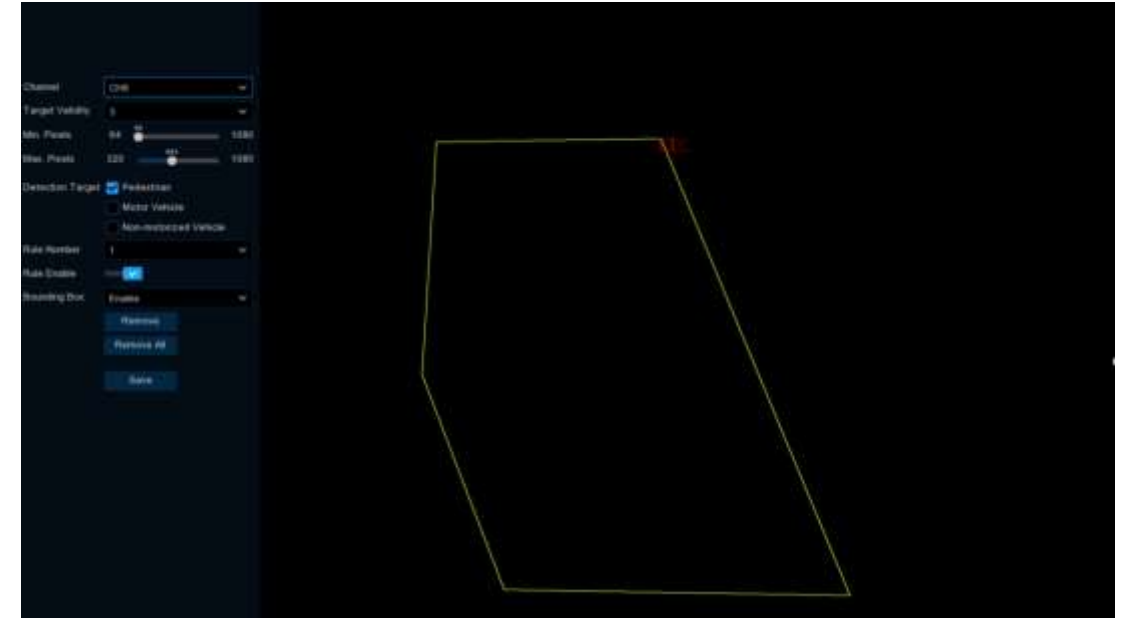

**Target Validity**: The similarity between the detection target and the set detection type. The alarm is triggered only when the set similarity level is reached or exceeded. The higher the setting level the higher the similarity requirement, the more obvious the desired target characteristics and the higher the alarm accuracy. Levels can be set from 1 to 4.1 represents a similarity of 80% or more, 2 represents a similarity of 60% or more, 3 represents a similarity of 40% or more, 4 represents a similarity of 20% or more.

Min.Pixel: Set the min recognized pixel. The target has to be larger than the set pixel to be recognized.

Max.Pixel: Set the max recognized pixel. The target has to be smaller than the set pixels to be recognized.

**Sensitivity**: The sensitivity setting for triggering area enter region detection, the higher the sensitivity setting, the easier it is to trigger the alarm.

Detection Target: Setting the detection type.

Pedestrian: Only Enter Region pedestrians are detected.

Motorized: Only Enter Region motorized vehicles are detected.

Non-Motorized: Only Enter Region non-motorized vehicles are detected.

Don't Select Any Type: All moving targets are detected.

Rule Number: Select the rule number, click the left mouse button in the right preview screen to draw the detection area connected with the first and last endpoints, and then click Save to complete the area drawing. When you need to clear the warning area, click "Remove" to delete the selected area. Click "Remove All" to delete all areas.

Rule Enable: Enable detection in Rule Switch.

Bounding Box: When this menu is enabled, the target detection box is displayed in the live screen.

### 5.4.1.16 Exit Region

The leave area detection function detects whether an object has left the set warning area. According to the judgment result, the alarm is linked. Specific setup steps.

| °—               |                                                         |       |
|------------------|---------------------------------------------------------|-------|
| Farger summer    |                                                         |       |
| Adia Frank       |                                                         |       |
| Mas Plants       |                                                         | least |
| Carlestion Targe | Antoniour<br>Matter Substation<br>finite and and States |       |
| Public Hamilton  |                                                         |       |
| Ruis Charm       |                                                         |       |
| Found for        | Come                                                    |       |
|                  |                                                         |       |
|                  |                                                         |       |
|                  |                                                         |       |
|                  |                                                         |       |
|                  |                                                         |       |
|                  |                                                         |       |
|                  |                                                         |       |
|                  |                                                         |       |
|                  |                                                         |       |
|                  |                                                         |       |
|                  |                                                         |       |
|                  |                                                         |       |
|                  |                                                         |       |

**Target Validity:** The similarity between the detection target and the set detection type. The alarm is triggered only when the set similarity level is reached or exceeded. The higher the setting level the higher the similarity requirement, the more obvious the desired target characteristics and the higher the alarm accuracy. Levels can be set from 1 to 4.1 represents a similarity of 80% or more, 2 represents a similarity of 60% or more, 3 represents a similarity of 40% or more, 4 represents a similarity of 20% or more.

Min.Pixel: Set the min recognized pixel. The target has to be larger than the set pixel to be recognized.

Max.Pixel: Set the max recognized pixel. The target has to be smaller than the set pixels to be recognized.

**Sensitivity**: The sensitivity setting for triggering area exit region detection, the higher the sensitivity setting, the easier it is to trigger the alarm.

Detection Target: Setting the detection type.

Pedestrian: only Exit Region pedestrians are detected.

Motorized: only Exit Region motorized vehicles are detected.

Non-Motorized: only Exit Region non-motorized vehicles are detected.

Don't Select Any Type: all moving targets are detected.

**Rule Number**: Select the rule number, click the left mouse button in the right preview screen to draw the detection area connected with the first and last endpoints, and then click Save to complete the area drawing. When you need to clear the warning area, click "Remove" to delete the selected area. Click "Remove All" to delete all areas.

Rule Enable: Enable detection in Rule Switch.

Bounding Box: When this menu is enabled, the target detection box is displayed in the live screen.

# 5.4.1.17 Fire Detection (need to connect a thermal camera)

To minimize fire point safety hazards, a fire point detection function is provided for areas where fire point safety hazards may exist.

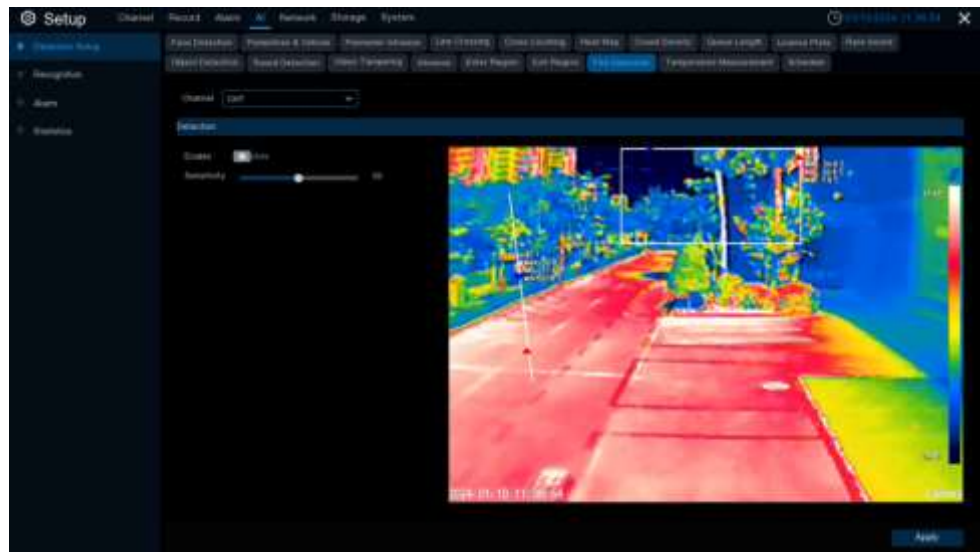

Enable: Enable or disable fire detection.

**Sensitivity**: Set the sensitivity of the fire detection. The lower the sensitivity, the higher the temperature at which the fire detection alarm should be triggered. The higher the sensitivity, the lower the temperature at which the fire detection alarm is triggered.

# 5.4.1.18 Temperature Measurement (need to connect a thermal camera)

Used for real-time temperature monitoring of the monitoring place, when the temperature exceeds the alarm threshold, trigger the alarm to execute the linkage.

| Setup     Channel | Record Alam Al Network Storage 1                | System                      | O 0052924                                                           | x and the second second |
|-------------------|-------------------------------------------------|-----------------------------|---------------------------------------------------------------------|----------------------------------------------------------------------------------------------------|
| · Determinister   | Face Delation - Pedestrian & Vehicle - Permeter | Meaning Une Closeng Cross C | anting Toat Nas Groud Density Classe Length Learner Park Fore Sound |                                                                                                    |
| + Recognition     | Organ Delectory Share Delectory Villes Tares    | ong tellane treatinger 1    | CONSIST FOR Delaction Tomacrature Version street Assessed           |                                                                                                    |
| · Aum             | Detection Setting Area Setti                    | 4                           |                                                                     |                                                                                                    |
| St. Statutors     | Channel                                         |                             |                                                                     |                                                                                                    |
|                   | Enable                                          | Schedule                    |                                                                     |                                                                                                    |
|                   | Temperature Color Bar                           | -                           |                                                                     |                                                                                                    |
|                   | Display Temperature who on Stream               |                             |                                                                     |                                                                                                    |
|                   | Display Temperature Info on Optical Channel     | 8                           |                                                                     |                                                                                                    |
|                   | Dopley Max. Temperature                         |                             |                                                                     |                                                                                                    |
|                   | Display Min. Temperature                        | 8                           |                                                                     |                                                                                                    |
|                   | Display Average Temperature                     |                             |                                                                     |                                                                                                    |
|                   | Spot Measurowy                                  |                             |                                                                     |                                                                                                    |
|                   | Position Of Thermoneby Infe                     | Near Target                 |                                                                     |                                                                                                    |
|                   | Temperatare Unit                                | Degree Cetaius/*Cs          |                                                                     |                                                                                                    |
|                   | Hadiative Temperature(*C)                       |                             | 1.20 - 190)                                                         |                                                                                                    |
|                   | Entrasivity                                     |                             |                                                                     |                                                                                                    |
|                   | Distance Unit                                   | Meterizo                    |                                                                     |                                                                                                    |
|                   | Distance(H)                                     |                             |                                                                     |                                                                                                    |
|                   |                                                 |                             |                                                                     |                                                                                                    |
|                   |                                                 |                             |                                                                     |                                                                                                    |
|                   |                                                 |                             |                                                                     |                                                                                                    |
|                   |                                                 |                             |                                                                     |                                                                                                    |
|                   |                                                 |                             |                                                                     |                                                                                                    |
|                   |                                                 |                             |                                                                     | Apply                                                                                                    |

### A. Temperature measurement detection setting

Enable: Enable or disable the temperature measurement function.

**Temperature Color Bar**: When turned on. On the right side of the thermal imaging channel preview screen, a color bar representing the different temperatures will be displayed. The max and min temperatures are also displayed.

**Display Temperature Info On Stream:** When turned on. Displays the temperature measurement area and the monitored temperature on the thermal channel preview screen.

**Display Temperature Info On Optical Channel**: When turned on, the temperature measurement area and the monitored temperature will be synchronized in the optical channel preview screen.

**Display Max. Temperature**: When turned on, the max monitored temperature is displayed on the preview screen. Need to turn on the switch for displaying temperature information first.

**Display Min. Temperature**: When turned on, the monitored temperature is displayed in the preview screen. Displays the min monitored temperature in the preview screen.Need to turn on the display temperature information switch first.

**Display Average Temperature**: When turned on. It will display the monitored average temperature in the preview screen, you need to turn on the switch of displaying temperature information first.

**Note:** A temperature measurement area ruled by a point will only display the average temperature of that point. The maximum and minimum temperatures will not be displayed.

**Spot Measurement**: when turned on. In the thermal imaging channel preview screen. Click on any area with the left mouse button to perform a single point measurement.

**Position of Thermometry Info**: You can set the position of the temperature information displayed in the preview screen.

Near Target: Temperature information is displayed next to the rules of each monitoring area.

**Top Left**: Temperature information is uniformly displayed in the top left corner of the preview screen.

**Temperature Unit**: Set the unit for displaying temperature information, including Celsius, Fahrenheit and Kelvin units.

Reflective Temperature: Set the ambient temperature of the camera.

**Note:** Reflected temperature is the ambient temperature reflected from the surface of the object being measured. When thermal radiation is reflected off the surface of an object, it is affected by the ambient temperature. The reflected temperature is the temperature of the reflected thermal radiation. The role of the reflected temperature is to help the thermal imaging camera to accurately measure the temperature of the surface of the object. In thermal radiation measurement. The infrared radiation received by the camera includes both radiation emitted from the object itself and reflected radiation from the environment. By measuring the ambient temperature, it is possible to distinguish between the thermal radiation emitted by the object and the thermal radiation reflected from the environment. Thus, the surface temperature of the object is accurately calculated.

**Emissivity:** Each target has a corresponding emissivity. The emissivity has a fixed value from rough to smooth. The emissivity is fixed from rough to smooth. Set the appropriate emissivity according to the type of temperature target to be measured. (Refer to the table of emissivity of common substances).

| Substance             | Emissivity |
|-----------------------|------------|
| Human skin            | 0.98       |
| Cotton fabric         | 0.98       |
| Water                 | 0.96       |
| Asphalt               | 0.96       |
| Concrete              | 0.95       |
| Brick                 | 0.95       |
| Rubber                | 0.95       |
| Paint                 | 0.93       |
| Ceramics              | 0.92       |
| Soil                  | 0.92       |
| Printed circuit board | 0.91       |
| Paper                 | 0.90       |
| Cardboard             | 0.90       |
| Sand                  | 0.90       |
| Wood                  | 0.85       |

The table of emissivity of common substances

**Note:** Emissivity is the ability of the surface of the object being measured to emit infrared radiation. Its role is to affect the accuracy of the thermal imaging camera to measure the surface temperature of the object. Different emissivity, the object for infrared radiation reflection and absorption of different degrees, which will lead to the measurement results of the deviation.

Distance Unit: Includes both meter and inch options.

**Distance**: Indicates the straight line distance between the target to be measured and the device, which should be set according to the actual situation.

| Setup Chanter | el Record Alam <u>Al</u> Network Dompe System                                                                          | Occumina (1.2042 |
|---------------|----------------------------------------------------------------------------------------------------|------------------|
|               | Two Delector Parastiler & Values Parastic strates Tree Drong Cost Coarting Treat New Cost Density Dave Legit Conner    |                  |
| 0 Recognition | Obscholenter, Basel Detector, Webs Terrandig, Belanary, Chier Region, Ent Region, Francisco, Terrander Webschole, Bote |                  |
| C Alimit      | Detactive Balling Asso Belling                                                                                         |                  |
|               | Oamei car v                                                                                                    |                  |
| / Sanoa       |                                                                                                    |                  |
|               | C Ballin Name Name Desains Desains Selas                                                                               | Sharles.         |
|               |                                                                                                    |                  |
|               |                                                                                                    |                  |
|               |                                                                                                    |                  |
|               | 4 Post + 131 1 23 (0)                                                                                                  |                  |
|               |                                                                                                    |                  |
|               | Add Delete                                                                                                    |                  |
|               |                                                                                                    | Appro            |

### B. Temperature measurement area setting

ID: Click Add to add a temperature rule. The maximum number of rules you can add is 20. Enable: Select a temperature rule and enable it with "Enable".

Name: Customize the name of the rule.

**Rules:** Select temperature rules. Including points, lines and areas, Draw rules and determine the temperature measurement location in the right configuration screen, and click Delete to delete the drawn temperature measurement rules after checking the rules.

Point: Click anywhere on the right screen. This indicates that the selected point will be temperature measured. The preview screen will show the rule and average temperature information of the point. line: Click anywhere on the right configuration screen. Hold down the mouse and drag to another location to draw a temperature rule line. This indicates that the temperature will be measured at the location on the line. Click on the checkbox of the rule line to adjust the length, angle and position of the rule line. The preview screen will show the rule and temperature information of the temperature measurement line segment.

Area: Click anywhere in the configuration screen on the right. Hold down the mouse and drag to another location to draw a quadrilateral temperature rule area. Indicates that the location of the area is to be temperature measured. Click the checkbox of the rule area to adjust the size and position of the rule area. The preview screen displays the rule and temperature information for this temperature measurement region.

**Emissivity**: Set the appropriate emissivity according to the type of target to be measured. **Distance**: Set the distance between the target and the device.

Reflective Temperature: Set the ambient temperature of the camera.

Setup: Click Setup click setup click setup

Check the temperature rule and click "Delete" to delete it.

|                       | Setup                       | × |
|-----------------------|-----------------------------|---|
| Alarm Rules           | Above(Average. Temperature) | ~ |
| Alarm Temperature     | 100                         |   |
| Duration Time         | 3                           |   |
| Tolerance Temperature | 3                           |   |
| ок                    | Cancel                      |   |

Alarm Rules: There are several alarm rules, Above(Max.Temperature), Below(Max.Temperature),

Above(Min.Temperature), Below(Min.Temperature), Above(Average.Temperature),

Below(Average.Temperature), Above(Temperature Difference), Below(Temperature Difference)。

The only alarm rules for the Point temperature rule are Above(Average.Temperature),

Below(Average.Temperature).

Alarm Temperature: Set the temperature threshold for alarm.

**Duration Time:** Indicates the time when the temperature of the measured object continuously exceeds the temperature threshold. If it exceeds this time, the alarm will be triggered.

**Tolerance Temperature**: prevent the temperature from oscillating back and forth to affect the alarm effect.

For example, the alarm rule selects an average temperature greater than. The alarm temperature is set to 40°C. The duration is set to 3 s. The tolerance temperature is set to 3°C. The duration is set to 3s. the tolerance temperature is set to 3°C. When the average temperature of the area monitored by this temperature measurement rule is greater than 40°C and the duration exceeds 3s, the alarm is triggered. The alarm is canceled only when the average temperature of the monitored area is less than or equal to 37°C.

# 5.4.1.19 Schedule

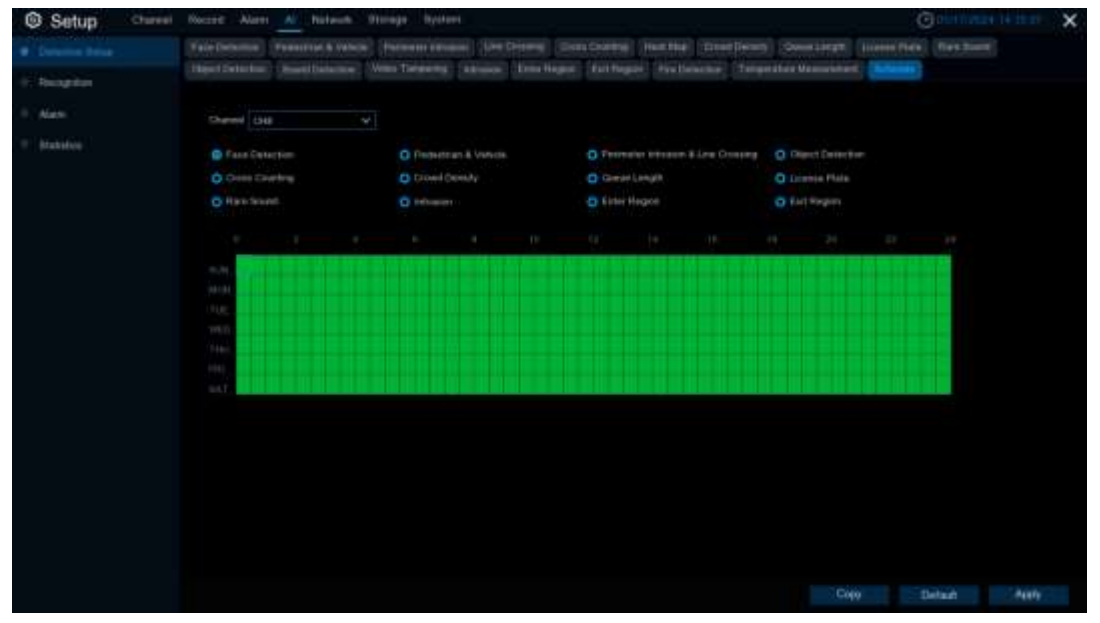

When the IPC is connected to the DVR with a media port, the schedule is as follows:

Set the schedule for triggering alarms for each AI function. Checked is on, unchecked is off. When the IPC connects to the DVR using the HTTP port, the schedule is as follows:

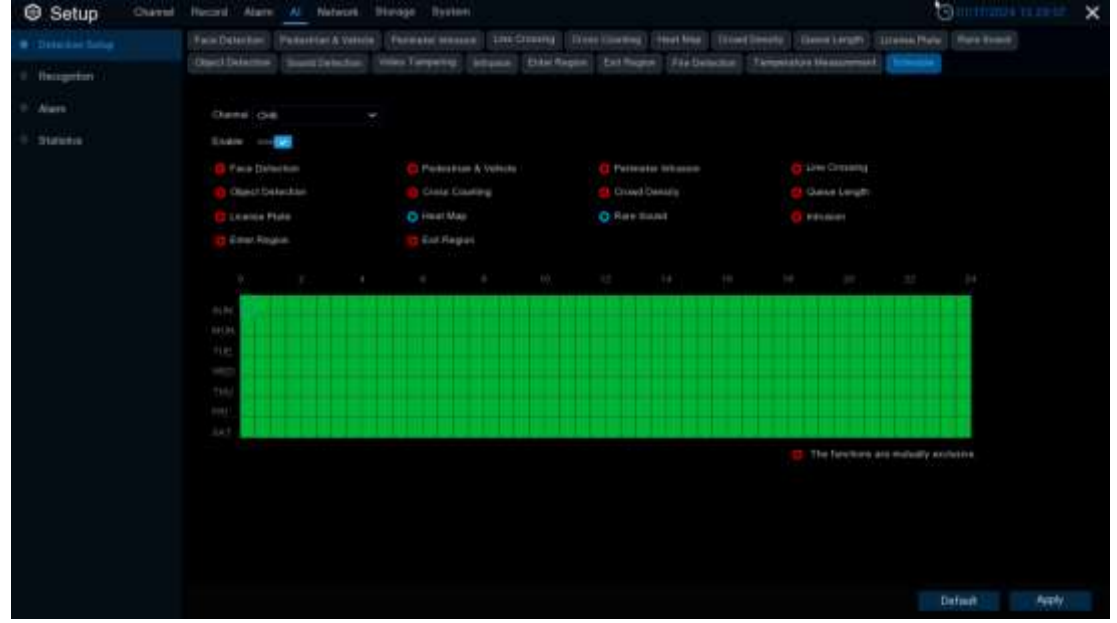

Set the schedule for triggering alarms for each AI function to be turned on. Checked is on, unchecked is off, and grayed out is not settable.

**Enable:** When enabled, all AI functions of the channel will be controlled by the schedule, and the function switch displays Schedule

Functions are mutually exclusive: Functions that are mutually exclusive with the selected function.

# 5.4.2 Recognition

# 5.4.2.1 Model Configuration

Select the algorithm model in this menu. There are local and IPC algorithm models (some devices do not have local algorithm models and need to take the IPC of the algorithm model).

| Setup Chart | al Record Alarn 41 Network             | Device Bystern                  |                    | () HIL                  | X 16731 (1997) |
|-------------|----------------------------------------|---------------------------------|--------------------|-------------------------|----------------|
| the Server  | Control Configuration    Definitions 1 | Respired Lineira Pala Mangement |                    |                         |                |
| Conception  | Add select take recognition and        |                                 |                    |                         |                |
| P. Alem     | Deventhenel                            | Fata Namanan Madat              | Kara Delemon Model | English from Terrophing |                |
| P. Distance | (mat)                                  | VESSO 2 consta                  |                    | ET.                     |                |
|             |                                        |                                 | 50.4 T.6 Trainee   |                         |                |
|             |                                        |                                 |                    |                         |                |
|             |                                        |                                 |                    |                         |                |
|             |                                        |                                 |                    |                         |                |
|             |                                        |                                 |                    |                         |                |
|             |                                        |                                 |                    |                         |                |
|             |                                        |                                 |                    |                         |                |
|             |                                        |                                 |                    |                         |                |
|             |                                        |                                 |                    |                         |                |
|             |                                        |                                 |                    |                         |                |
|             |                                        |                                 |                    |                         | Agely          |

## 5.4.2.2 Database Management

This menu sets up a database for face recognition database.

| Setup Cherent             | Rest Alam A Matacek Opvice           | System                    |   |               | Concepting 14 cli 24 | × |
|---------------------------|--------------------------------------|---------------------------|---|---------------|----------------------|---|
| · Setup                   | Nvid Gerbguister Column Nalesperarti | Literise Plais Management |   |               |                      |   |
|                           | Insert Outubers Sectors Database     |                           |   |               |                      |   |
| <ol> <li>Alim.</li> </ol> | Onug Nate                            |                           |   | Call Disks    |                      |   |
| 9 Statutes                | 1 II Almar Link                      |                           |   | 80 <b>2</b> 8 |                      |   |
|                           | 4 Cl. Starger                        |                           |   | 2             |                      |   |
|                           | 4 🔳 Oxxet F                          |                           | 8 | 30            |                      |   |
|                           |                                      |                           |   |               |                      |   |
|                           |                                      |                           |   |               |                      |   |
|                           |                                      |                           |   |               |                      |   |
|                           |                                      |                           |   |               |                      |   |
|                           |                                      |                           |   |               |                      |   |
|                           |                                      |                           |   |               |                      |   |
|                           |                                      |                           |   |               |                      |   |
|                           |                                      |                           |   |               |                      |   |
|                           |                                      |                           |   |               |                      |   |
|                           |                                      |                           |   |               |                      |   |
|                           |                                      |                           |   |               |                      |   |
|                           |                                      |                           |   |               |                      |   |
|                           |                                      |                           |   |               | Aren                 |   |

Import Database: Import the exported file to the device.

Backup Database: Export all of the groups into the U disk.

**Update facial features:** Update face features, switching the face features model or imported from external files face images or face database, after AI IPC recognition detected the face database face features and the current check face features model is inconsistent, will pop up update face features, click update face features will be shown in the following figure below

| Setup Charried | Record Alarm                                                                                                    | Al Mataon Done      | typier:         |                  |               |        | Owner | 10.00.44 | × |
|----------------|----------------------------------------------------------------------------------------------------|---------------------|-----------------|------------------|---------------|--------|-------|----------|---|
| · Subar        | Model Configuration                                                                                                    | Different Horsewert |                 |                  |               |        |       |          |   |
| · Designing    |                                                                                                    | Backar Demoses      |                 |                  |               |        |       |          |   |
| 1 Auro         |                                                                                                    | Group Harman        |                 |                  | 1.0           | Luny   |       |          |   |
| * Sunda        | Athened     Marking     Marking     M |                     | No.             |                  | <br>8.8.8.8.8 | 000000 |       |          |   |
|                |                                                                                                    |                     | Updating Gave A | nine - (21-5071) |               |        |       |          |   |
|                |                                                                                                    |                     |                 |                  |               |        |       | Apply    |   |

Click **Cancel** will pop up a prompt to continue or suspend the update, the remaining not updated next Click to update.

Click  $\bigoplus$  / m: add a new face group or delete an existing face group.(The default first three face groups cannot be deleted)

Enable: Enable or disable face recognition group.

Edit: Click Edit to enter the editing face group interface.

| Setup      | Altor Litt              | × | × |
|------------|-------------------------|---|---|
| · Side     | Barris I dad here here. |   |   |
| · Annythin | Ballet Alexandra (      |   |   |
| 440        |                         |   |   |
| · Salaka   |                         |   |   |
|            |                         |   |   |
|            |                         |   |   |
|            |                         |   |   |
|            |                         |   |   |
|            |                         |   |   |
|            |                         |   |   |
|            |                         |   |   |
|            |                         |   |   |
|            |                         |   |   |
|            |                         |   |   |
|            |                         |   |   |
|            |                         |   |   |
|            |                         |   |   |
|            |                         |   |   |

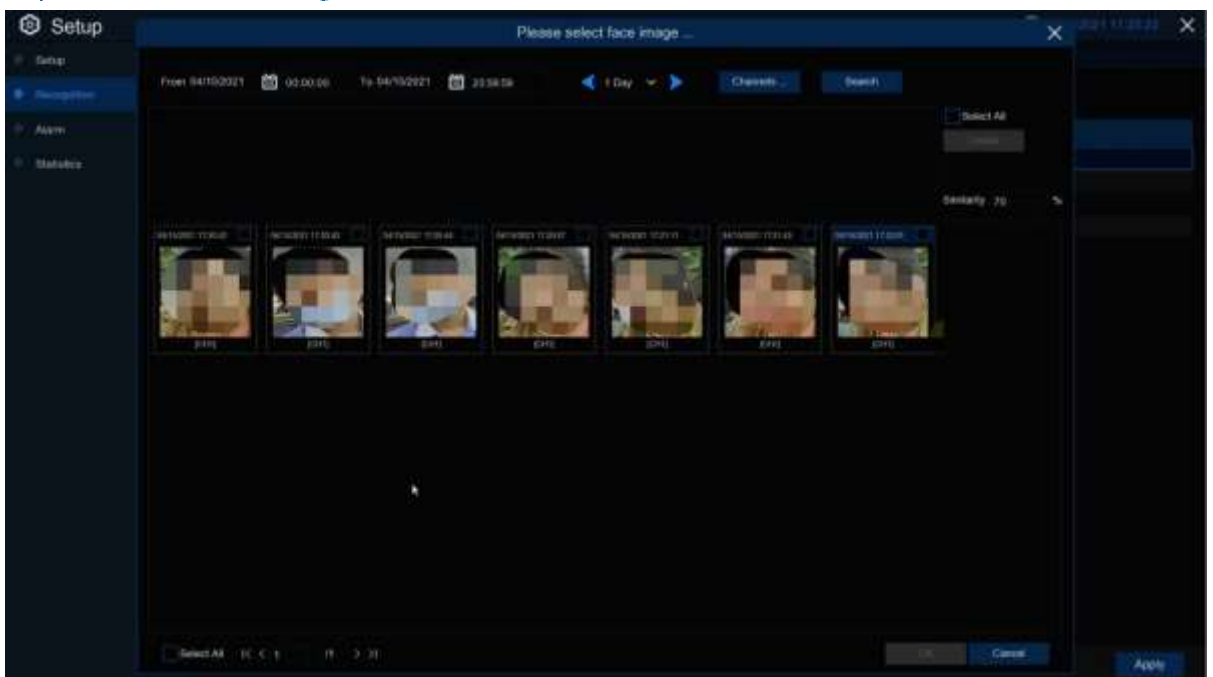

Import: Click Local Storage Device to enter local face interface.

Select date, duration and channels, click **Search** to search all of faces saved to the devices during that time. If you select face similarity and then click **Search**, it will be searched out face which match to similarity. Click faces result image and **Delete**, select face and click **OK** to enter import face page.

| Setup                                                                                                    |                          | Import |                  |      |        | X    |       | × |
|----------------------------------------------------------------------------------------------------|--------------------------|--------|------------------|------|--------|------|-------|---|
| Setup                                                                                                    |                          |        |                  |      |        |      |       |   |
| • Recognition                                                                                                    | 1 F100 💟 2 F107 💟        |        | Detail Informa   | 1000 |        |      |       |   |
| C. Alarm                                                                                                    |                          |        | Name             | F106 |        |      |       |   |
| Contraction of the second second seco |                          |        | Gender           | Male |        |      |       |   |
| <ul> <li>Statistics</li> </ul>                                                                                                    |                          |        | Age              |      |        |      |       |   |
|                                                                                                    |                          |        | Country          |      |        |      |       |   |
|                                                                                                    |                          |        | Nationality      |      |        |      |       |   |
|                                                                                                    |                          |        | Native Place     |      |        |      |       |   |
|                                                                                                    |                          |        | Phone Numb       | er   |        |      |       |   |
|                                                                                                    |                          |        | Email<br>ID Code |      |        |      |       |   |
|                                                                                                    |                          |        | 10,0000          |      |        |      |       |   |
|                                                                                                    |                          |        | Occupation       |      |        |      |       |   |
|                                                                                                    |                          |        |                  |      |        |      |       |   |
|                                                                                                    |                          |        | residence        |      |        |      |       |   |
|                                                                                                    |                          |        |                  |      |        |      |       |   |
|                                                                                                    |                          |        | Remark           |      |        |      |       |   |
|                                                                                                    |                          |        |                  |      |        |      |       |   |
|                                                                                                    |                          |        |                  |      |        |      |       |   |
|                                                                                                    |                          |        |                  |      |        |      |       |   |
|                                                                                                    |                          |        |                  |      |        |      |       |   |
|                                                                                                    |                          |        |                  |      |        |      |       |   |
|                                                                                                    |                          |        |                  |      |        |      |       |   |
|                                                                                                    | Select All IC < 1 /1 >>I |        |                  |      | import | Edit | Apply |   |

Edit face information in the right box, after editing, click **Import** to finish, click **Exit** to exit the interface.

Click External Storage Device, enter external memory storage, select the face image you want to import, the same step as importing the local face.

|                                    | Please select a director                      | ý         |                | ×      |
|------------------------------------|-----------------------------------------------|-----------|----------------|--------|
| Driver List                        |                                               |           | æ ∽            | 4 R 8  |
| US81-1                             | Name                                          |           | Last Mode      |        |
|                                    |                                               |           |                |        |
|                                    | Bysten Volume Information                     |           | 04/07/2021 08: | 59:02  |
|                                    | onvit20.06                                    |           | 10/13/2020 103 | 01:48  |
|                                    | E (1997)                                      |           | 04/07/2021 09/ | 03:20  |
|                                    | N5208EN_V200304V2009Z2V201218V210Z21V2        | 70.837MB  | 00/02/2021 13; | 18:14  |
|                                    | E System Volume information.exe               | 119.000KB | 01/08/2012 231 | 03:10  |
|                                    | 🚎 mas001.hmp                                  | 1.750MH   | 04/08/2021 13: | 07.04  |
|                                    | 算 cove#20.0% esse                             | 119.00048 | 01/09/2012 23  | 63:18  |
|                                    | 算 (2月13) exee                                 | 119.000KB | 01/092012 23   | 00:18  |
| temain /Totali<br>4 2330B/14 4050B | Location usb1-1<br>Selected Directory, usb1-1 |           |                | 4 >    |
| Format                             | Refresh thisbad (                             |           | OK             | Canoti |

**Export**: Export the face picture to the external memory storage, if you do not Click to the face group picture to **Export** all the face pictures of the face group.if you Click to the face group face picture to Click **Export** to export the selected face picture.

**Download import Template**: Download and import the template, you can export a template to an external memory, this template can contain a form and use instructions, you can fill in the information of the face picture information in this form, import this form can modify the information of multiple name face pictures, convenient to modify the face picture information.

Right-Click to select the face picture, select **Edit** to enter the face picture editing interface, and click **Additional Face image** to import the face picture under different circumstances of the face.

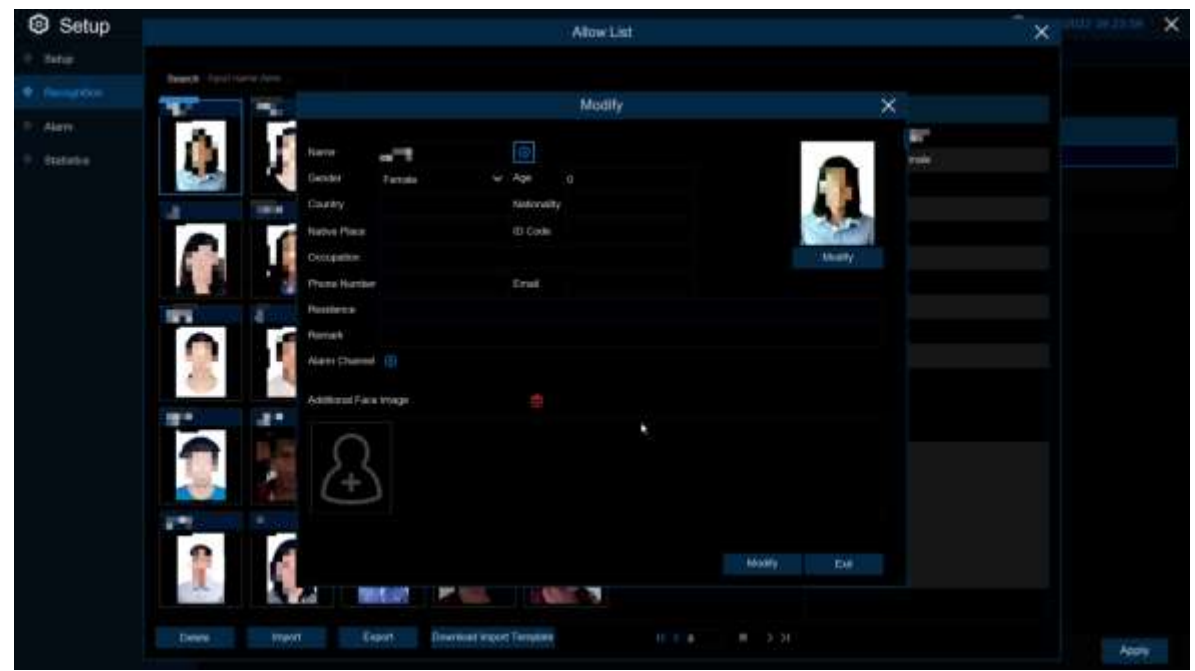

# 5.4.2.3 License Plate Management

| Setup 5  | Channel | Record Alar  | m AD Network 1         | Device System             |        |           |   | 🕒 and de la seconda de la seconda de la sec | ×    |
|----------|---------|--------------|------------------------|---------------------------|--------|-----------|---|----------------------------------------------------------------------------------------------------|------|
| + Setip  |         | Model Dunig  | undin Databeer Mere    | penett Louise Plate Manag | eneri: |           |   |                                                                                                    |      |
|          |         | Inport Dates | bene 🛛 Backup Database |                           | . N    |           |   |                                                                                                    |      |
| · Nem    |         |              | Occaliant              |                           |        | Edit Ends |   |                                                                                                    |      |
| Statutos |         | 1 🔜 🗛 🗛      | e Lint                 |                           |        | 8         | 2 |                                                                                                    |      |
|          |         | 1 Line       | a List.                |                           |        | 2         |   |                                                                                                    |      |
|          |         |              |                        |                           |        |           |   |                                                                                                    |      |
|          |         |              |                        |                           |        |           |   |                                                                                                    |      |
|          |         |              |                        |                           |        |           |   |                                                                                                    |      |
|          |         |              |                        |                           |        |           |   |                                                                                                    |      |
|          |         |              |                        |                           |        |           |   |                                                                                                    |      |
|          |         |              |                        |                           |        |           |   |                                                                                                    |      |
|          |         |              |                        |                           |        |           |   |                                                                                                    |      |
|          |         |              |                        |                           |        |           |   |                                                                                                    |      |
|          |         |              |                        |                           |        |           |   |                                                                                                    |      |
|          |         |              |                        |                           |        |           |   |                                                                                                    |      |
|          |         |              |                        |                           |        |           |   |                                                                                                    |      |
|          |         |              |                        |                           |        |           |   |                                                                                                    |      |
|          |         |              |                        |                           |        |           |   |                                                                                                    |      |
|          |         |              |                        |                           |        |           |   |                                                                                                    |      |
|          |         |              |                        |                           |        |           |   | Apr                                                                                                    | HEA. |

This menu provides a license plate information database for comparing the detected license plate information.

Import Database: Import the exported packet data into the device.

Backup Database: Export all the groups to a U disk.

**Group Name:** The name of the database group, **Mallow** list, **Mallow** list, **Mall** 

Click 🕑/ 💼 : To add a new license plate group or delete an existing license plate group.(The default first three license plate groups can not be deleted)

Edit: Click Edit to enter the edit license plate group interface.

Enable: Enable or disable license plate detection.

| Setup         | Diana Razat Alan A herean Device System                                                                                                    | Gunner x |
|---------------|----------------------------------------------------------------------------------------------------|----------|
|               | Allow List.                                                                                                    | ×        |
| · Printing    | And States and States and States                                                                                                    |          |
| ·····         | Ett Lamme Pate Con Carltrant Ett Type Corner Garder 10 Ealer Phone Rumbler Docustore Restant                                                                                                    |          |
| · Manufacture | and the long of the lange                                                                                                    |          |
| CIC MANYO     | Kimman Due LUHU onnamberg Nas 25429 fantanzi28 mge-                                                                                                    |          |
|               | Import ×                                                                                                    |          |
|               | (Lasta Pate)                                                                                                    |          |
|               | for an e                                                                                                    |          |
|               | Server Server                                                                                                    |          |
|               | Denter Main M                                                                                                    |          |
|               | 10 Gain Compation                                                                                                    |          |
|               | Phase Harden                                                                                                    |          |
|               | Restored                                                                                                    |          |
|               |                                                                                                    |          |
|               | And County of County of Co |          |
|               | N                                                                                                    |          |
|               |                                                                                                    |          |
|               |                                                                                                    |          |
|               | A C A A A A A A A A A A A A A A A A A A                                                                                                    |          |
|               |                                                                                                    |          |
|               |                                                                                                    | 5eith    |

Search: filtering license according to keywords.

Total: Total number of license plate data in this group.

Click Stomodify the corresponding license plate data information. There are three ways to add license plate information: Import (manually added), Import From CSV (CVS table import), and Import From Local (local import).

Click Import button to manually add a single license plate information,

Click Export to export the entire group information to the external U disk.

Alarm Channel: Set the channel to alarm after the license plate is detected and successfully aligned.

Move to...: Check the re-check box of the license plate information and click it again to transfer the license plate information to another group.

**Delete**: Check the re-check box of the license plate information and then click this button to delete the license plate information.

Click **Import From CSV** button to import one or more CVS pieces of data. The format of the CVS table is shown below:

| 100000000000000000000000000000000000000                                                                                                    | 10.00          | 1.04                  | 10 m 10 m 10 m 10 m 10 m 10 m 10 m 10 m                                                                         | 14 CT # 1 CT # 1 CT                                    | A REAL PROPERTY AND A REAL PROPERTY AND A REAL | <br> | THE R. LEWIS CO., LANSING MICH. | <br> | <br> | 1.1 |
|----------------------------------------------------------------------------------------------------|----------------|-----------------------|----------------------------------------------------------------------------------------------------|--------------------------------------------------------|----------------------------------------------------------------------------------------------------|------|---------------------------------|------|------|-----|
| Contract of the local division of the local division of the local | Male .         | The Real              | oller Time rister lies                                                                                          | Differe Photo Decemption                               | and Americk Baskards                                                                                                    |      |                                 |      |      | 1.1 |
| B-1842                                                                                                    | al al          | 8.9078                | Tubbase [11] asia                                                                                               | 2200 Dividita 20200                                    | wight Photosic                                                                                                    |      |                                 |      |      |     |
| 1 0-01-011                                                                                                    | which the      | 10.00                 | mutal write asia                                                                                                | DO HEATING P                                           | NUMB REPORT                                                                                                    |      |                                 |      |      |     |
| a WT1441                                                                                                    | hladi          | Table 1               | millar unto desale                                                                                              | and investment of the second of                        | 1110 (797                                                                                                    |      |                                 |      |      |     |
| 1 918-001                                                                                                    | Aladi          | wirmint.              | SSCI LINGS Victoria                                                                                             | and allowing the                                       | TACA CONTRACT                                                                                                    |      |                                 |      |      |     |
| a da hart.                                                                                                    | Calif. Inc.    | THULLA                | other present double                                                                                            | and showing warms, in                                  | AGA ENTER                                                                                                    |      |                                 |      |      |     |
| 1 10 1001                                                                                                    | 1222           | NOTES: N              | seniory states havin                                                                                            | THE PROPERTY AND ADDRESS IN                            | ind any                                                                                                    |      |                                 |      |      |     |
| 4 1,000 MM                                                                                                    | and the -      | 10014-0129            | Distantiant attraction to the second                                                                            | rent 1 dif weitrigten un                               | otherk mirelesses                                                                                                    |      |                                 |      |      |     |
| a late stat.                                                                                                    | 4214           | and the second second | TATUS APPEAR wale                                                                                               | THE REPORT OF TAXABLE                                  | THE PROPERTY AND                                                                                                    |      |                                 |      |      |     |
| 10 Date 127                                                                                                    | and the little | and the second second | statut destructions of                                                                                          | 100 BORTH WIDER'S A                                    | POLT ADATT                                                                                                    |      |                                 |      |      |     |
| 11. 1276-127                                                                                                    | George C       | WHAT IS NOT           | WWCE LETTERING and a                                                                                            | and artifications in                                   | COMPANY PROPERTY.                                                                                                    |      |                                 |      |      |     |
| 11 101 104                                                                                                    | and line .     | - IDMONTAL            | addaidd Haddillyll donaile                                                                                      | THE MANAGEMENT I                                       | 00 BCAA                                                                                                    |      |                                 |      |      |     |
| 10 Mar 1 1964                                                                                                    | Sec.           | 8.50.00               | Whiters and and a                                                                                               | and Distance could                                     | analy theater                                                                                                    |      |                                 |      |      |     |
| 11.014.004                                                                                                    | 11.0           | 11/1                  | WHITE SUPPLIES AND                                                                                              | THE STREET BOOM                                        | MAPA TURORO                                                                                                    |      |                                 |      |      |     |
| 10 010 004                                                                                                    | ALC: N         | 1000                  | WRITE DESCRIPTION AND                                                                                           | THE DESIGN COMMENT                                     | 414/10/07/07                                                                                                    |      |                                 |      |      |     |
| LA TRUE TRA                                                                                                    | him            | 110.0                 | Second Contraction of the                                                                                       | VIE TRIDTE TTEL                                        | adate contrast                                                                                                    |      |                                 |      |      |     |
| 17 917 284                                                                                                    | h2mm           | 810.08                | support comparisonals                                                                                           | ILE STREET, SOURCE                                     | STATT PREE                                                                                                    |      |                                 |      |      |     |
| 10.010.004                                                                                                    | blas           | 81028                 | swint's survivationals                                                                                          | 117 2010008 00000                                      | MATE ADV                                                                                                    |      |                                 |      |      |     |
| 11. 113 774                                                                                                    | 612            | 10.0                  | which a property and a                                                                                          | 118. HTTEVON 00000                                     | and/a particulation                                                                                                    |      |                                 |      |      |     |
| 10.000.004                                                                                                    | 111            | 1111                  | storyry, somethic hals                                                                                          | TTR. Presider cooks                                    | MARK PTON.                                                                                                    |      |                                 |      |      |     |
| 10 101 1014                                                                                                    | SIZ            | 100                   | TRUTT CONTRACTORS                                                                                               | ITS DIVICE DURING                                      | ACCESS AND A                                                                                                    |      |                                 |      |      |     |
| 10 10 10                                                                                                    | thinks .       | 1000                  | PROFFIC CONTRACTOR AND                                                                                          | THE RELEASE STREET                                     | START TEXTORS.                                                                                                    |      |                                 |      |      |     |
| 11. 303 1944                                                                                                    | Also -         | 10100                 | PROPER ANNOUNCED AND                                                                                            | 102 2012030 00000                                      | WIND RCAL                                                                                                    |      |                                 |      |      |     |
| 10 314 754                                                                                                    | 115            | 810.08                | where unreaded and a                                                                                            | 100 101585g 00004-                                     | alaha Wiceuhi                                                                                                    |      |                                 |      |      |     |
| 3 40 84                                                                                                    | 114            | 410.8                 | spirit applications                                                                                             | 124 011030 00000                                       | mall YUNDO                                                                                                    |      |                                 |      |      |     |
| 3 M M                                                                                                    | 114            | 111.0                 | weary content as a                                                                                              | 118 Diritian Doore                                     | atable of the                                                                                                    |      |                                 |      |      |     |
| 10, 1011, 1014                                                                                                    | ALC: N         | 1000                  | To Descent support light of                                                                                     | AND DESIGNATION AND AND AND AND AND AND AND AND AND AN | ALARY CRETTRE                                                                                                    |      |                                 |      |      |     |
| 10 100 104                                                                                                    | Alex.          | 10.0                  | To Descend Strength asks                                                                                        | 117 2010216 00000                                      | HARD PRICE                                                                                                    |      |                                 |      |      |     |
| Th 1828 FR4                                                                                                    | bil m          | 8.5028                | To Destand WHICH as a                                                                                           | 108 2012230 20220                                      | AUXED AUTT                                                                                                    |      |                                 |      |      |     |
| 10.000-004                                                                                                    | bine :         | 121.0                 | To Provenant OPENDER and a                                                                                      | 118 DITURAL DODD-                                      | state permittent.                                                                                                    |      |                                 |      |      |     |
| 10 Mill 1994                                                                                                    | A.Last         | 8.00.0                | To Domant D'UnDER and a                                                                                         | 476 2010A4 00000                                       | MAN, STORE                                                                                                    |      |                                 |      |      |     |
| - April 1984                                                                                                    | ST.            | 1111                  | To from south Division and a                                                                                    | the second count                                       | MART STOTE                                                                                                    |      |                                 |      |      |     |
| TO 1812 184                                                                                                    | him            | 8.00/00               | Values and Distant Street Street St.                                                                            | 110 2010240 00001                                      | ALANZ TETETET                                                                                                    |      |                                 |      |      |     |
| In The rest                                                                                                    | him            | 110.1                 | To Designed STREET, and a                                                                                       | 112 DILLONG TIMES                                      | stated Wigh                                                                                                    |      |                                 |      |      |     |
| 10.410.004                                                                                                    | WT and         | 100.00                | Pullionage City Dillication                                                                                     | 174 201245 20201                                       | MANT RECEIPT                                                                                                    |      |                                 |      |      |     |
| 10.010.004                                                                                                    | tim.           | 8.00.00               | To Browned Street Black                                                                                         | 100 UTTELAN DOOD                                       | atate tender                                                                                                    |      |                                 |      |      |     |
| 12 10 10                                                                                                    | bine .         | 8.000                 | Voltomant Propilities and a                                                                                     | alle 2010242 00000                                     | 41407-0787                                                                                                    |      |                                 |      |      |     |
| 10 100 104                                                                                                    | ALM.           | 10.0                  | Volkproprint Different et al.                                                                                   | 107 201248 20200                                       | ACAIN CRITING                                                                                                    |      |                                 |      |      |     |
| 10, 100, 204                                                                                                    | bint .         | 1000                  | To Descent property leads                                                                                       | THE DISTRICT COURSE                                    | many rerra                                                                                                    |      |                                 |      |      |     |
| ort. 18101 784                                                                                                    | him            | 8.2010                | To Descare Carrier States and a                                                                                 | AIN 2012040 20021                                      | AUDIO ADIT                                                                                                    |      |                                 |      |      |     |
| 1. 10. 754                                                                                                    | kim .          | A DOLLAR              | To Brownpot SPADCER and a                                                                                       | 1.44 2011084 00000                                     | defect services                                                                                                    |      |                                 |      |      |     |
| the local states.                                                                                                    | diam'r.        | 1.0                   | The second second second second second second second second second second second second second second second se |                                                        | Contract delegate (                                                                                                    |      |                                 |      |      |     |
|                                                                                                    | 2010/01/01     | 10080                 | 781                                                                                                    |                                                        |                                                                                                    |      |                                 |      |      |     |

### **USER MANUAL**

| Co O Grap             |                      |                      |                                      |                |                        |   |  |
|-----------------------|----------------------|----------------------|--------------------------------------|----------------|------------------------|---|--|
| · Setan               |                      |                      | Allow                                | / Chit         |                        | × |  |
|                       |                      |                      | Please select                        | a tory the co- | ×                      |   |  |
| and the second second | The state of some of | Direction 20         |                                      |                | 10 × 1+ 10 0           |   |  |
|                       | a the others         | E BREAK              | 100000                               |                | Last Monty             |   |  |
|                       |                      | -                    | 1 mar 1                              |                |                        |   |  |
|                       |                      |                      | 172 20 42 22                         |                | 92112(0022 ht 96.44    |   |  |
|                       |                      |                      | At Mar                               |                | 112020202114.4828      |   |  |
|                       | 100 100              |                      | PCROR                                |                | 11042021 14 16 26      |   |  |
|                       |                      |                      | - rope                               |                | 12/03/0021/08 54 48    |   |  |
|                       |                      |                      | Inder Pages Internation              |                | 1100000114-038         |   |  |
|                       |                      |                      | +iemp                                |                | 12/03/04214 (96/10/10) |   |  |
|                       |                      |                      | (in a star                           |                | 120102021384.46.54     |   |  |
|                       |                      |                      |                                      |                | 12003/2021 100 32 40   |   |  |
|                       |                      |                      | Ternin.                              |                | 12/03/2001 04 08:28    |   |  |
|                       |                      |                      | 100                                  |                | 02/14/2022 03:06:50    |   |  |
|                       |                      |                      |                                      |                | 1 COMMERCE DI DE DE DE |   |  |
|                       |                      |                      | 02                                   |                | 11/29/2021 02:27:14    |   |  |
|                       |                      |                      | - APPERANDANCE                       | 767.33368      | 02/23/2022 10 47-10    |   |  |
|                       |                      |                      |                                      |                |                        |   |  |
|                       |                      |                      |                                      |                |                        |   |  |
|                       |                      | Perman / Total       | Geodesic contin 1-1                  |                |                        |   |  |
|                       |                      | 24 Description and a | Selected File (8.00/820/A,0000 cer   |                | 4 1                    |   |  |
|                       |                      | Formal               | Refusive Invalued A                  |                | CR: Canud              |   |  |
|                       |                      | Angest Instant       | Wightert Even COV Human Evens Lincal |                | Expert                 |   |  |

Click Import From CSV button to pop up the above interface, select the CSV license plate file to be imported, and click the OK button. Popup the following below:

| Initiality         Cardinal Cardinal Cardin | Certyw<br>Ydrwegor<br>Ydrwegor<br>Ydrwegor<br>Ydrwegor<br>Ydrwegor<br>Ydrwegor<br>Ydrwegor<br>Ydrwegor<br>Ydrwegor<br>Ydrwegor<br>Ydrwegor                                                                                                    | Dener<br>Grynosowski<br>Grynosowski<br>Grynosowski<br>Grynosowski<br>Hernosowski<br>Hernosowski                                                                                                    |                                                                                                    | 63 Com<br>5081<br>0062<br>0063<br>0064<br>0065<br>5066<br>No                                                                  | Place Harbor<br>2217102<br>2217102<br>2217103<br>2217103<br>2217105<br>2217100<br>2212107<br>600                                             | Occupation (<br>20022<br>20222<br>20222<br>20222<br>20222<br>20222<br>20222<br>20222<br>20222<br>20222                                                                                                    | Operation Inte<br>License Prese<br>Coles<br>Gar Brand<br>Cole Type<br>Owned<br>X are                                                                                                    | ned I 4000 successing and 5 land<br>Free<br>12644<br>Votenseger<br>VHL                                                                                                    |                                                            |                                                                                                    |
|----------------------------------------------------------------------------------------------------|----------------------------------------------------------------------------------------------------|----------------------------------------------------------------------------------------------------|----------------------------------------------------------------------------------------------------|----------------------------------------------------------------------------------------------------|----------------------------------------------------------------------------------------------------|----------------------------------------------------------------------------------------------------|----------------------------------------------------------------------------------------------------|----------------------------------------------------------------------------------------------------|------------------------------------------------------------|----------------------------------------------------------------------------------------------------|
| DDA         Date         Fighton           21 PPA         Date         Fighton           21 PPA         Date         Fighton           21 PPA         Date         Fighton           21 PPA         Date         Fighton           21 PPA         Date         Fighton           21 PPA         Date         Fighton           21 PPA         Date         Fighton           21 PPA         Date         Fighton           21 PPA         Date         Fighton           21 PPA         Date         Fighton           21 PPA         Date         Fighton           21 PPA         Date         Fighton                                                                                                    | Videorogen<br>Videorogen<br>Videorogen<br>Videorogen<br>Videorogen<br>Videorogen<br>Videorogen<br>Videorogen<br>Videorogen<br>Videorogen<br>Videorogen                                                                                                    |                                                                                                    |                                                                                                    | 5081<br>0007<br>0003<br>0004<br>1000<br>5006<br>No                                                                            | 2017100<br>2217100<br>2217100<br>2017100<br>2017100<br>2217100<br>2217107<br>2010                                                            | 22222<br>32222<br>32222<br>32222<br>32222<br>22222<br>22222                                                                                                    | Lionne Pine<br>Gén<br>Ger Brond<br>Ger Type<br>Danse<br>Name                                                                                                    | Ne<br>Ne<br>Gettel<br>Volkinsegen                                                                                                    |                                                            |                                                                                                    |
| 201906 Non 00220<br>61976 Dise 02200<br>201976 Dise 02200<br>01976 Dise 02200<br>01976 Dise 02200<br>01976 Dise 02000<br>01976 Dise 02000<br>01976 Dise 02000<br>01976 Dise 02000                                                                                                    | Volkongen<br>Volkongen<br>Volkongen<br>Volkongen<br>Volkongen<br>Volkongen<br>Volkongen<br>Volkongen<br>Volkongen                                                                                                    | annoacian<br>arnoadiath<br>annoadiath<br>annoadhdh                                                                                                    | North<br>North<br>North<br>North<br>North                                                                         | 0002<br>0004<br>0004<br>0004<br>0006<br>No                                                                                    | 2217163<br>2217166<br>2217166<br>2217166<br>2217166<br>2217166<br>2217166<br>2217167<br>6006                                                 | 22222<br>22222<br>22222<br>22222<br>22222<br>22222                                                                                                    | Color<br>Car Brand<br>Car Type<br>Dented<br>X as                                                                                                    | Free<br>HJAFUH<br>Volkmengerr<br>VHU                                                                                                    |                                                            |                                                                                                    |
| 54 (1974) Dian ALLAN<br>15 (1976) Dian ALLAN<br>16 (1976) Dian ALLAN<br>16 (1976) Dian ALLAN<br>16 (1976) Dian ALLAN<br>16 (1976) Dian ALLAN<br>17 (1976) Dian ALLAN<br>17 (1976) Dian ALLAN<br>17 (1976) Dian ALLAN                                                                                                    | Vokaaagen<br>Vokaaagen<br>Vokaaagen<br>Vokaaagen<br>Vokaagen<br>Vokaagen<br>Vokaagen<br>Vokaagen                                                                                                    | osrepalacia<br>asrepalacia<br>osrepalacia<br>densbalacia                                                                                                    | Alas<br>Alas<br>Alas<br>Alas                                                                                      | 0010<br>0014<br>0001<br>5000<br>No                                                                                            | 2217104<br>22172105<br>22172100<br>22172100<br>22172107<br>22172107                                                                          | 2000<br>2000<br>2000<br>2000                                                                                                    | Car Tope<br>Car Type<br>Oneses<br>X Iar                                                                                                    | nee<br>Hartel<br>Volkeengen<br>Yvu                                                                                                    |                                                            |                                                                                                    |
| N PTA Dise Autor<br>N PTA Dise Autor<br>N PTA Dise Autor<br>N PTA Dise Autor<br>N PTA Dise Autor<br>N PTA Dise Autor<br>N PTA Dise Autor                                                                                                    | Voksegen<br>Voksegen<br>Voksegen<br>Voksegen<br>Voksegen<br>Voksegen<br>Voksegen                                                                                                    | arrepation<br>arrepation<br>hisropation                                                                                                    | Man<br>Man                                                                                                    | SOM<br>SOM                                                                                                    | 2017106<br>2017106<br>2010107<br>600                                                                                                    | 22222<br>23222<br>28322                                                                                                    | Car Type<br>Car Type<br>Career                                                                                                    | HERH<br>Weissager<br>Wei                                                                                                    |                                                            |                                                                                                    |
| NO PRA         Date         PG-PG-PG           17 PRA         Date         PG-PG-PG           18 PRA         Date         PG-PG-PG           18 PRA         Date         PG-PG-PG           18 PRA         Date         PG-PG-PG           18 PRA         Date         PG-PG-PG           18 PRA         Date         PG-PG-PG           18 PRA         Date         PG-PG-PG           18 PRA         Date         PG-PG-PG           18 PRA         Date         PG-PG-PG                                                                                                    | Vokungen<br>Vokungen<br>Vokungen<br>Vokungen<br>Vokungen<br>Vokungen                                                                                                    | demondratiktik                                                                                                    | Main                                                                                                    | Sine<br>No                                                                                                    | 2717166<br>(2117167<br>606                                                                                                    | 2122                                                                                                    | Са Туре<br>Онтен<br>Хат                                                                                                    | Vieta                                                                                                    |                                                            |                                                                                                    |
| 17 PRA Dae 143431<br>18 PRA Dae 143431<br>18 PRA Dae 143431<br>18 PRA Dae 143431<br>18 PRA Dae 143431<br>18 PRA Dae 143431                                                                                                    | Voksangen<br>Voksangen<br>Voksangen<br>Voksangen<br>Voksangen                                                                                                    | danabalketh                                                                                                    | Main                                                                                                    | No                                                                                                    | 4212467<br>600                                                                                                    | 21122                                                                                                    | × .                                                                                                    | weat                                                                                                    |                                                            |                                                                                                    |
| 00.0930, 00.00 Public<br>00.0930, 00.00 Public<br>00.0930, 00.00 Public<br>00.0930, 00.00 Public<br>02.0930, 00.00 Public<br>02.0930, 00.00 Public                                                                                                    | Vilkovagen<br>Vilkovagen<br>Vilkovagen<br>Vilkovagen                                                                                                    |                                                                                                    |                                                                                                    | No                                                                                                    | éce                                                                                                    |                                                                                                    | ×                                                                                                    | 4467                                                                                                    |                                                            |                                                                                                    |
| 01905 Blue Furth<br>01905 Blue Furth<br>01906 Blue Furth<br>01906 Blue Furth<br>11906 Blue Furth                                                                                                    | Vilkswagen<br>Vilkswagen<br>Vilkswagen                                                                                                    |                                                                                                    |                                                                                                    |                                                                                                    |                                                                                                    |                                                                                                    |                                                                                                    | and the second second s |                                                            |                                                                                                    |
| ICPRA Dae FURJI<br>ICPRA Dae Auriji<br>12784 Dae Huriji<br>12784 Dae Huriji                                                                                                    | Vilkswagen<br>Vilkswagen<br>Vilkswagen                                                                                                    |                                                                                                    |                                                                                                    |                                                                                                    |                                                                                                    |                                                                                                    | in Number                                                                                                    | 2210211                                                                                                    |                                                            |                                                                                                    |
| 2 PRA Dise NUMUM<br>2 PRA Dise NUMUM                                                                                                    | Unknampen                                                                                                    |                                                                                                    |                                                                                                    |                                                                                                    |                                                                                                    |                                                                                                    | 100                                                                                                    |                                                                                                    |                                                            |                                                                                                    |
| CTRA Die HUHUH                                                                                                    | Ulikawagen                                                                                                    |                                                                                                    |                                                                                                    |                                                                                                    |                                                                                                    |                                                                                                    |                                                                                                    |                                                                                                    |                                                            |                                                                                                    |
| IT FILL THE FULLIE                                                                                                    |                                                                                                    | The sunday of                                                                                                    | panes at                                                                                                    | THE SUMM                                                                                                    | f group has read                                                                                                    | and the sport in                                                                                                    | anajer)                                                                                                    |                                                                                                    |                                                            |                                                                                                    |
|                                                                                                    | (rideswagen                                                                                                    |                                                                                                    |                                                                                                    |                                                                                                    |                                                                                                    |                                                                                                    | 20                                                                                                    |                                                                                                    |                                                            |                                                                                                    |
| HINN DUE HUNDI                                                                                                    | <b>Vokawagen</b>                                                                                                    |                                                                                                    |                                                                                                    |                                                                                                    |                                                                                                    |                                                                                                    | Arrest.                                                                                                    |                                                                                                    |                                                            |                                                                                                    |
| winder one indentie                                                                                                    | Jugewagen                                                                                                    |                                                                                                    |                                                                                                    |                                                                                                    |                                                                                                    |                                                                                                    | 12                                                                                                    |                                                                                                    |                                                            |                                                                                                    |
| KIND THE TUTUT                                                                                                    | you wagen                                                                                                    |                                                                                                    |                                                                                                    |                                                                                                    |                                                                                                    |                                                                                                    |                                                                                                    |                                                                                                    |                                                            |                                                                                                    |
| o mue i une                                                                                                    |                                                                                                    | CONSCIENCT:                                                                                                    | No.                                                                                                    | 2008                                                                                                    | 221/200                                                                                                    | 22222                                                                                                    | Deniate                                                                                                    |                                                                                                    |                                                            |                                                                                                    |
| a room the HUHUH                                                                                                    |                                                                                                    | UNITODUDI(GH                                                                                                    |                                                                                                    | 2021                                                                                                    | 2011/2108                                                                                                    | terre .                                                                                                    | Prorono                                                                                                    |                                                                                                    |                                                            |                                                                                                    |
| NUMBER OF STREET                                                                                                    | and a state of the state of the | CLET TOLCOURCH                                                                                                    |                                                                                                    |                                                                                                    |                                                                                                    | 22222                                                                                                    |                                                                                                    |                                                                                                    |                                                            |                                                                                                    |
| A PROPERTY AND A PROPERTY AND A                                                                                                    | A CONTRACTOR OF                                                                                                    | CONTRACTOR OF THE OWNER OF THE OWNER OWNER OWNE | a designed to                                                                                                    |                                                                                                    | and stated a                                                                                                    | 10000                                                                                                    |                                                                                                    |                                                                                                    |                                                            |                                                                                                    |
| traine international                                                                                                    | COLUMN ST                                                                                                    | Component.                                                                                                    | Avere.                                                                                                    | 1.46                                                                                                    |                                                                                                    |                                                                                                    |                                                                                                    |                                                                                                    |                                                            |                                                                                                    |
| 80 PA<br>80 PA<br>14 PA                                                                                                    | A Daw Honon<br>A Daw Honon<br>A Daw Honon<br>A Daw Honon                                                                                                    | A Das Aller Volkonge<br>A Das Aller Volkonge<br>A Das Aller Volkonge<br>A Das Aller Volkonge                                                                                                    | A Blue FAHAH Vielewagen GDY0000000H<br>A Blue FAHAH Vielewagen GDY00000HGH<br>A Blue FAHAH Vielewagen GDY0000EHGH | A Blue FUHUH Volksvegen GUVIDGERGH Maar<br>A Blue FUHUH Volksvegen GUVIDGERGH Maar<br>A Blue FUHUH Volksvegen GUVIDGERGH Maar | A Date Nation Voltage Garridolociti Mae Sale<br>A Date Nation Voltage Garridolociti Mae Sale<br>A Date Nation Voltage Garridolociti Mae Sale | A Date Halfah Volkengen Gavitigasiah Mee bila 2017210<br>A Date Halfah Volkengen Gavitigasiah Mee bila 2017210<br>A Date Halfah Volkengen Gavitigasiah Mee bila 2017211<br>A Date Halfah Volkengen Gavitigasiah Mee bila 2017211 | A Date Hulturi Volkavage GavitoGalacin Mase and 2010 2017211 22222<br>A Date Hulturi Volkavage GavitoGalacin Mase and 2012/100 221211 22222<br>A Date Hulturi Volkavage GavitoGalacin Mase and 2012/11 22222 | A Date Hultur Volkswage GavitDiGERGH Mae and 201 2017211 22222                                                                                                    | A Date Hultur Volkovage Gaviologikih Mee 948 2017211 22222 | A Date Hultur Velkangen Garrichiginich Maes Bride 221/211 22222<br>A Date Hultur Velkangen Garrichiginich Maes Bride 221/211 22222<br>A Date Hultur Velkangen Garrichiginich Maes Bride 221/211 22222 |

Click Import/Modify button to add a batch, and you can also modify one license plate information. When more than 5000 data are added, the message box with the content of "Add data has reached the upper limit of the group" will popup.

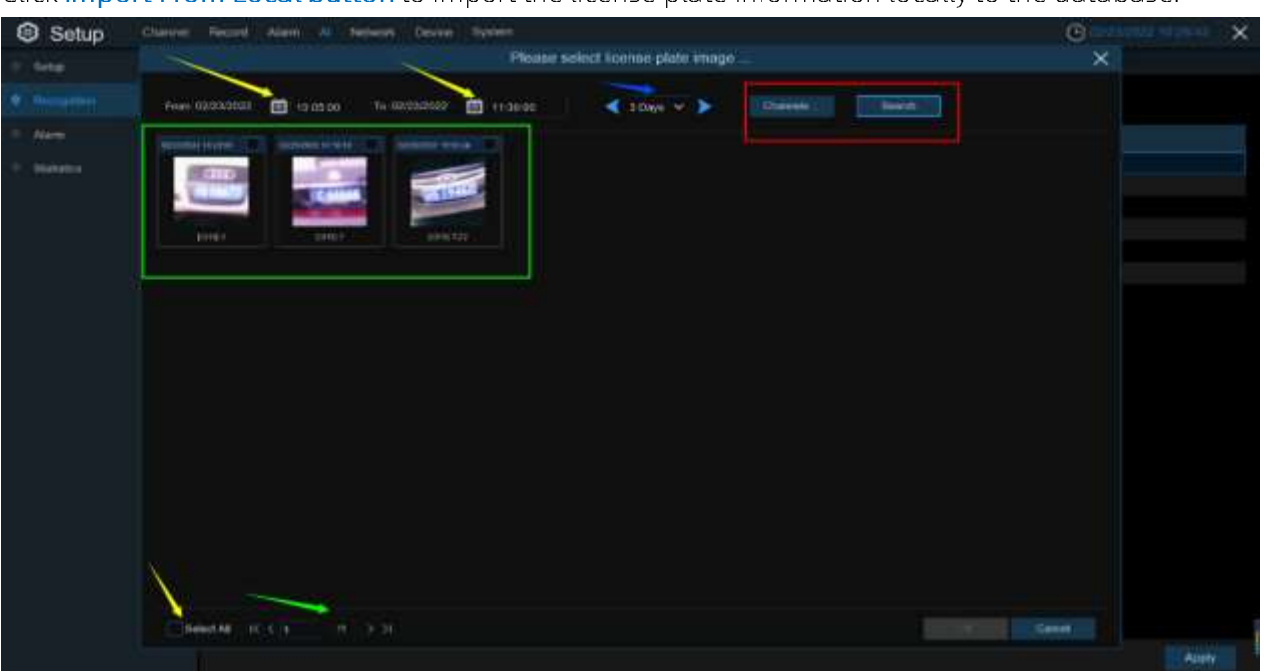

Click Import From Local button to import the license plate information locally to the database.

Select date, duration and channels then click Search to search license plates saved by all devices during this time.

Channels: License plate detection events triggered by each channel.

Select All: Select all the license plate information.

| Setup                                     | Constant of Station of Constants of Case | an Device Dynamic                                                |                                                                                                    | Construction X |
|-------------------------------------------|------------------------------------------|------------------------------------------------------------------|----------------------------------------------------------------------------------------------------|----------------|
| · Inte                                    |                                          | Import                                                           |                                                                                                    | ×              |
|                                           | 🖬 Mater Linema Pade (Linet Cardinand )   | ler Type Denne Garder ID Code Plane Human (Coopelitier Readings) | Specific Glassic Colored                                                                                                    |                |
| <ul> <li>Arm</li> <li>Surrents</li> </ul> |                                          |                                                                  | Converting of the Converting of the Converting o |                |
|                                           | ACCA A FR months                         | Cty Chanter                                                      |                                                                                                    | Not 1          |
|                                           |                                          |                                                                  |                                                                                                    | = Approx       |

Click one of data to edit the license plate information and click **Import/Modify** button to modify, if the modification is successful. will become

# 5.4.3 AI Alarm

# 5.4.3.1 Face Detection Alarm Settings

#### To configure alarm actions for different groups when faces detected.

| Setup Chantel   | Record Also                   | m Al Note      | esek. Di | trage Sys | tana -     |           |                |                 | (G)          | NUMBER OF STREET     |
|-----------------|-------------------------------|----------------|----------|-----------|------------|-----------|----------------|-----------------|--------------|----------------------|
| Oelection Serie | Free Detection                | fare Heiligt   | iten fü  |           |            |           |                |                 |              |                      |
| Fieldgefilm     | Denne Langth<br>Temperature M | Liternei Plate |          |           |            |           |                |                 |              |                      |
|                 |                               |                |          |           |            |           |                |                 |              |                      |
| - 20414.D       | Charmet                       |                |          | Name Out  | Labor Time | Recordw   | Past Recording | brow Meetings ~ | Erral Aiet + | FTR Picture Upteal - |
| e criston       |                               | DFF            |          |           |            |           |                | •               | <b>1</b>     | •                    |
|                 | 016                           | DFF            |          |           |            | (i) (iii) |                | .27             | 2            | 2                    |
|                 |                               | OFF            |          |           |            |           | 30 e.          | 10              | 2            | 23                   |

Channel: Select an available to configure.

**Buzzer**: The DVR can sound an alarm tone using its internal buzzer. Set the duration (in seconds) of the buzzer when the alarm is triggered.

Alarm out: optional function. the DVR supports connecting to an external alarm device, then you can set the external alarm device.

Latch Time: Set the external alarm time when an alarm is detected

Record: Click on the AA icon to select the channel to be recorded when the alarm is triggered.

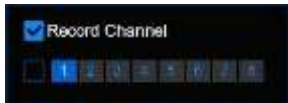

**Post Recording:** Set the length of time the DVR will continue to record after an event. The recommended recording time is 30 seconds, but can be set to a maximum of 5 minutes.

Show Message: Check this box to display the <sup>9</sup> icon on the live display screen when an alarm is detected.

Email Alert: When an alarm is detected, a capture image will be sent to the set email address.

FTP Picture Upload: When an alarm is detected. The picture will be sent to the set FTP server.

FTP Video Upload: When the alarm is detected. It will send the video to the set FTP server.

Picture to Cloud: When an alarm is detected. It will send the captured picture to the set cloud storage server.

Video to Cloud: When an alarm is detected. Video to Cloud: When an alarm is detected, video will be sent to the set cloud storage server.

**Full Screen:** If this feature is enabled and an alarm is detected in a channel, the channel will be previewed in full screen mode.

**Event Push Platform**: When an alarm is detected. An alarm message will be sent to the third party platform that the device is connected to.

**Voice Prompts**: The audio file into which the voice prompt is imported when this alarm is triggered (requires IPC support for voice prompts).

# 5.4.3.2 Face Recognition Alarm Settings

| Setup Clame      | Alar | e Al Neiwork Enrape                                                                                                    | System          |                  |          |         |                 |               | G.            |   | × |
|------------------|------|----------------------------------------------------------------------------------------------------|-----------------|------------------|----------|---------|-----------------|---------------|---------------|---|---|
| belesiter Sitter |      | (fair Hanghdon) Fairs with                                                                                                    | Rame Diverse Pl | uts Noringalised |          | a faces | ei Jassenei 🗍 🦂 |               | Heat Counting |   |   |
|                  |      | Lawren Plate   Here Stered                                                                                                    |                 |                  |          |         |                 |               |               |   |   |
| - Managerian     |      |                                                                                                    |                 |                  |          |         |                 |               |               |   |   |
|                  |      |                                                                                                    |                 |                  |          |         |                 |               |               |   |   |
| 0 Restrict       |      | Origination and the second second sec | Alam-y          | Policy           | Betterty |         | Alart           | Alien Schekke | e Ners Dees   | - |   |
|                  |      |                                                                                                    |                 |                  |          |         |                 |               |               |   |   |
|                  |      | Binnik Last                                                                                                    | 2               | Distored         |          |         |                 |               |               |   |   |
|                  | 0    | Thingsi                                                                                                    | 5               | liturge          |          |         |                 |               |               |   |   |
|                  | 9    | Chroge 1                                                                                                    | Ð               | Acres ~          |          |         |                 |               |               |   |   |
|                  | -    |                                                                                                    | 5               | Aliyeet w        |          |         |                 |               |               |   |   |
|                  |      | Group 3                                                                                                    | 2               | Nond V           |          |         |                 |               |               |   |   |

Alarm settings made by the DVR when a face within a grouping is detected.

Enable alarm: Enable or disable the face detection alarm.

Policy: Setting the alarm policy for face grouping

Similarity: Similarity setting

Alarm: Click 🧐 to enter the setting interface.

|         |          |           |            | Alarm (         | Allow List ]      |                  |               |                      | × |
|---------|----------|-----------|------------|-----------------|-------------------|------------------|---------------|----------------------|---|
| Channel | Buzzer   | Alate Out | Latin Time | Capture Face, w | have Background 🐱 | Show Thumbriak 👻 | Email Alert 👻 | FTP Picture Upload 🐱 |   |
| CHI.    | Deable   |           | 10.6       | 2               | 2                 | 2                |               | 5                    |   |
| CH2     | Disable. |           | 10 s       | 8               | 8                 | 2                |               |                      |   |
|         | Disable  |           | 10 8       | 2               | 2                 | 2                |               | 22                   |   |
| CH4     | Disable  |           | 10's       | 2               | 2                 | B                |               |                      |   |
| CHE     | Disable  |           | 10.6       | 0               | 2                 | B                |               | 2                    |   |
| CHE     | Disable  |           | 10 s       | 2               | 2                 | 2                |               | 23                   |   |
|         | Disable. |           | 10 s       | 23              | 8                 | 23               |               | 5                    |   |
| CHE     | Disable  |           | 10.0       |                 |                   | 2                |               | 2                    |   |

**Buzzer**: The DVR can use its internal buzzer to sound an alarm tone. Set the duration (in seconds) of the buzzer when the alarm is triggered.

Alarm Out: Optional feature that allows the DVR to be connected to an external alarm device if the DVR supports the connection of an external alarm device.

Latch Time: Set the external alarm time when an alarm is detected.

Capture Face: When a face is detected, the capture image of the face will be saved.

Save Background: When a face is detected, the whole preview image will be saved.

Show Thumbnail: When a face is detected, the preview will have a thumbnail popup alert.

Email Alert: When an alarm is detected, it will send the captured image to the set email address.

FTP Picture Upload: When the alarm is detected, the picture will be sent to the set FTP server.

Picture to Cloud: When an alarm is detected, a picture will be sent to the set cloud storage server.

**Event Push Platform**: When an alarm is detected, it will send an alarm message to the third-party platform that the device is connected to.

**Voice Prompts**: The audio file into which the voice prompt is imported when this alarm is triggered (requires IPC support for voice prompts).

Alarm Schedule: Click 🧐 to enter the Setup Schedule screen.

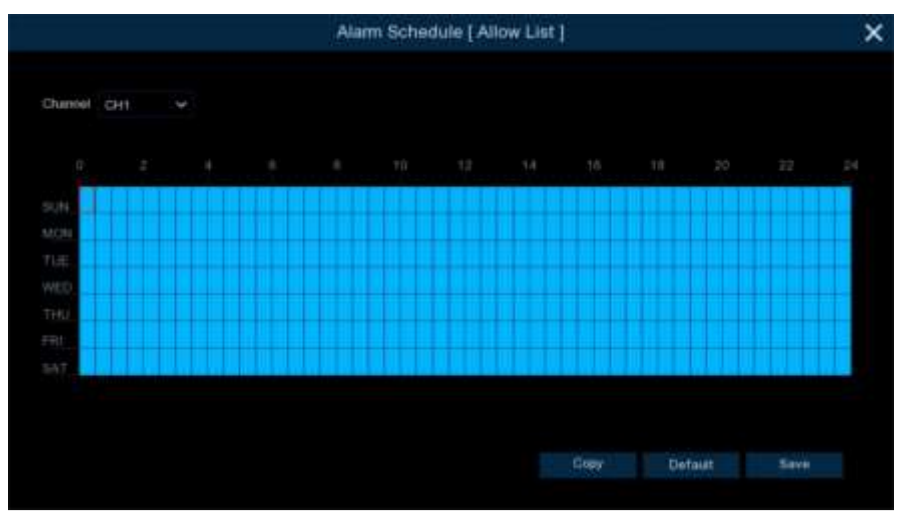

Check the time period you want to alarm Exit and click Apply.Copy can be copied to other channels. Alarm Channel: Set the channel for Trigger when the face is detected and compared successfully.

# 5.4.3.3 Face Attribute Alarm Settings

| Setup Chantel    | Record Ala                     | ann <u>Al</u> Nota | ork th | trage Syst | 98.00 |            |                |          |                   | O de trans       | 14 14 23 15 | × |
|------------------|--------------------------------|--------------------|--------|------------|-------|------------|----------------|----------|-------------------|------------------|-------------|---|
| Oelection Sinter |                                | · Fara Harrigh     | tin It |            |       |            | Pedester & Ver |          | Lance Dire Creamy | the Courty Clove |             |   |
| 6 fillrogition   | -Dense Longen<br>Temperature 4 | Lipsens Piete      |        |            |       |            | (Inter Tatour  |          |                   |                  |             |   |
|                  |                                |                    |        |            |       |            |                |          |                   |                  |             |   |
| 0.062002         | Chinese                        | Aurei Typic        |        | liater     |       | Alaris Gul | Lister Time    | Natard + | PastRepring       | intro Meesinge 🚽 | Erral Net - |   |
|                  |                                | Close              |        |            |       |            |                |          |                   | Ð                | 8           |   |
|                  | CH4                            | Close              |        | OFF.       |       |            |                | () ON    |                   | 8                |             |   |
|                  |                                |                    |        |            |       |            |                |          |                   |                  |             |   |
|                  |                                |                    |        |            |       |            |                |          |                   |                  |             |   |
|                  |                                |                    |        |            |       |            |                |          |                   |                  |             |   |

Channel: Channel name

Alarm type: Set the alarm type of face attribute, support Close, No Mask and Wear Mask.

**Buzzer**: The DVR can use its internal buzzer to sound an alarm. Set the duration (in seconds) of the buzzer when the alarm is triggered.

Alarm out: Optional feature that allows the DVR to be connected to an external alarm device if the DVR supports the connection of an external alarm device.

Latch Time: Set the external alarm time when an alarm is detected.

**Record**: Click the 🤨 icon to select the channel to be recorded when the alarm is triggered.

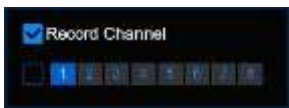

**Post Recording:** Set the length of time the DVR will continue to record after an event. The recommended recording time is 30 s, max 5 minutes.

Show Message: Check this box to display the <sup>S</sup> icon on the live display screen when an alarm is detected.

Email Alert: When an alarm is detected, a capture image will be sent to the set email address.

Full Screen: If this feature is enabled and an alarm is detected on a channel, the channel will be previewed in full screen mode.

**Event Push Platform:** When an alarm is detected, an alert message will be sent to the third party platform that the device is connected to.

**Voice Prompts**: The audio file into which the voice prompt is imported when this alarm is triggered (requires IPC support for voice prompts).

# 5.4.3.4 License Plate Recognition Alarm Settings

The alarm setting that the DVR makes when it detects a license plate in a group.

|                |        |                  | Street Statements of | Contraction of the second  | and the second second |      |                |                    |                       |                 |  |
|----------------|--------|------------------|----------------------|----------------------------|-----------------------|------|----------------|--------------------|-----------------------|-----------------|--|
| Detector Betag | 100004 | a tar            | A Res Hectiganie     | Sen Hitsen                 |                       | <br> | Vente Perse    | the particular [10 | and the second second | other Common of |  |
|                |        | and and a second | Lines Fold Ave.      | total ( report little to r |                       |      |                | e tittettagaa      |                       |                 |  |
| in magness .   |        |                  |                      |                            |                       |      |                |                    |                       |                 |  |
|                |        |                  |                      |                            |                       |      |                |                    |                       |                 |  |
|                |        |                  | Danap Teac           |                            |                       |      |                | ALL N              | Agent Suffactor       | a Alara Diana   |  |
| - Postera      |        |                  | Altree Lint          |                            |                       |      | (hard-live)(c) |                    |                       |                 |  |
|                |        |                  | Work Lad             | 2                          | Displayed             |      | utracector(16) |                    |                       |                 |  |
|                |        |                  |                      | 5                          | University of the     |      |                |                    |                       |                 |  |
|                |        |                  |                      |                            |                       |      |                |                    |                       |                 |  |

Group Name: Group name.

Enable alarm: Enable or disable the license plate detection alarm.

Policy: Set the alarm policy for license plate grouping.

Fault-tolerant: For example, if you set three characters, the white list license plate number in the group is B594SB, when a license plate number B734KB enters into the monitoring area, the alarm will be triggered. That is to say, if there are 0~5 characters in the detected license plate number which are different from the license plate number in the database, the alarm will be triggered.

Alarm Channel: Set the channel to Trigger when the license plate is detected and compared successfully.

| Alarm : Click 🧐 | 3 | to enter the setting interface. |
|-----------------|---|---------------------------------|
|-----------------|---|---------------------------------|

|         |          |            |            | Alam [ Allow L          | .ist]             |                  |            |                  |
|---------|----------|------------|------------|-------------------------|-------------------|------------------|------------|------------------|
| Channel | Bitter   | Aparm Cult | Laton Tane | Capture License Plata 🐱 | Save Bacaground 🗸 | Show Thumbrial v | Enst Net v | FTP Petters Upto |
| CH1     | Disable  | ۲          | 10 6       |                         | 2                 | 2                |            |                  |
| 042     | Disative |            | 10 s       | 8                       | 2                 | 2                |            | 5                |
|         | Disable  |            |            | -                       | 2                 | 2                |            | 2                |
| 014     | Disable  |            | 1D #       | <b>E</b>                | 2                 | 2                |            |                  |
| CHS.    | Decebre  |            |            |                         | 2                 | 2                |            |                  |
| DHE     | Desable  |            |            | 2                       | 2                 | 8                |            |                  |
|         | Disable  |            | nb e       |                         |                   | 8                |            |                  |
| CH6     | Disable  |            |            | 2                       | 2                 | 8                |            | Ð                |
|         |          |            |            |                         |                   |                  |            |                  |
|         |          |            |            |                         |                   |                  |            |                  |
**Buzzer**: The DVR can use its internal buzzer to sound an alarm tone. Set the duration (in seconds) of the buzzer when the alarm is triggered.

**Capture License Plate**: When a license plate is detected, it will save the captured image of the license plate.

Save Background: When a license plate is detected, the whole preview picture will be saved. Show Thumbnail: When a face is detected, the preview will have a thumbnail pop-up alert. Email Alert: When an alarm is detected, it will send the captured picture to the set email address. FTP Picture Upload: When the alarm is detected, the picture will be sent to the set FTP server. Picture to Cloud: When an alarm is detected, a picture will be sent to the set cloud storage server. Event Push Platform: When an alarm is detected, it will send an alarm message to the third-party platform that the device is connected to.

**Voice Prompts**: The audio file into which the voice prompt is imported when this alarm is triggered (requires IPC support for voice prompts).

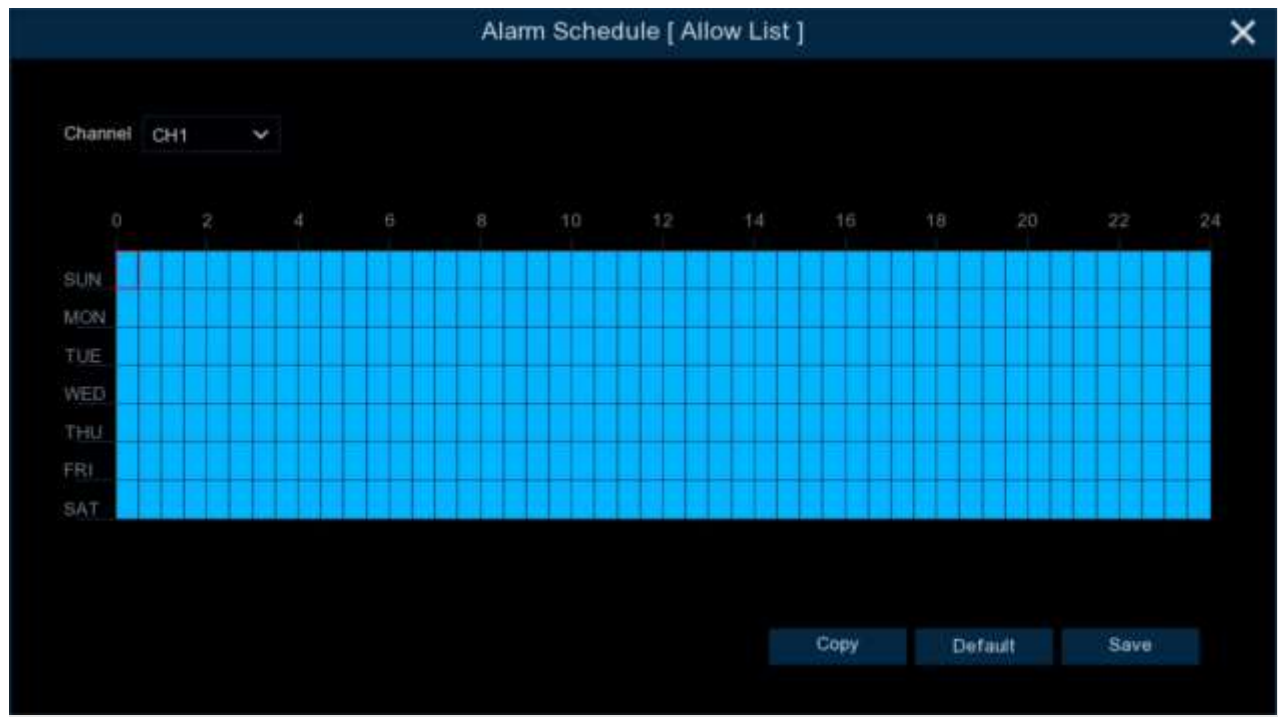

Alarm Schedule: Click 🧐 to enter the setting schedule interface.

Check the time period you want to alarm Exit and click Apply.Copy can be copied to other channels. Alarm Channel: Set the channel for Trigger when the face is detected and compared successfully.

### 5.4.3.5 Pedestrian& Vehicle Detection Alarm Settings

| Setup Channel   | Record Ale                    | m Al Nets     | esek. Att | unge bye     | duelle        |         |      |      |                |                                                                                                    | G            | 100004140140        |
|-----------------|-------------------------------|---------------|-----------|--------------|---------------|---------|------|------|----------------|----------------------------------------------------------------------------------------------------|--------------|---------------------|
| Delection Setup |                               | Farm Harright |           |              |               |         |      |      | venue Passadar | Une Crossing                                                                                                    |              |                     |
| fincegetten     | Dense Longth<br>Temperature N | Liverne Piete |           | and China    | Delector Bowe |         |      |      |                | egen Eatflegen                                                                                                   |              |                     |
|                 |                               |               |           |              |               |         |      |      |                |                                                                                                    |              |                     |
| N BARRIER       | Chierrent                     | Gazzan        |           | Alterni Gali | Laten Tie     | al Care | Reco | 121- | Post Namering  | Show Measure                                                                                                    | Dread Well - | FTP Picture Optiond |
| - Californ      |                               | OIT?          |           |              |               |         |      |      |                | 5                                                                                                    | •            | 8                   |
|                 | CH2                           | OFF :         |           |              |               |         |      |      |                |                                                                                                    | 23           | 8                   |
|                 |                               | OFF           |           |              |               |         |      |      |                |                                                                                                    |              | 8                   |
|                 |                               |               |           |              |               |         |      |      |                | and the second second second second second second second second second second second second second second second |              |                     |

#### Channel: Channel name

**Buzzer**: The DVR can use its internal buzzer to sound an alarm tone. Set the duration (in seconds) of the buzzer when the alarm is triggered.

Alarm out: optional function. the DVR supports connecting to an external alarm device, then you can set the external alarm device.

Latch Time: Set the external alarm time when the alarm is detected.

Record: Click the 🙆 icon to select the channel to be recorded when the alarm is triggered.

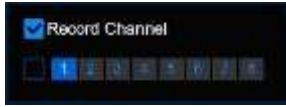

**Post Recording:** Set the length of time the DVR will continue to record after an event. The recommended recording time is 30 seconds, but can be set to a maximum of 5 minutes.

Show Message: Check this box to display the AA icon on the live display screen when an alarm is detected.

Email Alert: When an alarm is detected, a capture image will be sent to the set email address.

FTP Picture Upload: When an alarm is detected, a picture will be sent to the set FTP server.

FTP Video Upload: When the alarm is detected, the video will be sent to the set FTP server.

**Picture to Cloud**: When the alarm is detected, it will send the captured picture to the set cloud storage server.

Video to Cloud: Send video to the set cloud storage server when an alarm is detected.

Full Screen: If this feature is enabled and an alarm is detected in a channel, the channel will be previewed in full screen mode.

**Event Push Platform:** When an alarm is detected, an alert message will be sent to the third party platform that the device is connected to.

### 5.4.3.6 Perimeter Intrusion Alarm Settings

| Setup Chante    | e Record Ale                    | . <u></u> N  | twork. B | torage Syst | with 1    |                 |               |                 | 0             | 112224 142354       | 2 |
|-----------------|---------------------------------|--------------|----------|-------------|-----------|-----------------|---------------|-----------------|---------------|---------------------|---|
| Oelection Setup |                                 | Tere Hair    |          |             |           |                 | Anna Parsas   | Line Grossey    |               |                     |   |
| 6 Europeten     | - Donna Langer<br>Temperature N | Allowed Plan |          |             |           |                 |               |                 |               |                     |   |
|                 |                                 |              |          |             |           |                 |               |                 |               |                     |   |
| 0. Bislandis    | Charmel                         | Batte        |          | Astri Out   | Latin Tee | Ratter v        | Post Neurotra | Stow Descape. C | Deal Airit w. | FTP. Picture Option |   |
|                 |                                 | OFF          |          |             | 10.4      | (C) (TH)        | 30 a          | 8               | B             | 6                   |   |
|                 |                                 | OFF          |          |             |           |                 |               |                 |               |                     |   |
|                 | OIE                             | OFF          |          |             |           | <b>(3</b> ) (00 |               | 8               | •             |                     |   |
|                 |                                 |              |          |             |           |                 |               | -               |               | 2                   |   |

#### Channel: Channel name

**Buzzer**: The DVR can use its internal buzzer to sound an alarm tone. Set the duration (in seconds) of the buzzer when the alarm is triggered.

Alarm out: optional function. the DVR supports connecting to an external alarm device, then you can set the external alarm device.

Latch Time: Set the external alarm time when the alarm is detected.

Record: Click <sup>(1)</sup> the icon to select the channel to be recorded when the alarm is triggered.

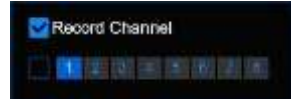

**Post Recording:** Set the length of time the DVR will continue to record after an event. The recommended recording time is 30 seconds, but can be set to a maximum of 5 minutes.

Show Message: Check this box to display the <sup>\$</sup> icon on the live display screen when an alarm is detected.

Email Alert: When an alarm is detected, a capture image will be sent to the set email address.

FTP Picture Upload: When an alarm is detected, a picture will be sent to the set FTP server.

FTP Video Upload: When the alarm is detected, the video will be sent to the set FTP server.

**Picture to Cloud**: When the alarm is detected, it will send the captured picture to the set cloud storage server.

Video to Cloud: Send video to the set cloud storage server when an alarm is detected.

**Full Screen:** If this feature is enabled and an alarm is detected in a channel, the channel will be previewed in full screen mode.

**Event Push Platform**: When an alarm is detected, an alert message will be sent to the third party platform that the device is connected to.

### 5.4.3.7 Line Crossing Alarm Settings

| Setup Channel                 | Record Ale | ens Al. Nets | esek. Di | orage Sys | terms .            |                  |                |                   | G           | otrania regelit 👌         | < |
|-------------------------------|------------|--------------|----------|-----------|--------------------|------------------|----------------|-------------------|-------------|---------------------------|---|
| Oelection Simp                |            | · Fare House |          |           |                    |                  |                | er Stein Gronner, |             |                           |   |
|                               |            |              |          |           | Detectore Seget De |                  | Manuel Manuel  |                   |             |                           |   |
| <ul> <li>Herogetan</li> </ul> |            |              |          |           |                    |                  |                |                   |             |                           |   |
|                               |            |              |          |           |                    |                  |                |                   |             |                           |   |
| O BUILDS                      | Channel    | Bizzie       |          | Aser Out  | Later test         | Report           | Post Recording | Stow Message. w   | Deal Net 4. | FTP Picture Optional Terr |   |
|                               |            |              |          |           |                    |                  |                | 8                 | 53          | 8                         |   |
|                               | OIG.       | OFF          |          |           |                    | (2) (20)         |                | <b>23</b> (       | 2           | 2                         |   |
|                               |            | OFF          |          |           |                    |                  |                |                   |             | •                         |   |
|                               |            | OFF          |          |           |                    | <b>(3</b> ) (34) |                | 8                 |             | 8                         |   |
|                               |            |              |          |           |                    |                  |                | -                 |             | 3                         |   |
|                               | 016        | DRP          |          |           |                    | (i) (ii)         |                | 8                 | 5           | 8                         |   |
|                               |            |              |          |           |                    |                  |                |                   |             |                           |   |

### Channel: Channel name

**Buzzer**: The DVR can use its internal buzzer to sound an alarm tone. Set the duration (in seconds) of the buzzer when the alarm is triggered.

Alarm out: optional function. the DVR supports connecting to an external alarm device, then you can set the external alarm device.

Latch Time: Set the external alarm time when the alarm is detected.

Record: Click 🐵 the icon to select the channel to be recorded when the alarm is triggered.

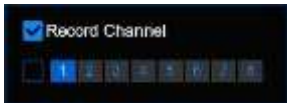

**Post Recording:** Set the length of time the DVR will continue to record after an event. The recommended recording time is 30 seconds, but can be set to a maximum of 5 minutes.

Show Message: Check this box to display the <sup>9</sup> icon on the live display screen when an alarm is detected.

Email Alert: When an alarm is detected, a capture image will be sent to the set email address.

FTP Picture Upload: When an alarm is detected, a picture will be sent to the set FTP server.

FTP Video Upload: When the alarm is detected, the video will be sent to the set FTP server.

Picture to Cloud: When the alarm is detected, it will send the captured picture to the set cloud storage server.

Video to Cloud: Send video to the set cloud storage server when an alarm is detected.

**Full Screen:** If this feature is enabled and an alarm is detected in a channel, the channel will be previewed in full screen mode.

**Event Push Platform:** When an alarm is detected, an alert message will be sent to the third party platform that the device is connected to.

## 5.4.3.8 Cross Counting Alarm Settings

| Setup Channel   | Record Ale                    | ini Al. Notae | orik. Bi | longe Syste | a.e.       |      |                |                 | 0            | · 11.14.14.24.27   |
|-----------------|-------------------------------|---------------|----------|-------------|------------|------|----------------|-----------------|--------------|--------------------|
| Oelection Sette |                               | fare fairings | 1        |             |            |      |                | a Die Ground    | CONTRACTOR . |                    |
| 0 Recognition   | Dense Langth<br>Temperature N | Litered Flate |          |             |            |      |                |                 | Fire Gelater |                    |
|                 |                               |               |          |             |            |      |                |                 |              |                    |
| a manan         | Charvet                       |               |          | Nami Ovi .  | Laber Time | Rett | Part Recording | blow Meetings 👻 | Erral Airt + | FTP Picture Uplead |
| - current       |                               | DPP           |          |             |            |      |                | 8               | 8            | •                  |
|                 | OH                            | DIT           |          |             |            |      |                | 2               | B            |                    |
|                 |                               | OFF           |          |             | 10.6       | •    | 30 #           | 2               | 23           | 2                  |

Channel: Channel name

**Buzzer**: The DVR can use its internal buzzer to sound an alarm tone. Set the duration (in seconds) of the buzzer when the alarm is triggered.

Alarm out: optional function. the DVR supports connecting to an external alarm device, then you can set the external alarm device.

Latch Time: Set the external alarm time when the alarm is detected.

**Record**: Click <sup>(2)</sup> the icon to select the channel to be recorded when the alarm is triggered.

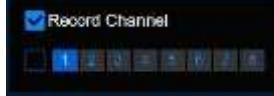

**Post Recording:** Set the length of time the DVR will continue to record after an event. The recommended recording time is 30 seconds, but can be set to a maximum of 5 minutes.

Show Message: Check this box to display the <sup>\$</sup> icon on the live display screen when an alarm is detected.

Email Alert: When an alarm is detected, a capture image will be sent to the set email address.

FTP Picture Upload: When an alarm is detected, a picture will be sent to the set FTP server.

FTP Video Upload: When the alarm is detected, the video will be sent to the set FTP server.

Picture to Cloud: When the alarm is detected, it will send the captured picture to the set cloud storage server.

Video to Cloud: Send video to the set cloud storage server when an alarm is detected.

**Full Screen:** If this feature is enabled and an alarm is detected in a channel, the channel will be previewed in full screen mode.

**Event Push Platform:** When an alarm is detected, an alert message will be sent to the third party platform that the device is connected to.

## 5.4.3.9 Crowd Density Alarm Settings

| Setup Chantel   | Record Ala                     | m Al Notae     | 16 B | lorage Syste | int :      |          |                |                 | (G)          | × 10.000 × 14.56.02 |
|-----------------|--------------------------------|----------------|------|--------------|------------|----------|----------------|-----------------|--------------|---------------------|
| Ovtection Sinkp |                                | free Heingel   |      |              |            |          |                |                 |              | Creek Density       |
| © Recognition   | 1 Denne Langth<br>Tanganahas N | Liberted Thate |      |              |            |          |                |                 |              |                     |
|                 |                                |                |      |              |            |          |                |                 |              |                     |
| a mante         | Charriet .                     | BN2DH          |      | Alarm Ovi    | Labor Time | Record w | Post Recording | Bernikleringe - | Errol Wett + | ETR Picture Used 4  |
| 7. 001004       |                                |                |      |              |            |          |                | 8               | 2            | 8                   |
|                 | 014                            | DFF            |      |              |            | () OI    |                |                 | 2            | 8                   |
|                 |                                | CET            |      |              |            |          |                | 23              | 23           | Ð                   |

Channel: Channel name

**Buzzer**: The DVR can use its internal buzzer to sound an alarm tone. Set the duration (in seconds) of the buzzer when the alarm is triggered.

Alarm out: optional function. the DVR supports connecting to an external alarm device, then you can set the external alarm device.

Latch Time: Set the external alarm time when the alarm is detected.

**Record**: Click <sup>(1)</sup> the icon to select the channel to be recorded when the alarm is triggered.

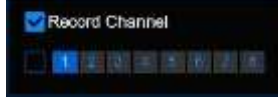

**Post Recording**: Set the length of time the DVR will continue to record after an event. The recommended recording time is 30 seconds, but can be set to a maximum of 5 minutes.

Show Message: Check this box to display the <sup>\$</sup> icon on the live display screen when an alarm is detected.

Email Alert: When an alarm is detected, a capture image will be sent to the set email address.

FTP Picture Upload: When an alarm is detected, a picture will be sent to the set FTP server.

FTP Video Upload: When the alarm is detected, the video will be sent to the set FTP server.

**Picture to Cloud**: When the alarm is detected, it will send the captured picture to the set cloud storage server.

Video to Cloud: Send video to the set cloud storage server when an alarm is detected.

**Full Screen:** If this feature is enabled and an alarm is detected in a channel, the channel will be previewed in full screen mode.

**Event Push Platform:** When an alarm is detected, an alert message will be sent to the third party platform that the device is connected to.

## 5.4.3.10 Queue Length Alarm Settings

| Setup Chantel               | Hecord Ale   | m Al Net      | esté. B | torage Syst  | 10.00      |         |          |           |                 | 0               |                      |
|-----------------------------|--------------|---------------|---------|--------------|------------|---------|----------|-----------|-----------------|-----------------|----------------------|
| Detection Setup             |              | faire fixing  |         |              |            |         |          |           | at Districtions |                 |                      |
| 1 Reception                 | Tangaratan M | Laborat Plate |         | nand (Seper) |            |         |          | ate: Dowl | Tal Report      | Fire Generation |                      |
|                             |              |               |         |              |            |         |          |           |                 |                 |                      |
|                             | Charmet      |               |         | Nami Oil     | Later Term | Records | Post Rec | entrej 📼  | blow Meetings w | Errel Aiert +   | FTP Picture Upland - |
| <ul> <li>ECHARGE</li> </ul> |              | DFF           |         |              |            | 0.0     |          | 1         | 8               | 2               | <b>a</b>             |
|                             | 016          | DEF           |         |              |            | () (II  |          |           |                 | 2               |                      |
|                             | CH6          | OFF           |         |              | 15.0       |         | 90 H     |           |                 | 23              | 5                    |

Channel: Channel name

**Buzzer**: The DVR can use its internal buzzer to sound an alarm tone. Set the duration (in seconds) of the buzzer when the alarm is triggered.

Alarm out: optional function. the DVR supports connecting to an external alarm device, then you can set the external alarm device.

Latch Time: Set the external alarm time when the alarm is detected.

Record: Click 🗐 the icon to select the channel to be recorded when the alarm is triggered.

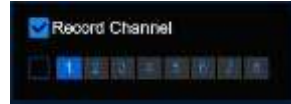

**Post Recording:** Set the length of time the DVR will continue to record after an event. The recommended recording time is 30 seconds, but can be set to a maximum of 5 minutes.

Show Message: Check this box to display the <sup>\$</sup> icon on the live display screen when an alarm is detected.

Email Alert: When an alarm is detected, a capture image will be sent to the set email address.

FTP Picture Upload: When an alarm is detected, a picture will be sent to the set FTP server.

FTP Video Upload: When the alarm is detected, the video will be sent to the set FTP server.

Picture to Cloud: When the alarm is detected, it will send the captured picture to the set cloud storage server.

Video to Cloud: Send video to the set cloud storage server when an alarm is detected.

**Full Screen:** If this feature is enabled and an alarm is detected in a channel, the channel will be previewed in full screen mode.

**Event Push Platform:** When an alarm is detected, an alert message will be sent to the third party platform that the device is connected to.

### 5.4.3.11 Licence Plate Alarm Settings

| Setup Channel   | Record Ale                    | m A Noter    | pek. Bit | unge the   | Jenti -     |          |               |                    | G            |                      |
|-----------------|-------------------------------|--------------|----------|------------|-------------|----------|---------------|--------------------|--------------|----------------------|
| Oelection Setup |                               |              |          |            |             |          |               | a Districtions     |              |                      |
| 0 Finogration   | Dense Langth<br>Temperature N | Louise Field |          | unt April  |             |          | end Mester    | Happen East Region |              |                      |
|                 |                               |              |          |            |             |          |               |                    |              |                      |
| to person       | Chieves                       |              |          | Alarei Oul | Laten Tiese | Respire  | Post Neuroing | Show Message . w   | Ereal Nett + | FTF Peters Optiond - |
| · Californ      |                               | OFF          |          |            |             |          |               | 8                  | 5            | 8                    |
|                 |                               | OFF :        |          |            |             | (E) (DH) |               |                    | 2            | 8                    |
|                 |                               |              |          |            |             |          |               |                    |              | 8                    |

Channel: Channel name

**Buzzer**: The DVR can use its internal buzzer to sound an alarm tone. Set the duration (in seconds) of the buzzer when the alarm is triggered.

Alarm out: optional function. the DVR supports connecting to an external alarm device, then you can set the external alarm device.

Latch Time: Set the external alarm time when the alarm is detected.

**Record**: Click <sup>(1)</sup> the icon to select the channel to be recorded when the alarm is triggered.

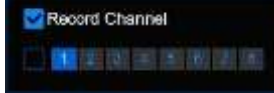

**Post Recording**: Set the length of time the DVR will continue to record after an event. The recommended recording time is 30 seconds, but can be set to a maximum of 5 minutes.

Show Message: Check this box to display the <sup>\$</sup> icon on the live display screen when an alarm is detected.

Email Alert: When an alarm is detected, a capture image will be sent to the set email address.

FTP Picture Upload: When an alarm is detected, a picture will be sent to the set FTP server.

FTP Video Upload: When the alarm is detected, the video will be sent to the set FTP server.

**Picture to Cloud**: When the alarm is detected, it will send the captured picture to the set cloud storage server.

Video to Cloud: Send video to the set cloud storage server when an alarm is detected.

Full Screen: If this feature is enabled and an alarm is detected in a channel, the channel will be previewed in full screen mode.

**Event Push Platform:** When an alarm is detected, an alert message will be sent to the third party platform that the device is connected to.

### 5.4.3.12 Rare Sound Alarm Settings

| Setup Channel     | Record Ale   | um AL Note   | esti. B | turage tiye | tant - |         |                |                | O.           |                    |
|-------------------|--------------|--------------|---------|-------------|--------|---------|----------------|----------------|--------------|--------------------|
| Ovtection Settion |              | fare Heinig  |         |             |        |         |                |                |              |                    |
| Recognition       | Denne Langth | Connel Plate |         | (5644)      |        |         |                |                |              |                    |
|                   |              |              |         |             |        |         |                |                |              |                    |
| a product         | Charrent .   | BIZTH        |         | Harn Out    |        | Hecert- | Post Recording | Blow Mercage w | Errol Nett + | FTR Picture Malcad |
| - portana         |              |              |         |             |        |         |                | 8              | 2            |                    |
|                   | 014          | DPP          |         |             |        | () OH   |                |                |              | 8                  |
|                   |              | CITE         |         |             |        |         |                | 23             | 23           | 2                  |

Channel: Channel name

**Buzzer**: The DVR can use its internal buzzer to sound an alarm tone. Set the duration (in seconds) of the buzzer when the alarm is triggered.

Alarm out: optional function. the DVR supports connecting to an external alarm device, then you can set the external alarm device.

Latch Time: Set the external alarm time when the alarm is detected.

Record: Click 🗐 the icon to select the channel to be recorded when the alarm is triggered.

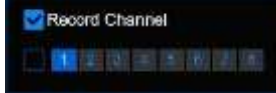

**Post Recording**: Set the length of time the DVR will continue to record after an event. The recommended recording time is 30 seconds, but can be set to a maximum of 5 minutes.

Show Message: Check this box to display the <sup>\$</sup> icon on the live display screen when an alarm is detected.

Email Alert: When an alarm is detected, a capture image will be sent to the set email address.

FTP Picture Upload: When an alarm is detected, a picture will be sent to the set FTP server.

FTP Video Upload: When the alarm is detected, the video will be sent to the set FTP server.

Picture to Cloud: When the alarm is detected, it will send the captured picture to the set cloud storage server.

Video to Cloud: Send video to the set cloud storage server when an alarm is detected.

**Full Screen:** If this feature is enabled and an alarm is detected in a channel, the channel will be previewed in full screen mode.

**Event Push Platform:** When an alarm is detected, an alert message will be sent to the third party platform that the device is connected to.

### 5.4.3.13 Object Detection Alarm Settings

| Setup Channel | Record Ale                         | ens Al. Note  | 98. BI | trage Syst | 6480 ·            |         |               |                | 0           | 10122224 14 40 57     |
|---------------|------------------------------------|---------------|--------|------------|-------------------|---------|---------------|----------------|-------------|-----------------------|
| Oelector Simp |                                    |               |        |            |                   |         |               |                |             |                       |
| il Reconton   | - Donnet Langer<br>Theoperation in | Ellonne Plate |        | urt Derf   | Deletter Bount De |         |               |                |             |                       |
|               |                                    |               |        |            |                   |         |               |                |             |                       |
| a salat       | Charmel                            | 00000         |        | Alers Out  | Calify Trees      | Report  | Post Neurolog | stowblockips 🗸 | EmeliAitt + | FTP Picture Optimit 👻 |
| ev estines    |                                    | DRF           |        |            |                   | (C) (M) |               | 8              | 5           |                       |
|               | CH4                                |               |        |            |                   | (i)     |               | -              | 8           | 5                     |
|               |                                    | OFF           |        |            |                   | (5) OH  |               | 62             |             |                       |

Channel: Channel name

**Buzzer**: The DVR can use its internal buzzer to sound an alarm tone. Set the duration (in seconds) of the buzzer when the alarm is triggered.

Alarm out: optional function. the DVR supports connecting to an external alarm device, then you can set the external alarm device.

Latch Time: Set the external alarm time when the alarm is detected.

**Record**: Click <sup>(1)</sup> the icon to select the channel to be recorded when the alarm is triggered.

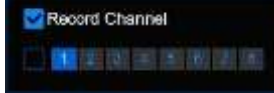

**Post Recording**: Set the length of time the DVR will continue to record after an event. The recommended recording time is 30 seconds, but can be set to a maximum of 5 minutes.

Show Message: Check this box to display the <sup>9</sup> icon on the live display screen when an alarm is detected.

Email Alert: When an alarm is detected, a capture image will be sent to the set email address.

FTP Picture Upload: When an alarm is detected, a picture will be sent to the set FTP server.

FTP Video Upload: When the alarm is detected, the video will be sent to the set FTP server.

Picture to Cloud: When the alarm is detected, it will send the captured picture to the set cloud storage server.

Video to Cloud: Send video to the set cloud storage server when an alarm is detected.

**Full Screen:** If this feature is enabled and an alarm is detected in a channel, the channel will be previewed in full screen mode.

**Event Push Platform:** When an alarm is detected, an alert message will be sent to the third party platform that the device is connected to.

### 5.4.3.14 Sound Detection Settings

| Setup Chunted               | Record Ala                    | m Al Notes   | prik. Di | trage Syste | 100 I            |          |           |                   |               | Gu          |                        |
|-----------------------------|-------------------------------|--------------|----------|-------------|------------------|----------|-----------|-------------------|---------------|-------------|------------------------|
| Oelection Series            |                               | Tere Heingel |          | in Arthorn  |                  |          |           | vermen Peterseter | ei Die Greeng |             |                        |
| Fiscognition                | Dense Longth<br>Temperature M | Lineme Pidle |          |             | elector Bugel De | des bire | View Tate |                   |               |             |                        |
|                             |                               |              |          |             |                  |          |           |                   |               |             |                        |
| a sector                    | Chinese                       | Gazzar       |          | Alarri Gal  | Labels Titles    |          | Report    | Post Neuroing     | Show Measure  | Dead Well - | PTP Pietare Optimiel - |
| <ul> <li>Entrica</li> </ul> |                               | QITP .       |          |             |                  |          |           |                   | -             |             | 8                      |
|                             |                               | OFF :        |          |             |                  |          | (b) (b)   |                   |               | 2           | 8                      |
|                             |                               | OFF          |          |             |                  |          |           |                   |               |             |                        |
|                             | OHE                           | DFF          |          |             |                  |          | (B) (M)   |                   | 2             | 22          | 2                      |
|                             |                               | DFF          |          |             |                  |          |           |                   | 8             | 5           | 8                      |

#### Channel: Channel name

**Buzzer**: The DVR can use its internal buzzer to sound an alarm tone. Set the duration (in seconds) of the buzzer when the alarm is triggered.

Alarm out: optional function. the DVR supports connecting to an external alarm device, then you can set the external alarm device.

Latch Time: Set the external alarm time when the alarm is detected.

**Record**: Click <sup>(1)</sup> the icon to select the channel to be recorded when the alarm is triggered.

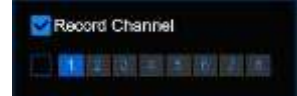

**Post Recording**: Set the length of time the DVR will continue to record after an event. The recommended recording time is 30 seconds, but can be set to a maximum of 5 minutes.

Show Message: Check this box to display the <sup>9</sup> icon on the live display screen when an alarm is detected.

Email Alert: When an alarm is detected, a capture image will be sent to the set email address.

FTP Picture Upload: When an alarm is detected, a picture will be sent to the set FTP server.

FTP Video Upload: When the alarm is detected, the video will be sent to the set FTP server.

Picture to Cloud: When the alarm is detected, it will send the captured picture to the set cloud storage server.

Video to Cloud: Send video to the set cloud storage server when an alarm is detected.

Full Screen: If this feature is enabled and an alarm is detected in a channel, the channel will be previewed in full screen mode.

**Event Push Platform**: When an alarm is detected, an alert message will be sent to the third party platform that the device is connected to.

### 5.4.3.15 Video Tampering Alarm Settings

| Setup Channel    | el Recont Ale | ani AJ Not     | work. D | longe Sys | dam               |               |                |                 | 0             | A lease to the second second sec |
|------------------|---------------|----------------|---------|-----------|-------------------|---------------|----------------|-----------------|---------------|----------------------------------------------------------------------------------------------------|
| Oetection Series |               | · Fare Hailing | ites fi |           |                   |               |                |                 |               |                                                                                                    |
| 0. Exception     |               |                | Rett 2  |           | Detector Board De | Victors Types | erreg Attaure  | legen Sal Repor |               |                                                                                                    |
| 10.045500.000    |               | hanasheet      |         |           |                   |               |                |                 |               |                                                                                                    |
|                  |               |                |         |           |                   |               |                |                 |               |                                                                                                    |
| 0 Realize        | Chernel       | Becter         |         | Nerri Oil | Labertow          | Records       | Past Recording | Stow Meetings ~ | Dras Aiert +: | FTP Picture Upland                                                                                                    |
|                  |               | DFF            |         |           |                   |               |                | 8               | 53            | 8                                                                                                    |
|                  | 014           | DIT            |         |           |                   | (i) (iii)     |                | 2               | B             |                                                                                                    |
|                  |               |                |         |           |                   |               |                | -               | 53            | 23                                                                                                    |

#### Channel: Channel name

**Buzzer**: The DVR can use its internal buzzer to sound an alarm tone. Set the duration (in seconds) of the buzzer when the alarm is triggered.

Alarm out: optional function. the DVR supports connecting to an external alarm device, then you can set the external alarm device.

Latch Time: Set the external alarm time when the alarm is detected.

Record: Click 🐵 the icon to select the channel to be recorded when the alarm is triggered.

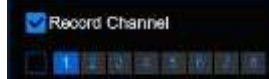

**Post Recording**: Set the length of time the DVR will continue to record after an event. The recommended recording time is 30 seconds, but can be set to a maximum of 5 minutes.

Show Message: Check this box to display the <sup>\$</sup> icon on the live display screen when an alarm is detected.

Email Alert: When an alarm is detected, a capture image will be sent to the set email address.

FTP Picture Upload: When an alarm is detected, a picture will be sent to the set FTP server.

FTP Video Upload: When the alarm is detected, the video will be sent to the set FTP server.

Picture to Cloud: When the alarm is detected, it will send the captured picture to the set cloud storage server.

Video to Cloud: Send video to the set cloud storage server when an alarm is detected.

Full Screen: If this feature is enabled and an alarm is detected in a channel, the channel will be previewed in full screen mode.

**Event Push Platform:** When an alarm is detected, an alert message will be sent to the third party platform that the device is connected to.

### 5.4.3.16 Intrusion Alarm Settings

| Setup Chart                     | el Hecord Ala | en AV Phil       | Angel (11) | aufte gliet | 8-11 I            |        |           |                 |          |                  | 90            |                    | × |
|---------------------------------|---------------|------------------|------------|-------------|-------------------|--------|-----------|-----------------|----------|------------------|---------------|--------------------|---|
| Oelection Setup                 |               | Care Nailin      | utun fa    |             |                   | HTHE   |           | Varmon Passad   |          | a Distriction    |               |                    |   |
|                                 | Denni Langth  | Laborated Phates | Hars In    | und (Bant)  | Detector Scent De | dantes | 1.000     | TOTATION INCOME | Easter 1 | legen Sal Report | Fire Geletite |                    |   |
| <ul> <li>Recognition</li> </ul> | Tangersiste M |                  |            |             |                   |        |           |                 |          |                  |               |                    |   |
|                                 |               |                  |            |             |                   |        |           |                 |          |                  |               |                    |   |
| a manan                         | Charwell      |                  |            | Nerri Ovi . | Later Tere        |        | Records   | Post Records    |          | browblevelage ~  | Drei Airt +   | FTP Picture Upland |   |
| ·                               |               | DFF              |            |             |                   |        | (C) 04    |                 |          | 8                | 63            | 8                  |   |
|                                 | 09            | DIFF             |            |             |                   |        | (i) (iii) |                 |          |                  | 8             |                    |   |
|                                 |               |                  |            |             |                   |        |           |                 |          | 12               | 8             | 2                  |   |
|                                 | 016           | CHP              |            |             |                   |        | G 04      |                 |          | 8                | 8             |                    |   |
|                                 |               | OFF.             |            |             |                   |        |           |                 |          | 3                |               | 8                  |   |
|                                 | 016           | DEF              |            | 0           |                   |        | (D): 014  | 30.4            |          |                  |               |                    |   |

#### Channel: Channel name

**Buzzer**: The DVR can use its internal buzzer to sound an alarm tone. Set the duration (in seconds) of the buzzer when the alarm is triggered.

Alarm out: optional function. the DVR supports connecting to an external alarm device, then you can set the external alarm device.

Latch Time: Set the external alarm time when the alarm is detected.

**Record**: Click <sup>(2)</sup> the icon to select the channel to be recorded when the alarm is triggered.

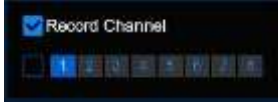

**Post Recording**: Set the length of time the DVR will continue to record after an event. The recommended recording time is 30 seconds, but can be set to a maximum of 5 minutes.

Show Message: Check this box to display the <sup>\$</sup> icon on the live display screen when an alarm is detected.

Email Alert: When an alarm is detected, a capture image will be sent to the set email address.

FTP Picture Upload: When an alarm is detected, a picture will be sent to the set FTP server.

FTP Video Upload: When the alarm is detected, the video will be sent to the set FTP server.

Picture to Cloud: When the alarm is detected, it will send the captured picture to the set cloud storage server.

Video to Cloud: Send video to the set cloud storage server when an alarm is detected.

**Full Screen**: If this feature is enabled and an alarm is detected in a channel, the channel will be previewed in full screen mode.

**Event Push Platform**: When an alarm is detected, an alert message will be sent to the third party platform that the device is connected to.

### 5.4.3.17 Enter Region Alarm Settings

| Setup Chantel   | Record Ale | m Al Net     | esek. Bh | unge tie  | diama i     |          |               |        |                | G            | 11200414121           | × |
|-----------------|------------|--------------|----------|-----------|-------------|----------|---------------|--------|----------------|--------------|-----------------------|---|
| Oelection Since |            | Fare Harrist |          |           |             |          | Vermon Person |        |                |              |                       |   |
|                 |            |              |          |           |             |          |               | Test 1 | East Trepor    |              |                       |   |
|                 |            |              |          |           |             |          |               |        |                |              |                       |   |
|                 |            |              |          |           |             |          |               |        |                |              |                       |   |
| O REALEY        | Charriel   | Barran       |          | Alami Gal | Label Tites | Respire  | Post Remain   |        | Show Message w | Dread Wert + | PTP Picture Optical - |   |
|                 |            | 0ITP         |          |           |             |          |               |        | 8              | 8            | 8                     |   |
|                 | chtz.      | OFF :        |          |           |             | ())      |               |        |                | 23           | 8                     |   |
|                 |            | OFF          |          |           |             |          |               |        | 3              |              |                       |   |
|                 | OHE        | DFF          |          |           |             | (j) (iii |               |        | 22             | 22           | 2                     |   |
|                 |            | DFP          |          |           |             |          |               |        | 8              | 5            | 8                     |   |
|                 | :046       | OFF :        |          |           |             |          |               |        | 8              |              | 8                     |   |

#### Channel: Channel name

**Buzzer**: The DVR can use its internal buzzer to sound an alarm tone. Set the duration (in seconds) of the buzzer when the alarm is triggered.

Alarm out: optional function. the DVR supports connecting to an external alarm device, then you can set the external alarm device.

Latch Time: Set the external alarm time when the alarm is detected.

**Record**: Click <sup>(1)</sup> the icon to select the channel to be recorded when the alarm is triggered.

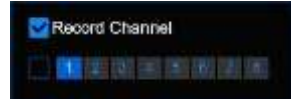

**Post Recording**: Set the length of time the DVR will continue to record after an event. The recommended recording time is 30 seconds, but can be set to a maximum of 5 minutes.

Show Message: Check this box to display the <sup>\$</sup> icon on the live display screen when an alarm is detected.

Email Alert: When an alarm is detected, a capture image will be sent to the set email address.

FTP Picture Upload: When an alarm is detected, a picture will be sent to the set FTP server.

FTP Video Upload: When the alarm is detected, the video will be sent to the set FTP server.

Picture to Cloud: When the alarm is detected, it will send the captured picture to the set cloud storage server.

Video to Cloud: Send video to the set cloud storage server when an alarm is detected.

**Full Screen:** If this feature is enabled and an alarm is detected in a channel, the channel will be previewed in full screen mode.

**Event Push Platform:** When an alarm is detected, an alert message will be sent to the third party platform that the device is connected to.

### 5.4.3.18 Exit Region Alarm Settings

| Setup Chuntel                                                                                                    | Record Ale | m Al. Not   | work. Bh | rage Syste   |                   |              |               |                  | (C)            |                        | × |
|----------------------------------------------------------------------------------------------------|------------|-------------|----------|--------------|-------------------|--------------|---------------|------------------|----------------|------------------------|---|
| Oelection Serie                                                                                                    |            | Tere Harris |          |              |                   |              |               |                  |                |                        |   |
|                                                                                                    |            |             | Hate Ste | und Stigerti | letector Bound De | Tare Tare    | STN Massie    | April Tel Tegas  | Fire Cetestate |                        |   |
| COLUMN STREET, STREET, |            |             |          |              |                   |              |               |                  |                |                        |   |
|                                                                                                    |            |             |          |              |                   |              |               |                  |                |                        |   |
| O RAMA                                                                                                    | Channel    | 61239       |          | Alers Out    | Labor Trees       | Record w     | Post Name day | Show Messings. 4 | Distantial +   | FTR Picture Optimit 14 |   |
| C C C C C C C C C C C C C C C C C C C                                                                                                    |            |             |          |              |                   |              |               | 8                | 23             | 3                      |   |
|                                                                                                    | ORT        | OFF         |          |              |                   | (i)          |               | 8                | 8              | 8                      |   |
|                                                                                                    |            | OFF         |          |              |                   |              |               | •                | •              | 8                      |   |
|                                                                                                    |            | CFF         |          |              |                   | <b>(5</b> 00 |               | 8                |                | 8                      |   |
|                                                                                                    |            | OFF.        |          |              |                   |              |               | 3                |                | 3                      |   |
|                                                                                                    | CH6        | DRP         |          |              |                   | (i) (0)      |               | 8                | 23             | 3                      |   |

#### Channel: Channel name

**Buzzer**: The DVR can use its internal buzzer to sound an alarm tone. Set the duration (in seconds) of the buzzer when the alarm is triggered.

Alarm out: Optional function. the DVR supports connecting to an external alarm device, then you can set the external alarm device.

Latch Time: Set the external alarm time when the alarm is detected.

**Record**: Click <sup>(2)</sup> the icon to select the channel to be recorded when the alarm is triggered.

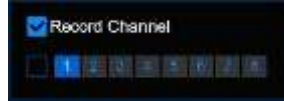

**Post Recording:** Set the length of time the DVR will continue to record after an event. The recommended recording time is 30 seconds, but can be set to a maximum of 5 minutes.

Show Message: Check this box to display the <sup>\$</sup> icon on the live display screen when an alarm is detected.

Email Alert: When an alarm is detected, a capture image will be sent to the set email address.

FTP Picture Upload: When an alarm is detected, a picture will be sent to the set FTP server.

FTP Video Upload: When the alarm is detected, the video will be sent to the set FTP server.

Picture to Cloud: When the alarm is detected, it will send the captured picture to the set cloud storage server.

Video to Cloud: Send video to the set cloud storage server when an alarm is detected.

**Full Screen:** If this feature is enabled and an alarm is detected in a channel, the channel will be previewed in full screen mode.

**Event Push Platform:** When an alarm is detected, an alert message will be sent to the third party platform that the device is connected to.

### 5.4.3.19 Fire Detection Alarm Settings (need to connect a thermal

### camera)

| Setup Channel                   | Record Alarm A Network Blorage Dyster                                                                                                    | Ommended x                        |
|---------------------------------|----------------------------------------------------------------------------------------------------|-----------------------------------|
| Ovtection Sinke     Recognition | Anna Delecter, Ferr Reingetten, Fang Ambeten, Linner Pale Record and Palentins & Venner, Palentin Indone, Jan Granner, C.     Conservation Rate, Rein Texas, Const Delecter, Second Delecter, Second Delecter | Deel Coaldes   Chevel Device      |
|                                 |                                                                                                    |                                   |
| P. Batalos                      | Charteel Bazzer of Alexen Dal Labor Terrin on Record on Prior Recording on Billion Meesage of<br>CH1 SFP M (2) 12 is M (2) CH1 36 is M (2)                                                                                                    | Eread Mart + FTP Picture Malcod + |

#### Channel: Channel name

**Buzzer**: The DVR can use its internal buzzer to sound an alarm tone. Set the duration (in seconds) of the buzzer when the alarm is triggered.

Alarm out: optional function. the DVR supports connecting to an external alarm device, then you can set the external alarm device.

Latch Time: Set the external alarm time when the alarm is detected.

Record: Click <sup>(1)</sup> the icon to select the channel to be recorded when the alarm is triggered.

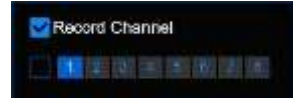

**Post Recording:** Set the length of time the DVR will continue to record after an event. The recommended recording time is 30 seconds, but can be set to a maximum of 5 minutes.

Show Message: Check this box to display the <sup>\$</sup> icon on the live display screen when an alarm is detected.

Email Alert: When an alarm is detected, a capture image will be sent to the set email address.

FTP Picture Upload: When an alarm is detected, a picture will be sent to the set FTP server.

FTP Video Upload: When the alarm is detected, the video will be sent to the set FTP server.

Picture to Cloud: When the alarm is detected, it will send the captured picture to the set cloud storage server.

Video to Cloud: Send video to the set cloud storage server when an alarm is detected.

Full Screen: If this feature is enabled and an alarm is detected in a channel, the channel will be previewed in full screen mode.

**Event Push Platform:** When an alarm is detected, an alert message will be sent to the third party platform that the device is connected to.

5.4.3.20 Temperature measurement alarm settings (need to connect a

## thermal camera)

| Setup Chantel    | Record Ale  | in <u>Al</u> Notes | ek. 10 | trage Syste | in I               |          |               |                 | G               | 01222414.4125          |
|------------------|-------------|--------------------|--------|-------------|--------------------|----------|---------------|-----------------|-----------------|------------------------|
| Oelection Settle |             |                    |        |             |                    |          | amos Patricia |                 |                 |                        |
| Fecogrition      | Connections | Alternative Party  |        | und Open1   | letectore Grant De | The Tare | erel Merrie)  | egen Exilingue  | Fire Generation |                        |
|                  |             |                    |        |             |                    |          |               |                 |                 |                        |
| o ballet         | Charmet     | 60210              |        | April Ovi   | Later Tree         | Record w | Post Nametry  | Show Meetings 👻 | Enal Airt +     | FTP Picture Optional 🐱 |
|                  |             | DEF                |        |             |                    |          |               | 8               | 5               | 3                      |

#### Channel: Channel name

**Buzzer**: The DVR can use its internal buzzer to sound an alarm tone. Set the duration (in seconds) of the buzzer when the alarm is triggered.

Alarm out: optional function. the DVR supports connecting to an external alarm device, then you can set the external alarm device.

Latch Time: Set the external alarm time when the alarm is detected.

**Record**: Click <sup>(1)</sup> the icon to select the channel to be recorded when the alarm is triggered.

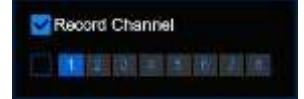

**Post Recording:** Set the length of time the DVR will continue to record after an event. The recommended recording time is 30 seconds, but can be set to a maximum of 5 minutes.

Show Message: Check this box to display the <sup>98</sup> icon on the live display screen when an alarm is detected.

Email Alert: When an alarm is detected, a capture image will be sent to the set email address.

FTP Picture Upload: When an alarm is detected, a picture will be sent to the set FTP server.

FTP Video Upload: When the alarm is detected, the video will be sent to the set FTP server.

**Picture to Cloud:** When the alarm is detected, it will send the captured picture to the set cloud storage server.

Video to Cloud: Send video to the set cloud storage server when an alarm is detected.

**Full Screen:** If this feature is enabled and an alarm is detected in a channel, the channel will be previewed in full screen mode.

**Event Push Platform:** When an alarm is detected, an alert message will be sent to the third party platform that the device is connected to.

# 5.4.4 Statistics

### 5.4.4.1 FR Statistics

In the face statistics, the faces can be all detected in a period of time, and reflected in the form of a statistical chart.

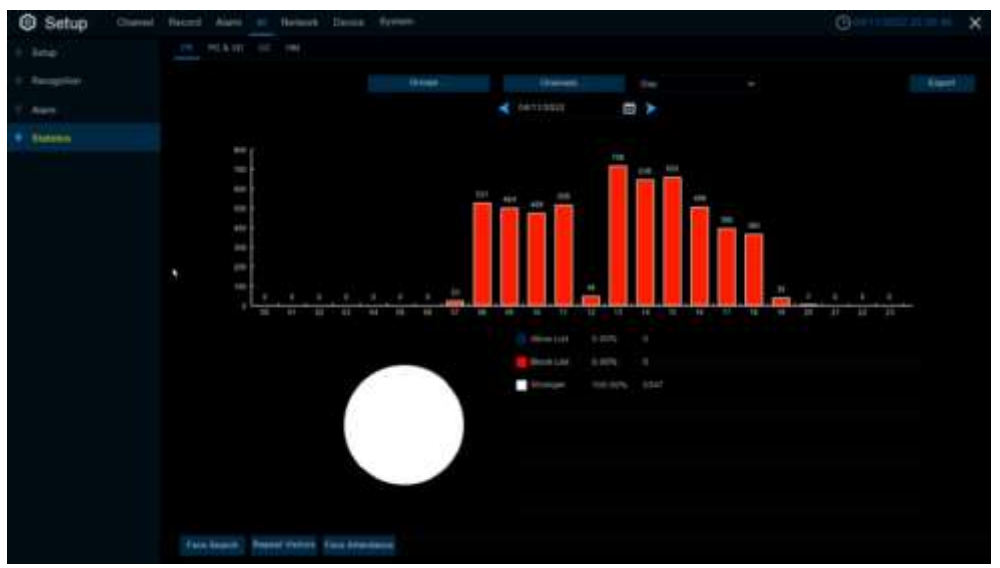

Select **Groups**, **Channels**, date and statistical time to search results. Click **Export** to import the data to U disk.

### 5.4.4.2 Pedestrian & Vehicle Statistics

In the statistics of people and cars, all the detected people and cars in a period of time can be counted and reflected in the form of statistical diagram.

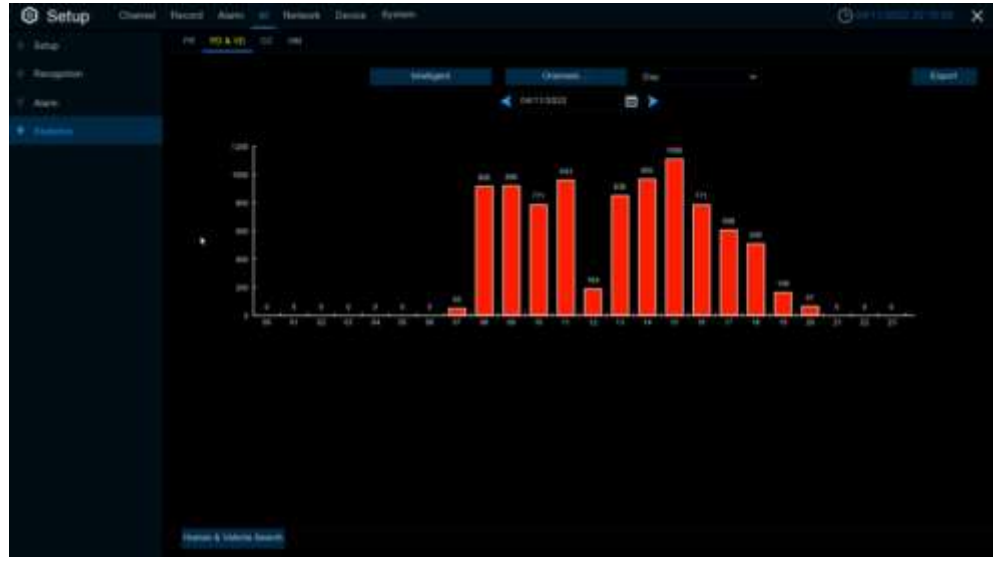

Selecting Intelligent Groups, Channels, date and statistical time to search result.

### 5.4.4.3 Cross Counting Statistics

In the statistics of people and cars, all the detected people and cars in a period of time can be counted and reflected in the form of statistical diagram.

| Setup | Report Novo II Notwork Device Review   |                           |  |
|-------|----------------------------------------|---------------------------|--|
|       |                                        |                           |  |
|       | Daired at 246 at 1866 DAT12022 🖬 Paget | Veter daalig feasori . ** |  |
|       |                                        |                           |  |
|       |                                        |                           |  |
|       |                                        |                           |  |
|       |                                        |                           |  |
|       | •                                      |                           |  |
|       |                                        |                           |  |
|       |                                        |                           |  |
|       |                                        |                           |  |
|       |                                        |                           |  |
|       |                                        |                           |  |
|       |                                        |                           |  |
|       |                                        |                           |  |
|       |                                        |                           |  |
|       |                                        |                           |  |
|       |                                        |                           |  |
|       |                                        |                           |  |
|       |                                        |                           |  |

Channel: Select channels

Date: Select the date

**Report Type:** Select report type, there are Daily Report, Weekly Report, Monthly Report, Annual Report.

Cross Type: Crossing type, there are Cross and Cross Out.

**Detection Type:** Select the detection type that triggers Cross Counting, there are Motion, Person, Vehicle. Click **search** to search the result.

Export: The result export to external USB drive.

Select Column Chart to show as below picture.

Select Line Chart to show as below picture.

| Setup | Report Alars M Halman Davas System |                                                                                                    | () X                                                                                                    |
|-------|------------------------------------|----------------------------------------------------------------------------------------------------|----------------------------------------------------------------------------------------------------|
|       |                                    |                                                                                                    |                                                                                                    |
|       |                                    | and the second and the second second |                                                                                                    |
|       |                                    |                                                                                                    | andhar ( Classical Classical Classic |
|       |                                    |                                                                                                    |                                                                                                    |
|       |                                    | <u>* * * * * * * * *</u>                                                                                                    |                                                                                                    |
|       |                                    |                                                                                                    |                                                                                                    |
|       |                                    |                                                                                                    |                                                                                                    |
|       |                                    |                                                                                                    |                                                                                                    |
|       |                                    |                                                                                                    |                                                                                                    |
|       |                                    |                                                                                                    |                                                                                                    |
|       |                                    |                                                                                                    |                                                                                                    |
|       |                                    |                                                                                                    |                                                                                                    |
|       |                                    |                                                                                                    |                                                                                                    |

### 5.4.4 Heat Map Statistics

In the heat chart statistics, the frequent activity of some areas can be counted over a period of time and reflected in the form of statistical chart.

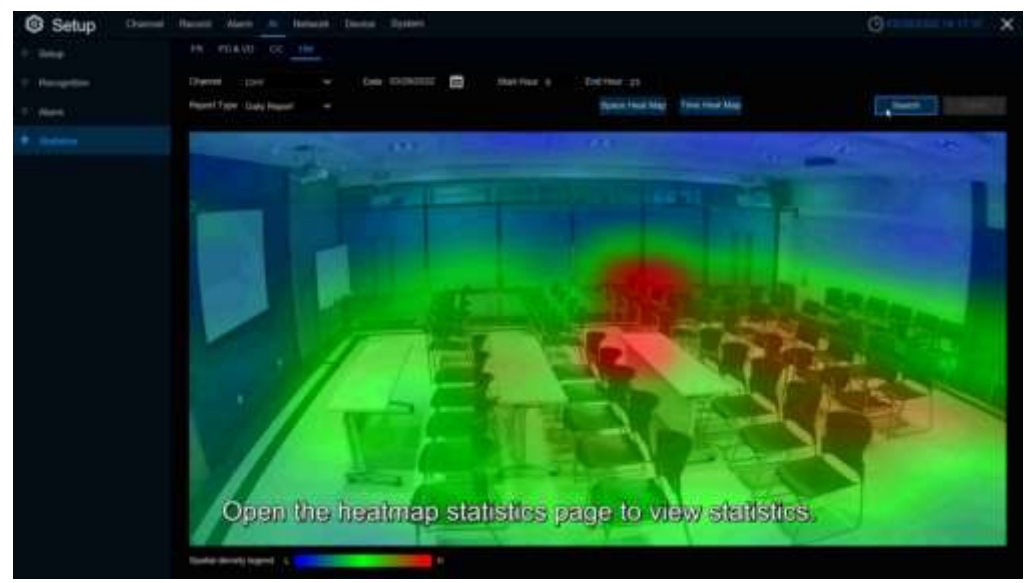

Channel: Select channel

Date: Select date

Start Hour: Select the start time

End Hour: Select the end time

**Report Type**: report type, there are Daily Report, Weekly Report, Monthly Report, Annual Report. Click **Search** to search the result.

Export: export the result to USB

Select Space Heat Map as upper picture shows

Select Time Heat Map as below picture shows

Select time heat map type has **Start Hour** and **End Hour**.

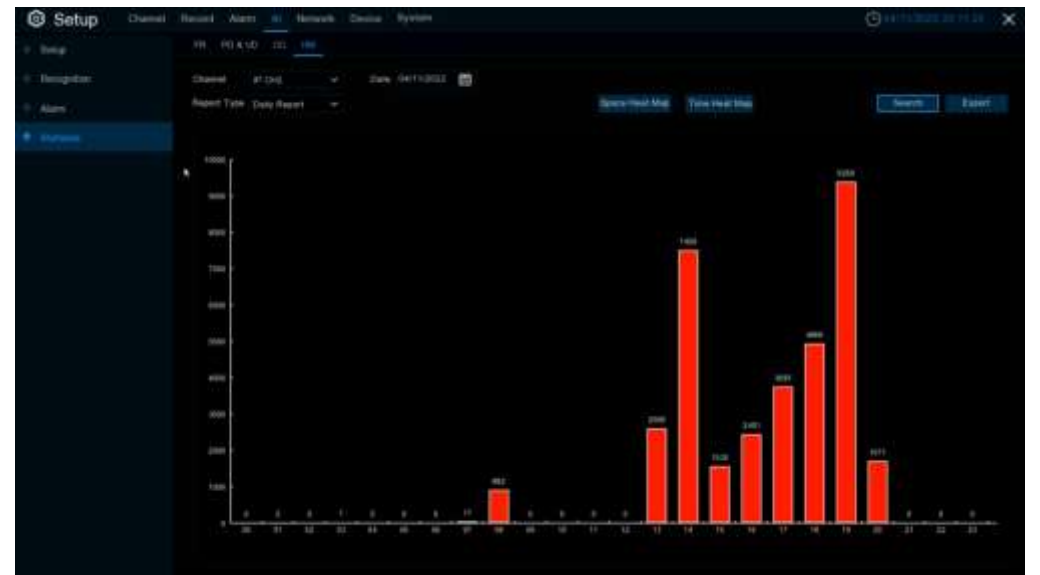

### 5.5 Network

This menu allows you to configure network parameters, such as PPPoE, DHCP, and so on. The most common types are DHCP. Most probably your network type is DHCP, unless the network is manually addressed. If you need an authentication user name and password to the Internet, then choose PPPoE.

# 5.5.1 General

### 5.5.1.1 General

| Setup Channel                                               | Necord Alarm                                                                                | AL Holes Device Syste                                                                        | im.   |  | Ostate and a x |
|-------------------------------------------------------------|---------------------------------------------------------------------------------------------|----------------------------------------------------------------------------------------------|-------|--|----------------|
| • Cerrel                                                    | Cereira PEPog                                                                               | 1990P Part Centigeration                                                                     |       |  |                |
| P DDNS                                                      | WWW                                                                                         |                                                                                              |       |  |                |
| Ernel     FTP     FTP     Voen Assetpri     Flathern Access | CHCF<br>IP Address<br>Samet Nass<br>Galaway<br>IPog Address<br>IPog Address<br>IPog Odressy | V72.030.096.093<br>201.259.200.000<br>572.020.098.035<br>FeBO.222.11311*66F.a711<br>1680.364 | / 164 |  |                |
|                                                             | Cross 1<br>Crist2<br>Wwit Compad                                                            | 172 418 061 222<br>000 008 008 008                                                           |       |  |                |
|                                                             |                                                                                             |                                                                                              |       |  | Default Addly  |

If you connect to a router allows to use DHCP, please check the DHCP box. The router will assign

automatically all the network parameters for your DVR. Unless the network is manually addressed below

parameters:

IP Address: The IP address identifies the DVR in the network. It consists of four groups of numbers

between 0 to 255, separated by periods. For example, "192.168.001.100".

Subnet Mask: Subnet mask is a network parameter which defines a range of IP addresses that can be used in a network. If IP address is like a street where you live then subnet mask is like a neighborhood. The subnet address also consists of four groups of numbers, separated by periods. For example, "255.255.000.000".

Gateway: This address allows the DVR to access the Internet. The format of the Gateway address is the same as the IP Address. For example, "192.168.001.001".

IPv6 Address: Please fill the IPv6 address to be set if your network support IPv6.

**IPv6 Gateway:** Please fill the gateway to be set if your network support IPv6. Format like "ABCD: EF01: 2345: 6789: ABCD: EF01: 2345: 6789".

**DNS1/DNS2**: DNS1 is the primary DNS server and DNS2 is a backup DNS server. Usually should be enough just to enter the DNS1 server address.

Web Compatibility Mode: If you login of the Win7 system PC after turning on the HTTPS, you need to check this item to switch to the HTTPS page

### 5.5.1.2 PPPoE

| Setup Current    | Headed Alarm At Alabamy Device System                                                                                      | C monostra or at see    |
|------------------|----------------------------------------------------------------------------------------------------|-------------------------|
| • Denne :        | Denenal Milder Proc Configuration                                                                                          |                         |
| e cons           | Exite PPOE                                                                                                    |                         |
| · Drive          | A Manne<br>A Martin and Anne and Anne and Anne and Anne and Anne and Anne and Anne and Anne and Anne and Anne and Anne and |                         |
| - m              | Passent                                                                                                    |                         |
| · PRIME          | P James                                                                                                    |                         |
| · Voca Assistant | Budgeted March                                                                                                    |                         |
| · Pattam Access  | Extension Contraction                                                                                                    |                         |
|                  | CNR1                                                                                                    |                         |
|                  | CN82                                                                                                    |                         |
|                  |                                                                                                    |                         |
|                  |                                                                                                    |                         |
|                  |                                                                                                    |                         |
|                  |                                                                                                    |                         |
|                  |                                                                                                    |                         |
|                  |                                                                                                    |                         |
|                  |                                                                                                    |                         |
|                  |                                                                                                    |                         |
|                  |                                                                                                    |                         |
|                  |                                                                                                    | Total Control of Sector |
|                  |                                                                                                    | Caunty activity         |

This is an advanced protocol that allows the DVR to connect to the network more directly via DSL modem.

Check the "Enable PPPOE" box, and then enter the User name & Password of the PPPoE. Click **Apply** to save, system will reboot to active the PPPoE setting.

### 5.5.1.3 SNMP

Simple Network Management Protocol (<u>SNMP</u>) is a standard application layer protocol designed for IP networks to manage network nodes (like servers, workstations, routers, switches, and HUBS). Only available for some models which firmware support.

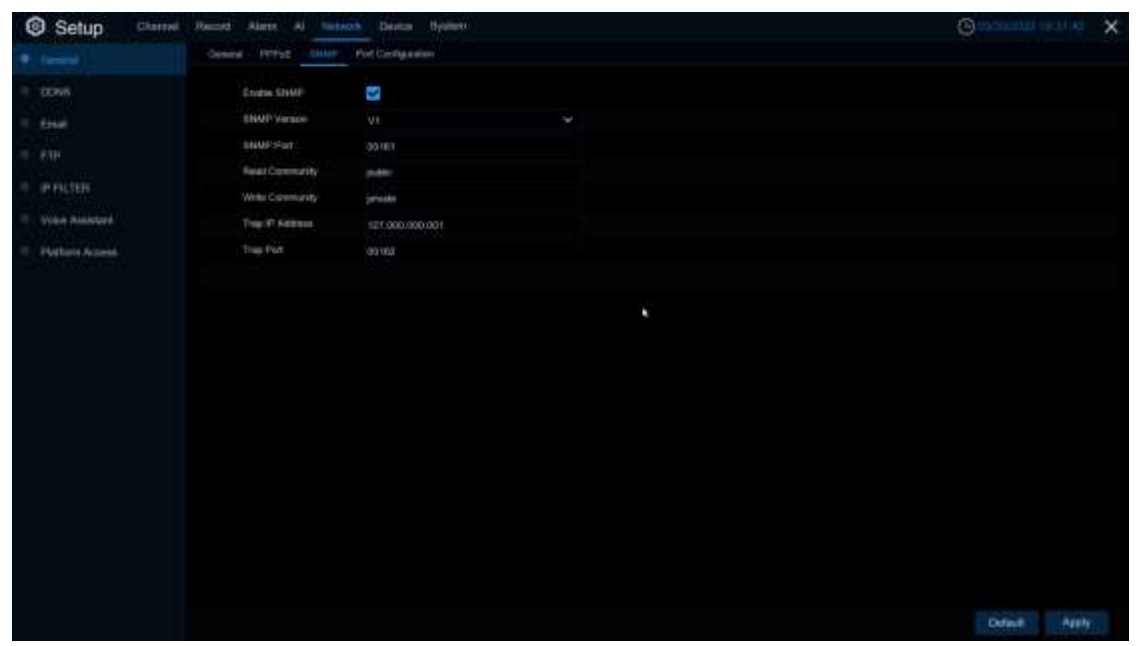

Enabled SNMP, you can obtain some of the DVR information through the SNMP protocol, such as the software version of DVR, device type, channel IP, resolution, frame number, etc.

### 5.5.1.4 Port Configuration

| Setup Character   | e Namett Alar  | n Al listent         | Device Byo | ant.             |              |             |              |      | Government of the X |
|-------------------|----------------|----------------------|------------|------------------|--------------|-------------|--------------|------|---------------------|
|                   | Gergesi PP     | THE SHAP NO          | Company.   |                  |              |             |              |      |                     |
| + pows            |                | Ser.co               | Potter     | Indonesial Print | Toleral Port | UPOP States | Mang Scalegy | CPMP |                     |
| 9 Email           |                | INDEFENDENTSF        |            | lioceli .        |              | bactive     |              |      |                     |
|                   |                | Chet                 |            | 00000            |              | bachis      |              |      |                     |
|                   |                |                      |            |                  |              |             |              |      |                     |
| 9 Vote Assistant  | Seak subject   |                      |            | ¥.               |              |             |              |      |                     |
| · Platters Assess | rtsp:3q:pot    | The state of the set | Adaption-U |                  |              |             |              |      |                     |
|                   |                | alcta)               |            |                  |              |             |              |      |                     |
|                   | de La marca da |                      |            |                  |              |             |              |      |                     |
|                   | Lourse P       |                      |            |                  |              |             |              |      |                     |
|                   | FOT SWAD       | - B                  |            |                  |              |             |              |      |                     |
|                   | Fatward Pr     |                      |            |                  |              |             |              |      |                     |
|                   |                |                      |            |                  |              |             |              |      |                     |
|                   |                |                      |            |                  |              |             |              |      |                     |
|                   |                |                      |            |                  |              |             |              |      |                     |
|                   |                |                      |            |                  |              |             |              |      |                     |
|                   |                |                      |            |                  |              |             |              |      |                     |
|                   |                |                      |            |                  |              |             |              |      |                     |

Web Port: This is the port that you will use to log in remotely to the DVR (e.g. using the Web Client). If the default port 80 is already taken by other applications, please change it.

**Client Port:** This is the port that the DVR will use to send information through. If the default port 9000 is already taken by other applications, please change it.

**RTSP Port**: DVR is allowed to transport real time streams to other device via RTSP port. (e.g. VLC player) **Https Port** : Https port ---Web browsing ports are mainly used for HTTPS services. It is another HTTP that provides encryption and transmission through the security port.

**Note:** 8.2.2 version is common port, HTTP port, RTSP port, and HTTPS port to share one port, and the default is 80.

**UPNP**: If you want to log in remotely to the DVR using Web Client, you need to complete the port forwarding. Enable this option if your router supports the UPNP. You need to enable UPNP both, on DVR and router. In this case, you do not need to configure manually port forwarding on your router. If your router does not support UPNP, make sure the port forwarding is completed manually.

Mapping Strategy: Switch to Manual mode, you can set up External Port manually.

P2P Switch: P2P connection can't work once switch disable..

Forward Port: The IPC hyperlink switch can access the IPC web page through the hyperlink on the web of the DVR. At present, only the web port is launched or listed through search, and the IPC that supports API can use the hyperlink to access.

# 5.5.2 DDNS (Dynamic Domain name server)

This menu allows you to configure DDNS settings. The DDNS provides a static address to simplify remote connection to your DVR. To use the DDNS, you first need to open an account on the DDNS service provider's web page.

| Setup Curvei | Record Alams A Junioris Device System (                                                                         | Section Lines X |
|--------------|----------------------------------------------------------------------------------------------------|-----------------|
| Gerent       |                                                                                                    |                 |
|              | SDWR                                                                                                    |                 |
| P Erei       | have a second second second second second second second second second second second second second second second |                 |
|              | () wat                                                                                                    |                 |
|              | Passantes                                                                                                    |                 |
|              |                                                                                                    |                 |
|              |                                                                                                    |                 |
|              |                                                                                                    |                 |
|              |                                                                                                    |                 |
|              |                                                                                                    |                 |
|              |                                                                                                    |                 |
|              |                                                                                                    |                 |
|              |                                                                                                    |                 |
|              |                                                                                                    |                 |
|              |                                                                                                    |                 |
|              |                                                                                                    | Delast Apply    |

DDNS: Check to enable DDNS.

Server: Select the preferred DDNS server (DDNS\_3322, DYNDNS, NO\_IP, CHANGEIP, DNSEXIT). Domain: Enter the domain name you created on the DDNS service provider's web page. This will be the address you type in the URL box when you want to connect remotely to the DVR via PC. Fox example, dvr.no-ip.org.

**User/Password**: Enter the user name and password you obtained when creating an account on the DDNS service provider's web page.

After all parameters are entered, click **Test DDNS** to test the DDNS settings. If the test result is "Network is unreachable or DNS is incorrect", please check whether the network works fine, or the DDNS information is correct or not.

After user applies for a dynamic domain name service, you can use browser to remotely access DVR through the domain name, forming the domain name of http: //DDNS: the web port of the mapping/. When the DDNS domain name is used to access the DVR, you need to confirm the port and and The current IP can be connected normally on the public network. The server address/host name/user name/password/setting is consistent with the DVR local settings.

### 5.5.3 Email

This menu allows you to configure email settings. Please complete these settings if you want to receive the system notifications on your email when an alarm is triggered, HDD becomes full, HDD is in error state, or Video Loss occurs.

| Setup Channel      | Recent Alaris Al Labora Devea Dettern | Contracting of an all |
|--------------------|---------------------------------------|-----------------------|
| 9 Deseret          | Ener Landysather Ener Defense         |                       |
|                    | Ernel 📑                               |                       |
| · End              | Exception 😕                           |                       |
| 14. PM             | SWITP Part (COD)                      |                       |
| PERSONAL PROPERTY. | NATP Server                           |                       |
|                    | Une Nore                              |                       |
|                    | Pasawet                               |                       |
|                    | Service                               |                       |
|                    | Reason 1                              |                       |
|                    | Number 2                              |                       |
|                    | Texture 1                             |                       |
|                    | Maya Lini M                           |                       |
|                    |                                       |                       |
|                    |                                       |                       |
|                    |                                       |                       |
|                    |                                       |                       |
|                    |                                       |                       |
|                    |                                       |                       |
|                    |                                       |                       |
|                    |                                       |                       |
|                    |                                       |                       |
|                    |                                       | Datault Apply         |
|                    |                                       |                       |

### 5.5.3.1 Email Configuration

| Enve        |  |               |
|-------------|--|---------------|
| Deciyption  |  |               |
| IMTP Part   |  |               |
| SMTP Server |  |               |
| User Norms  |  |               |
| Passent     |  | Three Passent |
| Senter      |  |               |
| Becarier 1  |  |               |
| Receiver 2  |  |               |
| Nacostvar 9 |  |               |
| Statute I   |  |               |

Email: Check to enable.

Encryption: Enable if your email server requires the SSL or TLS verification. If you are not sure, set to be Auto.

SMTP Port: Enter the SMTP port of your email server.

SMTP Server: Enter the SMTP server address of your email.

User Name: Enter your email address.

Password: Enter the password of your email.

Receiver 1~3: Enter the email address where you want to receive the event notifications from the DVR.

Interval: Configure the length of the time interval between the notification emails from the DVR.

To make sure all settings are correct, click **Test Email**. The system sends an automated email message to your inbox. If you received the test email, it means the configuration parameters are correct.

### 5.5.3.2 Email Schedule

You need to configure the schedule to fully implement the Email notification.

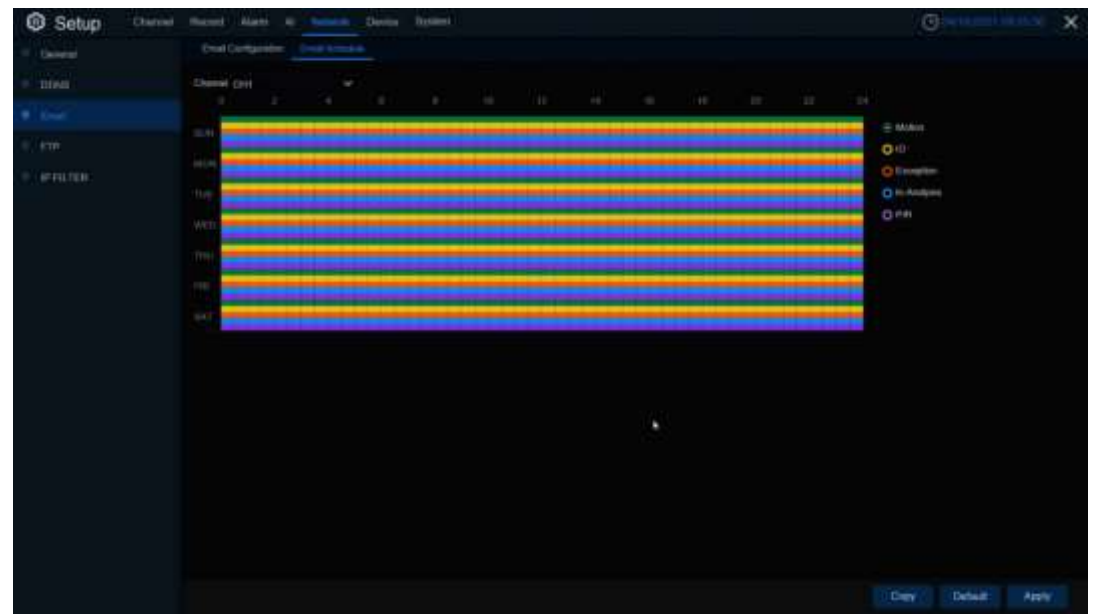

The color codes on email schedule have the following meanings: Motion: Green area IO: Yellow Area Exception: Red area In-Analysis: Blue Area PIR: Purple area

## 5.5.4 IP Filter

This function allows you to set a blacklist and whitelist so that only the IP addresses in the whitelist can connect to the device.

| Setup Channel | Record Alarm Al | - Device System                  |                |    |       | (e) Herschalt of el | ×     |
|---------------|-----------------|----------------------------------|----------------|----|-------|---------------------|-------|
| 🕂 Geincal     | weater          |                                  |                |    |       |                     |       |
| DONA<br>Ermat | Paulies Type    | Cruthe Alves List O Eruthe Itool |                |    |       |                     |       |
|               | Start Address   |                                  |                |    |       |                     |       |
|               | End Arkinse.    |                                  |                |    |       |                     |       |
|               |                 | tour Autoree                     | , Erri Address | ΒR | Oeste |                     |       |
|               |                 |                                  |                |    |       | Detaut              | Nopty |

Enable: Enable or disable the IP filter function. Can use the blacklist or whitelist once enabled.

**Restricted Type**: Select the list (blacklist or whitelist) to set.

Start Address: Input the Start Address.

End Address: Input the End Address.

## 5.5.5 Voice Assistant

The voice assistant function allows DVR to connect Google Cast or Amazon Firetv Stick, and project real - time monitoring images through voice control.

### 5.5.5.1 Amazon

1.Enter your Amazon account and click the **Bind** button to connect and bind your Amazon account. Choose the video code flow to play to the TV display.

| Setup Classed   | Rend Alem Al helicols Down Byilen |                      |
|-----------------|-----------------------------------|----------------------|
| 0 General       | Artiste Berger                    |                      |
| 9 00%           | Liter The case here need to be    | the account of AVVE- |
| 1 Ehul          |                                   |                      |
|                 |                                   |                      |
| · PROUN         | Same Same                         |                      |
|                 |                                   |                      |
| 1 Pathor Access | •                                 |                      |
|                 |                                   | Default Apply        |

2. Enter "Channel-Live" page, set a channel name so that easy to show this channel video on TV or monitoring.

| Line     Charter     State     Data Mater     Data Mater     Data Mater     Data Mater     Data Mater     Mater     Mater <th></th> <th></th> <th></th> <th></th> <th></th> <th></th> <th></th> <th></th> <th></th> <th></th> <th></th> <th></th>                                                                                                    |               |         |         |        |               |             |                   |            |            |            |       |  |
|----------------------------------------------------------------------------------------------------|---------------|---------|---------|--------|---------------|-------------|-------------------|------------|------------|------------|-------|--|
| image Control OH2 OH2 OH2 OH2 OH2 OH2 OH2 OH4 OH2 OH4 OH2 OH4 OH4 OH4 OH4 OH4 OH4 OH4 OH4 OH4 OH4                                                                                                    |               | Charlot | 94540.5 | Sayart | Charkel North | Stop have w | Destored          | The Format | BON THE Y  | Pietuse Pi | ale y |  |
| Webb     CH2     C       CH2     C       CH2     C <tr< td=""><td>knage Control</td><td></td><td></td><td></td><td>Carrier</td><td></td><td>AAAAAWPOD</td><td>24 Hog</td><td>8</td><td>60H2</td><td></td><td></td></tr<>                                                                                                    | knage Control |         |         |        | Carrier       |             | AAAAAWPOD         | 24 Hog     | 8          | 60H2       |       |  |
| CHO     Cannata     YYYYAAAACCO     YYYYAAAACCO     Xiiiiay     Core     Xiiiiay       pig     CHO     Cannata     YYYYAAAACCO     Xiiiiay     Xiiiiay     Xiiiiay     Xiiiiay       pig     CHO     Cannata     YYYYAAAACCO     Xiiiiay     Xiiiiay <td>Video Gover</td> <td>CHS.</td> <td>0</td> <td></td> <td></td> <td>9</td> <td></td> <td></td> <td>-</td> <td></td> <td></td> <td></td>                                                                                                    | Video Gover   | CHS.    | 0       |        |               | 9           |                   |            | -          |            |       |  |
| Made D44 B VYYYAMADD V 24 Has V V SAN V<br>ngg O46 G Carres VYYYAMADD V 24 Has V V SAN V<br>O46 G Carres VYYYAMADD V 24 Has V V SAN V<br>D48 G Carres VYYYAMADD V 24 Has V V SAN V<br>Novigent O46 G Carres VYYYAMADD V 24 Has V V SAN V<br>Novigent 046 G V VYYYAMADD V 24 Has V V V V<br>Novigent VYYYAMADD V 24 Has V V V V<br>Novigent VYYYAMADD V 24 Has V V V V<br>Novigent VYYYAMADD V 24 Has V V V V<br>Novigent VYYYAMADD V 24 Has V V V V<br>Novigent VYYYAMADD V 24 Has V V V V<br>Novigent VYYYAMADD V 24 Has V V V V<br>Novigent V V V V<br>Novigent V V V V<br>Novigent V V V V V<br>Novigent V V V V V<br>Novigent V V V V V<br>Novigent V V V V V<br>Novigent V V V V V V V V V V V V V V V V V V V                                                                                                    |               | CHO     |         |        | Carriera      | 2           | AAAA WINCO        | 24 Hour    |            | corte:     |       |  |
| pire OPE ID Carrent VYYYAMADO V 24 Hay V V OD VOU V<br>Destroyce Dist ID Carrent VYYYAMADO V 24 Hay V V OD 000 V<br>produpert OPE ID Carrent VYYYAMADO V 24 Hay V V OD 000 V<br>twolupert VYYYAMADO V 24 Hay V V OD 000 V<br>VYYYAMADO V 24 Hay V V V VAMADO V 24 Hay V V V OD 000 V<br>VVYYAMADO V 24 Hay V V V VAMADO V 24 Hay V V V VAMADO V<br>VVYYAMADO V 24 Hay V V V VAMADO V 24 Hay V V V VAMADO V<br>VVYYAMADO V 24 Hay V V V VAMADO V 24 Hay V V V V VAMADO V 24 Hay V V V V VAMADO V 24 Hay V V V VAMADO V 24 Hay V V V VAMADO V 24 Hay V V V VAMADO V 24 Hay V V V VAMADO V 24 Hay V V V V VAMADO V 24 Hay V V V VAMADO V 24 Hay V V V VAMADO V V V V VAMADO V 24 Hay V V V VAMADO V V V V VAMADO V 24 Hay V V V VAMADO V 24 Hay V V V VAMADO V V V V VAMADO V 24 Hay V V V VAVADO V V V V VAMADO V 24 Hay V V V VAVADO V V V V V VAVADO V V V V VAVADO V V V V VAVADO V V V V V VAVADO V V V V VAVADO V V V V V VAVADO V V V V V VAVADO V V V V V VAVADO V V V V V V V V V V V V V V V V V V V                             | Motion        | - CH4   |         |        |               |             |                   |            |            |            |       |  |
| Orific interaction     Orific interaction     Orific inter |               | cte.    |         |        | Certeita      | 22          | OO MANYYYY AMI OD | 24 Hoat    | 5          | 50Htr      |       |  |
| Landerson Diff (D) Gamess PYYYYAMADO * 241kap * 20 Conic *<br>Ywddywrf DHE (D) Carrens VYYYAMADO * 241kap * 3 COnic *                                                                                                    |               | .046    |         |        | Earnera       | 2           | AAAA WWYDD        | 24 Hour    | 2          | 60.0-bz    |       |  |
| Ynollynt Off D Canna VYYYAAAOO - 24 Haar - 10042 - 1                                                                                                    | Determination |         |         |        | Carata        | 9           | YYYYAWNOD         | 24 Hour    | <b>C</b> 2 | 600-lp.    |       |  |
|                                                                                                    | kriteliljeerk | (CHW)   |         |        | Carriera:     | 3           | YYNY AM DD        | 24 Hoaf    | 3          | 00H2       |       |  |
|                                                                                                    |               |         |         |        | *             |             |                   |            |            |            |       |  |
|                                                                                                    |               |         |         |        |               |             |                   |            |            |            |       |  |

3. Connect Fire TV Stick to the TV monitor and turn on the power. Connect Fire TV Stick to Wi-Fi, which is located in the same local area network as DVR.

| Home                 |                               |                                    |                  | ¢            |
|----------------------|-------------------------------|------------------------------------|------------------|--------------|
| Notifications        | Account & Profile<br>Settings | Network                            | Display & Sounds | Applications |
| Equipment<br>Control | R<br>Live TV                  | Controllers & Bluetooth<br>Devices | O<br>Alexa       | Preferences  |
| E<br>My Fire TV      | Accessibility                 | ?<br>Help                          |                  |              |

**4.** Use the existing configuration file or add a new configuration file, and log in to the Amazon account with the same DVR as DVR.

|                               | LOOKS LIKE YOU HAVE SOME AMAZON PROFILES.<br>Create a new profile or add an existing one.<br>Create a New Profile |                                                              |
|-------------------------------|----------------------------------------------------------------------------------------------------|--------------------------------------------------------------|
| Add profile                   | rsks888<br>From your Amazon Account                                                                               |                                                              |
|                               |                                                                                                    |                                                              |
|                               | ACCOUNT & PROFILE SETTINGS                                                                                        |                                                              |
| $\bigcirc$                    | Amazon Account<br>Hello, TuringSue                                                                                | Deregister your Amazon<br>Account and register a new<br>one. |
| $\bigtriangledown$            | Sync Amazon Content                                                                                               |                                                              |
| Account & Profile<br>Settings | Prime Video                                                                                                    |                                                              |
|                               | Kids Settings                                                                                                    |                                                              |

5. Search from the App Store and install Amazon Alexa to your mobile phone, and then log in with the same Amazon account that is bound to the DVR account.

|           | 🔿 amazon alexa                         |
|-----------|----------------------------------------|
| Sign-l    | n                                      |
|           | Forgot password                        |
| Email (p  | hone for mobile accounts)              |
| Amazon    | password                               |
| Sho       | w password                             |
|           | SIGN-IN                                |
| By contin | uing, you agree to Amazon's Conditions |

6. Click "More", and then click "Skills and Games".

|                                                                  | Add a Device      |
|------------------------------------------------------------------|-------------------|
| Tap to talk to Alexa                                             | ≣ Lists & Notes   |
|                                                                  | Reminders         |
| Call friends and family on their Alexa Devices                   | S Alarms & Timers |
| Add an alarm<br>Set up daily or one-time alarms                  | Routines          |
| E Start a Shopping List<br>Add shopping items and share the list | See More V        |
| Start a timer<br>Alexa can notify you after a set amount of time | 🔅 Settings        |
| Popular Skills :                                                 | S Activity        |
| "Alexa, open Help Debug"<br>Knowledge & Trivia                   | Help & Feedback   |
|                                                                  |                   |

7. Click the search icon in the upper right corner.

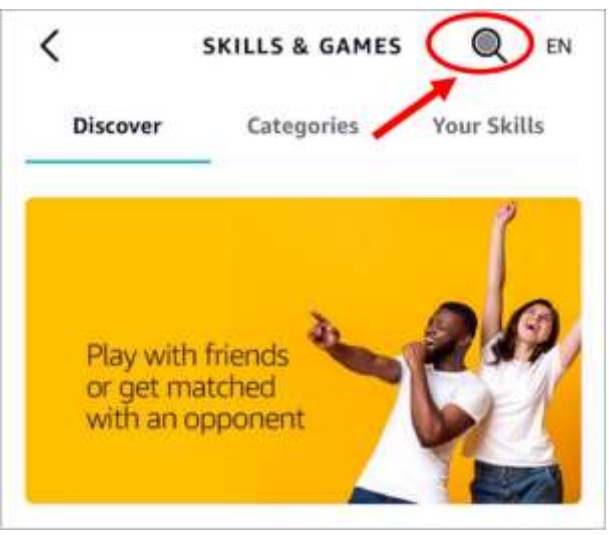

8. Enter keywords: Smart Camera View, and search.

| <                           | SEARCH               |   |
|-----------------------------|----------------------|---|
| Search                      |                      |   |
| Keyword or sk<br>smart came | ill name<br>era view | × |
| smart came                  | ra view              |   |

Click "Smart Camera View" to enter search list.

| <       | SEARCH                                                      | 1                  |
|---------|-------------------------------------------------------------|--------------------|
| Sear    | ch                                                          |                    |
| smart o | amera view                                                  |                    |
| 7,481 R | esults                                                      | Sort: Relevance 🗸  |
| 6       | Smart Camera View<br>"Alexa, show my fee<br>camera."        | ed from the office |
|         | 습습습 <u>습</u> 습 0                                            |                    |
| 1       | ISIWI PLUS<br>"Alexa, show my fee<br>camera."<br>Smart Home | d from the office  |
|         | 습습습습습 0                                                     |                    |

#### Click "ENABLE TO USE"

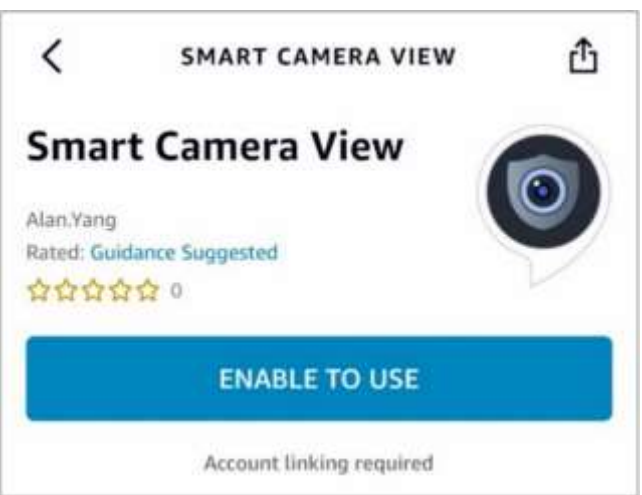

**9**. You need to link your Amazon account. Log in to the Amazon account with the same DVR as you. After the function is successful, click "**Completed**".

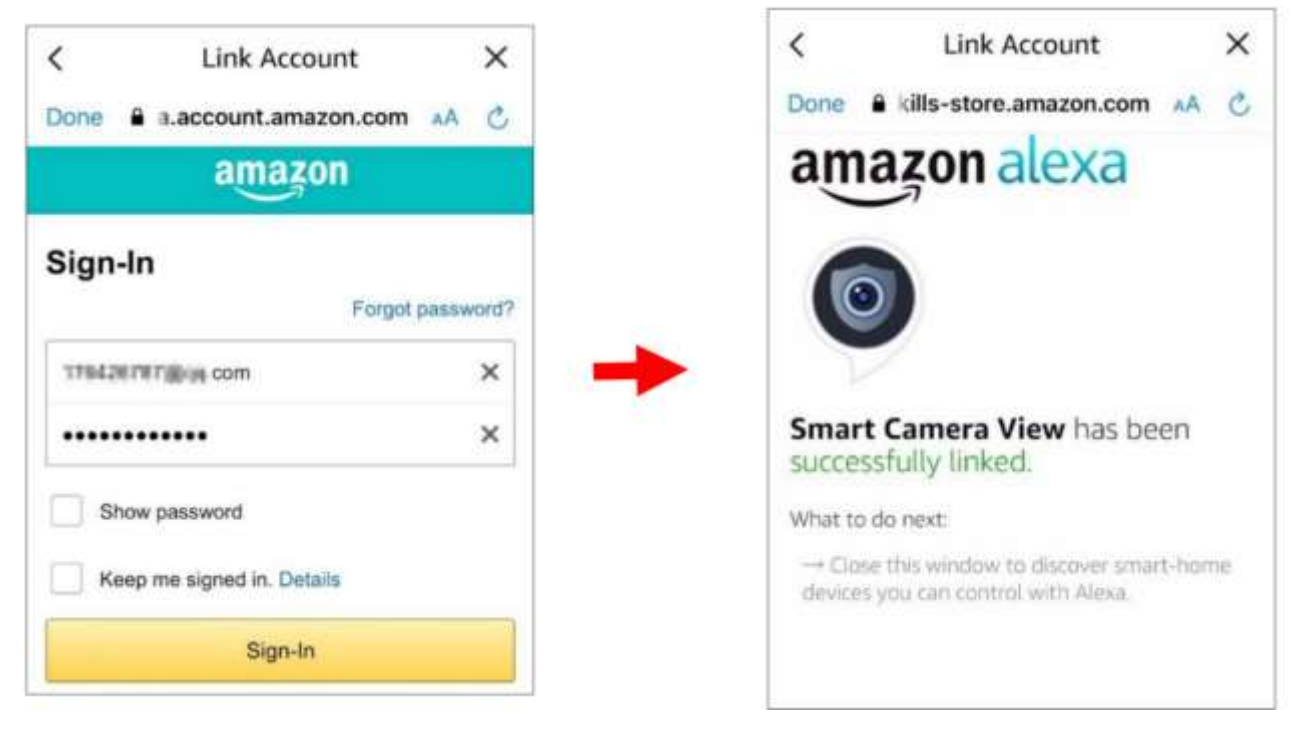

**10.** Click "DISCOVER DEVICES" waiting for the application to search the camera. After finding and

connecting the device, click Next.

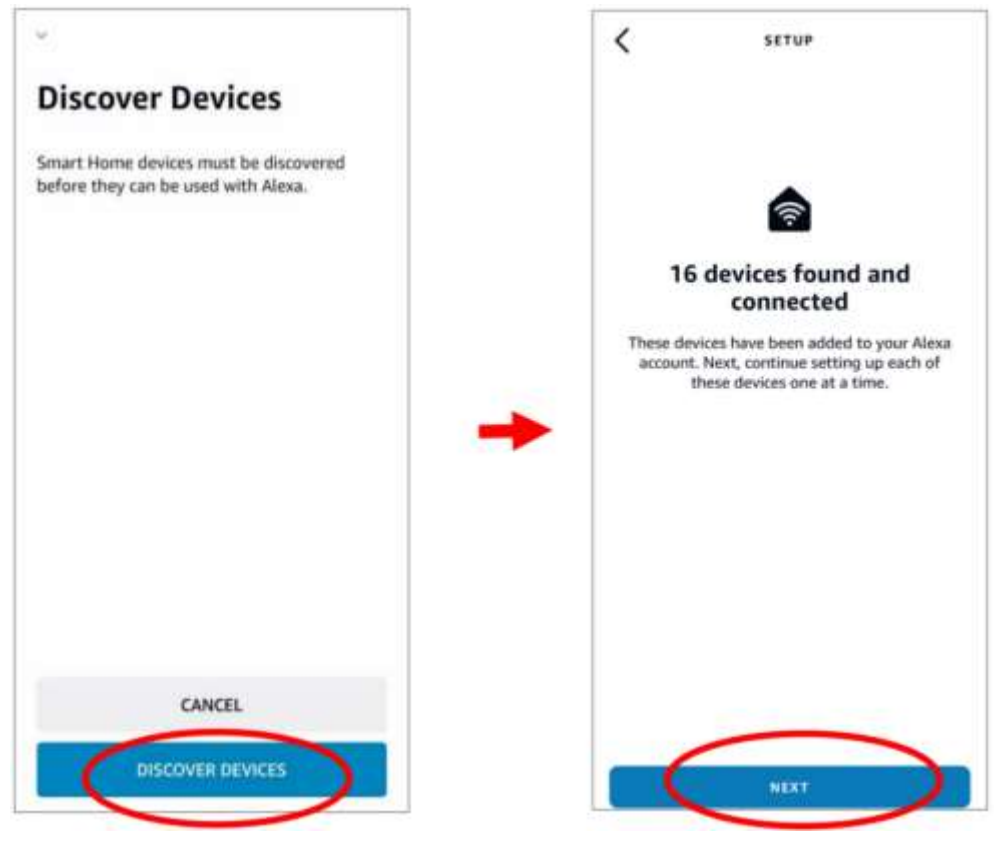

**11.** Select one of device, then click **SET UP DVICE**, you can add IP camera to group or pass this step.

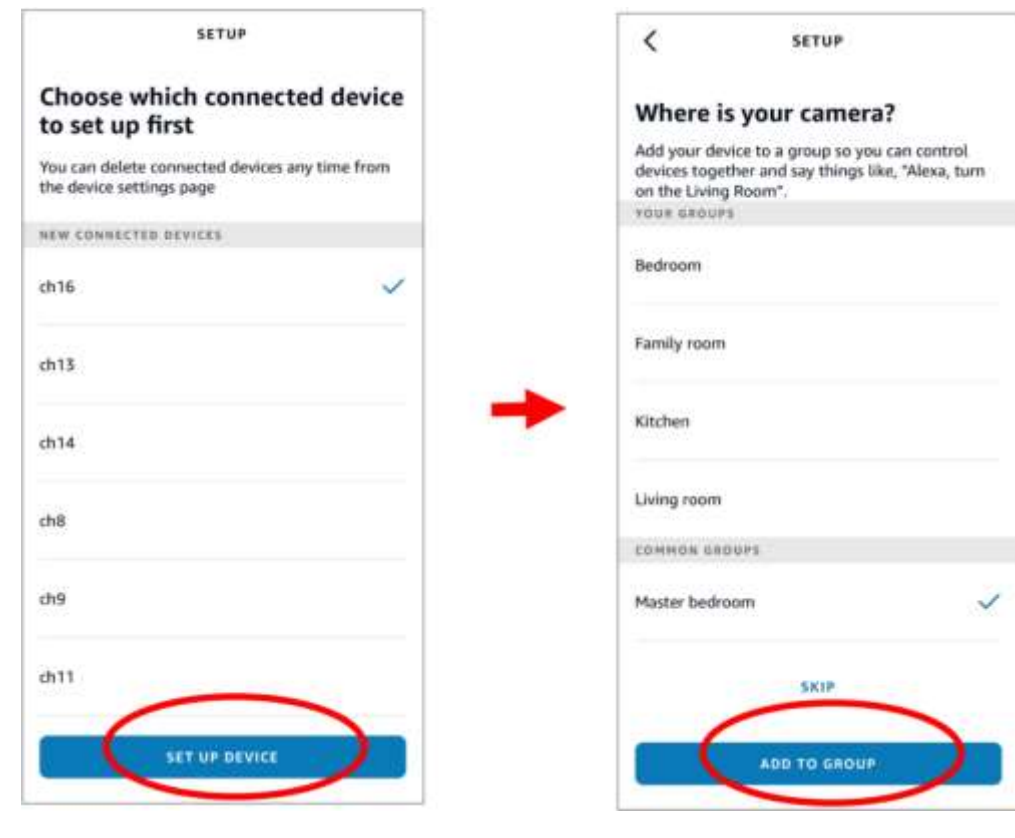

**12**. Repeat operation 11, add all cameras, then click **Done**.

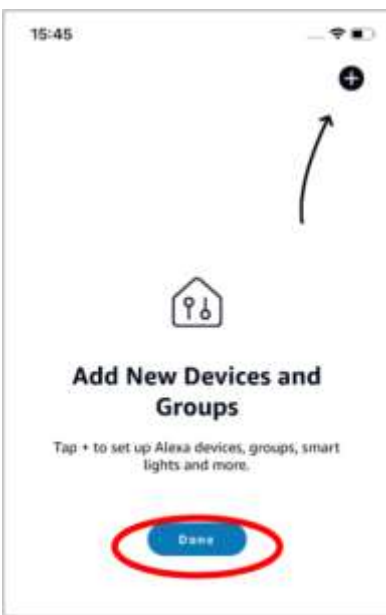

13.All of added camera will display in Devices page. Click camera icon to check all cameras.

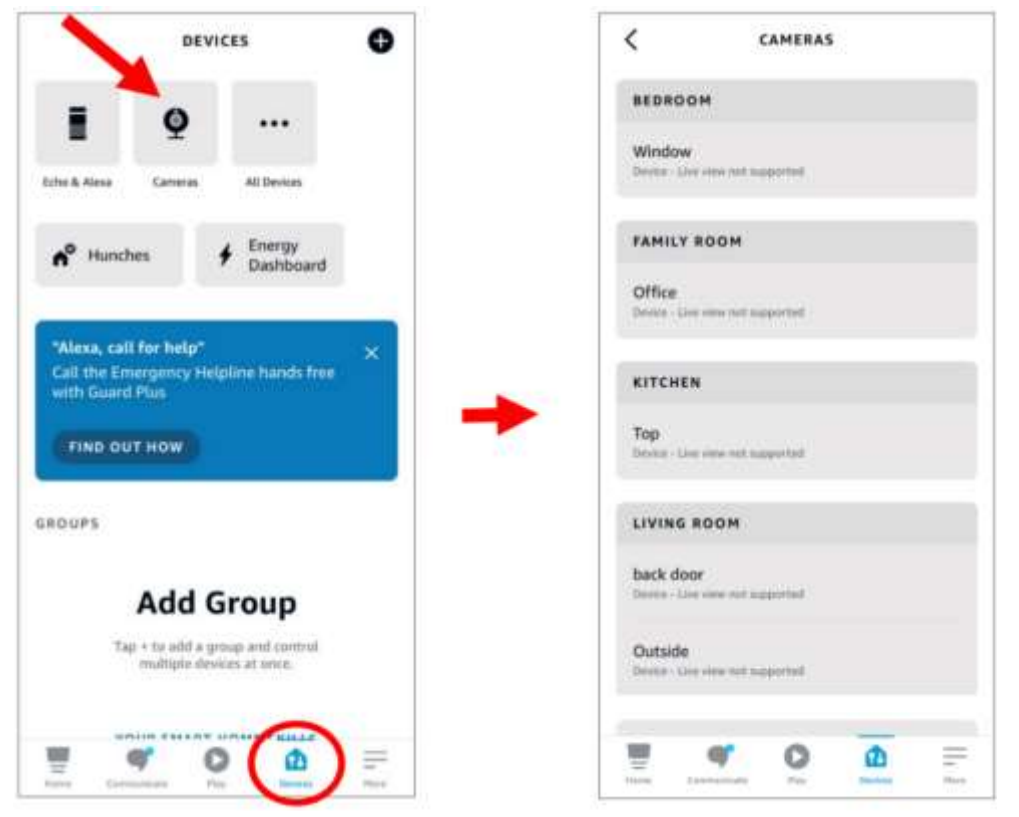

- 14. Hold on fire TV stick controller audio button, speak out command clearly. The command like this format: Show The XXX camera/Show XXX. XXX is the camera's name.e.g. If channel name is "Office", you can say "Show the Office camera".
- 15. Waiting for a while, there will be showing the real time streaming on TV monitoring for the office camera.
- 16. When you want to leave live image, Please say "Stop" .
- 17. If channel are changing, it need to search again and add the camera.

### 5.5.5.2 Google

1.Enter your google account, click **Bind** button to connect and bind your Google account so that you can play the streams on TV monitor.

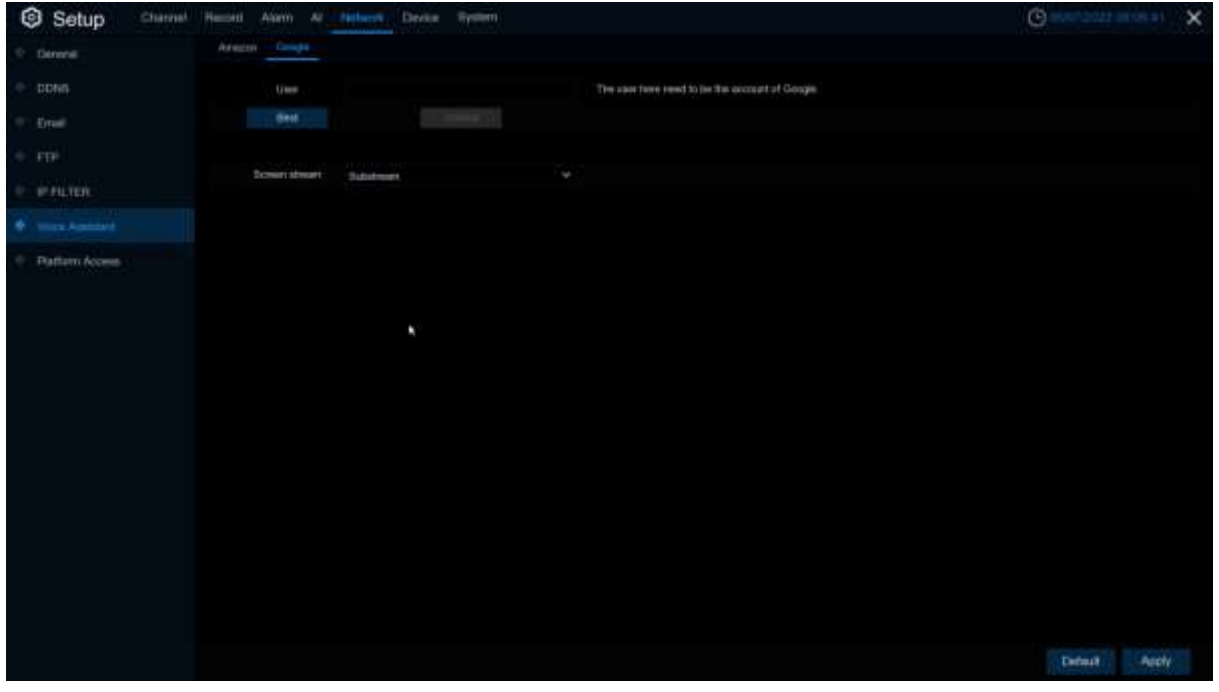

2.Enter "**Channel-Live**" page, set a channel name so that easy to show this channel video on TV or monitoring.

| Setup           | Need Alam | n Al No | rheath Devis | = System     |             |             |             |           | Ċ       |         | 2010/15 X |
|-----------------|-----------|---------|--------------|--------------|-------------|-------------|-------------|-----------|---------|---------|-----------|
| C Charred       | Uve       |         |              |              |             |             |             |           |         |         |           |
|                 | Charles 1 | Set.0   | Savert       | Duriel North | Stop Name w | Destrend    | Time Format | Bos Tee 👻 | Peterst | Nativ M |           |
| 0 Image Control | CHI       |         |              | Carriera.    | 2           | YYYYAMDO    | 24 Hoar     | 2         | 00Hz    |         |           |
|                 | 012       |         |              |              |             |             |             |           |         |         |           |
| WIND CONT       |           |         |              | Curvita      | 2           | YYYYAMM-CD  | 24 Hop      | 2         | 00Hz    |         |           |
| P Motor         | 0.44      |         |              |              |             |             |             |           |         |         |           |
| 0 00            | cte.      |         |              | Certeta      | 23          | DO MA-YYYY. | 24 Hoat     | 2         | 50Hz    |         |           |
|                 | .0-#      |         |              | Carrera      | 23          | YYIY MM DO  | 24 Higal    |           | 60Hz    |         |           |
| © Deterance     |           |         |              | Carata       | 0           | YYYY-WHEOD  | 24 Hog      | 23        | 600-lz  |         |           |
| - Intelligent   | CHE:      |         |              | Carriera:    |             | YYNY AMADD  | 24 Hoar     | 2         | 00H2    |         |           |
|                 |           |         |              |              |             |             |             |           |         |         |           |
|                 |           |         |              |              |             |             |             |           |         |         | Apply     |

3. Connect ChormeCast to your TV monitor and power on.

4.Search from app store and install Google Home app to mobile phone, click "OK" to allow application using your local network and Bluetooth, then click "OK".

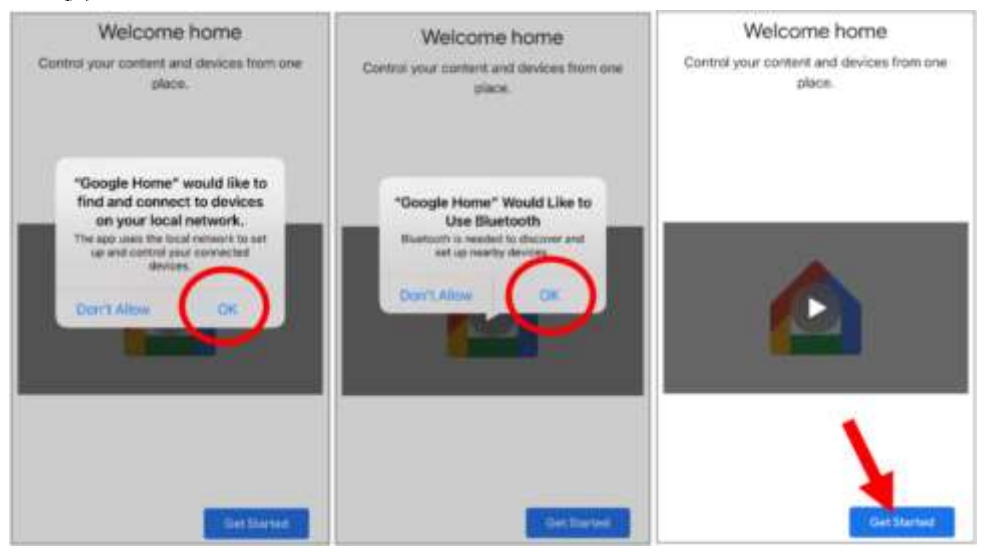

5.Login in your bonded google account .

6. Click "Get Started" create home, then click "New devices".

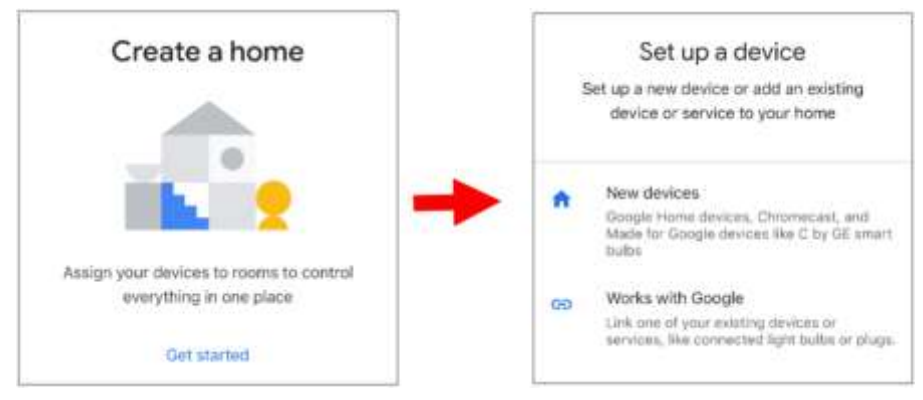

### Enter home name and address, then click "Next" .

| Home nickname & address                                                                                     | Your home address will be used for things<br>like directions. |
|----------------------------------------------------------------------------------------------------|---------------------------------------------------------------|
| Your home nickname helps you identify your<br>home. The address will be used for things<br>like directions. | United States (US) +                                          |
|                                                                                                    | Address line 1                                                |
| Home nickname<br>Mike's Home                                                                                | Address line 2                                                |
| Home address                                                                                                | City                                                          |
|                                                                                                    | State + ZIP code                                              |
| Next                                                                                                    | Skip                                                          |
Allow application location access.

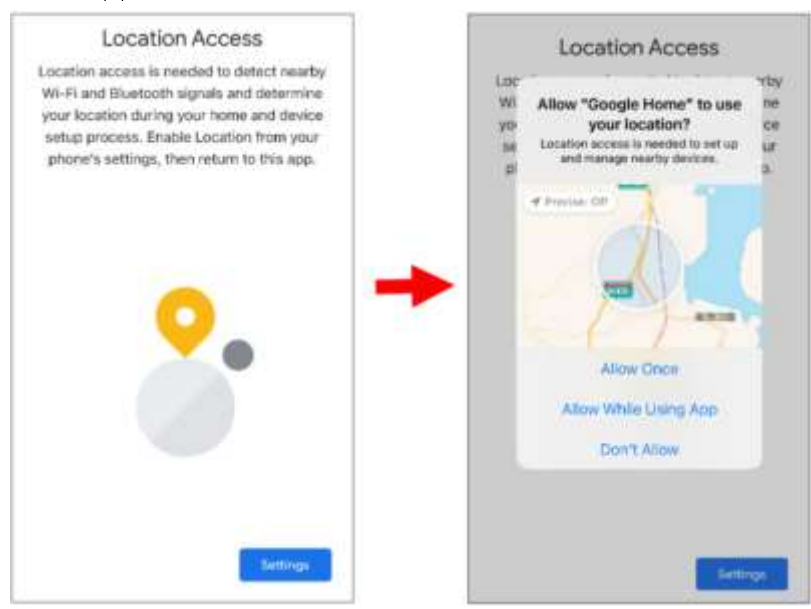

7. The application will try to searching your local network devices automatically, choose Chromecast. Make sure Chromecast is turn on, then continue the next step.

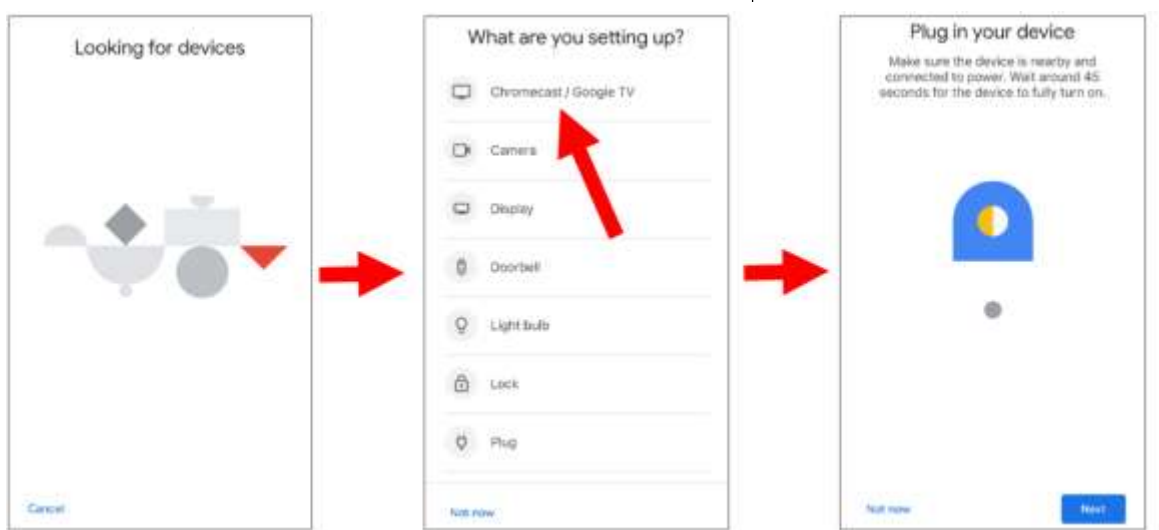

8.Your Chromecast was founded, click Next to connect. Click Yes to confirm the codes.

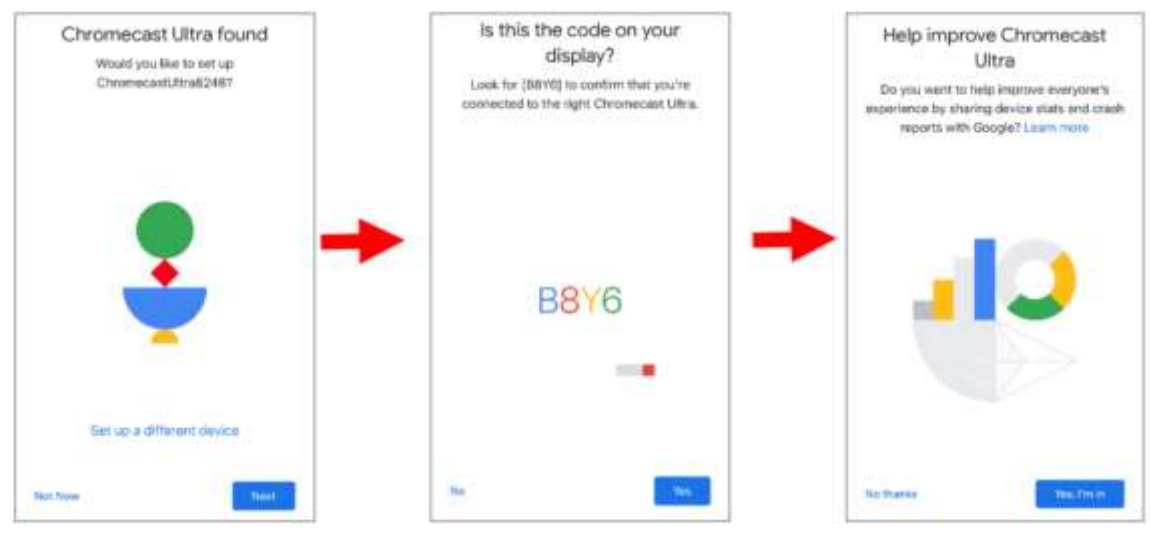

9.Select Chromecast position, then click Next.

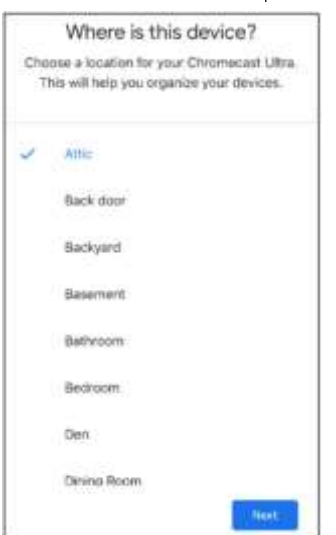

10.Select the Wi-Fi network for Chromecast and enter the Wi-Fi password for connection. Make sure your Wi-Fi is the same as the mobile phone, and is located in the same local network as DVR. Click Continue to the next step.

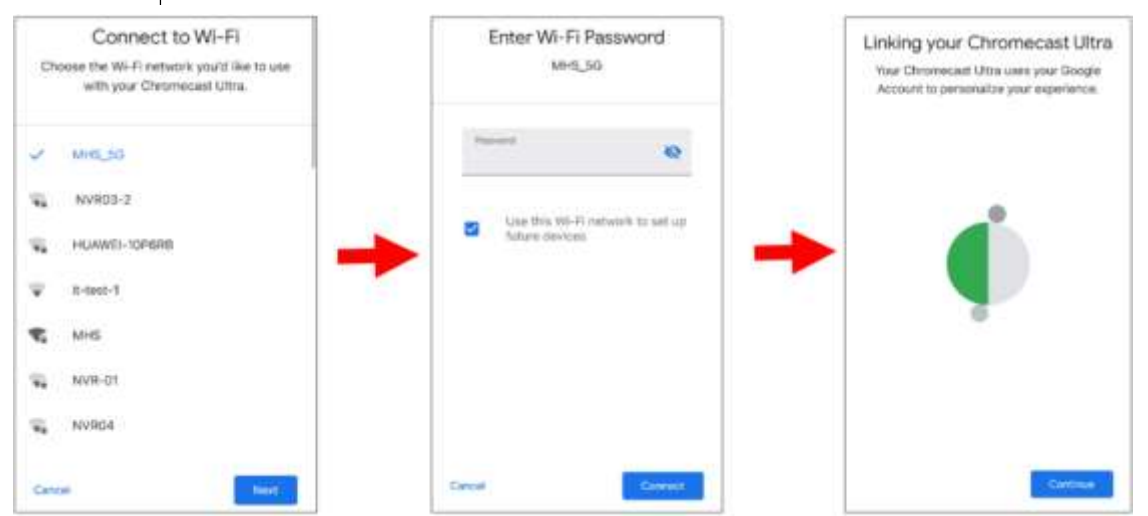

11. Click NO THANKS or Sign Up to log in to your Google account.

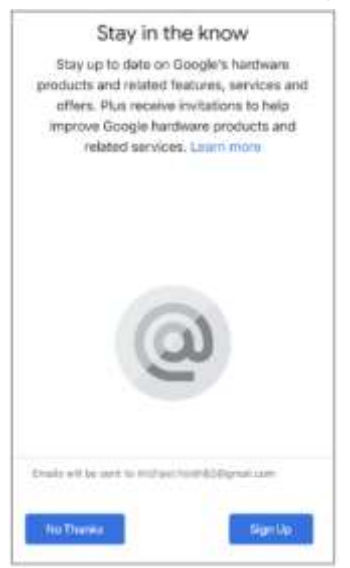

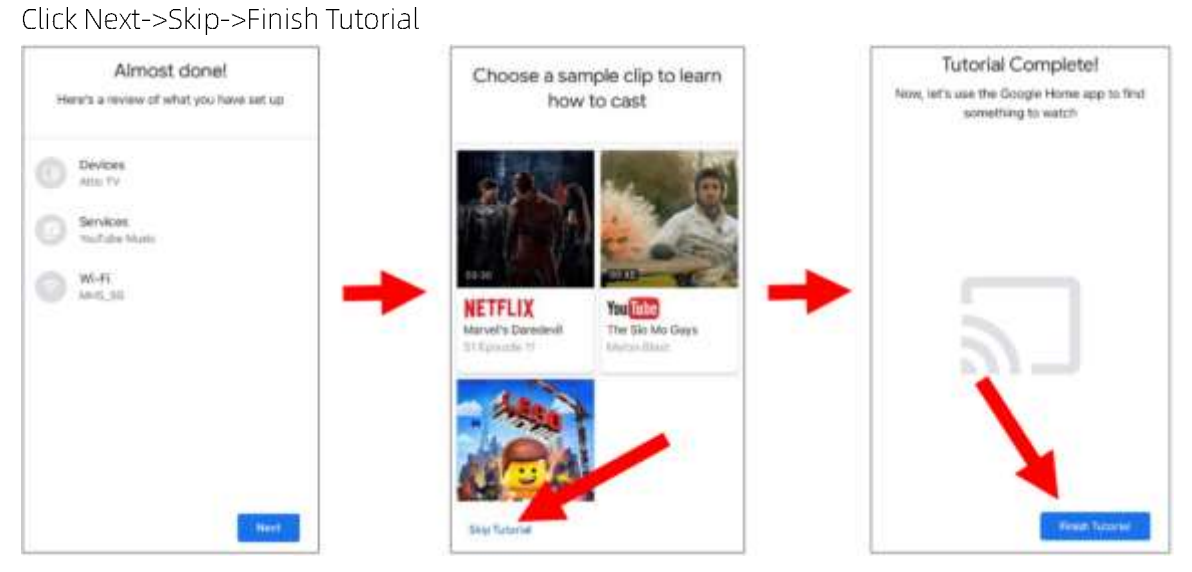

12.Now Chromecast is added to your google home page, click left upper + icon to set up device.

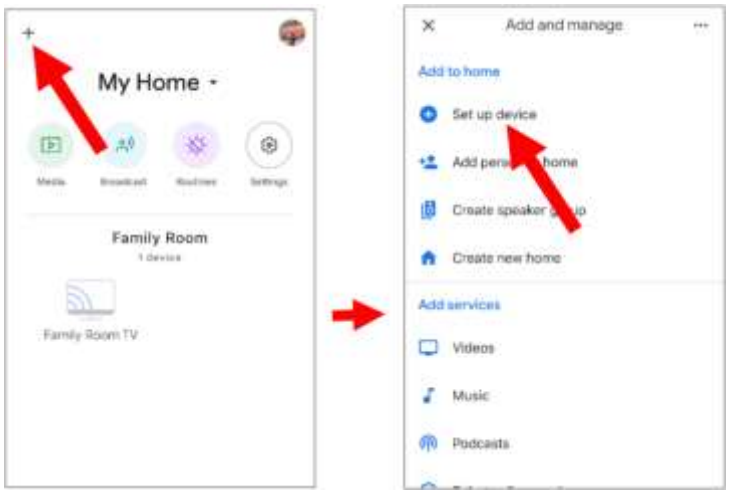

Select "Works with Google", click right upper search icon, then enter "smart camera view".

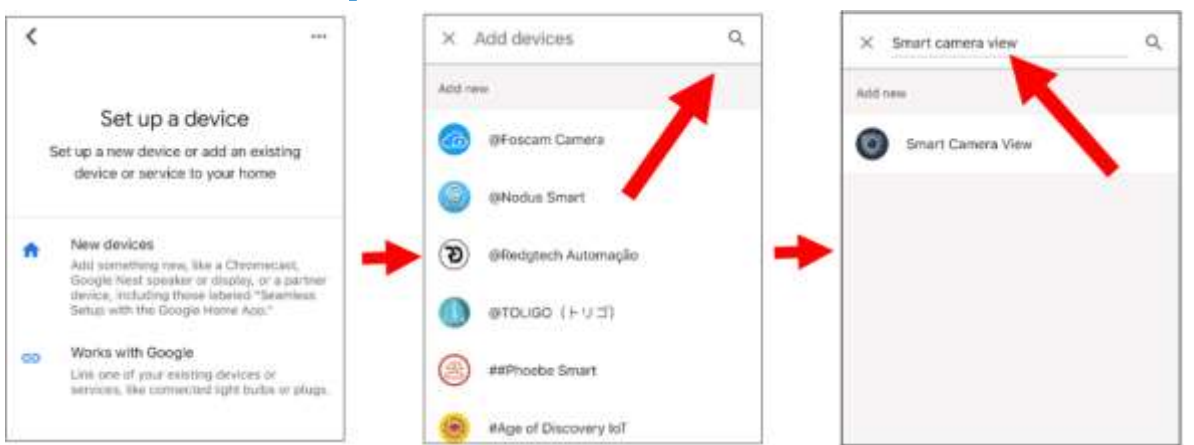

On search result Click "**smart camera view**". Need to log in your google account and allow google visit your devices.

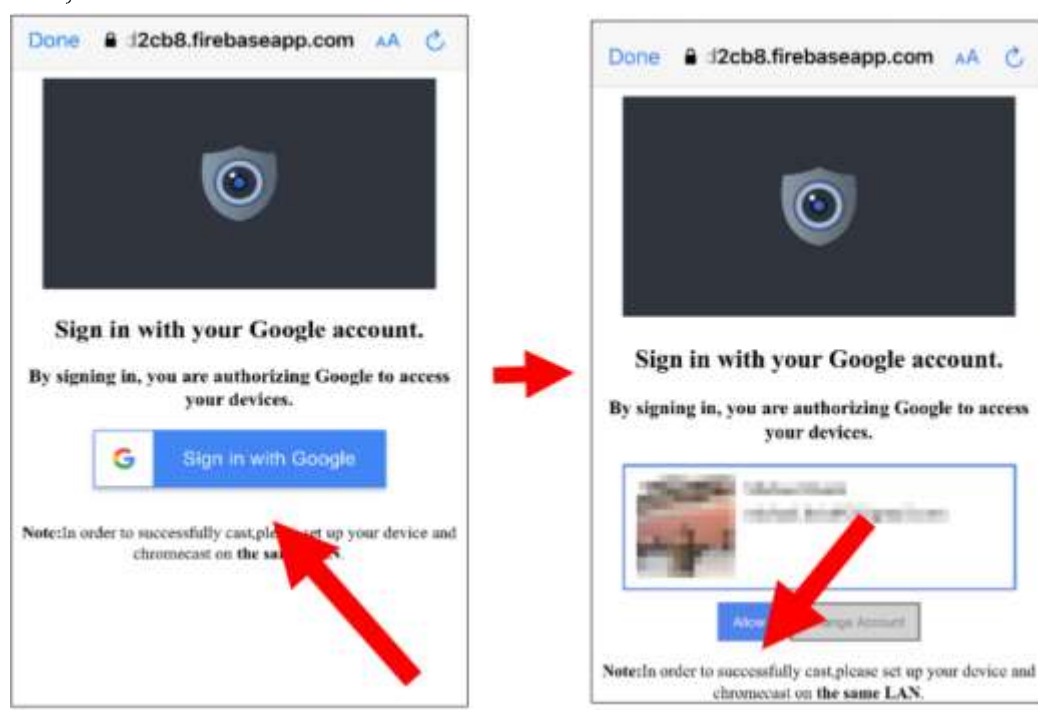

Waiting for a minute, the application will connect to Google home.

| × Smart camera view         | Q |
|-----------------------------|---|
| Add new                     |   |
| Smart Camera View           |   |
|                             |   |
|                             |   |
|                             |   |
| •                           |   |
|                             |   |
|                             |   |
|                             |   |
|                             |   |
| Smart Camera View is linked |   |

13.The camera available in DVR will now be displayed. Select one of the cameras and touch the next button. Select a home and location for the camera step by step

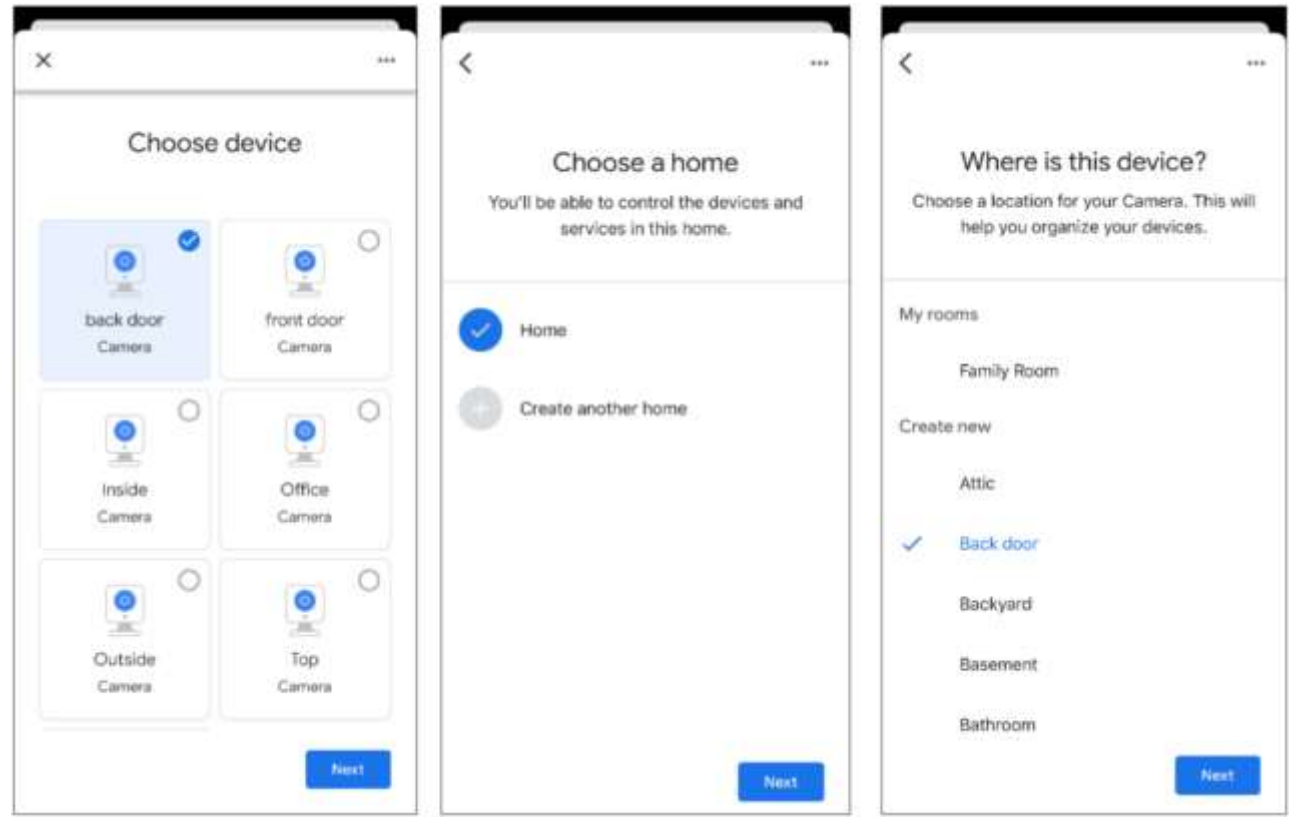

14.Repeat the operation of the 13th, add all the camera.

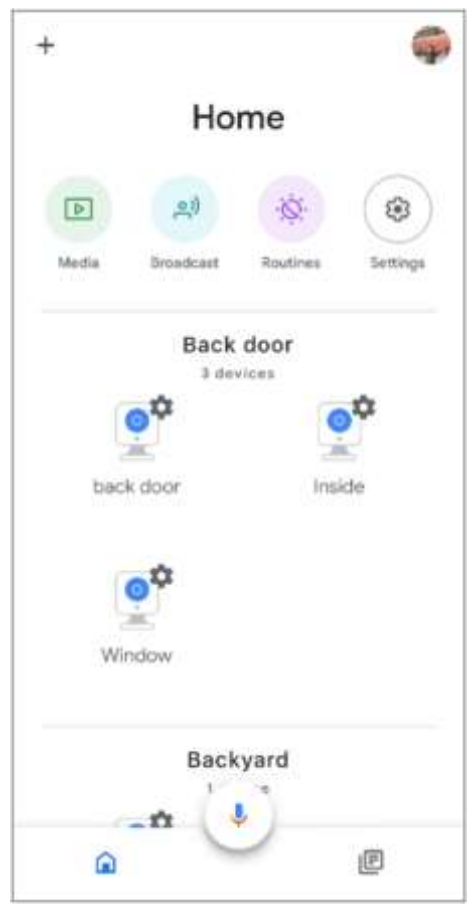

15.Search from the App Store and install the Google Assistant application to the mobile phone.

16.Run Google Assistant, log in to your Google account, this account is bound to the same account that is bound to DVR.

17.Now, you can use the text or voice command to transmit the camera to TV monitor, such as "show/play the \*\*\* camera on XXX TV". Among them, \*\*\* is the name of the camera, xxx is your TV name.

| •:      |          |           |           | <i>Ş</i> |
|---------|----------|-----------|-----------|----------|
|         | Play     | office ca | mera on N | fike TV  |
| OK, str | eaming ( | Office on | Mike TV.  |          |
|         |          |           |           |          |
|         |          |           |           |          |
|         |          |           |           |          |
|         |          |           |           |          |
|         |          |           |           |          |
|         |          |           |           |          |
| G Se    | arch     | Show ba   | ck door   | Show Ins |
| 14      | 0        | Ļ         |           | Ø        |

# 5.5.6 Platform Access

## 5.5.6.1 Onvif

Enable this function allow devices to be searched and add by other third-party platforms through the ONVIF protocol.

| Setup Chernel | Record Alarm Al Jus | beetk Décas System |      |               | O | 01-05-10 D/1010 | www.x |
|---------------|---------------------|--------------------|------|---------------|---|-----------------|-------|
| 0 Derved      | Crief               |                    |      |               |   |                 |       |
| · DENS        | line                |                    | 1.10 |               |   |                 |       |
| D bout        | E NAME              | 8                  |      |               |   |                 |       |
|               | Autorestation       | Depression         | 5    |               |   |                 |       |
| C emitter     | Parloosi            | erre               |      |               |   |                 |       |
|               | User Name           | and -              |      |               |   |                 |       |
|               | C BELLEVIL          |                    |      | TT NUM CHIMIN |   |                 |       |
|               |                     |                    |      |               |   |                 |       |
|               |                     |                    |      |               |   |                 |       |
|               |                     |                    |      |               |   |                 |       |
|               |                     |                    |      |               |   |                 |       |
|               |                     |                    |      |               |   |                 |       |
|               |                     |                    |      |               |   |                 |       |
|               |                     |                    |      |               |   |                 |       |
|               |                     |                    |      |               |   |                 |       |
|               |                     |                    |      |               |   |                 |       |
|               |                     |                    |      |               |   |                 |       |
|               |                     |                    |      |               |   |                 |       |
|               |                     |                    |      |               |   |                 |       |
|               |                     |                    |      |               |   | Default         |       |

Enable: Enable switch. If turn off this menu, the service will be failed.

Authentication: Login authentication mode, authentication methods including Digest\_sha256, Digest, Digest/WSSE, WSSE.

Protocol: Connection protocol

Username: login user name

Password: login user password

Note: The stream connected by the back end through the ONVIF protocol are all the pictures of the first channel.

#### 5.5.6.2 RTMP

Through the RTMP protocol, you can push the NVR's audio and video streams to video sharing websites for live broadcasting, such as YouTube.

Using YouTube as an example, to use this function, you need to:

- Register a YouTube account and create a live streaming studio.
- Set the URL and live code of the live streaming studio.
- Set the live server address on the NVR.
- Enable and configure the code stream type and live broadcasting channels.
- Save the configuration and refresh the YouTube live room page to start watching the live broadcast

| = 🖸                                    | Studio                                                                                                    |                                                                                                  |            |
|----------------------------------------|----------------------------------------------------------------------------------------------------|--------------------------------------------------------------------------------------------------|------------|
| 0                                      | Connect streaming software to go live<br>Viewers will be able to find your stream once you go live<br>STREAM SETUP HELP | Tim<br>My Live<br>Calegory<br>People & Blogs<br>Presey<br>© Public<br>Versey withing Unix<br>0 0 | ЕРІТ       |
|                                        | <ul> <li>Start sending us your video from your streaming so</li> </ul>                                                  | ftware to go live                                                                                |            |
|                                        | STREAM SETTINGS ANALYTICS STREAM HEALTH                                                                                 |                                                                                                  |            |
|                                        | Stream key<br>HLC (RTMP, 1060p)                                                                                         | Additional settings<br>Enable DVR                                                                |            |
|                                        | Beset COPY                                                                                                    | 360° video                                                                                       | <b>0</b> 9 |
|                                        | rtmp://a.rtmp.youtube.com/live2                                                                                         | Not                                                                                              |            |
|                                        | rtmp://b.rtmp.youtube.com/live2?backu                                                                                   | Close Captions                                                                                   | •          |
| ш.                                     | Nucleic and separts ITMPS to secare consections. Learn trees                                                            | Unlist live replay once stream ends                                                              | •          |
| Orwit                                  | RTMP                                                                                                    |                                                                                                  |            |
| Enable                                 |                                                                                                    | 1                                                                                                |            |
| Server                                 | Address rtmp.//a rtmp.youlube.com/live2/yw88-ftizu-jq0e-h5gt-                                                           | Steu                                                                                             |            |
| Stream                                 | πΤγρ# Substream ₩                                                                                                    |                                                                                                  |            |
| Chann                                  | el                                                                                                    |                                                                                                  |            |
| Ranta<br>Rijeciat<br>Ostry 1<br>The es |                                                                                                    |                                                                                                  |            |

Enable: Enable or disable the RTMP live broadcasting function.

Server Address: Enter the live broadcasting address and live code of the YouTube server. (Note: Use a "/" between the live broadcasting address and the live code.)

**Stream Type:** Select the stream type for the live broadcasting channel. Both the main stream and substreams are supported.

Channel: Select the channel for live broadcasting. Only one channel can be selected.

Note:

- To ensure optimal live broadcasting quality, it is recommended that the resolution of the stream does not exceed 1920 × 1080.
- Live broadcasting is supported only for data streams using the H.264 video encoding format and G711A/U audio encoding format
- YouTube live code can be assigned to only one device and cannot be reused.

## 5.5.6.3 Event Push Platform

This function is used to push alarm information from the device to a specified third-party platform. Ensure that the third-party platform has completed the necessary integration and testing with the device. Event push can be done via HTTP or UDP methods.

Event push is divided into HTTP push and UDP push: HTTP has POST and GET methods. UDP has unicast, multicast and broadcast methods.

| <ul> <li>HTTP Push</li> </ul> |                              |   |
|-------------------------------|------------------------------|---|
| Onvif RTMP                    | Event Push Platform          |   |
| Enable                        | N                            |   |
| Name                          |                              |   |
| Push Method                   | O HTTP O UDP                 |   |
| User Name                     |                              |   |
| Password                      |                              |   |
| Server Address                | 192.168.1.168 or example.com |   |
| Port                          | 123                          |   |
| URL                           | API/AlarmEvent/EventPush     |   |
| Method                        | POST                         | ~ |
| Interval                      | OFF                          | * |

Enable: Enable or disable the event push function.

Name: Set the device name for sending alarm information to the third-party platform.

Push Method: Check HTTP for HTTP push method.

User Name: User name of the third-party platform

Password: Password of the third-party platform

Server Address: Address of the third-party platform

Port: Port of the third-party platform server (range 1-65535)

URL: API endpoint of the third-party platform server

**Method**: Type of HTTP push. Supports POST and GET methods. Only HTTP-POST supports image push, while others only send messages without images. The alarm types for image push are consistent with those in the web preview alarm bar.

**Interval:** Keep-alive interval. The device will send messages to the server at the set interval. UDP does not have a keep-alive mechanism.

#### • UDP Push

| Onvif RTMP  | Event Push Platform |   |
|-------------|---------------------|---|
| Enable      | V                   |   |
| Name        |                     |   |
| Push Method | O HTTP O UDP        |   |
| UDP Method  | Broadcast 🗸         | ] |
| UDP Address | 255.255.255.255     |   |
| UDP Port    | 5000                |   |
|             |                     |   |

Enable: Enable or disable the event push function.

Name: Set the device name for sending alarm information to the third-party platform.

Push Method: Check UDP for UDP push method.

**UDP Method**: Supports three methods: Unicast, Multicast, and Broadcast:

- Unicast: Enter the client UDP server's IP address and port to receive push messages. Only this address will receive the messages.
- Multicast: Multiple client UDP servers on the same subnet using the same UDP address and port can receive the messages. Others outside this UDP address will not.
- **Broadcast:** All UDP servers on the same subnet can receive the messages

UDP Address: Address of the UDP server.

UDP Port: Port of the UDP server (range 1-65535).

# 5.6 Storage

In this section, you can configure the internal HDD & Cloud storage function.

# 5.6.1 Hard Disk

This menu allows you to check & configure the internal HDD(s). You need to format the HDD only at the

| Other         No. **         Second         System         Other         System         Other         System         Other         System         Other         System         Other         System         Other         System         Other         System         Other         System         Other         System         Other         System         Other         System         Other         System         Other         System         Other         System         System         Other         System         System <th< th=""><th>first startu</th><th>ip and</th><th>if you re</th><th>place a</th><th>new</th><th>HDD.</th><th></th><th></th><th></th><th></th><th></th><th></th><th></th></th<>                                                                                                    | first startu | ip and  | if you re                   | place a      | new    | HDD.        |                    |            |      |           |        |               |                 |
|----------------------------------------------------------------------------------------------------|--------------|---------|-----------------------------|--------------|--------|-------------|--------------------|------------|------|-----------|--------|---------------|-----------------|
| Image: Case One of Structure       Structure       Date One of Structure       Structure                                                                                                    | Setup        | Ghannel | Record Alarm                | Al Network   | Deside | System      |                    |            |      |           |        | () Hor        | x2111223008 🗙   |
| Object       Service Batt       Made       Driveret       Dye       Ode Group       Bade       Preschad Tore         14       WKDSS400C       Statuspor/DOKAJAN1101       AV01       RW       Drivert       Married       Statuspor/DOKAJAN1101       AV021       RW       Drivert       Married       Statuspor/DOKAJAN1101       AV021       RW       Drivert       Married       Statuspor/DOKAJAN1101       AV021       RW       Drivert       Married       Statuspor/DOKAJAN1101       AV021       RW       Drivert       Married       Statuspor/DOKAJAN1101       AV021       RW       Drivert       Married       Statuspor/DOKAJON       Statuspor/DOKAJON       Statuspor/DO                                                                                                    |              |         | tal Dun De                  | NP SHART     |        |             |                    |            |      |           |        |               |                 |
| Image: Proceeding of the state of the state of the s | · Cloud      |         |                             | Service Name |        | - £00       | Makel              | CONTRACTOR | (bie | Dek Grise | 2000   | Free/Total    | Free/Total Time |
| DE WEDBOOLD S STROOMOOL 2011 101 AUG FW Graaf Awred 1220074000 2164wu/21814wu<br>DH NAST P NAST P W Graaf PULL 000100 2015000<br>HOUSE SATA Lude P FEMERIKO 201500<br>HOUSE SATA Lude                                                                                                    |              |         |                             | Wettowned    |        |             | ST800070004-2M1101 | AV01       | RW   | Group!    | Normal | 5845/5/7452/5 | 171Hourt218Hour |
| Treentro Ale Proved-Constant Treedo                                                                                                    |              |         |                             | WKD299GD     |        |             | ST8000VX004-2M1101 | AVD1       | RW.  | Groupt    | Normal | P329G/7452Q   | 2164Aux/218Hour |
| Chemerita Ada V Farmel HOO Reserved                                                                                                    |              |         | 324                         | KAA 53 7     |        |             | NAIS3              |            | Fow  | Groupt    | Putt   | 04/190        | Gin 23MW        |
|                                                                                                    |              |         | Converto<br>Record On ESATA | Auto         |        | Format H500 | 100012             |            |      |           |        |               |                 |
|                                                                                                    |              |         |                             |              |        |             |                    |            |      |           |        | Deb           | a land          |

Format HDD: Select the HDD you want to format and then click Format HDD. To start formatting, you need to enter your user name and password and then click OK to confirm to continue formatting. ADD NetHDD: this function to add a network hard disk. After configured the network hard disk (NAS), you can connect NAS to record channel video or grab maps through the network connection. But AI Face Database can only be stored in the hard disk.

#### **USER MANUAL**

| Setup Channel | Record Adem     | m Al Netwo | R Deven      | System                    |             |    |           |         | 0            | And the second second s |
|---------------|-----------------|------------|--------------|---------------------------|-------------|----|-----------|---------|--------------|----------------------------------------------------------------------------------------------------|
|               | Line Christ     | Smp SMAR1  |              |                           |             |    |           |         |              |                                                                                                    |
| • dia         |                 | Serut No.  |              | Michil                    | Firmure     |    | Det Graat | Statu   | Fiew Total   | HeelTuble Tates                                                                                                    |
|               |                 | WIERWCAZ.  |              | 87290078000 100164        | CV22        | RW | Grpap1    | FULL    | CONTRACTOR - | De81Hour                                                                                                    |
|               |                 | ¥55555.775 |              | TOSHIBA DTDIACA100        | MISTOA758   | RW | Group     | Norroel | 8070/0310    | 1111Hour/162Hour                                                                                                    |
|               |                 | WK022      |              | Add Net                   | нар         |    | ×         | Normal  | 86210/74520  | 219Hour328Hour                                                                                                    |
|               |                 | 39         | curring type | NFS                       |             |    |           |         |              |                                                                                                    |
|               |                 | 1.00       | erver 12     | 000 000 000 000           |             |    |           |         |              |                                                                                                    |
|               |                 |            | rectory Name |                           |             |    |           |         |              |                                                                                                    |
|               |                 | 0          | 9.500        |                           | -           |    |           |         |              |                                                                                                    |
|               |                 |            |              |                           |             |    |           |         |              |                                                                                                    |
|               |                 |            |              |                           |             |    |           |         |              |                                                                                                    |
|               |                 |            |              |                           |             |    |           |         |              |                                                                                                    |
|               |                 |            |              |                           |             |    |           |         |              |                                                                                                    |
|               |                 |            |              | *                         |             |    |           |         |              |                                                                                                    |
|               |                 |            |              |                           |             |    |           |         |              |                                                                                                    |
|               |                 |            |              |                           | Ast Note:00 |    |           |         |              |                                                                                                    |
|               |                 |            |              |                           |             |    |           |         |              |                                                                                                    |
|               | Constant of the |            | Constant     | n Administra              |             |    |           |         |              |                                                                                                    |
|               | Sector Auto     |            | Tana Pu      | Contraction of the second |             |    |           |         |              |                                                                                                    |
|               |                 |            |              |                           |             |    |           |         |              | Default Apply                                                                                                    |

**Mounting type:** NFS and CIFS types, NFS needn't to enter NAS account and password, CIFS need to enter NAS account and password.

User Name: NAS account (NFS this option is invisible).

Password: NAS password (NFS this option is invisible).

Server IP: NAS IP address.

Directory Name: Enter the folder that wants to store data in NAS

Disk Size: Set up network disk size

Test: Test whether NAS connected.

Add NetHDD: Click to add NAS.

Overwrite: Use this option to overwrite the old recordings on the HDD when the HDD is full. For example, if you choose the option 7 days then only the last 7 days recordings are kept on the HDD. To prevent overwriting any old recordings, select OFF. If you have disabled this function, please check the HDD status regularly, to make sure the HDD is not full. Recording will be stopped if HDD is full. Record on ESATA: This menu only displayed when your DVR is coming with an e-SATA port on the rear

panel. It will allow to record the video to external e-SATA HDD to enhance your HDD capacity. If the e-SATA recording function is enabled, e-SATA backup function will be disabled.

If your DVR supports to install multiple HDDs, the edit icon 📝 appears in your system, you can Click it to edit the HDD as below:

|            |                     | HDD    | × |
|------------|---------------------|--------|---|
| HDD ID     | W1E4WCAZ            | ~      |   |
| Disk Type  | Read Write Disk     | ~      |   |
| Disk Group | Record Disk Group 1 | ~      |   |
|            |                     |        |   |
|            |                     |        |   |
|            |                     |        |   |
|            |                     |        |   |
|            |                     |        |   |
|            |                     |        |   |
|            |                     |        |   |
|            |                     |        |   |
|            | ОК                  | Cancel |   |

**Disk Type:** Read-write, read-only, and redundant.

Read-write mode is the normal status for a HDD to save recording or search recording to play. To prevent important video data from being overwritten during cyclic recording, the HDD can be set as **Read-only** mode. New recording will be not able to save into this read-only HDD. You can still search recording from this read-only HDD to play.

A **Redundant** HDD can be used to automatically backup video footage on the recording (read-write) hard drive. When a redundant HDD is set, the system can be set to record cameras in parallel to both the recording hard drive and the redundant hard drive in case of hard drive failure.

Only some devices support NAS (Network Hard Drive). NAS is a dedicated data storage server. You can add a hard disk on a remote server to completely separate the storage device from the server, facilitating centralized data management. The figure below only shows the NAS function, and does not represent all the functions of the DVR.

### 5.6.1.1 Disk Group

If your DVR supports to install multiple HDDs, you can configure the HDD to be different groups. HDD groups allow you to balance recordings across multiple hard drives. For example, you can record channels 1~4 to one hard drive and 5~8 to a second hard drive. This can reduce the amount of wear on the hard drives and may extend the life of the hard drives.

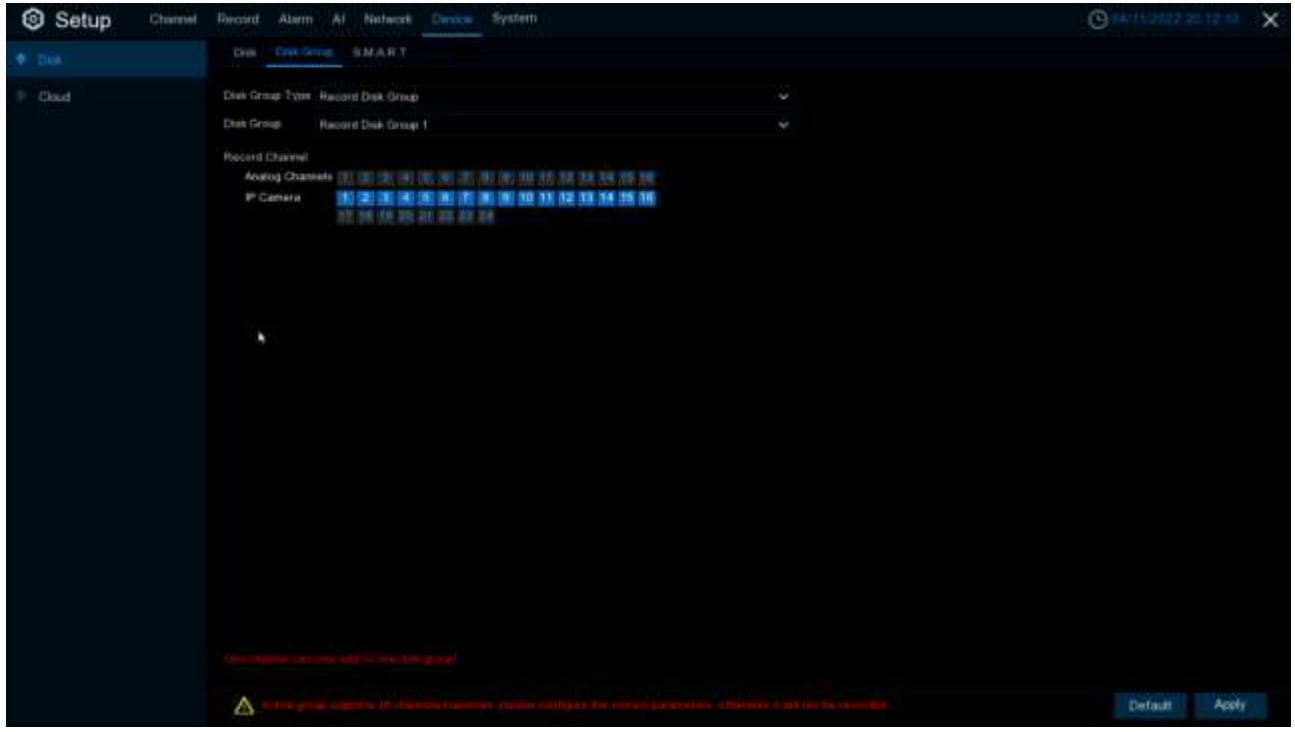

- 1. Use Disk Group Type to select the type of group to configure.
- 2. Use Disk Group to select the specific group within the selected group type.
- 3. Click the numbered boxes representing channels to record channels to HDDs in the selected group.
- 4. Click Apply to save.

#### 5.6.1.2 S.M.A.R.T

This function can be used to display technical information on the hard drive installed inside your DVR. You can also perform a test (there are three types available) to evaluate and detect potential drive errors.

| Setup 🕬 | nei Nacotti Alarm                                               | Al Raturn Course Dr                             | wines. |                                     |                                                                                                    |         |                     | Olecter at the state | × |
|---------|-----------------------------------------------------------------|-------------------------------------------------|--------|-------------------------------------|----------------------------------------------------------------------------------------------------|---------|---------------------|----------------------|---|
|         | Del Del Del                                                     | CARLACE                                         |        |                                     |                                                                                                    |         |                     |                      |   |
| - and   | etco (c.<br>Sali chera Dana 1<br>Tételepica<br>Weine Consumer ( | wrie Awr.Ad<br>Sei adminiet<br>Sei<br>Dedelle D |        | Sudiction 1<br>Usity Trees<br>Chart | 100 and 100 and 100 and 100 and 100 and 100 and 100 and 100 and 100 and 100 and 100 and 100 and 100 and 100 and |         |                     |                      |   |
|         | SMART.bb                                                        |                                                 |        |                                     |                                                                                                    |         |                     |                      |   |
|         |                                                                 | AMBIN Name                                      | and a  | Page                                |                                                                                                    | Teacher | Rectine             |                      |   |
|         |                                                                 | Rev Next Errir Folo                             |        |                                     |                                                                                                    |         | 17565668            |                      |   |
|         | 36                                                              | tipek Up Time                                   |        |                                     |                                                                                                    |         |                     |                      |   |
|         |                                                                 | thei Title Doolt                                |        |                                     |                                                                                                    |         |                     |                      |   |
|         |                                                                 | Rediscared Nector D1                            |        |                                     |                                                                                                    |         |                     |                      |   |
|         | 147                                                             | Simil Cruz Rate                                 |        |                                     |                                                                                                    |         | 12007336748         |                      |   |
|         |                                                                 | Privety Dr. Hours                               |        |                                     |                                                                                                    |         | Hatter              |                      |   |
|         |                                                                 | Syst Hets Court                                 |        |                                     |                                                                                                    |         |                     |                      |   |
|         |                                                                 | Pennel Cycle Coart                              |        |                                     |                                                                                                    |         |                     |                      |   |
|         | Even.                                                           | End-to-End Error                                |        |                                     |                                                                                                    |         |                     |                      |   |
|         | (1486                                                           | Reputation                                      |        |                                     |                                                                                                    |         |                     |                      |   |
|         | Ddx:                                                            | Connect Timeset                                 |        |                                     |                                                                                                    |         | 400733088304        |                      |   |
|         | 0.64                                                            | Fight Pty Wellow                                |        |                                     |                                                                                                    |         | 20257               |                      |   |
|         | milet                                                           | Ashine Transperiations Coll                     |        |                                     |                                                                                                    |         | 54 (54 100 20 21 0) |                      |   |
|         | 1045                                                            | G-barres Dept-Reter                             |        |                                     |                                                                                                    |         |                     |                      |   |
|         | 040                                                             | President Pathant Crowth                        |        |                                     |                                                                                                    |         | 14080               |                      |   |
|         |                                                                 | Load Cycle Court                                |        |                                     |                                                                                                    |         |                     |                      |   |
|         | 042                                                             | Temperature Cellaux.                            |        |                                     |                                                                                                    |         | 3440 100 0.01       |                      |   |
|         | Ove5                                                            | Caner Pering Teller                             | QK:    |                                     |                                                                                                    |         |                     |                      |   |
|         |                                                                 |                                                 |        |                                     |                                                                                                    |         |                     |                      |   |

#### Self-check Type: There are three types available:

**Short:** This test verifies major components of the hard drive such as read/write heads, electronics and internal memory.

**Long:** This is a longer test that verifies the above as well as performing a surface scan to reveal problematic areas (if any) and forces bad sector relocation

**Conveyance:** This is a very quick test that verifies the mechanical parts of the hard drive are working. **Note:** When performing the test, your DVR will continue to work normally. If you find a hard disk S.M.A.R.T error, you can continue to use the hard disk, but there is a risk of losing recorded data. It is recommended to replace the hard disk with a new one.

Your NVR can upload snapshots and video recordings to cloud storage via Dropbox™ or Google Drive™, allowing you to store and access these files remotely whenever needed.

| HeadDale         Control           FTP         Control Starsge         Control Starsge           Control Starsge         Control Starsge         0.0000 FBB           Control Starsge         Control Starsge         0.0000 FBB           Velois Formal         Major         0.0000 FBB           Control Starsge         Control Starsge         Control Starsge           Velois Formal         Major         0.0000 FBB           Control Starsge         Control Starsge         Control Starsge           Velois Formal         Major         0.0000 FBB           Control Starsge         Control Starsge         Control Starsge           Control Starsge         Control Starsge         Control Starsge           Control Starsge         Control Starsge         Control Starsge           Control Starsge         Control Starsge         Control Starsge           Control Control Starsge         Control Starsge         Control Starsge           Control Control Starsge         Control Starsge         Control Starsge           Control Control Contro                                                                                                    | Setup Dam | e Recird Alarm Al II | ataon Distage System |                   | O methanips make 22 × |
|----------------------------------------------------------------------------------------------------|-----------|----------------------|----------------------|-------------------|-----------------------|
| Count Oriorage       Count Oriorage         Count Oriorage       Count Oriorage         Count Oriorage       Count Oriorage         Count Oriorage       Count Oriorage         Count Oriorage       Count Oriorage         Count Oriorage       Count Oriorage         Count Oriorage       Count Oriorage         Count Oriorage       Count Oriorage         Oriorage       Count Oriorage         Count Oriorage       Count Oriorage         Count Oriorage       Count Oriorage </th <th>· Hattha</th> <th>Chuł</th> <th></th> <th></th> <th></th>                                                                                                    | · Hattha  | Chuł                 |                      |                   |                       |
| Cruel Nerve         Origina (Cruel Nerve)         Addition (Cruel Nerve)         Addition (Cruel Nerve) |           | Chief Dronge         |                      |                   |                       |
| Counts     Index     Index       Note:     Nate:     Note:       Note:     Nate:     Note:       Note:     Nate:     Note:       Note:     Nate:     Note:       Note:     Nate:     Note:       Note:     Note:     Note:       Note:     Note:     Note:       Note:     Note:     Note:       Note:     Note:     Note:       Note:     Note:     Note:       Note:     Note:     Note:       Note:     Note:     Note:       Note:     Note:     Note:       Note:     Note:     Note:       Note:     Note:     Note:                                                                                                    |           |                      | DROPHON              |                   |                       |
| Operandité Miningio     Aute       Virtue Francei     Arrigio       OFF     Practice Marrie       OFF     OFF       OFF     OFF       OFF     OFF       OFF     OFF       OFF     OFF       OFF     OFF       OFF     OFF       OFF     OFF       OFF     OFF       OFF     OFF       OFF     OFF                                                                                                    |           |                      |                      | to destruti promi |                       |
| Webs Freed     April       Direct     Frede Toxics       Direct     Direct       Direct     Direct       Direct     Direct       Direct     Direct       Direct     Direct       Direct     Direct       Direct     Direct       Direct     Direct       Direct     Direct       Direct     Direct       Direct     Direct       Direct     Direct       Direct     Direct       Direct     Direct                                                                                                    |           | Overwhite Sharape    | Auto                 |                   |                       |
| DH         Pade Make           DH         OH           DH         OH                                                                                                    |           |                      | 69°4                 |                   |                       |
| 0H 0H<br>0Q 0Q<br>0Q<br>0Q<br>0H<br>0H<br>0Q<br>0Q<br>0Q<br>0Q<br>0Q<br>0Q<br>0Q<br>0Q<br>0Q<br>0Q<br>0Q<br>0Q<br>0Q                                                                                                    |           | Classe               | Public Nation        |                   |                       |
| DH     DH       DH     DH       DH     DH       DH     DH       DH     DH       DH     DH                                                                                                    |           |                      |                      |                   |                       |
| 0-5 0-1<br>0-4 0-4<br>0-6 0-5<br>0-7 0-1<br>0-8 0-1                                                                                                    |           | 09                   |                      |                   |                       |
| 04 CHL<br>04 CHL<br>04 CHL<br>04 CHL<br>04 CHL                                                                                                    |           |                      |                      |                   |                       |
| 04 04<br>07 04<br>04 04                                                                                                    |           |                      | 014                  |                   |                       |
| 04 04                                                                                                    |           |                      |                      |                   |                       |
| 5H 5H                                                                                                    |           |                      |                      |                   |                       |
|                                                                                                    |           |                      | DH                   |                   |                       |
|                                                                                                    |           |                      |                      |                   |                       |
|                                                                                                    |           |                      |                      |                   |                       |
|                                                                                                    |           |                      |                      |                   |                       |
|                                                                                                    |           |                      |                      |                   | Name Anna             |
| flervet Anty                                                                                                    |           |                      |                      |                   |                       |

Cloud Type: Select whether to use Dropbox or Google Drive.

Cloud Status: This will indicate "Activated" when cloud storage is active.

Capacity: When activated, this will show how much free space remains in your cloud storage.

**Cloud Overwrite**: This instructs your NVR to overwrite the oldest video files when cloud storage becomes full. You can also specify the number of days for recordings to be retained before being overwritten. For example, if you choose 7 days, only the last 7 days of recordings are kept in cloud storage.

To prevent any old recordings from being overwritten, select OFF. If you disable overwriting, please check the storage status regularly to ensure space does not become full, as uploads will stop when storage is full. We recommend leaving Auto selected to prevent running out of cloud storage space.

Video Type: Choose the video format you want to upload.

Folder Name: Create a separate folder for each camera to store its uploaded files.

# 5.6.2 Cloud

# 5.6.2.1 Dropbox Settings

- 1. Before activation, we recommend creating a Dropbox account first at www.dropbox.com if you don't have one already.
- 2. Choose "DROPBOX" from the "Cloud Server" dropdown menu. Click "Activate Cloud", and the system will send an activation email to the address configured in Email Setup.

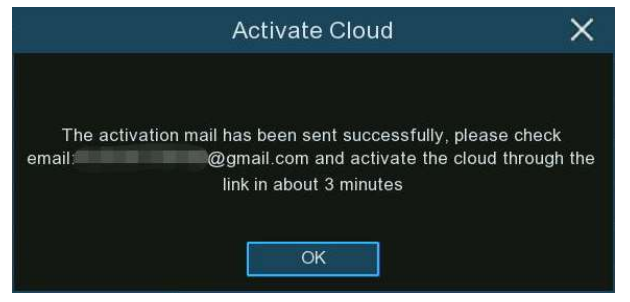

 Open the email and click the link to go to the cloud server authorization login page. Enter your Dropbox username and password.

| Sig | n in to Dropbox to associate"DVRCloudStorag |
|-----|---------------------------------------------|
|     | Sign in with your Apple account             |
|     | or                                          |
|     | émait                                       |
|     | password                                    |
|     | forgett your pessivord?                     |

4. Enter the DVR local IP address and web port, then click Authorize.

| ddress of the devic | e below. The  | P address can b | e found in the |
|---------------------|---------------|-----------------|----------------|
| samon postor or a   | 10.000100.000 | a go.           |                |
|                     |               |                 |                |
|                     | IP Address    | 172 16 3 90     | -i             |
|                     | Port          | [13181]         |                |
|                     |               |                 |                |

5. Enter the DVR's username and password, then click OK.

| User Authentication |  |  |  |  |  |
|---------------------|--|--|--|--|--|
| Username            |  |  |  |  |  |
| Password            |  |  |  |  |  |
| ОК                  |  |  |  |  |  |

6. Once authorized, the webpage will open your Dropbox.

Authorization succeeded!Return Drophox It will automatically jump in 1 seconds! **7.** Cloud setup is complete if you find a new folder named with your NVR's device name and MAC address in Dropbox, where alarm pictures and videos will be uploaded.

| Dropbox                   |                   |     |
|---------------------------|-------------------|-----|
| $\triangle$ upload $\sim$ | + create ~        |     |
| name 🛧                    |                   |     |
| Firmware                  |                   |     |
| IP CAMER                  | A                 |     |
| Manual                    |                   |     |
| NVK 1616                  | P-88-0F-19-B2-B6- | -87 |
| SDK                       |                   |     |

### 5.6.2.2. Google Drive Settings

- **1.** Before activation, create a Google Drive account at https: //www.google.com/drive/ if you don't have one.
- 2. Choose "Google Drive" from the "Cloud Server" dropdown menu. Click Activate Cloud, and an activation email with a code will be sent.

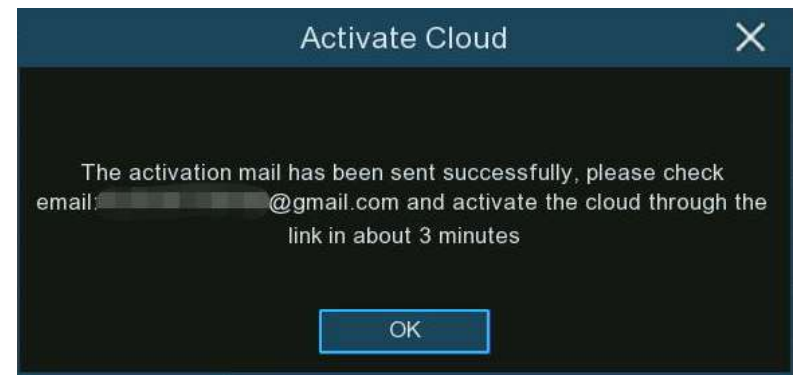

**3**. Open the email, click the link, enter the activation code, and click **Next**.

| Google                                  |
|-----------------------------------------|
| Connect a device                        |
| Enter the code displayed on your device |
| DSTY-HKWG                               |
| Next                                    |

**4**. Enter your Google account credentials to log into Google Drive.

|                | Sign in                  |
|----------------|--------------------------|
| to             | continue to CloudStorage |
| Email or phone |                          |
|                | @gmail.com               |
| Forgot email?  |                          |
|                |                          |
|                |                          |

5. Click Allow to complete setting up your Google Drive cloud storage.

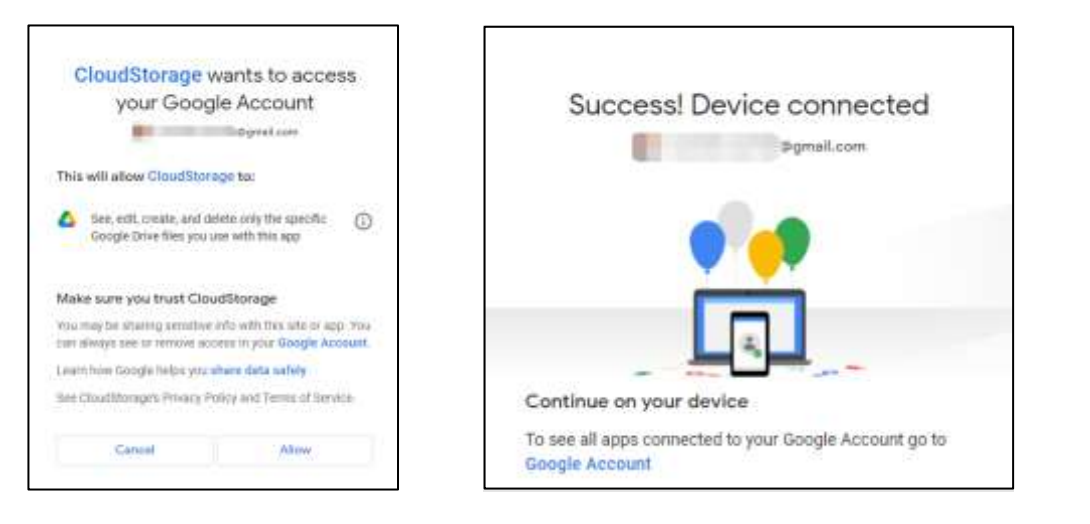

# 5.6.3 FTP

This menu allows you to configure FTP settings for uploading captured snapshots or videos to your FTP server.

| Setup Channel               | I liscord Alam Al    | Nerwork Billiong                         | System            |               | × |
|-----------------------------|----------------------|------------------------------------------|-------------------|---------------|---|
| <ul> <li>inedbie</li> </ul> | 1010 Fillionadde     |                                          |                   |               |   |
| () Chat                     | PTP Dates            | 2                                        |                   |               |   |
| 10 APR                      | Series #             | 202.017.1%.44<br>[00037<br>202<br>****** |                   |               |   |
|                             | Port                 |                                          |                   |               |   |
|                             | Our Name             |                                          |                   |               |   |
|                             | Printe Guette        |                                          |                   |               |   |
|                             | Volue Division Typic | siduttion                                |                   |               |   |
|                             | Van Parkage Interval |                                          |                   |               |   |
|                             | Dredvy Name          | mt.                                      |                   |               |   |
|                             | Upread Alater Video  | Miller                                   | Pill Aven Selfred |               |   |
|                             |                      |                                          |                   |               |   |
|                             |                      |                                          |                   |               |   |
|                             |                      |                                          |                   |               |   |
|                             |                      |                                          |                   |               |   |
|                             |                      |                                          |                   |               |   |
|                             |                      |                                          |                   |               |   |
|                             |                      |                                          |                   |               |   |
|                             |                      |                                          |                   |               |   |
|                             |                      |                                          |                   | Default Assly |   |

### 5.6.3.1 FTP Settings

| FTP FTP Schedule      |              |                    |          |
|-----------------------|--------------|--------------------|----------|
| FTP Enable            |              |                    |          |
| Server IP             | 222.87.78.44 |                    | Test FTP |
| Port                  | 00021        |                    |          |
| User Name             | 222          |                    |          |
| Password              | •••••        |                    |          |
| Picture Quality       | Higher       |                    |          |
| Video Stream Type     | Substream    | ~                  |          |
| Max Package Interval  | 30 Min       | ~                  |          |
| Directory Name        | qq1          |                    |          |
| Links of Marrie Midae | Motion       | PIR Alarm Settings |          |
| opious viaini video   | I/O Alarm    |                    |          |

FTP Enable: Check this box to enable the FTP function.

Server IP: Enter the IP address or domain name of your FTP server.

Port: Enter the FTP port for file transfers.

User Name/ Password: Enter the username and password for the FTP server.

Picture Quality: Select the desired image quality for snapshots to be uploaded to the FTP server.

Video Stream Type: Choose whether to upload mainstream or substream video.

Max Package Interval: Set the maximum video duration for a single uploaded file. If an event exceeds this duration, a new video file will be created to continue recording.

**Directory Name**: Enter the directory path on your FTP server to save the uploaded pictures and videos. **Upload Alarm Video**: Set the alarm types for which videos should be uploaded to the FTP server. Click the option to access the configuration menu for each corresponding alarm type.

**Test FTP**: After completing the FTP settings, click this button to verify the configuration. The system will send a test file to your FTP server. If you receive the message "Write to file succeeded!", it means the FTP settings are correct.

## 5.6.3.2 FTP Schedule

If FTP upload is enabled, alarm images or videos are uploaded 24/7 by default. You can schedule when your NVR uploads alarm images/videos, for example only during daytime hours.

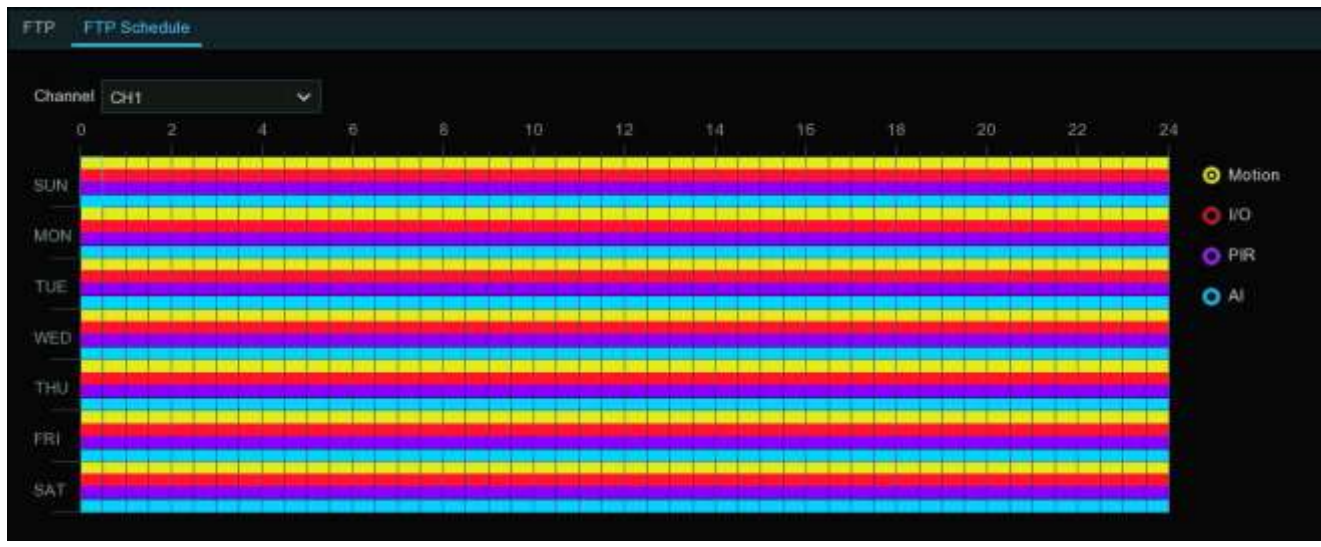

- 1. Select the camera channel to schedule.
- 2. Click the checkbox for the alarm type to upload:
  - Motion: Upload for motion detection alarms
  - I/O: Upload for I/O triggered alarms
  - PIR: Upload for PIR detection alarms
  - AI: Upload for Intelligent/AI detection alarms
- 3. Use the mouse to Click /drag over time squares to set the desired schedule.
- 4. Repeat steps 2-3 for other alarm types.
- **5**. The schedule only applies to the selected channel. Use the **Copy** function to apply it to other channels.
- 6. Click **Apply** to save settings.

# 5.7 System Configuration

Change system information such as date, time and region, change passwords and permissions, and more.

| Setup Channel     | Record Alarm Al Net       | work Storage System     |                   |                     |
|-------------------|---------------------------|-------------------------|-------------------|---------------------|
| • Gennal          | Eleneral Date and Time D  | 81 Output Configuration | Privacy Statement |                     |
| · Mateurer        | Device Name               | NVR-8HDD                |                   |                     |
| Maintenance       | Device ID                 | 000000                  |                   |                     |
| P Camera Maintain | Language                  | English                 |                   |                     |
| Information       | Video Format              | NTSC                    |                   |                     |
|                   | idle Lock Time            | OFF                     |                   |                     |
|                   | Web Session Timeout (min) |                         |                   | Including Live View |
|                   |                           |                         |                   |                     |
|                   | Show the Startup Wizard   | after system startup.   |                   |                     |

Change general system information such as date, time and region, edit passwords and permissions and more.

# 5.7.1 General

# 5.7.1.1 General

| Setup                            | North Alars in the   | and Drive System |                                                                                                    | G ×        |
|----------------------------------|----------------------|------------------|----------------------------------------------------------------------------------------------------|------------|
| * interior in the second         | Devel (Silver Tree ) |                  |                                                                                                    |            |
| 1 Billion                        | Orivie here          |                  |                                                                                                    |            |
| ( Hermony                        |                      |                  |                                                                                                    |            |
| <ul> <li>#Severtheter</li> </ul> | Lingunger            | frank (          |                                                                                                    |            |
| Print and                        |                      |                  |                                                                                                    |            |
|                                  | instant line         |                  |                                                                                                    |            |
|                                  |                      |                  | E here and the set of the set of |            |
|                                  | Auto-oper Type-      | Reaction Autor   |                                                                                                    |            |
|                                  |                      |                  |                                                                                                    |            |
|                                  |                      |                  |                                                                                                    | Delate Any |

Device Name: Enter the DVR name. The name can contain letters and numbers.

**Device ID:** Enter the DVR device ID. The device ID is used to identify the DVR and can only be made up of numbers. For example, two DVRs are installed in the same location, one of which has a device ID of

000000, and the other has a device ID of 111111. When you want to operate a DVR with the remote control, both DVRs may receive signals from the controller and act at the same time. If you only want to control the DVR with ID 111111, you can use the remote control to enter the device ID 111111 in the login page for further operation.

Language: Select the language in which you want to display the system menu. Multiple languages are available.

Video Format: Choose a video format that suits your region.

**Menu Timeouts**: Click the drop-down menu and select the time to exit the main menu when the DVR is idle. You can also disable this function by selecting off (password protection will be temporarily disabled)

**Web Session Timeout (min)**: Set the time to automatically log out of the web after a period of no operation when using the wed side to log in. The system default is 5minutes, adjustable from 5-1440minutes.

**Preview/Playback Session Timeout:** After enable, in the preview or playback, to avoid automatic logout of the web side.

**Mode**: XVR or DVR, XVR mode will allow you to add IP cameras to the DVR. If the mode is changed from XVR to DVR, all added IP cameras will be removed.

Audio Input Type: Select analog channels input audio type, select Base-band Audio, it's DVR hardware audio input interface.Select Coaxial Audio, it's analog camera audio input via BNS interface.

Show Wizard: Check this option if you want to display the startup wizard every time you open or restart a DVR.

# 5.7.1.2 Date and Time

| Setup Contai  | free Alex    | a beined the         | rept down |  | General X   |
|---------------|--------------|----------------------|-----------|--|-------------|
| * man         |              | in the second second |           |  |             |
| < 04144       | 0.000        | 0.477                |           |  |             |
| C. Ballins C. |              |                      | ġ.        |  |             |
| 1 Countaine   |              |                      |           |  |             |
| · Mariada     | -            | Sector of the        |           |  |             |
|               |              |                      |           |  |             |
|               |              |                      |           |  |             |
|               | Serve Append |                      |           |  |             |
|               |              |                      | two.      |  |             |
|               |              |                      |           |  |             |
|               |              |                      |           |  |             |
|               |              |                      |           |  |             |
|               |              |                      |           |  |             |
|               |              |                      |           |  |             |
|               |              |                      |           |  |             |
|               |              |                      |           |  |             |
|               |              |                      |           |  |             |
|               |              |                      |           |  |             |
|               |              |                      |           |  |             |
|               |              |                      |           |  |             |
|               |              |                      |           |  | Called Mary |

#### 5.7.1.2.1 Date & Time

Date: Click i to change the date.
Time: Click the time box to change the time.
Date Format: Select the preferred date format.
Time Format: Select the preferred time format.
Time Zone: Select the time zone associated with your region or city.

#### 5.7.1.2.2 NTP

The NTP (Network Time Protocol) function allows your DVR to automatically sync its clock with a time server. This gives it the ability to constantly have an accurate time setting (your DVR will periodically sync automatically).

| General  | Date and Time | Output Configuration |          |
|----------|---------------|----------------------|----------|
| Date and | Time          |                      |          |
| Date     |               | 04/15/2021           | )<br>III |
| Time     | 3             | 17:52:16             |          |
| Date     | Format        | MM/DD/YYYY           | *        |
| Time     | Format        | 24Hour               | ~        |
| Time     | Zone          | GMT+08:00            | ~        |
| NTP Sett | ings          |                      |          |
| Enat     | ble NTP       |                      |          |
| Serv     | er Address    | pool.ntp.org         | ×        |
|          |               | Update Now           |          |

Check to enable the NTP, and select a Server Address, click Update Now to manually sync the date & time.

Click **Apply** to save your settings.

When NTP function is enabled, system will update the system time at 00: 07: 50 per day, or every time when the system is starting up.

## 5.7.1.2.3 DST

The DST (Daylight Saving Time) function allows you to select the amount of time that Daylight Saving has increased by in your particular time zone or region.

| Setup Channel                   | Record Alter | m Ai Network | s Storage by | stem |        |            |  | 🕑 - market normal | × |
|---------------------------------|--------------|--------------|--------------|------|--------|------------|--|-------------------|---|
| • Greek                         |              | rand time    | Over Gridger |      |        |            |  |                   |   |
| > Marain                        | Esable D&T   | 2            |              |      |        |            |  |                   | j |
| <ul> <li>Nectoration</li> </ul> | Time Attact  | that is      | al.          |      |        |            |  |                   |   |
| 1 PCommMantan                   | DST Mode     | When         |              |      |        |            |  |                   |   |
|                                 | Start Title  | Nati: 17     | · The Int    |      | lint 1 | v. 0200.00 |  |                   |   |
|                                 | End Fime     |              | No Weill     |      | Sin -  | · 1020000  |  |                   |   |
|                                 |              |              |              |      |        |            |  |                   |   |
|                                 |              |              |              |      |        |            |  |                   |   |
|                                 |              |              |              |      |        |            |  |                   |   |
|                                 |              |              |              |      |        |            |  |                   |   |
|                                 |              |              |              |      |        |            |  |                   |   |
|                                 |              |              |              |      |        |            |  |                   |   |
|                                 |              |              |              |      |        |            |  |                   |   |
|                                 |              |              |              |      |        |            |  |                   |   |
|                                 |              |              |              |      |        |            |  |                   |   |
|                                 |              |              |              |      |        |            |  |                   |   |
|                                 |              |              |              |      |        |            |  |                   |   |
|                                 |              |              |              |      |        |            |  |                   |   |
|                                 |              |              |              |      |        |            |  |                   |   |
|                                 |              |              |              |      |        |            |  |                   |   |
| In the second                   |              |              |              |      |        |            |  | Dethiut Appl      |   |

Enable DST: If Daylight Saving applies to your time zone or region, check this option to enable. Time Offset: Select the amount of time that Daylight Saving has increased by in your time zone. This refers to the difference in minutes, between Coordinated Universal Time (UTC) and the local time. Enable DST: You can select how Daylight Saving starts and ends:

**Week:** Select the month, a particular day and time when Daylight Saving starts and ends. For example, 2 am on the first Sunday of a particular month.

Date: Select the start date, end date and time when Daylight Saving starts and ends.

Start Time / End Time: Set the start time and end time for Daylight Saving.

## 5.7.1.3 Output Configuration

#### This menu allows you to configure video output parameters.

Video Output: To choose the output options.

LIVE-OUT is used to configure the main output parameters.

**SPOT-OUT** is an optional option to configure the HDMI spot output parameters.

#### **USER MANUAL**

| Setup Channel   | Record Alarm Al     | Nativori. Stange Spile | m         |                         | Contraction of X |
|-----------------|---------------------|------------------------|-----------|-------------------------|------------------|
|                 | General Date and Ti | ne DE OgerGelgeite     | Princy Bl |                         |                  |
| * Mature        | Viteo Detail        | UVE OUTPUT             |           |                         |                  |
| · Martiniario   | Cycle Mede          | Echox #                |           |                         |                  |
| P Cenera Nantan | Cycle Dwell Time    |                        |           |                         |                  |
| · Momuton       | Output Resolution   | 10409(1420a1080)       |           | Z Automatic Recognition |                  |
|                 | Scale & Df/ref.     |                        |           |                         |                  |
|                 | Carwar Histe Delay  |                        |           |                         |                  |
|                 | Currur Acceleratori |                        |           |                         |                  |
|                 | HALIBRAILS          | •                      |           |                         |                  |
|                 |                     |                        |           |                         |                  |
|                 |                     |                        |           |                         |                  |
|                 |                     |                        |           |                         |                  |
|                 |                     |                        |           |                         |                  |
|                 |                     |                        |           |                         |                  |
|                 |                     |                        |           |                         |                  |
|                 |                     |                        |           |                         |                  |
|                 |                     |                        |           |                         |                  |
|                 |                     |                        |           |                         |                  |
|                 |                     |                        |           |                         |                  |
|                 |                     |                        |           |                         | Default Apply    |

Video Output drop-down select LIVE-OUT mode.

**SEQ Mode**: Choose the number of video channels to be displayed when the DVR is in the wheel patrol mode.

SEQ Dwell Time: Enter in seconds the maximum length of time you would like to display a video channel in sequence mode before displaying the next video channel (300 seconds is the maximum).
 VGA/HDMI Resolution: Select a display resolution that is suitable for your TV. 1920 x 1080 will suit most TVs. If your DVR supports 4K output resolution, you can select either 2K (2560 x 1440) or 4K (3840 x 2160) to take advantage of the higher resolution that your 4K TV provides.

Automatic recognition: Automatically recognize the resolution, the resolution of the display of the display when it is checked after checking, prompting the appropriate resolution. Scale And Offset: The DVR supports to adjust the size & position of the display screen to match your monitor or TV. Click Setup button to adjust.

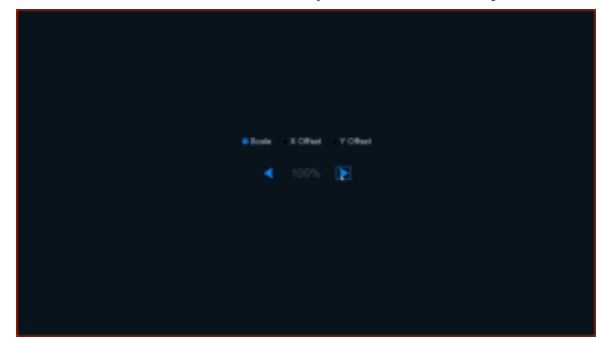

Scale: To adjust the size of the displayed screen by scale.
X Offset: To move the displayed screen to left or right.
Y Offset: To move the displayed screen to up or down.

Click once or long press the left button of your mouse on the arrow to adjust the size and position, or you can scroll the wheel of the mouse to adjust. Click the right button of your mouse to exit, and click **Apply** to save your modifications.

**Cursor Hidden Delay**: Click the drop-down menu to select the time your DVR will hide the mouse cursor when idle. You can also disable this by selecting "OFF" (password protection will be temporarily disabled).

Cursor Acceleration: To adjust the speed to move the mouse cursor.

**Transparency**: Click and hold the slider left or right to change how transparent the Menu Bar and Main Menu will appear on-screen. Adjust accordingly.

| Greene Date and Time DET Collect Configuration Pricesy Relevant |         |
|-----------------------------------------------------------------|---------|
|                                                                 |         |
| Matt-later Video Output SPOT OUTPUT 👻                           |         |
| 1 Martenarce Crest SPOT                                         |         |
| 1 P Daniel Nantan Ven Stille State                              |         |
| Atta Cyme Berlang                                               |         |
| Full Barren .                                                   |         |
|                                                                 |         |
|                                                                 |         |
|                                                                 |         |
|                                                                 |         |
|                                                                 |         |
|                                                                 |         |
|                                                                 |         |
|                                                                 |         |
|                                                                 |         |
|                                                                 |         |
|                                                                 |         |
|                                                                 |         |
|                                                                 |         |
|                                                                 |         |
| Contract (1)                                                    | Apply / |

Video Output: Drop-down menu to select SPOT-OUT mode.

CVBS SPOT: Click to enable CVBS interface to output video.

View Setup: select CVBS interface to set up display output modes, Dynamic and Static.

SEQ Mode: Select Dynamic mode to show the video channels on SEQ.

**SEQ Dwell Time**: Enter in seconds the maximum length of time you would like to display a video channel in sequence mode before displaying the next video channel (300 seconds is the maximum).

Full Screen: While trigger alarm to show this channel to full screen.

Spot Poll Setting: Select Dynamic mode to SEQ channels.

#### **USER MANUAL**

| Setup Channel                 | Record Alarm      | A) Network Storage        | a System      |        |                  |                |    | @manaci40.224 | × |
|-------------------------------|-------------------|---------------------------|---------------|--------|------------------|----------------|----|---------------|---|
|                               | General Calvi and | tee DIT Debric            | ritgester Per |        |                  |                |    |               |   |
|                               | Video Output      | SPOT OUTPUT               |               |        |                  |                |    |               |   |
| <ol> <li>Mamorance</li> </ol> | CVES SPOT         | 5                         |               | 1.111  | anima (Alabasia) |                | W. |               |   |
| E Garana Maintain             | Vew Setup         | Dynamic                   |               | shor n | spay channel     |                | •  |               |   |
|                               | Cycle Marin       | Eltawoot 1                | сня           | 00     | <b>10</b> 10     | 04             |    |               |   |
| N                             | Oycle Dwell Time  |                           | 💟 сня         | C 046  | CHI CHI          | Сон            |    |               |   |
|                               | Full Dates        | 12                        | сня 🖸         | CH10-  | CH11             | C GHD          |    |               |   |
|                               |                   | <b>Spit Display Diams</b> | Сна           | CHIA:  | 💟 CHIIS          | CHINE .        |    |               |   |
|                               |                   |                           | 🔄 CHIT        | Cons 🖸 | сни 💟            | CH28           |    |               |   |
|                               |                   |                           | 💽 СН21        | CH21   | CH21             | CH24           |    |               |   |
|                               |                   |                           | CH25          | C 0405 | 🔄 OHQT           | <b>O</b> (1991 |    |               |   |
|                               |                   |                           | CH29          | C 0400 | 💟 она і          | 🖸 0 03         |    |               |   |
|                               |                   |                           |               |        |                  |                |    |               |   |
|                               |                   |                           |               |        |                  |                |    |               |   |
|                               |                   |                           |               |        |                  |                |    |               |   |
|                               |                   |                           |               |        |                  |                |    |               |   |
|                               |                   |                           |               |        |                  |                |    |               |   |
|                               |                   |                           |               |        |                  |                |    |               |   |
|                               |                   |                           |               |        |                  |                |    |               |   |
|                               |                   |                           |               |        |                  |                |    |               |   |
|                               |                   |                           |               |        |                  |                |    |               |   |
|                               |                   |                           |               |        |                  |                |    | 42124         |   |
|                               |                   |                           |               |        |                  |                |    | Cerant set    |   |

View Mode: Select Static mode multi-window number.

Define SEQ Setting: Select Static mode each window display.

|                 | Auto Cycle Setting | ×      |
|-----------------|--------------------|--------|
| <del>01</del> * | ана 🗸              | CH4 ×  |
| CH5 Y           | CHE Y              | сна 🗸  |
| CH9 ¥           | CH10: V            | CH12 ¥ |
| CH13 ¥          | CH14 ~ CH15 ~      | CH16 ¥ |
|                 | Default OK Cancel  | 5      |

# 5.7.2 Multi-user

| Setup Current                   | Recurd Agent    | A Network       | Device Date |                |          |          | O constant was | ×      |
|---------------------------------|-----------------|-----------------|-------------|----------------|----------|----------|----------------|--------|
| · Gerenic                       | - 0.0 Char      |                 |             |                |          |          |                |        |
|                                 |                 | 104 Name        |             | Min Example    | Unertiel | Personal |                |        |
| P Maiterone                     |                 | adree           | ADAMA       | Ende           |          |          |                |        |
| P. IP Carrels Namber            |                 | interest to the | UNERH       | Disable        |          |          |                |        |
|                                 |                 | 4mm12           | USERQ       | Drawner        |          |          |                |        |
| <ul> <li>Information</li> </ul> |                 | Latert 3        | 03643       | Disution       |          |          |                |        |
|                                 |                 | orner4          | URENI       | Disable        |          |          |                |        |
|                                 |                 | Lauri           | U05765      | Disastin.      |          |          |                |        |
|                                 |                 | Level.          | WARTER      | (Hushin)       |          |          |                |        |
|                                 |                 | 7               | 98677       | Drught         |          |          |                |        |
|                                 |                 | 1444            | USERS       | (Hushin)       |          |          |                |        |
|                                 |                 | (meril)         | 1158749     | Distant        |          |          |                |        |
|                                 |                 | uner10          | USERTO      | (Funding       |          |          |                |        |
|                                 |                 | anet1           | USENT       | Dutte          |          |          |                |        |
|                                 |                 | utertil         |             | Douber         |          |          |                |        |
|                                 |                 | user10          | USENIS      | Disident       |          |          |                |        |
|                                 |                 | user14          |             | <b>Disable</b> |          |          |                |        |
|                                 |                 | unir10          | UREHTS      | Treatie        |          |          |                |        |
|                                 |                 | warth           | LIBERTH     | - Disastin     |          |          |                |        |
|                                 |                 | - unior 17      | LIBENTY     | Disette.       |          |          |                |        |
|                                 | Detail User arm |                 |             |                |          |          |                |        |
|                                 |                 |                 |             |                |          |          | Detaut         | eese . |

This menu allows you to configure the user name, password and user permission.

| Setup Carried                   | Record Alarm    | A Network | Device Dates |            |       |            |             | Contraction in a state | ×  |
|---------------------------------|-----------------|-----------|--------------|------------|-------|------------|-------------|------------------------|----|
| · Gerenii:                      | 0.00 Aur        |           |              |            |       |            |             |                        |    |
|                                 |                 |           |              | INCENSION  | UNCER | Permanenti |             |                        |    |
| P Mainmores                     |                 | :::use14  | CSER14       | Disebit    |       |            |             |                        |    |
|                                 |                 | uter13    | CHERIS       | (Drumpher, |       |            |             |                        |    |
| CLUS WATER METHER               |                 | user18    | CREATE       | (Trueble)  |       |            |             |                        |    |
| <ol> <li>Information</li> </ol> |                 | user17    | Usent        | Druethe    |       |            |             |                        |    |
|                                 |                 | use18     | UNER18       | Circulater |       |            |             |                        |    |
|                                 |                 | usert9    | Usizh19      | Diseter    |       |            |             |                        |    |
|                                 |                 | 100010    | UNERD        | (Number    |       |            |             |                        |    |
|                                 |                 | =se(2)    | US0701       | Dudk       |       |            |             |                        |    |
|                                 |                 | 10011     | UNERD        | Dealer     |       |            | <b>b</b> () |                        |    |
|                                 |                 | user21    | 0007023      | Disette    |       |            |             |                        |    |
|                                 |                 | 100020    | LISERAL      | Transfer   |       |            |             |                        |    |
|                                 |                 | pun22     | (100103)     | Treation   |       |            |             |                        |    |
|                                 |                 | ator/26   | CHIEFERN     | Disatie    |       |            |             |                        |    |
|                                 |                 | viet2f    | U86927       | District   |       |            |             |                        |    |
|                                 |                 | over26    | CHERTOPH     | (Lauter    |       |            |             |                        |    |
|                                 |                 | piel28    | UNERCO       | Disable    |       |            |             |                        |    |
|                                 |                 | 1000120   | USETER       | Disatis:   |       |            |             |                        |    |
|                                 |                 | wieibt    |              | Thuston    |       |            |             |                        |    |
|                                 | Detaut Univ. at | me v      |              |            |       |            |             |                        |    |
|                                 |                 |           |              |            |       |            |             | Default                | 10 |

The system supports the following account types:

- ADMIN System Administrator: The administrator has full control of the system, and can change both administrator and user passwords and enable/disable password protection.( 8.2.2 and above version won't be allowed to change administrator password and name.)
- USER Normal User: Users only have access to live viewing, search, playback, and other functions. You may set up multiple user accounts with varying levels of access to the system.
   (8.2.2 version and above support maximum31 normal users account.

**Default User:** Default account, the user which default to login when DVR start up.

### 5.7.2.1 Changing Password and single user number

To change the password for the administrator or user accounts, click the User Edit icon **P**. The password has to be a minimum of 8 characters and can contain a mixture of numbers and letters. Enter your new password again to confirm, and then click **Save** to save your new password. You will be required to input your old password to authenticate.

|                                 | User Edit | ×    | Auther       | itication X         |
|---------------------------------|-----------|------|--------------|---------------------|
| Laver                           | ADMIN     |      |              |                     |
| Uaar Narre<br>Paraventi Strenzh |           |      | User 10 alim |                     |
| Presimped                       |           |      | Password     | Blow Fastword       |
| Unioni Pythem Esalas            | E-in -    | Drue |              |                     |
| Humbur of single Saler logits.  |           |      |              |                     |
|                                 |           |      |              | Authenticate Concel |

## 5.7.2.2 Add New Users

| Multi-User   |           |       |             |           |            |  |
|--------------|-----------|-------|-------------|-----------|------------|--|
| No.          | User Name | Level | User Enable | User Edit | Permission |  |
| 1            | admin     | ADMIN | Enable      |           |            |  |
| 2            | user1     | USER1 | Enable      |           | ٢          |  |
| 3            | user2     | USER2 | Disable     |           | 0          |  |
| 4            | user3     | USER3 | Disable     |           | 0          |  |
| 5            | user4     | USER4 | Disable     |           | (          |  |
| 6            | user5     | USER5 | Disable     |           | 0          |  |
| 7            | user6     | USER6 | Disable     |           | 0          |  |
| Default User | admin 🗸   |       |             |           |            |  |

| 1. Select one of the user ac | counts that is ( | currently disable | d, click the | User Edit icon 📝 |
|------------------------------|------------------|-------------------|--------------|------------------|
|                              | Use              | r Edit            |              | ×                |
| Level                        | USER1            |                   |              |                  |
| User Enable                  | Enable           | ~                 |              |                  |
| User Name                    | user1            |                   |              |                  |
| Password Strength            |                  | <u> </u>          | Medium       |                  |
| Password                     | •••••            | Ø                 |              |                  |
| Confirm                      | •••••            | Ø                 |              |                  |
| Number of single user logins | 3                |                   |              | 1.5              |
|                              |                  |                   |              |                  |
|                              |                  | Default           | Save         | Cancel           |

- 2. Select Enable from the drop-down next to User Enable.
- **3.** Click the field next to User Name to change the user name for the account.
- 4. Select Enable from the drop-down next to Password Enable.
- 5. Click the field next to Password to enter the desired password.
- 6. Click the field next to Confirm to reenter the password.
- 7. Click Number of single user logins to set single user logins.
- **8.** Click **Save**. You will be required to input your Admin password to authenticate.

### 5.7.2.3 Setting User Permissions

The administrator account is the only account that has full control of all system functions. You can enable or disable access to certain menus and functions of each user account.

| Setup owned        | Receit Auro        | A Network   | Decese - Park | -        |             |         | <br>9 | ALL X         |
|--------------------|--------------------|-------------|---------------|----------|-------------|---------|-------|---------------|
| + Denvid           |                    |             |               |          |             |         |       |               |
| *                  |                    | User Harris |               | the late |             | Tenner  |       |               |
| 1. Barborry        |                    | -           | atuma         | Ender    |             |         |       |               |
| · P Cenera Mantain |                    |             | 10281         | Exelec.  | 197 -       | <b></b> |       |               |
| a secondary        |                    |             | LINCOL        | Theete   | <b>**</b> . | 0       |       |               |
|                    |                    | 000         | UNCHI         | 124444   | 22          |         |       |               |
|                    |                    | 04444       | 100.04        | Distante | - 102       | .0      |       |               |
|                    |                    |             | 1052.95       | 10.000   | 100 A       |         |       |               |
|                    |                    |             | 10476         | 121466   | 11 P        |         |       |               |
|                    | Cirthuil Universit |             |               |          |             |         |       | /. <b>nen</b> |

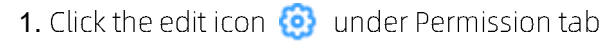

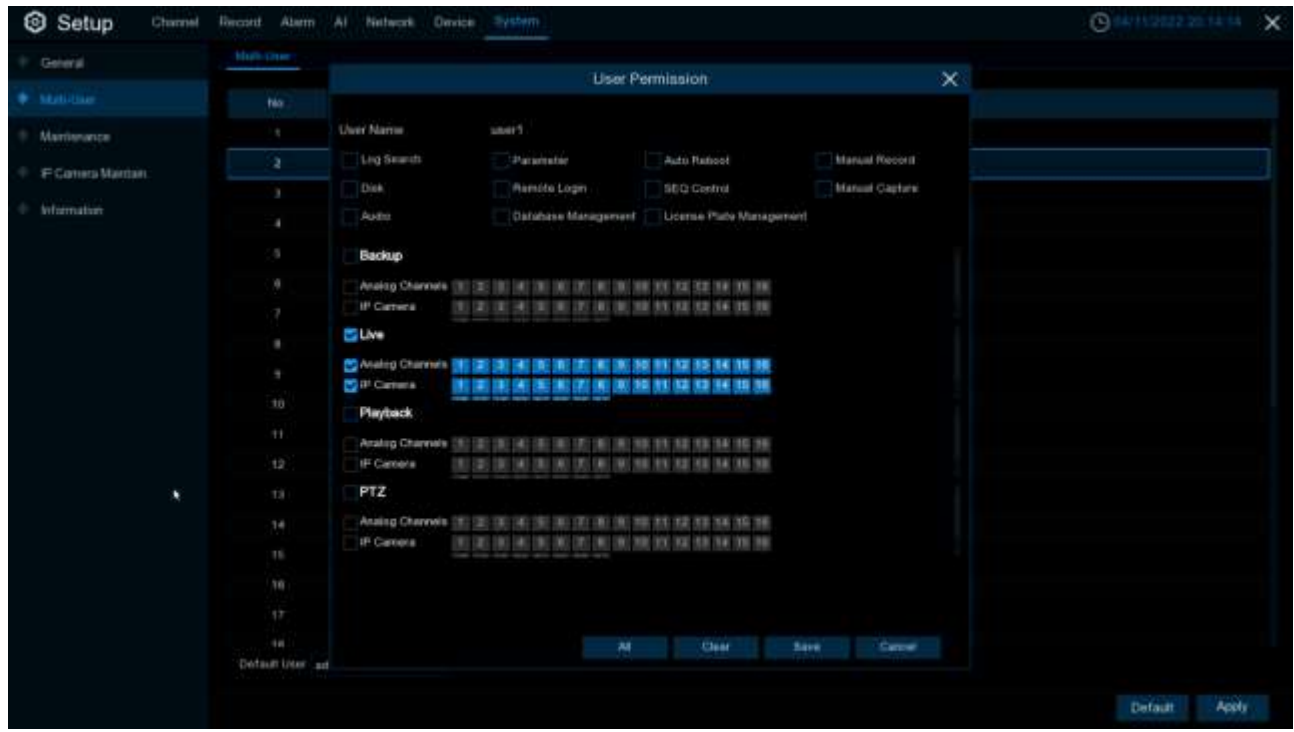

Check the boxes next to any system menus or capabilities you would like the user to access. Click All to check all boxes. Click Clear to check none of the boxes.

There is the following permissions to choose from:

- > Log search: To see all of logs.
- > **Parameter:** To set up all of pages parameters.
- Maintenance: Operation System version update, load to default settings, device reboot, device shut down and etc.
- > Manual Record: Manually start the video and stop the video manually.
- > **Disk:** Control and mange HDD and U-disk.
- > **Remote Login:** Whether have permission to visit DVR remotely.
- > **SEQ Control:** View the real -time preview of all channels.
- > Manual capture: Manually start the grabbing and can stop the video manually.
- > Audio: Control channel audio and intercom.
- > Database Management: Whether it can be operated on the AI database
- > License Plate Management: Whether it can be operated on the License Plate database
- Backup: After the enable box "√" in front of "backup" and select-able channels, ordinary users have the permissions of the selected channel video.
- ► Live: After the enable box "√" in front of "Preview" and the passage that can be viewed, the ordinary users have the permissions of the real -time preview of the selected channel.
- Playback: After the enable box "√" in front of "video playback" and the selected channel that can be viewed, ordinary users have the permissions of the selected channel video.

- PTZ: After the enable box "√" in front of "PTZ" and select-able channels, ordinary users have the permissions of PTZ operations.
  - 2. Click Save button to apply your modifications.

# 5.7.3 Maintenance

In this section, you will be able to search & view the system log, load default settings, upgrade the system, export & import system parameters and manager system auto reboot.

| Setup                       | Barret Aurol A      | Autoon Division     | Rubon.               |                           |                                                                                                    | Gotternan Hart | × |
|-----------------------------|---------------------|---------------------|----------------------|---------------------------|----------------------------------------------------------------------------------------------------|----------------|---|
| · Dente                     |                     | Read Software 13074 | in Palaties Meagured | Automatic Developer Holes |                                                                                                    |                |   |
| <ul> <li>Monitor</li> </ul> | liker Date (MUTUTE) |                     | Di Start Tara d      | 0.00.00                   |                                                                                                    |                |   |
| · Terrer                    | DelDes 04010001     |                     | the first law 1      | 0.00.00                   |                                                                                                    |                |   |
| A CONTRACT OF A             | Gig Tare .ac        |                     |                      |                           | the state of the state of the s |                |   |
| C. Britshing Harman         | Clerkel             |                     |                      |                           |                                                                                                    | Fielder        |   |
|                             |                     |                     |                      |                           |                                                                                                    |                |   |
|                             |                     |                     |                      |                           |                                                                                                    |                |   |

### 5.7.3.1 Log

The system *log* shows you important system events, such as motion alarms and system warnings. You can easily create a backup file of the system *log* for a set time period to a USB flash drive.

| Setup Darent      | Nearest mines   | A Network Ce      | and themes                    |               |                  |     |          | 11 X   |
|-------------------|-----------------|-------------------|-------------------------------|---------------|------------------|-----|----------|--------|
|                   |                 |                   | August Parante Dangareet Avia |               |                  |     |          |        |
| P BACONT          | Intercome party |                   | The Part Tree South           |               |                  |     |          |        |
|                   |                 | 19140             | terten 2000                   |               |                  |     |          |        |
|                   |                 |                   |                               |               | The state of the |     |          |        |
| 1 P. Dames Memory | there .         |                   |                               |               |                  |     | Playtest |        |
|                   | (int            | Aires             | HALFTONIZ (B. 49-14)          | PERM          | 8                | THE | 6        |        |
|                   |                 | Human & Velson    |                               | Paran         |                  |     | E        |        |
|                   |                 |                   |                               |               |                  |     | E        |        |
|                   |                 | 4945              |                               | PE Gapt       |                  |     | Ð        |        |
|                   |                 | Human & Utheran   |                               | Turat         |                  |     |          |        |
|                   |                 | Horsel & Veters   | p+0100000,071023-071230       | Period.       |                  |     | Ð        |        |
|                   |                 | Alare             |                               |               |                  |     |          |        |
|                   |                 | 1041              | advergegreptive of            | PC-Davi       |                  |     | E        |        |
|                   |                 | Distant & Vehicle |                               |               |                  |     |          |        |
|                   |                 | 4944              |                               |               |                  |     | Ð        |        |
|                   |                 |                   |                               | Methors (Tard |                  |     | E        |        |
|                   |                 | ALC: NO.          | 1001210022107204200           | Alimon Diart  |                  |     | E        |        |
|                   |                 | things a logan    |                               | time          |                  |     | E        |        |
|                   |                 | illustra .        |                               | 1712-16497    |                  |     | 12       |        |
|                   |                 |                   |                               | Distantine .  |                  |     | E        |        |
|                   |                 |                   |                               |               |                  |     |          |        |
|                   |                 |                   |                               |               |                  |     |          | Bachap |

#### Log search and backup:

- 1. Click the field next to Start Date & Start Time to choose the starting date & time for your search from the on-screen calendar.
- 2. Click the field next to End Date & End Time to choose the end date & time for your search from the on-screen calendar.
- Select the type of events you would like to search for from the drop-down next to Log Type, or select All to see the entire system log for the selected time period.

system: System setting, reboot, auto reboot, upgrade, time modify and NTP.

**configuration:** IPC preview control, Privacy areas settings, recording mode settings, recording plan settings, main code flow settings, network settings, sub -code stream settings, email settings, color settings, mobile detection settings, hard disk settings, multi -user settings, NTP settings, image control, mobile, mobile Code flow settings, RTSP settings, IP filter settings, system restoration of factory settings, audio settings, video blocking alarm settings, export settings and import settings.

alarm: Motion start, Motion end, IO start, IO end, Perimeter Intrusion start, Perimeter Intrusion end, Line Crossing Detection start, Line Crossing Detection end, Object Detection start, Object Detection end, Pedestrian & Vehicle start, Pedestrian & Vehicle end, Face Detection start, Face Detection end, Cross Counting start, Cross Counting end, Crowd Density start, Crowd Density end, Queue Lenth start, Queue Lenth end, Sound Detection start, Sound Detection end.

account: Login, logout and switch users.

recording: search, playback and records backup.

storage: Format HDD, HDD Full and HDD error.

network: Network down, Network up, Network error and Network mode changes

- 4. Search
- 5. Browse the system log from the time period:
- Click **Playback** to playback the event.
- Using menu right down K < / ➤ ➤ button to switch different pages.
- 6. Click Backup to create system log backup.Make sure your u disk connect to DVR USB port.
- 7. Show backup drive menu, lead to backup folder and click OK button to start.

## 5.7.3.2 Load Default

Reset the DVR settings to its out-of-box state. You can choose to reset all settings at once, or just settings on specific menus. Restoring default settings will not delete recordings and snapshots saved to the hard drive.

| Setup Dame                                             | Baard Alam Al Mentet, Delite Syller                                                                                                    | Constant dans | × |
|--------------------------------------------------------|----------------------------------------------------------------------------------------------------|---------------|---|
| · General                                              | Log tool(what livings Upped: Patients Mangered, Auctional Developer Note                                                                                                    |               |   |
| <ul> <li>Muri User</li> </ul>                          |                                                                                                    |               |   |
| therefore                                              | Canal                                                                                                    |               |   |
| <ul> <li># Canten Morden</li> <li>Srformake</li> </ul> | Theorem                                                                                                    |               |   |
|                                                        | Aleman and a second and a second and a secon |               |   |
|                                                        | Contra Contra                                                                                                    |               |   |
|                                                        | Typiner                                                                                                    |               |   |
|                                                        |                                                                                                    |               |   |
|                                                        |                                                                                                    |               |   |
|                                                        |                                                                                                    |               |   |
|                                                        |                                                                                                    |               |   |
|                                                        |                                                                                                    |               |   |
|                                                        |                                                                                                    |               |   |
|                                                        |                                                                                                    |               |   |
|                                                        |                                                                                                    |               |   |
|                                                        |                                                                                                    |               |   |
|                                                        |                                                                                                    |               |   |
|                                                        |                                                                                                    |               |   |
|                                                        |                                                                                                    | Accely        |   |

Check the items you want restore, or check **Select All** to choose all items. Click **Apply** to load default settings of your chosen items.

## 5.7.3.3 Reset Settings

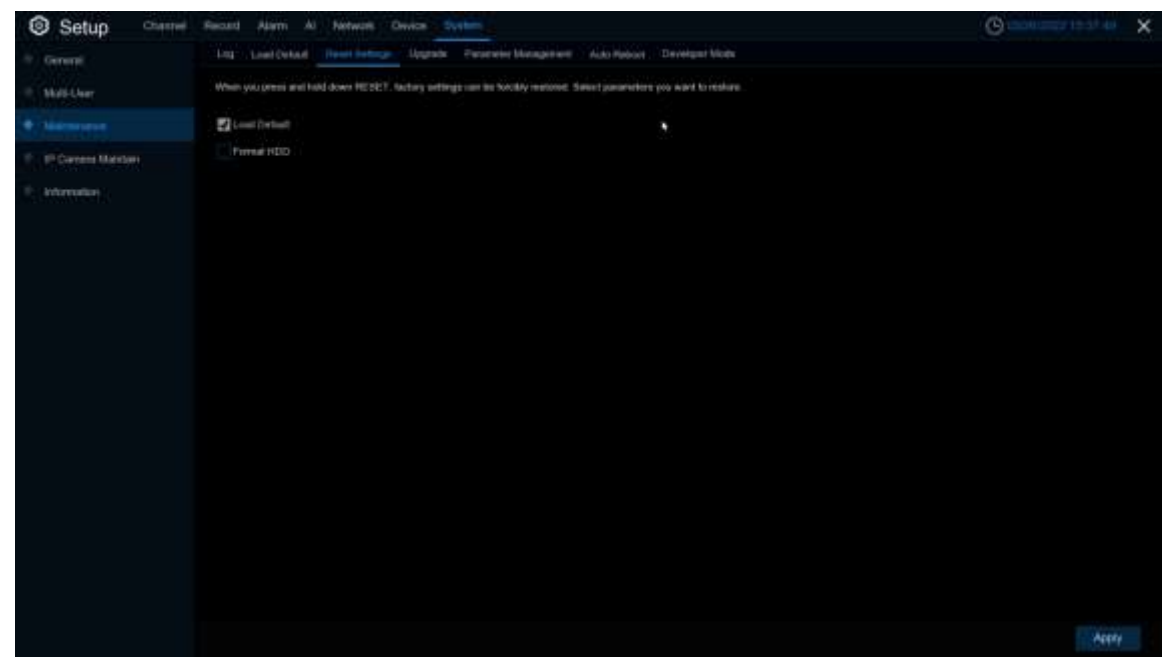

Format HDD: Set up to format HDD when make setting to default.
#### 5.7.3.4 Upgrade

### 5.7.3.4.1 U disk file upgrade

| Setup Channel                                                                                                    | Record Alarm Al Neñao    | n Denter Aralim                                    |                  |                     | () (HIIIT 14 17 14 X |
|----------------------------------------------------------------------------------------------------|--------------------------|----------------------------------------------------|------------------|---------------------|----------------------|
| · General                                                                                                    | Log Loud Detaut Renal Se | thigh Upgrain Pacamille Management Auto Raboot     | Developer Mode   |                     |                      |
| <ul> <li>Matura</li> </ul>                                                                                                    |                          | ×                                                  |                  |                     |                      |
| Constant and a second second sec | Driver List:             |                                                    |                  | Ev • • •            |                      |
| • Mathematic                                                                                                    | 1/881-1                  | face                                               |                  | Last Mostly         |                      |
| IP Camera Maintain                                                                                                    | Onite I                  | Dat                                                |                  | 12/17/2521 14:25:42 |                      |
| Information                                                                                                    |                          | 10 mm                                              |                  | 12/17/2021 14:20:48 |                      |
|                                                                                                    |                          | E ash, Natory                                      | 1.34968          | 63/24/2622 08:00:12 |                      |
|                                                                                                    |                          | 111.bm                                             | 25.777NB         | 03/20/2022 15/21.54 |                      |
|                                                                                                    |                          | BOOTEXLOG                                          | 122345           | 01112/2022 10:46 14 |                      |
|                                                                                                    |                          | DEVICE_Settings                                    | 29.173KB         | 00/17/2022 08 58:06 |                      |
|                                                                                                    |                          | N7580_V270327V220316V220316V230401V22K             | 93.789685        | 04/01/2022 19 39:26 |                      |
|                                                                                                    |                          | # N7508-TC_V220124V220110V220128V220310V           | 00.84448         | 03/16/2022 17:17:36 |                      |
|                                                                                                    |                          | # N7XXX_V228328V220110V228128V226401V221           | 68:720MB         | 04/01/2022 21:51:28 |                      |
|                                                                                                    |                          | UV85 Pro P2P_2 636, 2022_01, 14.png                | 105 675646       | 01/18/2022 16:06:16 |                      |
|                                                                                                    |                          | Jung_H_k_black                                     | 407.227KB        | 00/11/2022 13:57:52 |                      |
|                                                                                                    |                          | 🛒 geflaskt tot                                     | 81.0008          | 00/22/2022 01:56:30 |                      |
|                                                                                                    |                          | 🗐 geligativezy to                                  | 73,0000          | 0102222022 01 56 36 |                      |
|                                                                                                    |                          | 🚎 reside                                           | @1.000B          | 03/11/2022 07:21:10 |                      |
|                                                                                                    |                          | Theory teen                                        | 61.0000          | 03/21/2022 00:50:58 |                      |
|                                                                                                    |                          | Teppung RKOHI zp<br>Lasaten akt I-1                | 2,17668          | 0304/2023 10:10:34  |                      |
|                                                                                                    | 21.594GB(28.85658        | Selected File: N7KKK_V220326V220110V220126V220401V | 220401V220401V22 | 0328V2223328_WINW   |                      |
|                                                                                                    | formal -                 | Pourseain featured 1                               |                  | OK Danoel           |                      |
|                                                                                                    |                          |                                                    |                  |                     | Actify               |

1.Copy the firmware file (.sw file) to your USB drive, and insert the USB flash drive into the DVR's USB port.

- 2. Click Select File button to choose the firmware file in your USB flash drive, then click OK.
- 3. Click **Upgrade** button to start system upgrade. The system upgrade will last around 5-10 minutes, please DO NOT power off the DVR or remove the USB from DVR during firmware upgrade.

#### 5.7.3.4.2 Online upgrade

| Setup Clanal        | Rested Alarm Al Network Chronic Andrem                                                            | Greensent erstaal 🗙 |
|---------------------|---------------------------------------------------------------------------------------------------|---------------------|
| © Denne             | Log Lost Detail Rent Before Unput                                                                 |                     |
| • Matchier          | Sector 4 5                                                                                        |                     |
| • Mellining         |                                                                                                   |                     |
| P Carriera Maantaan | (Draw Lypnin                                                                                      |                     |
| Information         | Detection Separate Separate                                                                       |                     |
|                     | Upgrade * There is a move filmware available in Lyppate, would you like its opgrade prov?  Yes 10 |                     |
|                     |                                                                                                   | Aucty               |

After uploading the upgrade firmware to the server path completely. Click **Detect** button to detect online upgrade file manually. Enbale **Automatic Detection**---Detect the upgrade file automatically.

(1) When turn on **automatic detection**, the DVR will check whether it's maintenance reboot while power on. If so, pass to detect there is new firmware package. (Judgment method: The system current time is 30 minute later than the auto reboot maintenance time setting.) If it's not reboot because maintenance, the detection will be running after 5minute later. While there is new firmware, the upgrade bar will show "There are new firmware available", the user Click this channel upgrade, it'll download firmware.

(2) Enbale Automatic Detection, it'll detect whether there are new firmware periodicity. If so, the upgrade page will show "There are new firmware available", the user Click this channel upgrade, it'll download firmware. The detection cycle is the random time after reboot period time 18~23 hours (including the maintenance, the unit is second). This cycle is from the device power on randomly and won't change this detect cycle until the device power off.

(3) During the system running, the user can Click **Detect** to check whether there is new firmware. After Click, it'll be a box prompt is detecting, after the detection is complete, the status bar display the result.Note: Detect manually won't influence the detection cycle.

(4) Automatic Detection --- From turn on to turn off, the detection cycle will stop.

Automatic Detection ---From turn off to turn on, the detection cycle will start. The detection cycle is randomly in this time point 18~23hours later. After turning on the button, the detection will start 1 minute delay. Note: If during this minute, the user turn off the menu again, it'll stop counting and won't detection any more until turn on this function again.

Note: The neutral program does not currently support FTP online upgrades

#### 5.7.3.5 Parameter Management

You can *export* the main menu settings you have configured to a USB flash drive, or import an exported setting file from USB flash drive to the DVR.

| Setup Channel                         | Restel Alarm Al Nebert Device Ayenen                                                    | @4007202143036 X |
|---------------------------------------|-----------------------------------------------------------------------------------------|------------------|
| © Gerenal                             | Long Lond Default Reset Defining Lappade Reserved Management Auto Radiod Developer Made |                  |
| <ul> <li>Material</li> </ul>          |                                                                                         |                  |
| • Material                            |                                                                                         |                  |
| <ul> <li>IP Gamma Maantain</li> </ul> |                                                                                         |                  |
| P Information                         |                                                                                         |                  |
|                                       |                                                                                         |                  |
|                                       |                                                                                         |                  |
|                                       |                                                                                         |                  |
|                                       |                                                                                         |                  |
|                                       |                                                                                         |                  |
|                                       |                                                                                         |                  |
|                                       |                                                                                         |                  |
|                                       |                                                                                         |                  |
|                                       |                                                                                         |                  |
|                                       |                                                                                         |                  |
|                                       |                                                                                         |                  |
|                                       |                                                                                         |                  |
|                                       |                                                                                         |                  |
|                                       |                                                                                         |                  |

Save Settings: Click to save the DVR current system settings to the USB device. You will be required to input the Admin password to authenticate.

**Load Settings**: Once you have created a system settings export, you can import the settings on another DVR. Click **Load Settings** button to navigate to the system settings file you want to import from your USB flash driver. You will be required to input the Admin password to authenticate.

#### 5.7.3.5 Maintenance

This menu allows the system to auto reboot the DVR regularly. It is recommended to leave this function enabled, as it maintains the operational integrity of your DVR.

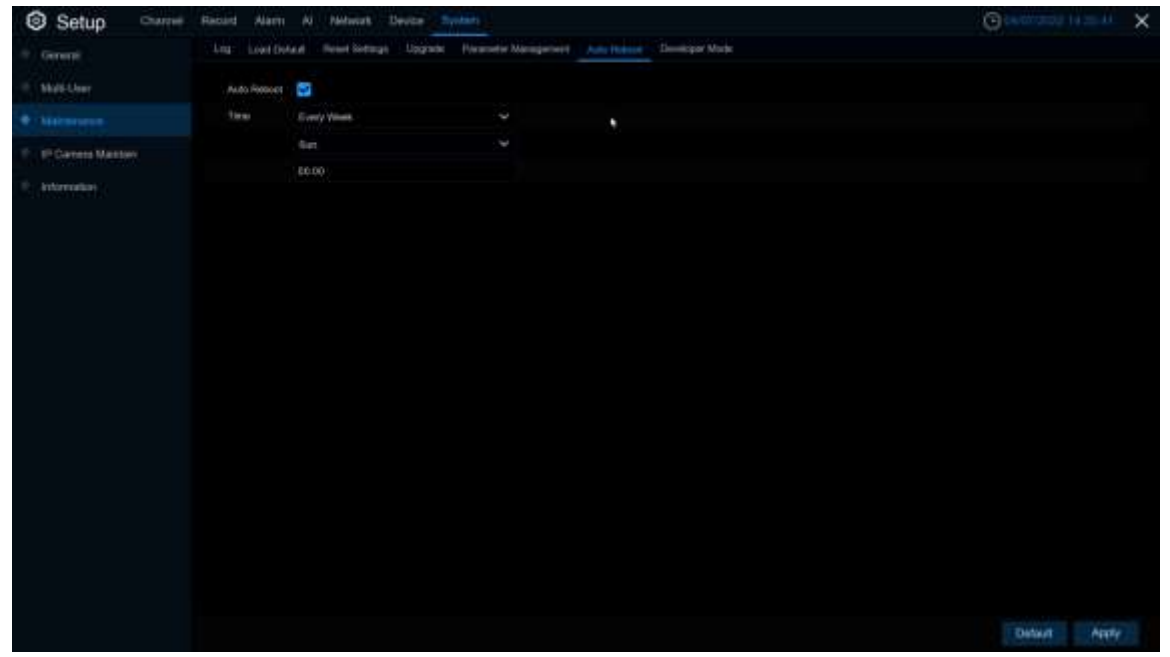

Auto Reboot: Click to enable this function.

Time: You can set the DVR to reboot by day, week or month.

#### 5.7.3.6 Developer Mode

Only some devices support. This menu can save the serial port log to the USB flash disk.

| Setup Clarent          | Resint Alarm Al Nedwork Device System                                                     | Contractor strategy × |
|------------------------|-------------------------------------------------------------------------------------------|-----------------------|
| 1 General              | Log Loss (Infant News Settings Upgrafit Pictures Management Autoritation Consequentiation |                       |
| P. Million             | Tohwit.                                                                                   |                       |
| •                      | Dahagamberwiter Gugue Ta Teerine 👻                                                        |                       |
| 0. In Carriera Melatan | Searcon<br>Colquet To Terrenal<br>Disput To Date                                          |                       |
| C. Mortalise           | Expect doing information Option datage information                                        |                       |
|                        |                                                                                           |                       |
|                        |                                                                                           |                       |
|                        |                                                                                           |                       |
|                        |                                                                                           |                       |
|                        |                                                                                           |                       |
|                        |                                                                                           |                       |
|                        |                                                                                           |                       |
|                        |                                                                                           |                       |
|                        |                                                                                           |                       |
|                        |                                                                                           |                       |
|                        |                                                                                           |                       |
|                        |                                                                                           |                       |
|                        |                                                                                           |                       |
|                        |                                                                                           |                       |

Telnet: Enable this menu can use Telnet to login device.
Debug information: Select log save position
Shut Off: Don't save serial logs
Output To Terminal: Output serial logs to terminal
Output To Disk: Save serial logs to HDD.
Export debug information: Export serial logs to u disk drive.
Delete debug information: Delete collect serial logs.

# 5.7.4 IP Camera Maintain

This menu allows you to upgrade the IP camera's firmware and restore default settings of IP camera.

#### 5.7.4.1 Upgrade IP Camera

- 1. Choose one of the IP cameras you want to upgrade firmware
- 2. Click Select File select the update file from your USB flash drive, then click OK.
- **3.** Click IPC Upgrade button to start upgrading. You will be required to input the Admin password to authenticate. Please DO NOT power off the DVR and IP camera or remove the USB during the upgrading.

Auto Upgrade: Some IPC supports upgrading using the upgrade package in FTP. You only need to open FTP in the IE menu of IPC. Then upload the upgrade package to upgrade IPC FTP on DVR. Select enable / disable to enable or disable the feature.

Automatic Detection: Automatically detect upgrades. Check whether there is the latest upgrade package in the FTP server at regular intervals and when starting up. If yes, you will be prompted whether to upgrade please view <u>5.7.3.4.2 Onlie Upgrade</u>). If yes, you will be prompted whether to upgrade Enable/Disable this function.

Detect: Manually check for the latest upgrade package.

**Upgrade**: If the latest upgrade package is detected, click to upgrade.

### 5.7.4.2 Load Default Settings for IP Camera

| Setup Channel                   | Record Alarm Al I    | Network Device | System             |                |                                | C 6411 2022 2018-47 | × |
|---------------------------------|----------------------|----------------|--------------------|----------------|--------------------------------|---------------------|---|
| General                         | Upprofe Land Default | Retool PG Pe   | rameter Management | mut IPC        |                                |                     |   |
| Nulli-User                      |                      | Glannel        | :P Address         | State          | Beffieren Vereinet.            |                     |   |
| Maintenance                     |                      | e chi          | 172 20 56 55       | On-line        | VE 31.5.2,210534               |                     |   |
|                                 |                      | # CHU          | 172 20 56 29       | On-line        | V26 34 8 2 2_220402            |                     |   |
| P Camela Maktan                 |                      | # aa           | 172 20 50 33       | On-Ine         | V1.0.0.B000170101010101_220331 |                     |   |
| <ul> <li>Information</li> </ul> |                      | # CH4          | 172 30 50 38       | Online         | V1.0.6 B0001701010103_220831   |                     |   |
|                                 |                      | 1P (2H)        | 172 20 56 58       | Cm-line        | 925 11 # 2.2_220134            |                     |   |
|                                 |                      | #F CHE         | 172 20 56 54       | Contine        | 921 45 8 3 2,220218            |                     |   |
|                                 |                      |                | 172.20.56.47       | <b>Ge-line</b> | V18.25.6.3.2_220323            |                     |   |
|                                 |                      | IP.CH8         | 172.20.64.45       | Cer-line       | 1/4.415.2_200301               |                     |   |
|                                 | Load Default         |                |                    |                |                                |                     |   |

- 1. Choose the IP cameras you want to restore.
- 2. Click Load Default to restore settings. You will be required to input the Admin password to authenticate.

### 5.7.4.3 Reboot IPC

| Setup Channel | Tracted Alarm Al     | Network Device      | System:                 |         |                               | Guni 10022.24 m.m.t | 3 |
|---------------|----------------------|---------------------|-------------------------|---------|-------------------------------|---------------------|---|
| General       | Uppreter Lines Defai | R Hannah (HC - Part | eskter Malagement - For | NUT PG  |                               |                     |   |
| 9 Milliow     |                      | Opper               | #Atbest                 |         | Boffmane Veralan              |                     |   |
| 9 Martiniance |                      | IP.OHT              | 172,21.56,36            | Ot-lese | V6.21.5.2,210434              |                     |   |
|               |                      | P 04                | 173.29.56.29            | Ch-Brat | V28 54 8 2.2,220400           |                     |   |
|               |                      | IP CHI              |                         | Ot-Rosi | V1.0.0.866017010103_336881    |                     |   |
| 2 Information |                      | IP 044              | 172,28.56.38            | Ce-Web  | V1.8.8.800077010101012_228331 |                     |   |
|               |                      |                     |                         | CH-Row  | V25+1+0.2.2.,22013+           |                     |   |
|               |                      | IP DHE              |                         | On line | V21-65.8.2.2_220219           |                     |   |
|               |                      |                     |                         |         | V54 25 4 2 2, 230223          |                     |   |
|               |                      | POH                 | 372-20.84.40            | Ok-lese | V4.41.5.2_200301              |                     |   |
|               | <u>*</u>             |                     |                         |         |                               |                     |   |
|               |                      |                     |                         |         |                               |                     |   |
|               |                      |                     |                         |         |                               |                     |   |
|               | Related Ptg.         |                     |                         |         |                               |                     |   |
|               |                      |                     |                         |         |                               |                     |   |
|               |                      |                     |                         |         |                               |                     |   |
|               |                      |                     |                         |         |                               |                     |   |
|               |                      |                     |                         |         |                               |                     |   |
|               |                      |                     |                         |         |                               |                     |   |
|               |                      |                     |                         |         |                               |                     |   |
|               |                      |                     |                         |         |                               |                     |   |
|               |                      |                     |                         |         |                               |                     |   |

You can restart IPC in this menu. Check IPC and click reboot IPC.

#### 5.7.4.4 Manage IPC parameters

| Setup Cluster                                                                                                    | Restant Algent Al    | Nétwark Device 🔄 | -             |           |                      | Operation of the second second | ¢ |
|----------------------------------------------------------------------------------------------------|----------------------|------------------|---------------|-----------|----------------------|----------------------------------------------------------------------------------------------------|---|
| P. General                                                                                                    | Uppreter Loss Defeat | Rebot 90 Farm    | de Bespitert  | Forest PC |                      |                                                                                                    |   |
| 9 Million                                                                                                    |                      | Oater            | #Address      |           | Dolfware Variation   |                                                                                                    |   |
| 0 Maintenance                                                                                                    |                      | (PCOH1)          | 1172,20.59,36 | Ot-law    | V6 21 5.2, 210524    |                                                                                                    |   |
| A CONTRACTOR OF A CONTRACTOR OF A CONTRACTOR O |                      | P 04             | -03,29,56,39  | On-line   | V26 34 8.2 2,220400  |                                                                                                    |   |
| • P Carnes Martin                                                                                                    |                      | PEHE             |               | CH-Rosi   |                      |                                                                                                    |   |
| <ul> <li>Information</li> </ul>                                                                                                    |                      | IP DHS           | 172,28.56.54  | On-Web    | V21.45.8.2.2,220219  |                                                                                                    |   |
|                                                                                                    |                      |                  | (72.22.56.47  | CH-Row    | V10 25 8 2 3, 220223 |                                                                                                    |   |
|                                                                                                    |                      | IP CHE           | 172,29,64,45  | On Ane    | V4 #1.8.2_200301     |                                                                                                    |   |
|                                                                                                    |                      |                  |               |           |                      |                                                                                                    |   |
|                                                                                                    | Save Settings        | Last Settings    |               |           |                      |                                                                                                    |   |
|                                                                                                    |                      |                  |               |           |                      |                                                                                                    |   |

Export parameters, check IPC, click Save settings, and the USB flash disk path will pop up. After selecting the path, click OK to export IPC to USB flash disk. Check IPC and click load settings to import parameter files from USB flash disk into the IPC.

#### 5.7.4.5 Format IPC

| Setup Channel | Channel Record Abern Al Nethecek Device System |                 |              |                |         |     |            |           |        | × |
|---------------|------------------------------------------------|-----------------|--------------|----------------|---------|-----|------------|-----------|--------|---|
| * Geleral     | Upgrade Load C                                 | Hebrail Hebrail | Parameter 1  | linaperent For | mul INC |     |            |           |        |   |
| 9 Mati-User   |                                                | Dyattel         | F ADDASS     | Sectal No.     | Thee    | THE | PresiTetal | Free Tene | Fornat |   |
| Maintenance   |                                                |                 | 172 20 66 28 |                | тw      |     | 2841140    | On Webar  |        |   |
| • PlanesManae |                                                |                 |              |                |         |     |            |           |        |   |
| Information   |                                                |                 |              |                |         |     |            |           |        |   |
|               |                                                |                 |              |                | 2       |     |            |           |        |   |
|               |                                                |                 |              |                |         |     |            |           |        |   |
|               |                                                |                 |              |                |         |     |            |           |        |   |
|               |                                                |                 |              |                |         |     |            |           |        |   |
|               |                                                |                 |              |                |         |     |            |           |        |   |
|               |                                                |                 |              |                |         |     |            |           |        |   |
|               |                                                |                 |              |                |         |     |            |           |        |   |
|               | Turnal                                         |                 |              |                |         |     |            |           |        |   |
|               |                                                |                 |              |                |         |     |            |           |        |   |
|               |                                                |                 |              |                |         |     |            |           |        |   |
|               |                                                |                 |              |                |         |     |            |           |        |   |
|               |                                                |                 |              |                |         |     |            |           |        |   |
|               |                                                |                 |              |                |         |     |            |           |        |   |

This function can detect SD memory card connected to an IPC with the API protocol, and click Format's SD card for the IPC that can be formatted.

Note: DVR and IP camera need version 8.2.2 and above.

# 5.7.5 System Information

This menu allows you to view the system information, channel information, record information & network status.

#### 5.7.5.1 Information

View system information such as device ID, device model name, IP address, MAC address, firmware version and more.

| Setup Classed    | Hester | a Algon Al Network  | Device System                |    | Quinting at a K |
|------------------|--------|---------------------|------------------------------|----|-----------------|
| E General        | atu    | Charved Internation | Record Info - Nelwork Diate  |    |                 |
| 9 Mid-Dair       |        |                     |                              |    |                 |
| 0 Manistance     |        | Denne Nieten        | 0711608-86-74                |    |                 |
| P Cartero Mantan |        | Resear Type         | (I):::                       |    |                 |
|                  |        | Hatdware Versum     | 104 AM                       |    |                 |
| P Internation    |        | Difference Vielance | WE RE-200201100-0411         |    |                 |
|                  |        | IE Client Version   | VED KDI                      | 斑豹 |                 |
|                  |        | Video Fotturi       | 105 DE:                      |    |                 |
|                  |        | HDD Waterne         | 35095                        |    |                 |
|                  |        | IP Address          |                              |    |                 |
|                  |        | Pré Abbrie          | fe80: 223.63113e84.a6c4 / 64 |    |                 |
|                  | 1      | Http/tttp:/RTSP     |                              |    |                 |
|                  |        | Gird                | 9000 5000                    |    |                 |
|                  |        | MAC Address         | 00-23-53-04-A6-C4            |    |                 |
|                  |        | Notween State       | Convert names                |    |                 |
|                  |        | KOP (D)             | 1201GA704U89819240111A       |    |                 |
|                  |        |                     |                              |    |                 |
|                  |        |                     |                              |    |                 |
|                  |        |                     |                              |    |                 |
|                  |        |                     |                              |    |                 |
|                  |        |                     |                              |    |                 |
|                  |        |                     |                              |    |                 |

If your DVR supports P2P function, you will find the P2P ID & P2P QR code in the information page. You can scan this QR cord with mobile app to remote view the DVR.

# 5.7.5.2 Channel Information

| Setup Channel               | Tractoril Alan | Al Network Device System               |          |                           |                          | Continue                 | 1.W.0.0         |
|-----------------------------|----------------|----------------------------------------|----------|---------------------------|--------------------------|--------------------------|-----------------|
| <ul> <li>General</li> </ul> |                | Claved Information Record Info - Nelwo |          |                           |                          |                          |                 |
| 9 Mid-Duir                  | Clumet         |                                        |          | Mahatsan                  | Debalteret               | Metalectron              | Matter Delectio |
| • Manadata                  |                |                                        | . Evenie | 3942x2160 10Fgs_ 8Mgs_    | 754x 486 197ps 512Rays   | Nonsignit                | Depart          |
| P Catters Mantan            |                | 0.010/mmm181-044154254635441           | Eneme    | 3840s2100, 10Fps, 888ps   | 7644-600, 10Fps, 512Kips | Nonseguer!               | Beparet         |
|                             |                | CH364Fa WRingPher2112                  | Engre    | 384042160_10Fps_688bps    | 704x 480. 10Fp4. 012Waas | Number                   | Seport          |
|                             |                | CH4adsigale(15545                      | Drable   | 3840x2100. 10Fps. 8M8ps   | 704x-490, 10Fps, 012Rbss | himsepert                | trapert         |
|                             |                | CH1adaig/Minifest11322                 | Drake    | 3145x2150, 10Fps, 1Mips,  | 714x 490, 197ps, 11263ps | Printing grant           | Report          |
|                             | CHE            | CHE                                    | Enalte   | 3142x2100, 10Fps. 558ps   | 714s 490. 50°ps. 11280ps | Newspapert               | Bapport         |
|                             |                |                                        | Economic | 3840x2160, 10Pps, 858pp   | 704y 480. 10Pps. 512Mprs | Nonseport                | Septet          |
|                             | 13HB           | CHE                                    | Enable   | 3142x2160, 10Fps, 85kps   | 754x 485, 10Pps, 512K0ps | Norm apport              | Suggest         |
|                             |                |                                        | Enable   | 3142x2100, 105pc, 6Mpp    | 7544.492 10724, 0109384  | Humiagist                | Support         |
|                             | CHI10          |                                        | Evalue   | 3842x2160, 10Fps, 8M8ps   | 754x 495, 1973x, 51983ps | Homogent                 | Buggett         |
|                             |                |                                        | Engine . | 584542160, 10Fps, 8884m   | 704x.480. 10Fps. 51290ps | Newspart                 | Support         |
|                             | OHIE           |                                        | Enable   | 3842x2160, 10Fpp, 8M8pm   | 754x 490, 13Fps, 513Rps  | Normapper1               | Support         |
|                             |                |                                        | tratie   | 3840x2160, 10Fps, 868ps   | 704s and, 10Pps, 012R0ps | Newspapert               | Sugart          |
|                             |                |                                        | Coatie . | 3840+2160, 10Fpie, MAps . | 754x.485, 10Pps, 012Klps | Nonsanot                 | Support         |
|                             |                |                                        | Enable   | 3840+2150 TOFps 688gs     | 754+ 440. 10fps. 112Kips | Normannet                | Supert          |
|                             | CHIE           |                                        | Exative  | 3840x2160. 10Fps. 8Mbps   | 754s 480. 107ps, 51292ps | Numaport                 | Saport          |
|                             |                |                                        |          | 2002x1044, 14Fps, 3Miges  | 542s 000, 12Fps, 4M0ps   | Nonsagenet               | Support         |
|                             | IF CHIE        | PDS                                    | the inst | 3840x2160, 10Fps, 468ps   | 1200x 720, 20Fps, 4Max   | 640x 480, 30Fps, 1 5Mbps | Dispariet       |
|                             |                |                                        |          | Minister, 1970a, 208au    | 6434-693. 19Fpt, 512kbps | Newsgoot                 | (equal)         |
|                             |                |                                        |          |                           |                          |                          |                 |

View channel information for each connected camera such as alias, mainstream and substream recording specifications, motion detection status & privacy zone.

### 5.7.5.3 Record Information

| Setup Channel      | Record | Altern: Al flertw | ok Devce         | System          |                      |               |                   |  |
|--------------------|--------|-------------------|------------------|-----------------|----------------------|---------------|-------------------|--|
| P General          |        |                   | dige Description | its Mataziek It | tala                 |               |                   |  |
| 10 Multi-User      |        | net Record State  | Hannet Switch    | Otanin Type     | Researcher           |               | Brate             |  |
| R., Mirmanie:      | .04    |                   | finality.        | Duellineer      | 384042103 (7046400   | 107pa 1 10fpa | Siller ( \$120ps  |  |
| F. E.Carses Martin | OH     |                   | Enable           | Dueblissem      | 3846x2185 ( 704x480  | 197201119720  | OMORE   0129Game  |  |
| · Atlanta          |        |                   | Crutting         | Dueltineero     | 3842+2103   704-800  |               | 648e+11120ar      |  |
|                    | 01     |                   | Enable           | Dustilityetti   | 3842+2180 [ 704+480  | 19720110730   | 6Max11120as       |  |
|                    |        |                   | Ender            | Duelliyen       | 384942161170.84480   |               | 658es) \$1248es   |  |
|                    | . OH   |                   | Electro          | Doettineers     | 3845421011704480     | 10720110724   | 006au   11240au   |  |
|                    |        |                   |                  | Coettrain       | 38404216571044400    |               | 040ex13120as      |  |
|                    |        |                   | <b>Evolution</b> | Duellinsen      | 384042161 ( 704+480  | 10Fps.] 10Fps | Oblige   51245pe  |  |
|                    | • 0    |                   | Enables          |                 | 3843x2103 ( 754o400  |               | ONERS   112Kips   |  |
|                    |        |                   | IDuatie          | Durthten        | 3940-2193 ( 204-483  | 10764   10784 | ONRee   E12HEpt   |  |
|                    |        |                   | Ender            | Duritment       | 384242193 (704440)   |               | itakes ( \$124bes |  |
|                    |        |                   | Unation          | Duditieate      | 2840x2103 (704x480   | 10724   10724 | Nikye   5120as    |  |
|                    |        |                   | 2-ste            | Doattrisees     | 3842421631 7144488   |               | distant 101244au  |  |
|                    |        |                   | Eleaner.         | Coalityeen      | 3842x2103   704x460  | 10/2011/0794  | Offer   112Gas    |  |
|                    |        |                   | these.           | Duellowers      | 264342551117044480   |               | 6Mbps   51298ps   |  |
|                    |        |                   | Trollin          | Dieltheen       | Salebughang Tolakami | 10720110720   | Oute+11120a+      |  |
|                    |        |                   | Theme            | Charlthreet,    | 2002510441840+480    |               | Shipe ( 488pt -   |  |
|                    | ie o   | Q                 | Enablie          | DuelDeven       | 384042100112804735   | 10fps120fps   | differ   differ   |  |
|                    |        |                   | Enable           | Durthaun        | 2560x14401184Dx480   |               | 20tes   1124kge   |  |
|                    | ₽ to   |                   | Enable:          | Dudineer        | 2500(1440)10404400   | 29(01) (0728  | 2Marc (1100ani    |  |

View recording *information* for each connected camera such as bitrate, stream type, recording resolution and frame rate (FPS).

#### 5.7.5.4 Network State

| Setup Channel                 | Heusel Alarm Al Network D        | nwie System                  | O out your as the X |
|-------------------------------|----------------------------------|------------------------------|---------------------|
| General                       | Information Diagonal Information | Harriste Materia Maria       |                     |
| 9 Math-Daw                    | Altreate                         | Vitie                        |                     |
| Construction of the second    | www.                             |                              |                     |
| <ul> <li>Naminanor</li> </ul> | # Address                        | 572-30-50 K2                 |                     |
| F Cenero Mantan               | Tadovet Masso                    | 245 255 395 a                |                     |
| Contract of the               | Galewer                          | 172,20.08.1                  |                     |
| • brienature                  | MAC Address                      | 00-23-03-04-A9-04            |                     |
|                               | Evel Appress                     | 1660 223 0311 1654 a5c4 / 64 |                     |
|                               | #hvd Clarkenney                  | 1x80: 164                    |                     |
|                               | (di+CP                           | Easts                        |                     |
|                               | DNST                             |                              |                     |
|                               | DMST                             |                              |                     |
|                               | PPPuE                            | Dista                        |                     |
|                               | Part                             |                              |                     |
|                               | HIGHLIGHTIP                      | 10.00 Patrice Disable        |                     |
|                               | Get                              | 9000 0000 inactive Divide    |                     |
|                               | Tutal Band Wolth                 | 12356ape                     |                     |
|                               | Used Bard West:                  | 15.0Mape                     |                     |
|                               |                                  |                              |                     |
|                               |                                  |                              |                     |
|                               |                                  |                              |                     |
|                               |                                  |                              |                     |
|                               |                                  |                              |                     |
|                               |                                  |                              |                     |
|                               |                                  |                              |                     |
|                               |                                  |                              |                     |
|                               |                                  |                              |                     |
|                               |                                  |                              |                     |

View network information.

Total Band Width: It shows the DVR's total input band width for IP cameras.

Used Band Width: It shows the used band width of IP cameras.

# Chapter 6 Al Scenario

Al scenario application function you real real view of the face attendance, more intuitive and convenient to view the real situation.

# 6.1 Face attendance

Face attendance screen, which can record face attendance in real time and check the attendance results in real time.

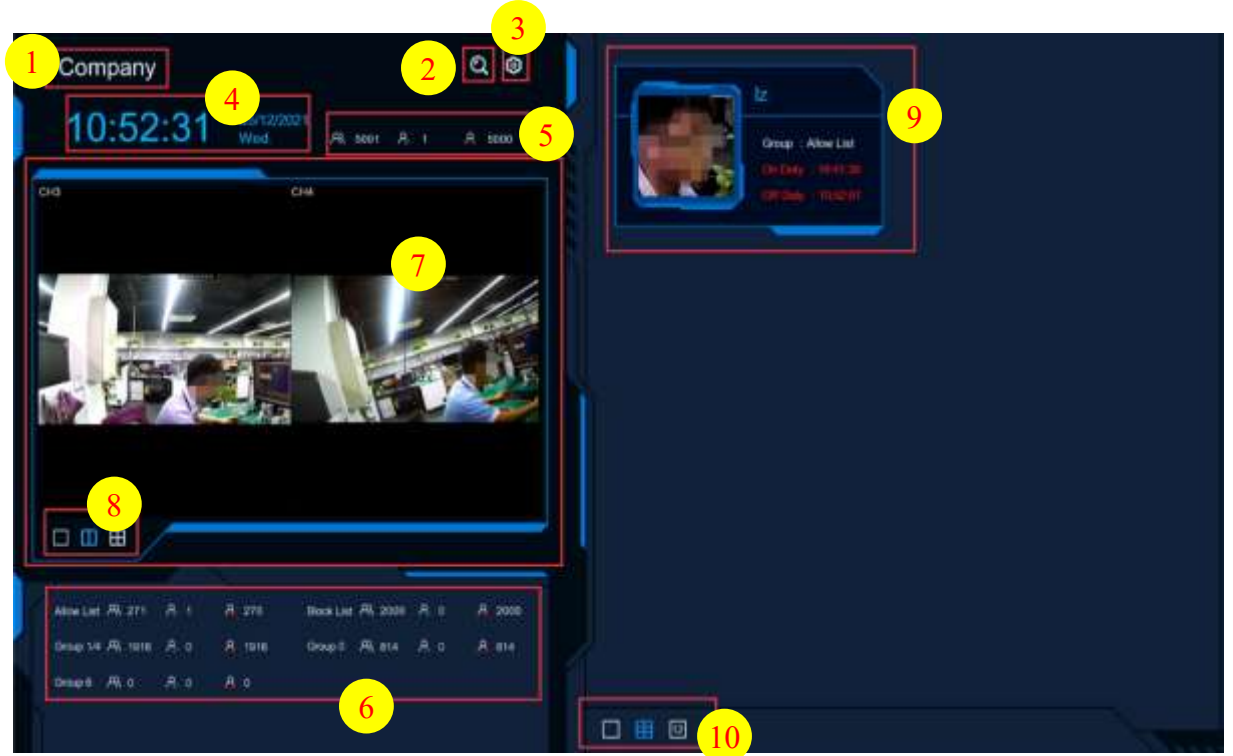

1. Interface theme of face attendance.

2. Click C to enter the playback face attendance search interface, and select the face pictures in the

#### face group by default.

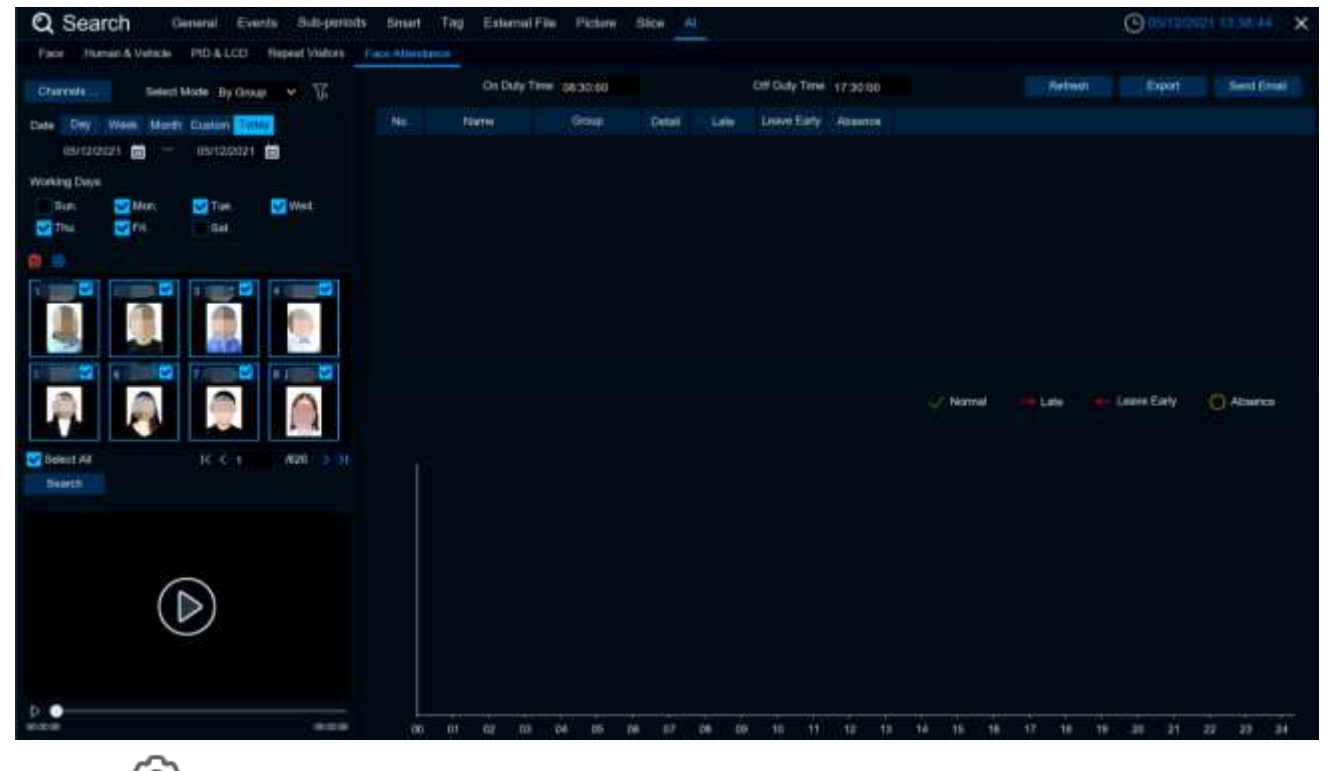

**3.** Click to enter the setup interface.

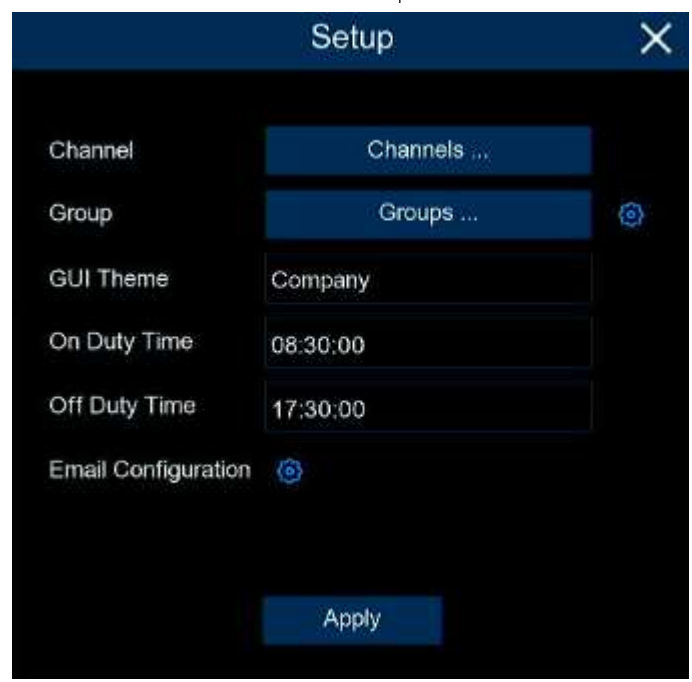

Channels: Channel selection

**Groups:** Select the faces of those face database for attendance, and click <sup>(2)</sup> to pop up to the AI face database Settings interface.

| Company         |     |                        |                 | م | ٢   |            |          | - |         |       |   |     |
|-----------------|-----|------------------------|-----------------|---|-----|------------|----------|---|---------|-------|---|-----|
| 13:24           |     |                        |                 |   | (D) | atabase Ma | nagement |   |         |       | × |     |
|                 |     |                        | Heckah Destaine |   |     |            |          |   |         |       |   |     |
| CH2             |     |                        | Orap Nere       |   |     |            |          |   | Enable: |       |   |     |
|                 |     | Allow List             |                 |   |     |            |          |   | 2       |       |   |     |
| 1000            |     | Block List<br>Stranger |                 |   |     |            |          |   | 8       |       |   |     |
|                 | 4 🔳 | Group 54               |                 |   |     |            |          | 8 |         |       |   |     |
|                 | 1 🖬 | Genep G                |                 |   |     |            |          | * | 2       |       |   |     |
|                 |     | Oriap 8                |                 |   |     |            |          |   | Ð       |       |   |     |
| the com         |     |                        |                 |   |     |            |          |   |         |       |   |     |
|                 |     |                        |                 |   |     |            |          |   |         |       |   |     |
|                 |     |                        |                 |   |     |            |          |   |         |       |   |     |
|                 |     |                        |                 |   |     |            |          |   |         |       |   |     |
|                 |     |                        |                 |   |     |            |          |   |         |       |   |     |
|                 |     |                        |                 |   |     |            |          |   |         |       |   |     |
| Abortan FR. 271 |     |                        |                 |   |     |            |          |   |         |       |   |     |
|                 |     |                        |                 |   |     |            |          |   |         |       |   |     |
|                 |     |                        |                 |   |     |            |          |   |         | Apply |   |     |
|                 |     |                        |                 |   |     | 1 Barrie   | THE AVE  |   |         |       |   |     |
|                 |     |                        |                 |   |     |            | III 12   |   |         |       |   | 100 |

GUI Theme: Main interface diagram

On Duty Time: Set up the duty time

Off Duty Time: Set up the off duty time

**Email Configuration:** Send face email configuration, click <sup>(2)</sup> to send face attendance result email configuration.

|              | Er       | nail Conf | igurat | ion     | ×     |
|--------------|----------|-----------|--------|---------|-------|
|              |          |           |        |         |       |
| Enable       | <b>×</b> |           |        |         |       |
| Send Email   | 08:30:00 |           | ٢      |         |       |
| Mode         | Month    | ~         | 1      | ~       |       |
|              | All      |           |        |         |       |
| Working Days | Sun.     | Mor       | le i   | VTue.   | Ved.  |
|              | 🛃 Thu.   | 🗹 Fri.    |        | Sat.    |       |
|              |          |           |        |         |       |
|              |          |           |        |         |       |
|              |          |           |        |         |       |
|              |          |           |        | Default | Apply |

Enable: Enbale email to send face attendance results (the attendance result is a form file)

**Send Email**: Set the time of sending the face attendance result email, click the pop-up system email setting interface on the right side<sup>(2)</sup> to configure the system email, Please view <u>5.5.3.1 Email</u> Configuration

|             | E     | mail Configuration |    |       |             | × |
|-------------|-------|--------------------|----|-------|-------------|---|
|             |       |                    |    |       |             |   |
| Email       |       |                    |    |       |             |   |
| Encryption  |       |                    | *  |       |             |   |
| SMTP Port   | 00025 |                    |    |       |             |   |
| SMTP Server |       |                    |    |       |             |   |
| User Name   |       |                    |    |       |             |   |
| Password    |       |                    |    | Sh    | ow Password |   |
| Sender      |       |                    |    |       |             |   |
| Receiver 1  |       |                    |    |       |             |   |
| Receiver 2  |       |                    |    |       |             |   |
| Receiver 3  |       |                    |    |       |             |   |
| Interval    | 3 Min |                    | ~  |       |             |   |
|             |       |                    |    |       |             |   |
|             |       |                    |    |       |             |   |
|             |       |                    |    |       |             |   |
|             |       |                    |    |       |             |   |
|             |       |                    | De | fault | Apply       |   |

Mode: The mode of sending face attendance results, Day, Week and Month Day: Send it once a day, and send you yesterday's face attendance results.

| Mode Day | Y |
|----------|---|

Week: send once a week, you can choose the week to send sent face attendance results for the email time forward a week.For example:

When an email is sent on Monday, the attendance record is sent on last Monday and last Sunday. When sending an email on Tuesday, the attendance record is last Tuesday to Monday.

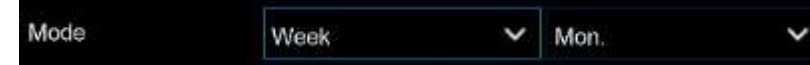

Month: Send once a month, you can choose the day of each month to send the sent face attendance results for sending the email time pushed one month forward.For example:

When an email is sent on the 10th of each month, the attendance record is sent from the 10th of last month to the 9th of this month.

| if the email is sent on May 10th, the attendance record sent is the attendance record from April 10th to<br>May 9th.  |
|----------------------------------------------------------------------------------------------------|
| Working Days: Select a working day, check All, every day is a weekday                                                 |
| Apply: Click Apply to save the settings                                                                               |
| Default: Send attendance Mail Settings Recovery default                                                               |
| 4. Displays the current date and time                                                                                 |
| 5. Current total number of people attendance situation                                                                |
| R<br>Total number of attendance attendance required                                                                   |
| Number of attendance                                                                                                  |
| Real No attendance                                                                                                    |
| <b>6</b> . The attendance status of each face group                                                                   |
| 7. Channel has image, selected Channels to choose channel                                                             |
| 8. Select the number of graph windows, single windows , two windows , four windows                                    |
| <ul><li>9. Face real-time attendance push, display attendance face picture, name, from the group name, work</li></ul> |

attendance time and off-work attendance time.

**10**. The interface also displays the maximum number of face attendance pushes, with 1 , 6

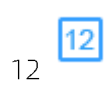

# 6.2 Cross Counting

This is an AI application based on cross-count functions that helps control the attendance of customers / visitors / vehicles in public places such as restaurants, parks, zoos, theaters, museums, and parking lots.

# 6.2.1 Channel

Count and view real-time results through a single camera. Mainly used for small places with single entrances and exits.

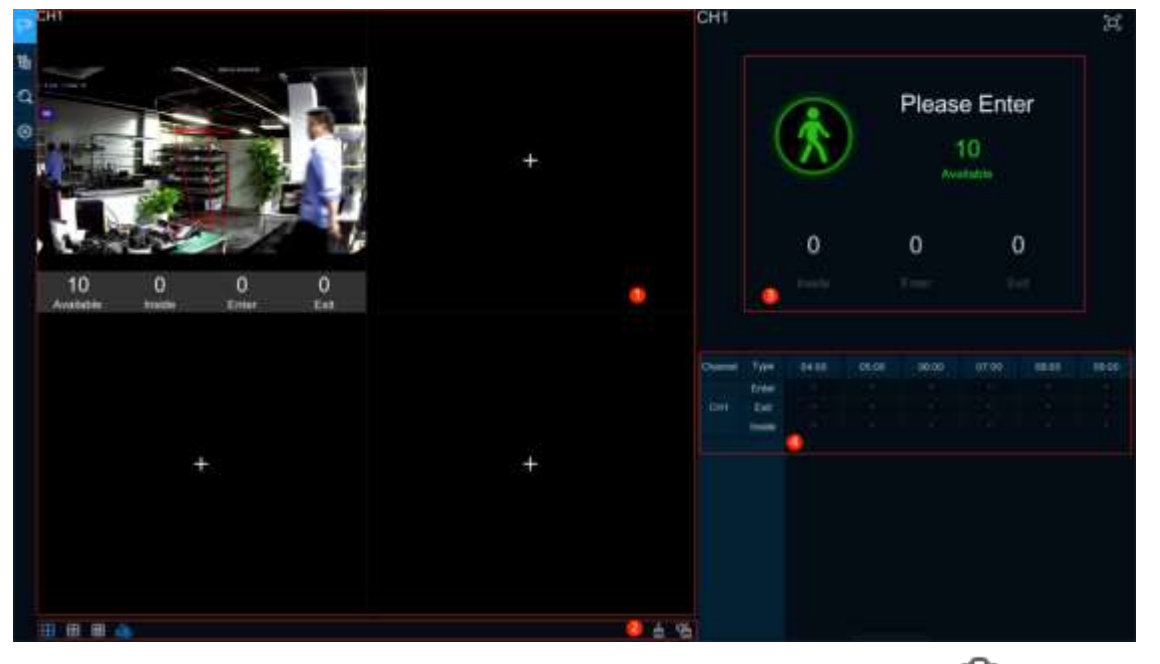

1.Channel drawing and real-time line crossing statistical data, the drawing channel can be selected in Channels.

| 10        | 0      | 0     | 0    |
|-----------|--------|-------|------|
| Available | Inside | Enter | Exit |

Available: Number of remaining allowed

Inside: Current existing quantity in the control area

Enter: Number of recorded entries

Exit: Number of departures recorded

2.Select the number of drawing windows, four windows

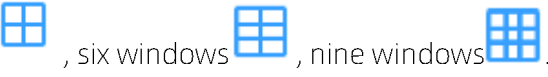

Click display / hide the statistics under the channel. Click to clear the current selected channel

statistics, , click 🛗 to clear all the channel statistics.

3.Real-time count data information, click 🕮 to display the total statistics on the full screen.

4.Data and exit information of each channel in each time period.

# 6.2.2 Group

Statistics and view real-time results by group. It is mainly used in large places with multi-channel entrances and is monitored by multi-channel cameras.

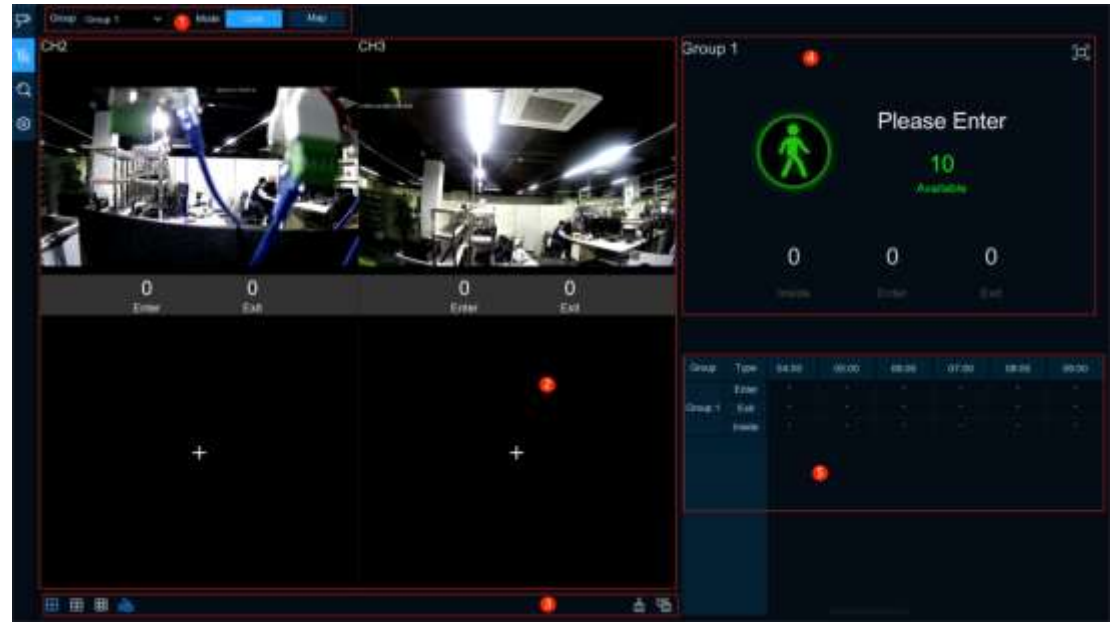

**1**. Group can select the displayed group information displayed, Live displays the channel preview screen and statistics, and Map shows the map information.

2. Channel drawing and real-time line crossing statistical data, select in **Orgon Property** to select ach group drawing channel.

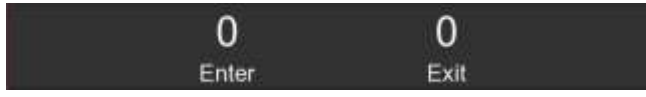

Enter: Number of recorded entries

Exit: Number of departures recorded

**3**. Select the number of drawing windows, four windows

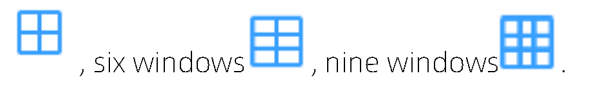

Click display / hide the statistics under the channel. Click display / hide the statistics under the channel.

4. Real-time count data information, click 🗩 to display the total statistics on the full screen.

Available: Number of remaining allowed

Inside: Current existing quantity in the control area

5. Data and entry and exit information of each group and each time period.

(Graph 2)

6. Map information configuration, click us to add a map picture, click vs to set the position of the IPC schematic map on the map, click vs to display the map information and the Cross -Counting statistics of the current group in the full screen

# 6.2.3 Search

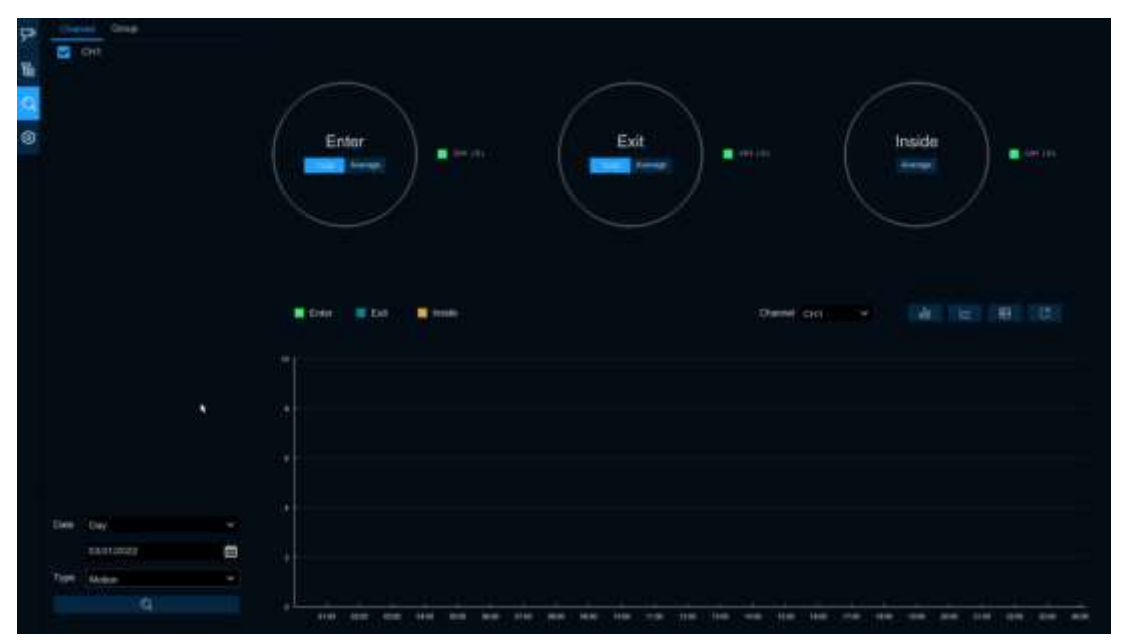

Search for channels and groups separately. Select the channel or group that you want to search for, set the search duration by day, week, month, or year, and select the type of target that you want to search for. Click the search icon and the results appear on the right side of the window.

# 6.2.4 Setup

#### **Configuration Settings**

| Image Configur            | ation             |           |            |               |       |               |           |                                                  |                                                  |
|---------------------------|-------------------|-----------|------------|---------------|-------|---------------|-----------|--------------------------------------------------|--------------------------------------------------|
| Antone book billioles 🛛 💆 | Ning Associations | 8         |            |               |       |               |           | t frå estuartis<br>Stopfe til ster<br>Stopge bes | ng jointer, adarbar ins<br>Ideal of Lot, and The |
| SEQ Deal Take             | Even.             |           |            |               |       |               |           |                                                  |                                                  |
| Channel                   |                   |           |            |               |       |               |           |                                                  |                                                  |
| Garner                    |                   |           | Disposity. |               | i i i |               | Altern    |                                                  |                                                  |
| Ron                       |                   |           |            |               |       |               |           |                                                  |                                                  |
|                           |                   |           | -10        |               |       |               |           |                                                  |                                                  |
| # CHS                     |                   |           |            |               |       |               |           |                                                  |                                                  |
| 904                       |                   |           |            |               |       |               |           |                                                  |                                                  |
| 8.04                      |                   |           |            |               |       |               |           |                                                  |                                                  |
|                           |                   |           | (D)        |               |       |               |           |                                                  |                                                  |
| # Git                     |                   |           |            |               |       |               |           |                                                  |                                                  |
|                           |                   |           | tp.        |               |       |               |           |                                                  |                                                  |
| Group                     | -                 |           |            |               |       |               |           |                                                  |                                                  |
|                           | ALL P Lanes       | - Example | Capacity ( | Allari Teres  |       | End Time -    |           |                                                  |                                                  |
| Genig 1.                  |                   |           |            | -             |       | Course of the | 1 Martine |                                                  |                                                  |
|                           |                   | 10        | 1 40       | Do be the     |       | 211414        | - Person  |                                                  |                                                  |
| (Inset)                   |                   |           |            | NO. DOL DOL   |       | 111616        |           |                                                  | -                                                |
| (1110-1)                  |                   | 10        | 10         | Second Second |       | 125 14 14     | All sea   |                                                  |                                                  |
| Quing 1                   | -                 |           |            | 10.00         |       | 25.96.96      | Parameter |                                                  |                                                  |
| Deat                      | -                 |           | 1 40       | 00 50 00 T    |       | 11110-00      | Caram     |                                                  |                                                  |
| Oreg T                    | -                 |           |            | POLINE DR     |       | 12.26.26      | Farmer    |                                                  |                                                  |
| (Deng #                   |                   |           | 10         | N1 10 14      |       | To take a     | Parameter |                                                  |                                                  |
|                           |                   |           |            |               |       |               |           |                                                  |                                                  |

**1.** Check **Advertise mode** for AD mode. set the SEQ residence time in seconds, which determines the time that each image stays on the screen, by default to 3 seconds. Click **Image**to load ad pictures from USB memory and supports the addition of up to 16 images in jpg, png and bmp format, picture resolution can't over 2560x1600.

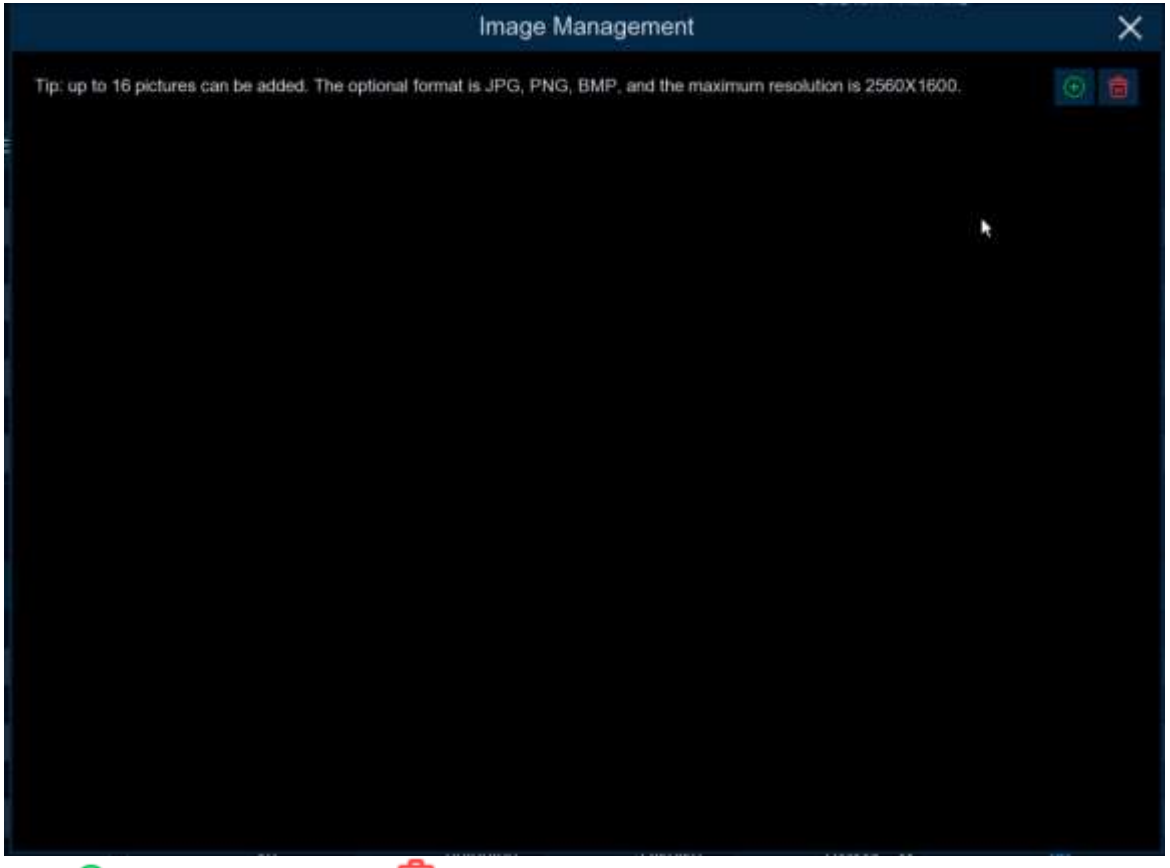

Click 😉 add new picture, click 🧰 delete added picture one by one.

Check Keep Aspect Ratio box if you want to display an image with the original aspect ratio, or unchecked the box if you want the image to stretch out and appear in the full screen. Return to Channel View Mode or Group View Mode, and click the full-screen button in the upper right corner to display your ad image and the real-time count data for the selected channel or group.

2. Set Enable selects which channels to display on the channel page. If the camera in the channel supports AI functionality, Setup and Alarm icons will be blue . Instead, f the camera does not support AI functionality, the icon will be gray . Set up Capacity which is the maximum limit for attendance. Click Setup to configure the detection condition. Click Alarm to enter Trigger when the number is 0.

| C          | Group 1 |   | × |
|------------|---------|---|---|
| Buzzer     | Disable | * |   |
| Alarm Out  |         |   |   |
| Latch Time | 10 s    | * |   |

Buzzer: Set the buzzer duration in seconds when the available number is 0.

Alarm Out: If your DVR supports a connection to an external alarm device, you can set it to sound an alarm.

Latch Time: Configure the external alarm time with the available number of 0.

**3.** Click the Add IP Camera icon to add the channel to the group. Up to eight groups can be set, but can only be added to one group per channel. If channels are enabled in channel view mode, they are not allowed to add to any group. Select the Enable box to activate the group. You can set the number of **Capacity, Start Time, End Time,** detection type (**Person, Vehicle** and **Motion**). Click **Alarm** to enter configuration page when the number is 0.

# 6.3 Object Classification

Face, Human, Motor Vehicle, NON-Motor Vehicle detection scene interface display full screen, it can **view** detection results real time.

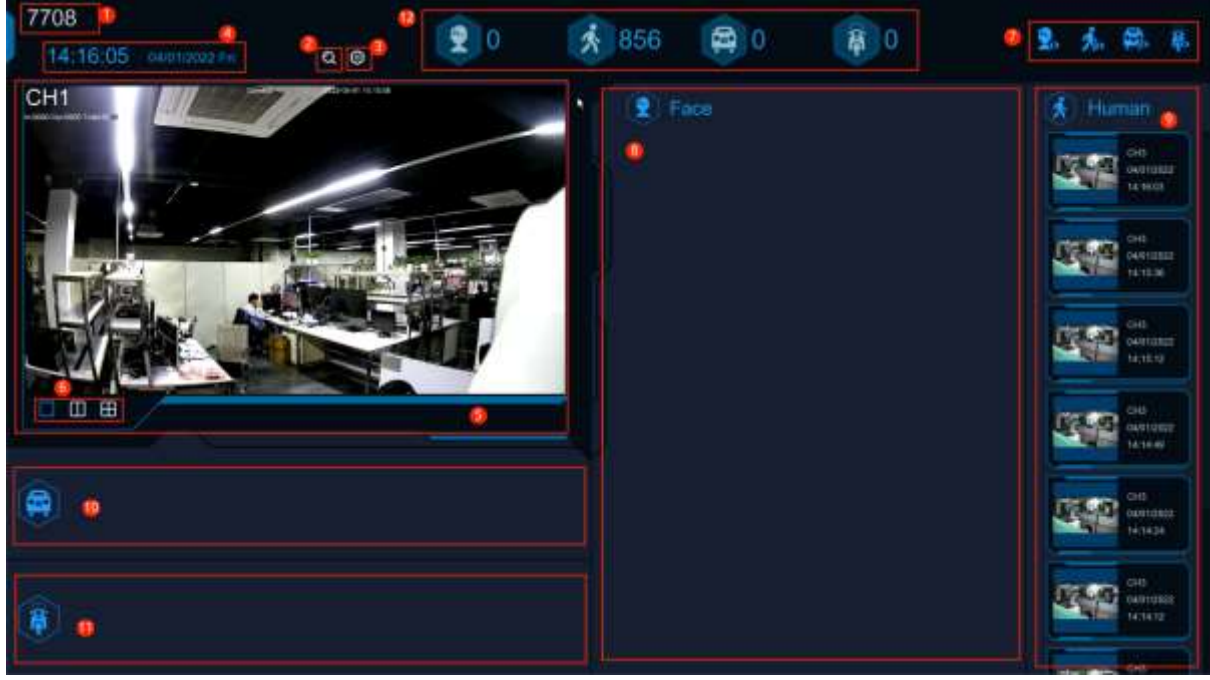

Ш

1. Interface theme of machine and non-human statistics

| 2. Click to enter playback hu                           | uman&Vehicle search interface.   |                               |
|---------------------------------------------------------|----------------------------------|-------------------------------|
| Q Search General Liverus Sub-periods Smart              | Tog External File Picture Blos A | C                             |
| Film Loanse Pure Human & Vences PID & LCD Report Veloce | Face Aberbaice                   | 1940 COLUMN THE REPORT OF MIL |
| Teme 04/01/2022                                         | Sorthy Town I                    |                               |
| Constant Constant Vehicle Second                        |                                  |                               |
| Broupped Information:<br>Channel                        |                                  |                               |
| Bard Time                                               |                                  |                               |
| and Tana.                                               |                                  |                               |
| ter.                                                    |                                  |                               |
| . ●                                                     |                                  |                               |
| 0                                                       |                                  |                               |
| 3. Click to enter setup page                            |                                  |                               |
| Setup                                                   | ×                                |                               |
| GUI Theme                                               |                                  |                               |
| Statistics 1 Day                                        | ×                                |                               |
| Channel Channels .                                      |                                  |                               |

#### GUI Theme: Local Theme

Statistics: Statistical time, you can choose 1 day, 2 days, 3 days, 4 days, 5 days, 6 days, 7 days, week, month and year.

Channels: Channel selection, you can select the statistical channels.

- 4. Show the current date and time
- 5. Channel diagram, In

Channels select the channels

, two windows 6. Select the number of drawing Windows, one window

four windows 7. Real-time push display switch, click the icon to display / hide the corresponding detection results of real-time push

- 8. Real-time push of face detection, and display of the detected face picture, name and source group name.
- 9. Real-time push of humanoid detection, showing the detected humanoid pictures, detection channels and detection time
- 10. Real-time push of motor vehicle type detection, showing the detected motor vehicle pictures, detection channels and detection time
- 11. Real-time push of non-motor vehicle testing, display the detected non-motor vehicle pictures, detection channels and detection time
- 12. Statistics of the number of human faces, human shapes, vehicle models and non-motor vehicles captured.

# Chapter 7 Search, Playback & Backup

The Search function gives you the ability to search for and play previously recorded videos as well as snapshots that are stored on your DVR's hard drive. You have the choice of playing video that matches your recording schedule, manual recordings or motion events only. The Backup function gives you the ability to save important events (both video and snapshots) to a USB flash drive.

# 7.1 Using Search Function

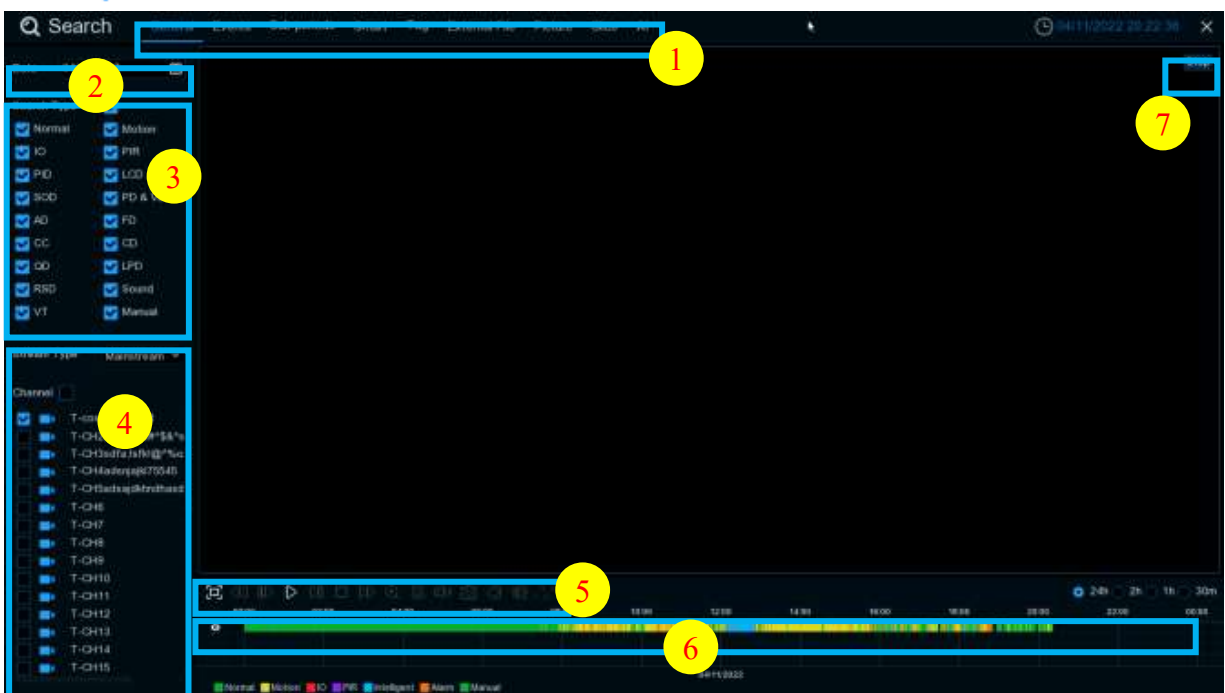

Click 🝳 Search button in the Start Menu to enter search section.

- **1.** Search Options: The system provides various search & playback methods: General, Events, Subperiods, Smart & Pictures
- **2.** Search Date: Search by a date to play back.
- **3.** Search Type: The system provides different search types to narrow your search.
- 4. Channel Selection: Choose the channels you want to search & play.
- 5. Video Playback Controls: Control the video playback.

|    | $\Box \land \blacksquare \land \Box \land \Box \land \odot \land \Box \land \odot \land \odot \land \circ \circ \circ \circ \circ \circ \circ \circ \circ \circ \circ \circ \circ \circ \circ$ |
|----|----------------------------------------------------------------------------------------------------|
|    | Enlarge the video playback to full screen                                                                                                    |
|    | Rewind, x2, x4, x8 and x16                                                                                                    |
|    | <b>Ⅲ</b> ▷ Slow Play, 1/2, 1/4 and 1/8, 1/16 speed                                                                                                    |
|    | Play                                                                                                    |
|    | Pause                                                                                                    |
|    | Play frame by frame. Click once to play a frame of the video                                                                                                    |
|    | Stop                                                                                                    |
|    | Fast Forward, x2, x4, x8 and x16                                                                                                    |
|    | 😥 Digital Zoom: Click to zoom in then click -and-drag on a camera image during playback to                                                                                                    |
|    | zoom in on the selected area. Right-Click to return to regular playback.                                                                                                    |
|    | Video Clip, Quickly save a section of video to a USB flash drive. View more on 7111 Video Clip                                                                                                 |
|    | Backup                                                                                                    |
|    | Save Video Clip.                                                                                                    |
|    | Volume Control: scroll the slider bar to increase or decrease volume.                                                                                                    |
|    | Snapshots: to capture a snapshot image to your USB flash drive. If the video playback is in split-                                                                                             |
|    | screen view, move the mouse cursor to the channel you want to capture, and then click the 🧿                                                                                                    |
|    | icon to save the snapshot.                                                                                                    |
|    | Add default bookmark                                                                                                    |
|    | Add custom bookmarks.                                                                                                    |
|    | Switch the original proportional screen or stretching screen.                                                                                                    |
| 6. | Timeline: Continuous recordings are shown with colored bars to represent different types of                                                                                                    |
|    | recording (legend shown in the bottom-right corner of the display). Use the timeframe options                                                                                                  |
|    | ( 💿 24h 💿 2h 💿 1h 🔵 30m ) to view a smaller or larger time period.                                                                                                    |
|    | Different types of recording shown in different colors:                                                                                                    |
|    | 🔚 Normal 🔚 Motion 📕 IO 🧱 PIR 📒 Intelligent 🔚 Alarm 🔚 Manual                                                                                                    |
|    | Continuous Recording in Green color.                                                                                                    |
|    | Motion Recording in <mark>Yellow</mark> color.                                                                                                    |

I/O Recording in **Red** color.

Motion & I/O Recording in Orange color.

Intelligent Recording in Blue color.

PIR Recording in Purple color.

**7.** Playback Status: display the video play status.

### 7.1.1 Search & Play Video in General

This menu gives an option to search & play recording for a selected date.

| Q Se         | arch 6m           | eral Ex | ents -     | Sub-periods   | Smart   | Tag         | External File | Picture | Skov |        |            | *     |      | Θ          |      |                       | 31 X   |
|--------------|-------------------|---------|------------|---------------|---------|-------------|---------------|---------|------|--------|------------|-------|------|------------|------|-----------------------|--------|
| Date 🙀       | v1112022          |         |            |               |         |             |               |         |      |        |            |       |      |            |      |                       | \$100  |
| Bearch Type  | 15                |         |            |               |         |             |               |         |      |        |            |       |      |            |      |                       |        |
| SI Normal    | Motor.            |         |            |               |         |             |               |         |      |        |            |       |      |            |      |                       |        |
| -            | and south         |         |            |               |         |             |               |         |      |        |            |       |      |            |      |                       |        |
|              | 100 A 100         |         |            |               |         |             |               |         |      |        |            |       |      |            |      |                       |        |
|              |                   |         |            |               |         |             |               |         |      |        |            |       |      |            |      |                       |        |
| S00          | PD & VD           |         |            |               |         |             |               |         |      |        |            |       |      |            |      |                       |        |
| AD AD        | <b>E F</b> 0      |         |            |               |         |             |               |         |      |        |            |       |      |            |      |                       |        |
| CC 🖸         | <b>2</b> 00       |         |            |               |         |             |               |         |      |        |            |       |      |            |      |                       |        |
| C 00         | LPD               |         |            |               |         |             |               |         |      |        |            |       |      |            |      |                       |        |
| NSD RSD      | Sound 🔽           |         |            |               |         |             |               |         |      |        |            |       |      |            |      |                       |        |
| 💟 VI         | 💟 Manual          |         |            |               |         |             |               |         |      |        |            |       |      |            |      |                       |        |
| Utrearn Type | Mainstream        |         |            |               |         |             |               |         |      |        |            |       |      |            |      |                       |        |
| Channal      |                   |         |            |               |         |             |               |         |      |        |            |       |      |            |      |                       |        |
|              | r-cover123-CH1    |         |            |               |         |             |               |         |      |        |            |       |      |            |      |                       |        |
|              | r-cH2:@r%#%#%#    |         |            |               |         |             |               |         |      |        |            |       |      |            |      |                       |        |
|              | -CH3sdfatsfkli@*% |         |            |               |         |             |               |         |      |        |            |       |      |            |      |                       |        |
|              | Containings2004   | 1       |            |               |         |             |               |         |      |        |            |       |      |            |      |                       |        |
|              | 1-045             |         |            |               |         |             |               |         |      |        |            |       |      |            |      |                       |        |
|              | 1-017             |         |            |               |         |             |               |         |      |        |            |       |      |            |      |                       |        |
|              | гона              |         |            |               |         |             |               |         |      |        |            |       |      |            |      |                       |        |
|              | r-cH9             |         |            |               |         |             |               |         |      |        |            |       |      |            |      |                       |        |
|              | -0410             | 5.2     |            | N.m.          |         |             |               |         |      |        |            |       |      |            | 0.20 |                       | 10 300 |
|              | -0111             | 642     | BOOK .     |               |         | 64.00       |               |         |      | 10.000 | 17.00      | 14.90 | 1000 | <br>10.00  |      | 3008                  |        |
|              | LONG              | 0       |            | Contract of   |         |             | 1148          |         |      |        |            |       |      | COLUMN 100 | 11   | and the second second | 1010-1 |
|              | 1-0-114           |         |            |               |         |             |               |         |      |        |            |       |      |            |      |                       |        |
|              | T-CH15            |         |            |               |         |             |               |         |      |        | 10444455   |       |      |            |      |                       |        |
|              |                   |         | Activati 📼 | Minister 1810 | Ing Cal | leased to a | Anna Manad    |         |      |        | and colles |       |      |            |      |                       |        |

- 1. Click 🛗 icon to search for video recording from the calendar.
- 2. Choose Search Type
- 3. Check channels you would like to search, or check Channel, to search all connected channels.
- **4.** The search result will display on the timeline from 00: 00 to 24: 00.
- 5. Click  $\triangleright$  button to start playback.
- 6. Control the playback with buttons on Video Playback Controls.
- 7. Use the timeframe options ( $\circ$  24h  $\circ$  2h  $\circ$  1h  $\circ$  30m) to view a smaller or larger time period.
- 8. If you want to quickly save a section of video during playing back to a USB flash drive, use the **Wideo Clip** backup function.
- 9. Tag function, click 🥺 to add Costumed Tag. Click 🧳 to add Default Tag. You can make a mark at

the current time of the current channel. After the addition is completed, you can jump to the previously made "mark" in the label return interface to play back.

#### 7.1.1.1 Video Clip Backup

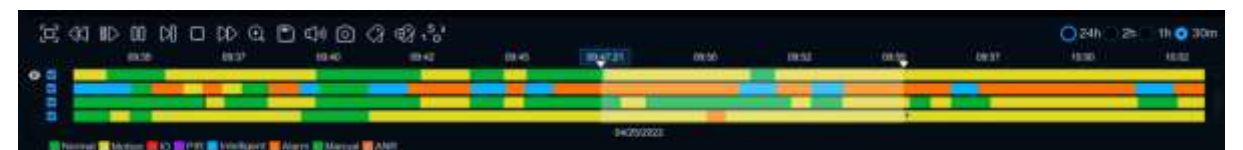

- 1. Insert your USB flash drive to the DVR.
- 2. Start a video recording playback.
- 3. Click 🐰 icon.
- 4. Check the channel(s) you want to make a video clip backup.
- 5. Move the mouse cursor to the timeline where you want to start the video clip.
- **6.** Press and hold the left button of your mouse, and drag the drag the cursor to the timeline where you want to end the video clip.
- 7. The 🐰 icon has been changed to 📄 icon, click 📄 to save the video clip.
- **8.** Select a file type for your backup files, click **Save** button to save the video clips. Please make sure your USB driver has enough space to save the video clips.

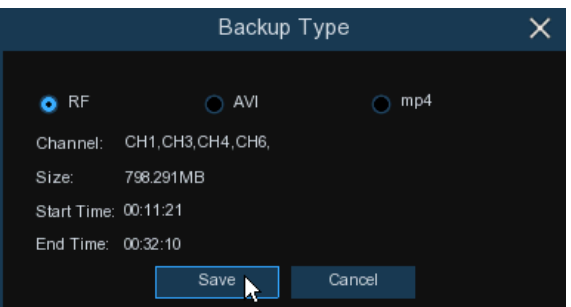

- **9.** The backup drive menu appears. Navigate to the folder you want the backup files to save in.
- **10.** Click **OK** to begin. The progress bar at the bottom of the window shows you the progress of the

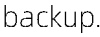

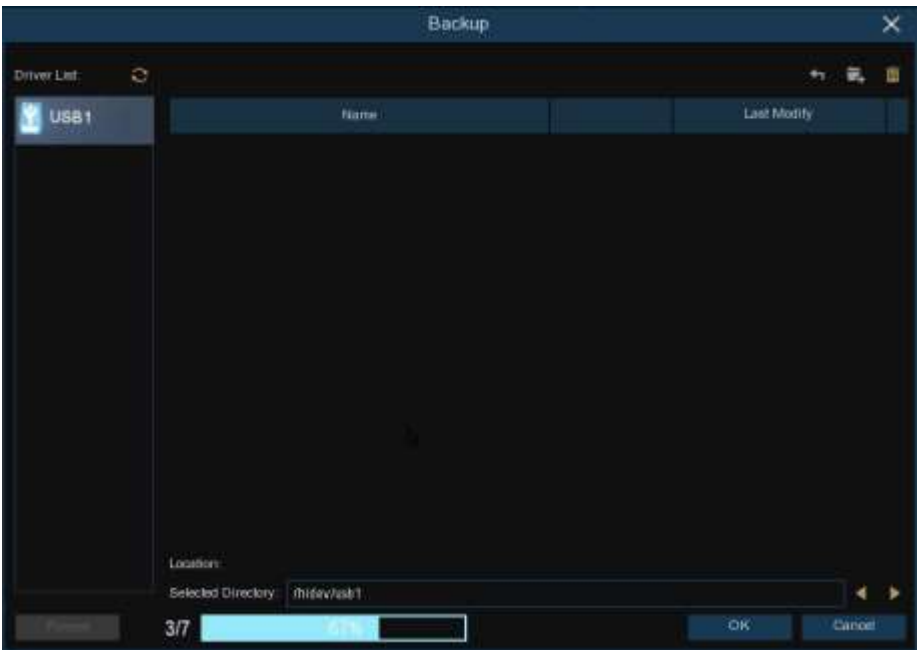

# 7.1.2 Event Search, Playback & Backup

Event search lets you view a list of video recordings with the channel, start and end time, and recording type conveniently summarized. You can also quickly back up events to a USB flash drive.

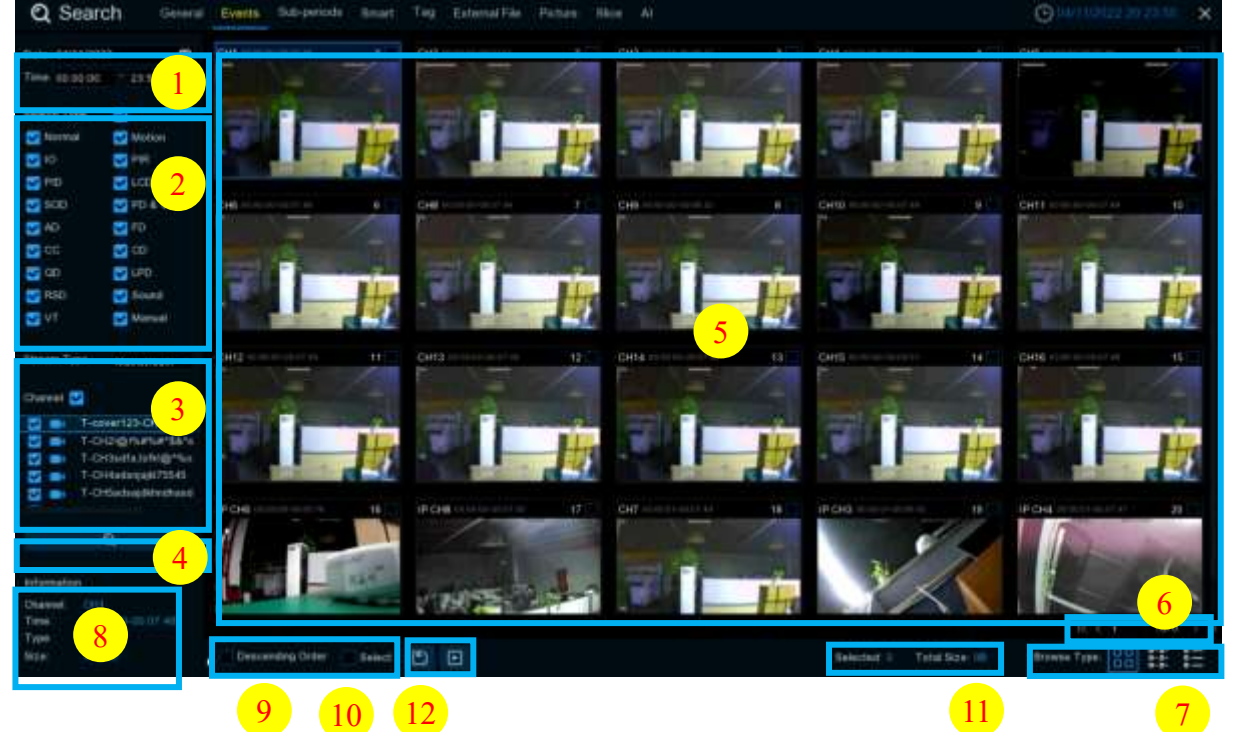

#### To search, play & back up for events:

1.Choose the date & time you want to search.

2.Check the recording types you want to search, or check Search Type to choose all.

3. Choose the channels you want to search, or check Channel to choose all channels.

4. Click 🝳 icon to start search.

- 5.Events fitting your search criteria are displayed in list form. You can double Click the left button of your mouse upon one of the events to play the video immediately.
- 6. Click **Example 2** icons in the bottom-right corner of the menu to browse between pages of events, or input the page you want to browse.
- 7.You can switch the view of list form in by Click below icons which is show at the right bottom corner of the screen:

**Thumbnails view**. You can view the snapshots of the events.

List view. The events will be displayed in list.

#### **USER MANUAL**

| Q Se             | arch General                                                                                                    | Events Sub-period                               | s Smart Tag          | Esternal File Picture | files Al             |                      |                      | @1411                  | 2002 20.25 20 X        |
|------------------|----------------------------------------------------------------------------------------------------|-------------------------------------------------|----------------------|-----------------------|----------------------|----------------------|----------------------|------------------------|------------------------|
| Pain Third       |                                                                                                    | 1 CH1                                           | Z CH2 01 10 00       |                       | 4 04                 | 5 D6 mmm             | 6 06 miles           | 2 7 DE                 | E 6 CH 201000          |
| L'anna a serie a |                                                                                                    | 9 040 010 0                                     | TO CHIERE            | 011 012 010010        | TT CHER RELETION     | 13 -0414 10:00 00    | 14 CH19 00 00 01     | ALCHIE III CO.C.       | 18 P CHE II III III    |
| Time cape        | 100 7 23 18 54                                                                                                   | 17 P 048 33 10 10                               | CH7. 20 DE E1        | 18 P CP 3 10 00 01    | 20 P 044 11 11 11    | 21. # 048 (000000000 | 20 00 00 HD 90 00 02 | 21 (# 040 ()) ()) (1)  | 24. P CHT II III II    |
| Second and       | and the second second second second second second second second second second second second second second second | 25 P 047 00 10 10                               | 26 0418 10 00101     | Dat or nichtet.       | 28 POR 1111          | 25 P 046 (0.05 10    | 20 P 0+0 00.00 TT    | 21 CH0 00 00 21        | 22 00 HHU              |
| Search Typ       | -                                                                                                    | 33 P CHEULUS 11                                 | 34 CH2 0010712       | B CHE DECT 12         |                      | 37 646 0000000       | 38 04 00010          | 38 CHR 10107-02        | 46. CHU == 01.17       |
| Normai           | Mattion:                                                                                                    | 41 P CHI II II II                               | 42 PORTINITIE        | 41 047 000110         | 44: 048 (010710)     | 45 CHI0 1017 10      | al ona contrat       | 47 CHR3 (011111111)    | 48: OHH 81 (711)       |
| 💟 10.            | 🔛 स्थतः                                                                                                    | 49-0415-02-02-02-02-02-02-02-02-02-02-02-02-02- | 50 P CH2:00 07 13    | 1 1 P CALO DE OT. 11  | 11 10 POG 111/11     | \$3 -046 1007 54     | D4 P OHI DE SZ SH    | 55 P CHETEL DOLLA      | 56 IF CH5 IN (77.14    |
| PID PID          | COD                                                                                                    |                                                 | SA P CHAIR OT SE     | LISE CHE OF SET !!    | ( CHE == 10.11       | 61 CH4 10110.11      | 02 P CHI 10 11 16    |                        | 04 OHT = 12.43         |
| -                |                                                                                                    | 65 # CH5 50 15 57                               | 66 CHI 10 11.47      | 67 IF CHE 10 12:01    | CHI CHI S 10, 14:30  | 85 P 016 00 14 42    | 10 # OHADO 10.00     |                        | 72 CHIE 00 10.40       |
| <b>2</b> 2000    | -unever                                                                                                    | T3 0414 00 10:23                                | 14 CHIE 10 17 15     | 75 PCHT 00 11 29      | 76. CHE 10 10 00     | TT CHIE bo m th      | 11 042 00 12 28      | The Provence of the    | 82 PCHI 01 21 32       |
| <b>C</b> 40      | S 19                                                                                                    | 1 1 1 1 1 1 1 1 1 1 1 1 1 1 1 1 1 1 1           | 012 CH0 012220       | 165 P DE 001111       | 64. CH3 1013111      | 65 P 04210 31 21     | ee ow octra          |                        | 88 CH6 =120.17         |
| 🖸 00             | . 💟 🚥                                                                                                    | es 0404 (0120 10                                | 11 11 10 10 P 200    |                       | M2 CHES INCLUDE      |                      | 94 P 046 01 11 06    | 96 CHU 10 11 11        | 98: CH15 00 11 +9      |
| C 00             | CPU LIPD                                                                                                    | THE PERSON NAMES                                | 98 0414 10 14 10     | CHI #9 CHI # 12 13 50 | 100 P*CH4 (0.1). (1  | 1018-046-00.10-10    | 102 10 046 00 31 30  | 11455 CHE LET ST 10    | TOA IP CHI III. 37, 39 |
| PT RED           | R Sound                                                                                                    | 105 12415 00 57 83                              | 106 CH2 10.17 IN     | 107 P 1046 00: 50 24  | 100 P CH4 III: 1970  | 109 040 00 10 10     | 115 P CHE (11.11     | 1111 CH5 101421        | 112 CHS = 4111         |
|                  |                                                                                                    | 113 CHT III KO H                                | THE CHE HEADING      | 115 OH1 (0.421)       | 114. CHER 10143-01   | 117 CHIS (0.143 UT   | THE ON DEALERS       | HIS IP CHI HI 42 CE    | 120 P CHP AL AL UT     |
| <b>2</b> 40      | California (California)                                                                                          |                                                 | 123 CH (0.171)       |                       | 124 047 = 0.11       | 125 010 10 (211)     | 100 DH1 10 LE 11     | 127 (2011) 111 417 111 | Call Contract Call     |
|                  |                                                                                                    | 129 P 0 6 53 63 65                              | 110 P CHIGH 41 11    | Etat de carres        | 132 044 = 41 =       | 133 048 10 40 11     | T14 041 00 00 00 12  | 135 IP CHI 111 47 111  | 136 # CHT 31 - 17 UT   |
| Disease Typ      | Manathean M.C.                                                                                                   | 137 P CHE EI 17 14                              | TAN CHE INVETTOR     | 139 P (H2 (0 41 (0    | 140 CHE == 15.15     | \$43 (3413 101 15 12 | 142 0408 (0.56.55    | 143 (143 = 50 50       | 144 PCHP32 MILLA       |
|                  |                                                                                                    | 145. OHT III 12 III                             | 146 CHIE DI 12 H     | 147-19-1549-10-11-11  | 148 CHIE TELET       | 548 P CHE (C Fr II)  | 160 CHEN ON DA TO    | 191 OHZ III Fe 21      | 162 OH 1117 11         |
| Etaresi 🖸        |                                                                                                    | 113, OHE 10.0711                                | 114 P CHEAT IT TH    | 155 CHI 11 CH 11      | 1966 F OHS IT IN 177 | 197,0001 0104.00     | 118 P 046 01 14 13   |                        | 160 P CH1 (11 04:10    |
|                  | T-cover123-011                                                                                                   | 101 CHG (0110-41                                | MAR P CHING'S ST. 48 | 165 CH13 64 CT 28     | tos che marge        | 165 CHE (1127.4.)    | 166.10410 01:00:00   | HET OND IN THE C       | MOP CHPUT NULL         |
|                  | E-CH25gmuetuet84/s                                                                                               | 168 P CHI US LOUDS                              | 170 CH14 01 15:51    | Eft #icandica roats   | 172 F CHE 01-11 27   | 173 P O(201:11 07    | 174 0460 01 12 00    | the car we that        | TTE # CHEUT 13 10      |
| 2 <b>•</b>       | T-CH3xdta3xfk1@*fkn                                                                                              | 137 CH9 DT 18 10                                | THE CHIE ST 14 45    | 179 CH2 OF 14.12      | 1400 CHG 01 16 62    | 181 P CHEMI 16:52    | 18217 046 (11.11.24  | HIS IF CHEAT SHITT     | 184 PCHS 41 31 31      |
|                  | T-CH4adarqa@d75545                                                                                               | 105-0401-0121-34                                | THE P CHARTER AS     | Chart char en tar le  | UR P.CHE 01 31 00    | 101 044 01 23.37     | 100 046 012130       | 191 0406 11-21-24      | 192 CH13 11 25 TH      |
|                  | T-DHieldogekhidhand                                                                                              |                                                 | THA CHILL TRUE IT    | His Port classes      | 104 044 01.1111      | 197 P (046 of 38.35  | the case of parts    | 100 CHINE 11 122 21    | 200 CHE ULTER          |
|                  |                                                                                                    | 201 # CHI D1 32 18                              | 202 P CHi (1132 H    | 303 OHF 01 12155      | 204 CHIN (11.53.15   | 205 1042 01.10.12    | 206 P GHE 01 33.05   | 201 F CH2((1,)++)      | 205 CHE UT SILTS       |
|                  | 0                                                                                                    | 209 P CHE 11 12 45                              | 216 P CH6 01 16 12   | 211 OH1 11 39 CE      | 212 648 01 01 01 10  | 213 CH10 01:42 TH    | 214 1044 01 10 31    | 512 CHAIL 10 11 11     | 216 CH13 (11 4) 51     |
|                  |                                                                                                    | 217 # Q4111 10 10                               | 218 CH1 11 41 1T     | 219 046 01.11.10      | 220 CH14 (1.4) 11    | 221 046 01 47 17     | 222 19 0440 11 11 14 | 228 CH0 (11 4(11))     | 224 (0+14    1 +1      |
|                  |                                                                                                    | 225 IP O(61) ( 11 11)                           | 220 P CHILIP 11 12   | 227-0418-01181-48     | 224 OG 111111        | 229 0 04001 12:00    | gae cot untrais      | DBIRDEN DIS            | 232 IF CHE IT THE 18   |
| Information      |                                                                                                    | 233 P O K dt Lt 45                              | 234 046 11 11 11     | 233 (F-CHI 41 10 10   | 236 CHH 11111 III    | 217 @ 046 (1) 17 10  | 238 P CHC 01 12 12   | 330 0940 11 19 11      | 240 PCHI 11 11 11      |
| Chantel          |                                                                                                    |                                                 |                      |                       |                      |                      |                      |                        |                        |
| The              |                                                                                                    |                                                 |                      |                       |                      |                      |                      |                        |                        |
| Site             |                                                                                                    | Descenting Driter                               | - 1844 D (           | 0                     |                      |                      | Selected 1 Total So  | e 📬 Browse Ty          | * 88 🔠 🏭               |

#### Detailed view. You can view the details of the events.

| ~ 001               |                     | A WANTER OF  |                 |      |             |            |             |              |                 |         |
|---------------------|---------------------|--------------|-----------------|------|-------------|------------|-------------|--------------|-----------------|---------|
| Date (DATE)         | 2022                |              | Oliveri         | Tper | Date        | Start Them | EntTime     | 0.00         | Playtests       | Lives   |
| T                   |                     |              | 011             | N    | 0411/2022   | 00-00-00   | 00.07-48    | 443640       | 0               |         |
| 00.00               | 01 7215550          |              | 042             | Pá - | 0411/2022   | 00.00.00   | 50,01,01    | 57MB         | Ð               |         |
| and when            | 1.000               |              | 011             |      | 04/15/2022  | 00.00.00   | 00.08.23    | 142548       | Ð               |         |
| and the state       | 2                   |              | 014             | 24   | 04/15/2022  | 05.00.00   | 00.07.50    | 425MD        |                 |         |
| Mormal              | Maritana Angeletika |              | OHI             |      | 0411(252)   | 00.00.00   | 00.07.49    | 415668       |                 |         |
| <b>10</b>           | 🔛 F18.              |              | 048             | P4.  | 04152020    | 00.00.00   | 00.07.48    | 420MB        |                 |         |
| 🕶 P(D)              | 🜌 i.co              |              | 04              |      | D#11/2022   | 00:00 00   | 00.07.48    | 400MD        |                 |         |
| 500                 | PD AVD              |              | CHI.            | 14   | DA/10/2022  | 00-00-00   | 00.06.32    | 392MB        |                 |         |
|                     | -                   |              |                 |      | 54/15/2022  | 10 20 00   | 000 077 449 | 40.000       | <u>.</u>        |         |
| -                   |                     | 10           |                 | N    | D4/11/2822  | 00:00:00   | 00.07 48    | 45548        | •               |         |
| <b>a</b> a          | <b>2 2</b>          |              |                 |      | 04/10/2222  | 00:00:00   | 00.07.41    | 450685       |                 |         |
| <b>a</b> b          | 🛃 UPP               |              |                 |      | 04/15/25/22 | 00.00.00   | 00.07.48    | 450MB        |                 |         |
| R80                 | Sound:              |              | CHIE            |      | 04/10/2022  | 00 00 00   | 00.07.48    | 442549       |                 |         |
| t vt                | Workshill           | 14.          | CHIS            | N    | 04/11/2022  | 00-00-00   | 20.00.61    | 4.79/63      | •               |         |
|                     | C. Anton            |              | CH10            |      | D#1102003   | 00-00-00   | 50.07 48    | 4.349400     | •               |         |
| and the state       | WARRANGE COMPANY    |              | IF DHE          | 101  | 04/11/2022  | 00-00-00   | 20.05.16    | 135MB        |                 |         |
| Contraction ( ) has | Manatheaver         |              | IF CHE          | 74   | 641102522   | 05 30 00   | 00 07 50    | 340Mb        | <b></b>         |         |
|                     |                     | 10           | CHP             | 1.19 | 0411/2222   | 00:00:01   | 00.07.48    | 311041       | Ð               |         |
|                     |                     | 10           | 8P (248)        |      | 0411/2022   | 00.00.01   | 00.00.01    | 9.49(0       |                 |         |
|                     | -cover123-CH1       | 20           | IF CHI          | N.   | D41 02022   | 00:00:01   | 00.07.47    | 121140       |                 |         |
| -                   | CH21gmueruer84/15   |              | IF CHS          | 194  | D4/11/2022  | 09/20/01   | 20.07.51    | 120MD        |                 |         |
|                     | CH3seta tettet@"fan |              | IP CH           | N    | 04152027    | 95-30-07   | dai tre par | 250MB        |                 |         |
|                     | CHARGE AND COME     |              | IP CH2          |      | D#11/2022   | 90-20-03   | 00.03.24    | 102MB        | Ð               |         |
|                     | (Support Contract)  | L 21         | IP CH2          |      | D4/11/22222 | 00.00.03   | 00.00.19    | 17940        |                 |         |
|                     |                     | 25           | PP DH7          |      | 04102922    | 00.00.19   | 00.07.48    | 440845       | E               |         |
|                     | Q.                  | 210          | GH15            |      | 04/11/2022  | 99:90.61   | 20.07.48    | 384845       |                 |         |
|                     |                     |              | 042             |      | 04/11/2022  | 90:01:01   | 00.07.48    | 176449       |                 |         |
| Tormation           |                     | 28           | IP CH2          | N    | pres (/2022 | 00-03.24   | 00.07.54    | TUEND        |                 |         |
| harvest             |                     | 234          | DP CHIE         | 5254 | 0411/2022   | OC-US. NE. | 20.06.50    | 7 GWBI       | 0               |         |
| letter.             | that so do the set  |              | Br (213         |      | 04123013    | 00.00.00   | 00 D7 M7    | 211/0        | 1+1             |         |
| ine i               |                     |              |                 |      |             |            |             |              |                 | 1380    |
| litter - 4          |                     | Descenting C | inter Bellent 🗈 | 0    |             |            | Selector, 0 | Total Size 🚥 | Browse Type: 80 | 3 11 12 |

In the detailed view mode, you can lock the video events to keep events from being overwritten in the hard drive. Click the 🛅 icon to lock or Click 🔒 to unlock the events.

- Check the box next the number of the event to select files, or check the box next Select to select all events in the page.
- **2.** 10.The number of selected files, total size information will be displayed at the right bottom of the screen.

**3.** After selecting file, you can Click 📄 icon to save the video to USB flash drive. Or Click ▶ icon into event playback control window to play the video.

### 7.1.2.1 Event Playback Control

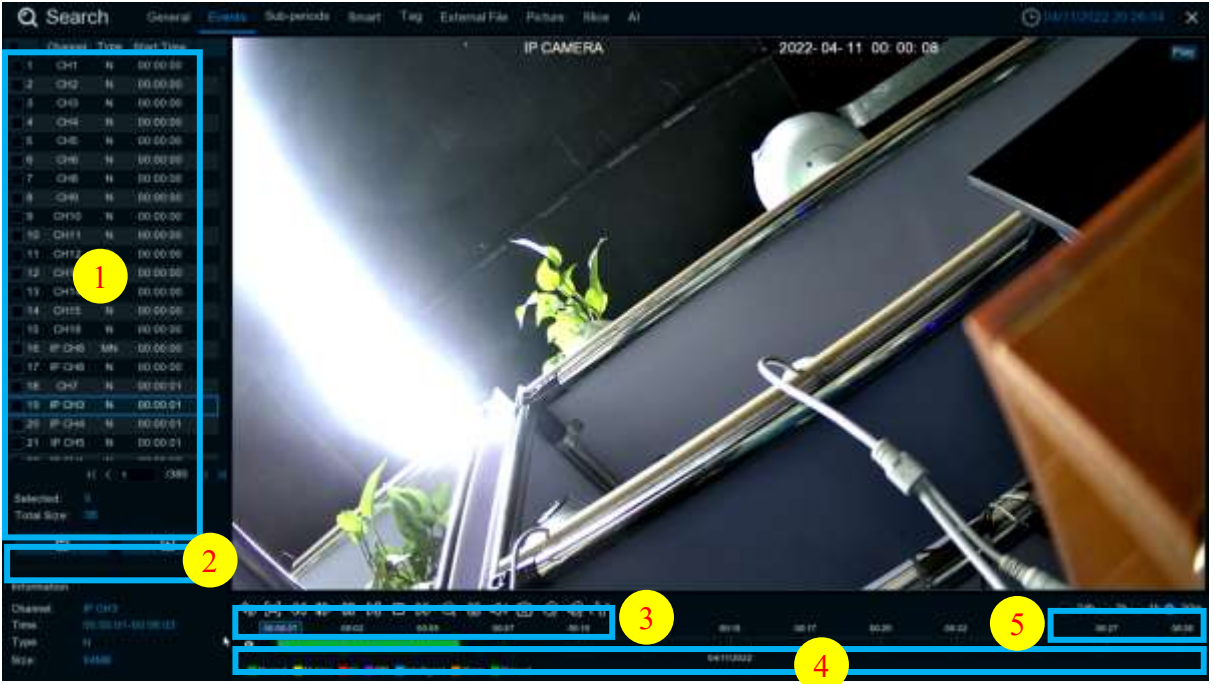

- 1. Event List, you can select the events here.
- 2. Click 📄 icon to save your selected event videos to USB flash drive. Click 💽 icon to play video.
- **3.** Control the playback with buttons on **Video Playback Controls**. You can Click 🏷 icon or Click right button of your mouse to exit the playback and return to event search window.
- 4. The event you are playing now will be displayed on the timeline.
- 5. Use the timeframe options (  $\bigcirc$  24h  $\bigcirc$  2h  $\bigcirc$  1h  $\bigcirc$  30m ) to view a smaller or larger time period.

# 7.1.3 Sub-periods Playback

Sub-periods playback allows you to play multiple normal recordings and motion events simultaneously from a single channel. With normal and event recordings, the video is divided evenly depending on the split-screen mode that has been selected. For example, if the video is an hour long and you have selected Split-screens x 4, each split-screen will play for 15 minutes.

#### **USER MANUAL**

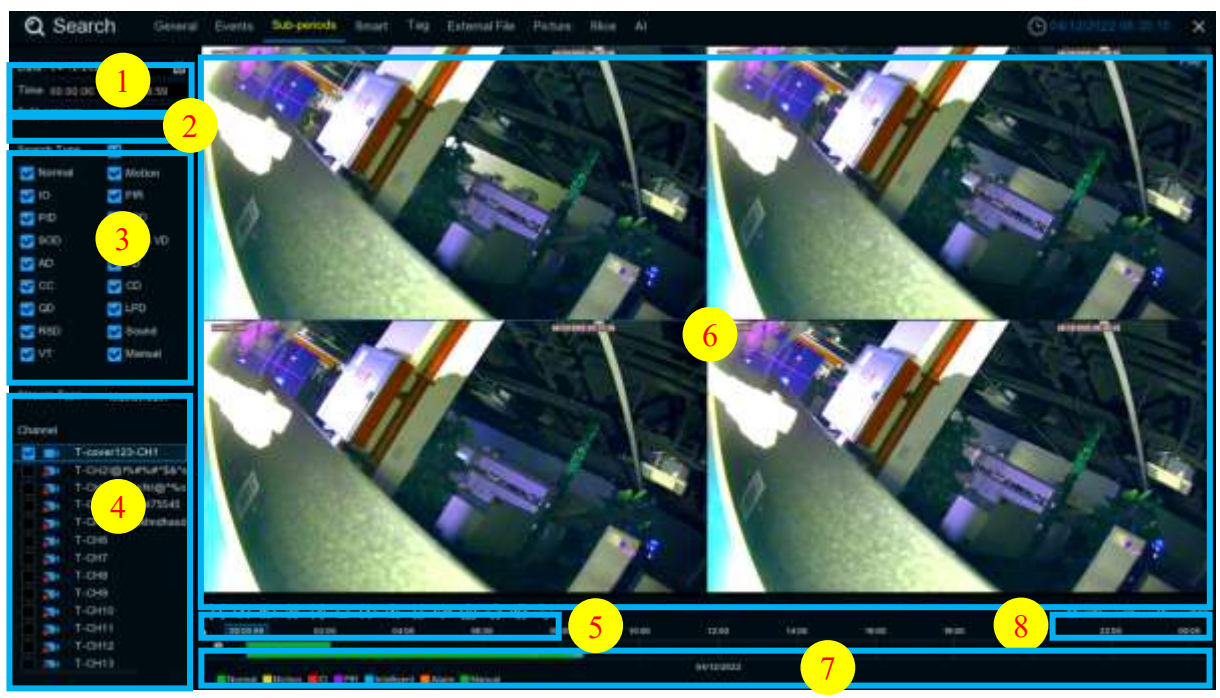

#### To search & play video in sub-periods:

- 1. Choose the date & time you want to search.
- 2. Choose the split-screens you want the videos to be played in.
- 3. Check the recording types you want to search, or check Search Type to choose all.
- **4.** Choose the channels you want to search. Please note that this function only supports to search & play one channel at a time.
- **5.** Click the play button > to start playing. Control the playback with buttons on Video Playback Controls.
- 6. Videos are being played in split-screens.
- **7.** Click the left button of your mouse upon a particular split-screen, the time period of the video splitscreen will be displayed on the timeline. The color bar on the top of the timeline indicates the time span of the video split-screen you have Click ed. The color bar on the bottom of the timeline indicates the time span for the whole videos you have searched.

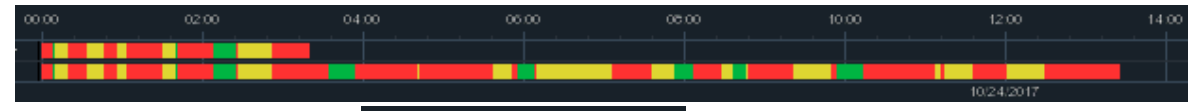

- 8. Use the timeframe options (  $\circ$  24h  $\circ$  2h  $\circ$  1h  $\circ$  30m) to view a smaller or larger time period.
- **9.** Tag function, click **(a)** to add Costumed Tag. Click **(a)** to add Default Tag. You can make a mark at the current time of the current channel. After the addition is completed, you can jump to the previously made "mark" in the label return interface to play back.

# 7.1.4 Smart Search & Playback

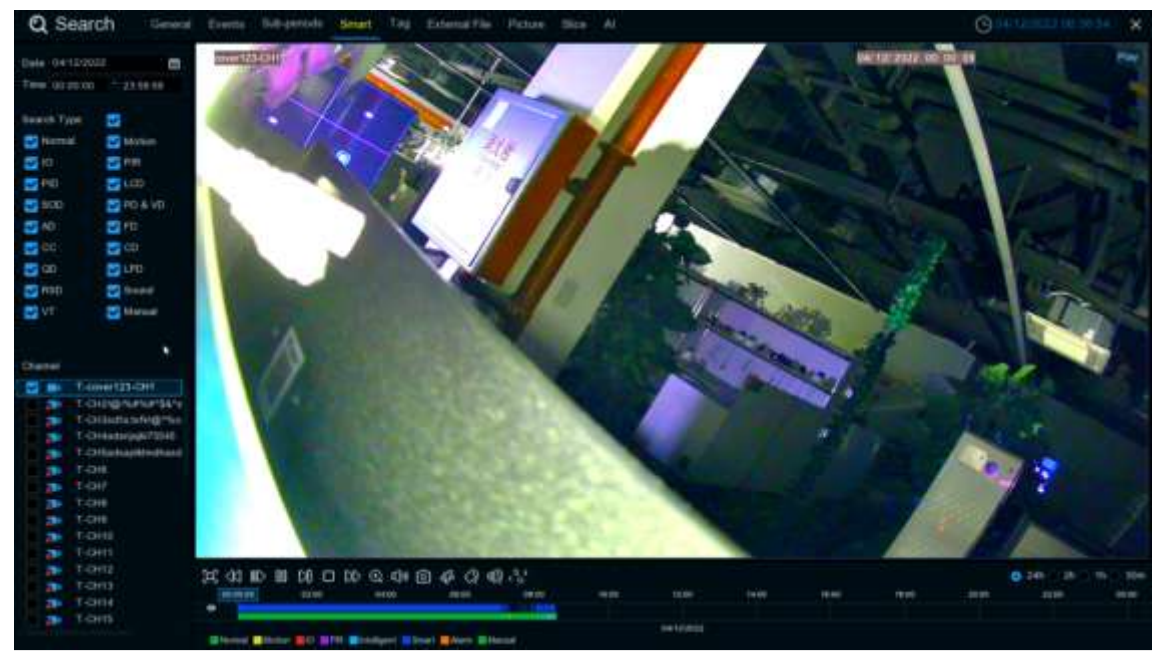

Smart mode allows you to easily search & play the motion events in one or more specific areas of the channel.

This feature can identify whether it is triggered by the Motion in Motion. If so, it will be displayed as blue

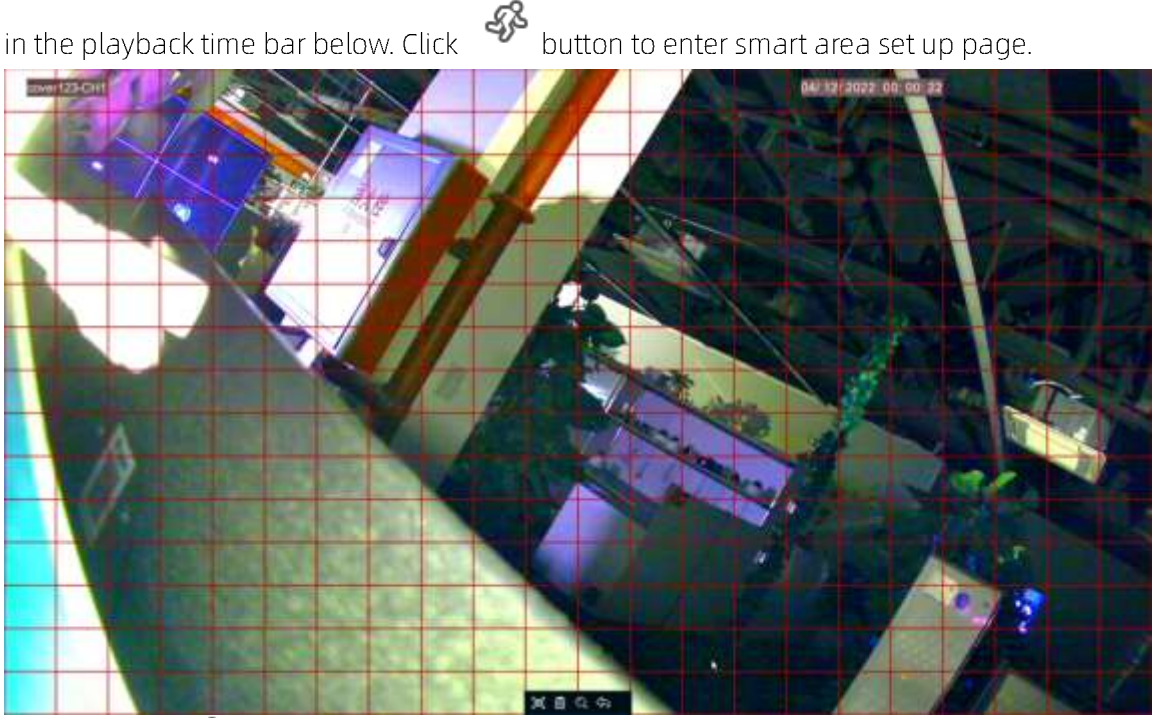

Click this icon I on Video Playback Controls, the camera will be shown in full screen and the Smart controls bar will be visible.

# 7.1.5 TAG playback

In tag playback, you can find all added tags. And perform playback, editing and deletion operations. Click Edit to modify the label name, and click Delete to delete the label.

| Q Search General                                                                                                    | Eventa Babigeria | ods Smart Ta | External file |          |         |          | Conterco sectors | ×11 X       |
|----------------------------------------------------------------------------------------------------|------------------|--------------|---------------|----------|---------|----------|------------------|-------------|
|                                                                                                    |                  | Tagtione     | Overei        | Dere     |         | Playback | Denire :         |             |
| Elet Tree                                                                                                    |                  | Tet          | IP Did        | 01102022 | 1122727 | (F)      |                  |             |
| Cent (/1022) 🛄 : fill/da Hill                                                                                                    |                  | tig.         | 100           | dettouu  | kaut 40 | <b>E</b> |                  |             |
| End Time                                                                                                    |                  |              |               |          |         | 27 C     |                  |             |
| 54/12/2022 🖨 13/29/29                                                                                                    |                  |              |               |          |         |          |                  |             |
| Nepword                                                                                                    |                  |              |               |          |         |          |                  |             |
| Charted 💟                                                                                                    |                  |              |               |          |         |          |                  |             |
| 2 III T-care123-041                                                                                                    |                  |              |               |          |         |          |                  |             |
| THORNESS IN THORNESS IN THORNESS IN THORNESS IN THORNESS IN THE PARTY IN THE PARTY INTERPARTY IN THE PARTY IN THE PARTY INTERPARTY INTERPARTY IN |                  |              |               |          |         |          |                  |             |
| 🖬 T-OOutshildig %a                                                                                                    |                  |              |               |          |         |          |                  |             |
| T-OHAdagage7334E                                                                                                    |                  |              |               |          |         |          |                  |             |
| T-OfSelvajitestael                                                                                                    |                  |              |               |          |         |          |                  |             |
| 🖬 🖶 T-04                                                                                                    |                  |              |               |          |         |          |                  |             |
| S IN TICH!                                                                                                    |                  |              |               |          |         |          |                  |             |
| 🖬 🖬 T-048                                                                                                    |                  |              |               |          |         |          |                  |             |
| 📷 💼 1.049                                                                                                    |                  |              |               |          |         |          |                  |             |
| TACHIN                                                                                                    |                  |              |               |          |         |          |                  |             |
| S Bh THOREE                                                                                                    |                  |              |               |          |         |          |                  |             |
| 😂 📷 торнта.                                                                                                    |                  |              |               |          |         |          |                  |             |
| 🔁 🎰 T-OHIS                                                                                                    |                  |              |               |          |         |          |                  |             |
| 😂 🎰 Tronta                                                                                                    |                  |              |               |          |         |          |                  |             |
| S IBI T-OHTE                                                                                                    |                  |              |               |          |         |          |                  |             |
| T-CHIE                                                                                                    |                  |              |               |          |         |          |                  |             |
| 😂 IBA 191091                                                                                                    |                  |              | 2             |          |         |          |                  |             |
| 🔁 📾 # 010                                                                                                    |                  |              |               |          |         |          |                  |             |
| 🖬 🚌 🖗 (Hid)                                                                                                    |                  |              |               |          |         |          |                  |             |
| 🔁 💷 (P-044                                                                                                    |                  |              |               |          |         |          |                  |             |
| 2 m # 06                                                                                                    |                  |              |               |          |         |          |                  |             |
| 2 m + 12+0                                                                                                    |                  |              |               |          |         |          |                  |             |
| 1 1 1 1 1 1 1 1 1 1 1 1 1 1 1 1 1 1 1                                                                                                    |                  |              |               |          |         |          |                  |             |
| 2 DF 19 DH6                                                                                                    |                  |              |               |          |         |          |                  | - 00 - 16 M |
|                                                                                                    |                  |              |               |          |         |          |                  |             |

# 7.1.6 External file playback

Here you can play videos in the external U disk. Select files on the left to play automatically.

| Q Se        | arch         | General | Events | 5ab-periods | Smart | Colored The | Poplare |  |  | Contention of the |  |
|-------------|--------------|---------|--------|-------------|-------|-------------|---------|--|--|-------------------|--|
| Device Name | 1.1881.1     |         |        |             |       |             |         |  |  |                   |  |
| File Type   |              |         |        |             |       |             |         |  |  |                   |  |
|             | Name         |         | 'Pay   |             |       |             |         |  |  |                   |  |
| 100         |              |         |        |             |       |             |         |  |  |                   |  |
| - met       |              |         |        |             |       |             |         |  |  |                   |  |
| 1941        | eerf.        |         |        |             |       |             |         |  |  |                   |  |
| - Pass      |              |         |        |             |       |             |         |  |  |                   |  |
| 1000        | URL I        |         |        |             |       |             |         |  |  |                   |  |
|             |              |         |        |             |       |             |         |  |  |                   |  |
| Lette       |              |         |        |             |       |             |         |  |  |                   |  |
| - 64218     |              |         |        |             |       |             |         |  |  |                   |  |
| NUM         | 25,021       |         |        |             |       |             |         |  |  |                   |  |
| - NUMBER    | éż.          |         |        |             |       |             |         |  |  |                   |  |
| - INF       |              |         |        |             |       |             |         |  |  |                   |  |
| THE READ    |              |         |        |             |       |             |         |  |  |                   |  |
| Bystar      | 1 1/06.mm #1 | (HORON) |        |             |       |             |         |  |  |                   |  |
| VIDEO       |              |         |        |             |       |             |         |  |  |                   |  |
|             |              |         |        |             |       |             |         |  |  |                   |  |
| - Index     |              |         |        |             |       |             |         |  |  |                   |  |
| 100         |              |         |        |             |       |             |         |  |  |                   |  |
|             |              |         |        |             |       |             |         |  |  |                   |  |
| 1484        | a jan        |         |        |             |       |             |         |  |  |                   |  |
| attest,     | utera de la  |         |        |             |       |             |         |  |  |                   |  |
| 011         |              |         |        |             |       |             |         |  |  |                   |  |
|             | MARY V.      |         |        |             |       |             |         |  |  |                   |  |
|             | 0            |         |        | STO         |       |             |         |  |  |                   |  |
|             |              |         |        | •           |       |             |         |  |  |                   |  |

# 7.1.7 Picture Search & View

This function can be used to search, play and copy snapshots to a USB flash drive.

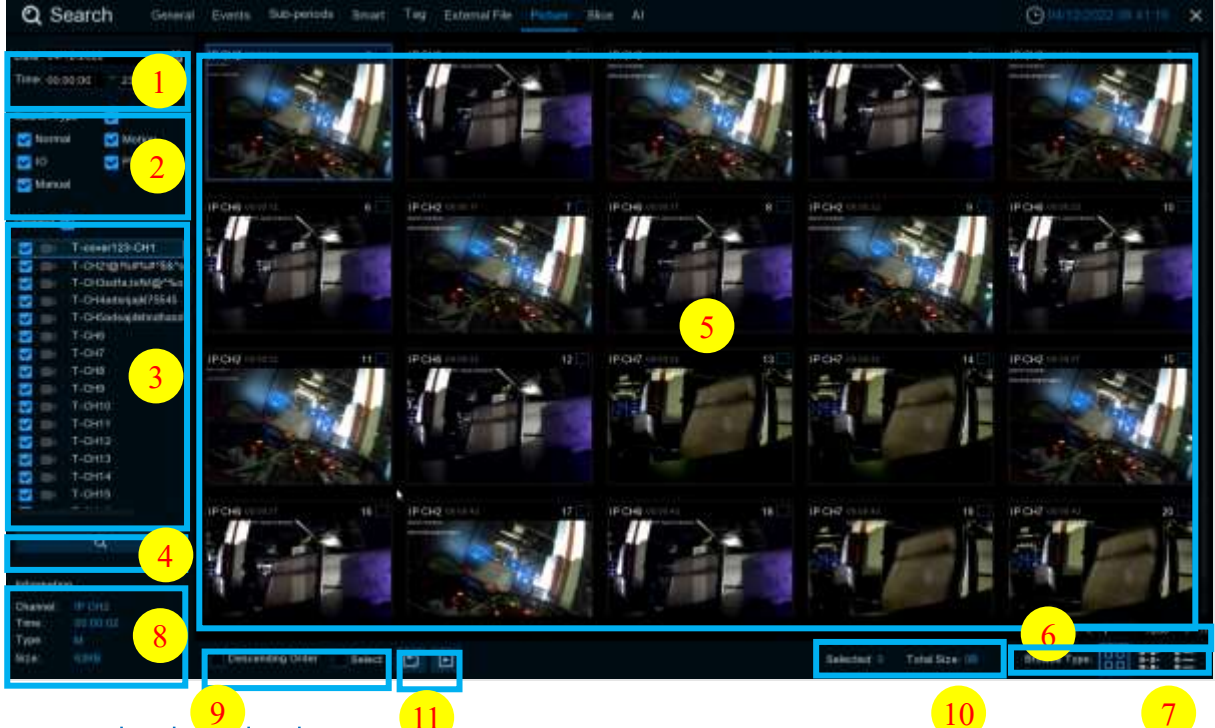

# To search, play $\propto$ back up pictures:

- 1. Choose the date & time you want to search.
- 2. Check the picture capture types you want to search, or check Search Type to choose all.
- **3**. Choose the channels you want to search, or check **Channel** to choose all channels.
- 4. Click 🔍 button to start search.
- **5.** Pictures fitting your search criteria are displayed in list form. You can double Click one of the pictures to get a larger view.
- 6. Click K < 4 1/15 > > icons in the bottom-right corner of the menu to browse between pages of pictures, or input the page you want to browse.

7. You can switch the view of list form in by Click below icons which is show at the right bottom corner of the screen:

Thumbnails view. You can view the snapshots of the events. List view. The events will be displayed in list.

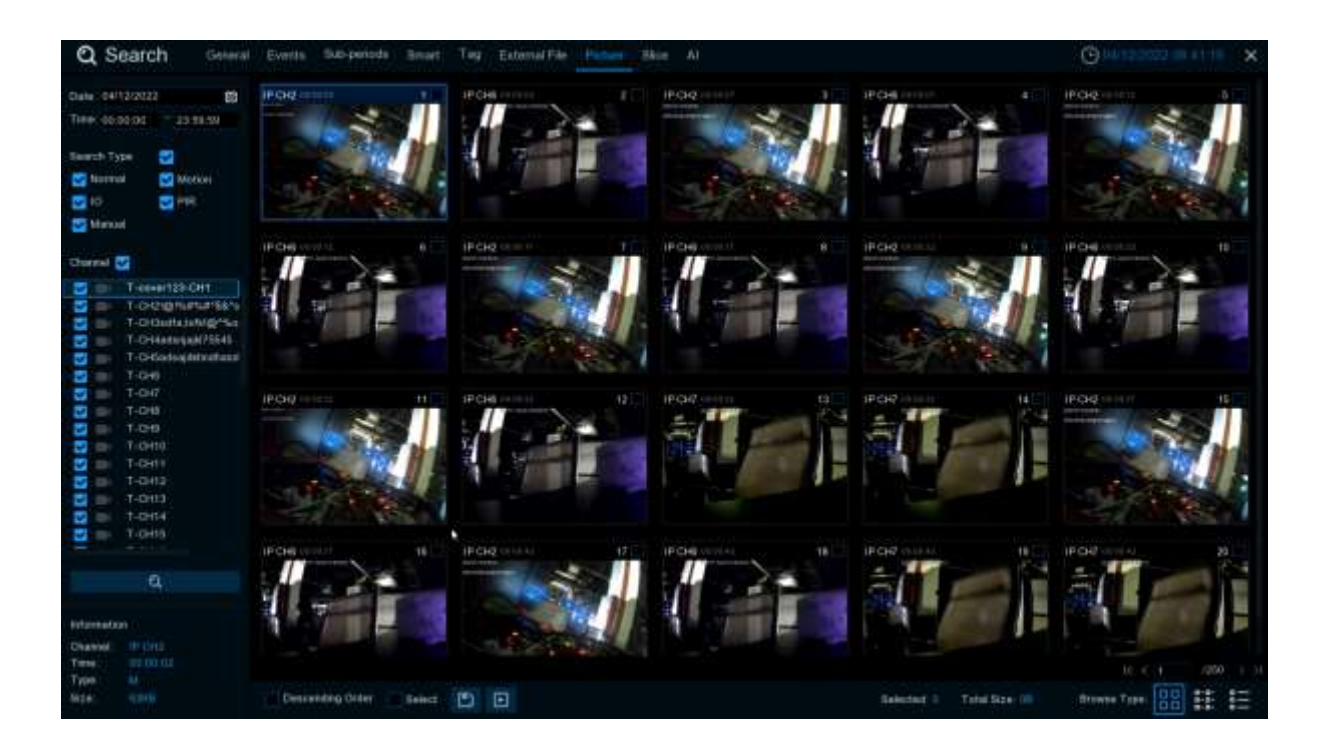

| E List view. The events will be displayed in list. |
|----------------------------------------------------|
|----------------------------------------------------|

| Q Search General                            | Events Sub-periode                    | Brat Tag                     | External File Pathers | Hite At                    |                      |                             | (C) ( 0 1 1            | 0122 01 19 12 · X                     |
|---------------------------------------------|---------------------------------------|------------------------------|-----------------------|----------------------------|----------------------|-----------------------------|------------------------|---------------------------------------|
|                                             | IN T POLICE                           | 1                            | a rogiemur            | 4. FOR NUMB                | s roquieti           |                             | r woodsepe in          | · · · · · · · · · · · · · · · · · · · |
| Chanal Ben 22/2022                          | · · · · · · · · · · · · · · · · · · · | 10 P D 6 11 12 27            | 11 Pibers 10.10       | 12 FOR 15 52-12            | 13 P D-2 14 15 15    | 14 IP DAT IN THE 14         | 15 P (NE 11 (H 17      | 16 P Dep parts 17                     |
| Tame 60.0000 23.58.59                       | 17 PORDELLE-62                        | 18 POH 11 10-12              | 16 # 09 10 10.43      | 20 P OP 11 11 42           | 21 PORTON            | 1 22 POR 11 11 44           | 20 P (54) 11 10 12     | 24 19 047 00 08 18                    |
|                                             | 25 # 047 10 10 10                     | 26 PO4E 10 10 10             | 27 # 0-0 in in 1/7    | 28 # 044 10 10 10          | 28 @ 046 10 01 00    | 10 P ONT IN IN IN           | DI PORTO III           | in exercise                           |
| Tawardt Type 🛃                              | 133 # CH2 (0 ( ) 1 ()                 | 34 POR 01110                 | 38 # 04210 01.12      | SE FOR HIT IS              | 11 P D-R HE UT 13    | 38 #104P ((()) 14           | 20 Ficiel 1111         | 46 #1048-00-01 18                     |
| Motion 🖸 Notion                             | er POd bint st                        | 42 # 097 10 11 11            | 43 # 1046111 111.11   | 44 POPULITU                | 40.0000000000        | al more contration          | er mond in in in       | es mont al brits                      |
| 10 IO E PH                                  | 49 P G46 10 21 24                     | M PODUITI                    | 61 # CH210 01 77      | 12 #03100112               | 53 P G4 10 11 12     | 1 (4 P O/F III 0) 12        | MARCHINGS .            | the proversition                      |
| The Manual                                  | 17 POR 31 01.47                       | 38 P 0 0 10 11 10            | 38 # 040101122        | ID PORTOTIC                | et er det in or ist  | 1 42 P O 0 18 01:50         | 63 P D46 10 01 01      | 64 P CHO 01 10:03                     |
|                                             | IS PORTING                            | 66 # CHI 10 10 10            | 47 # OF 11 10 01      | 66 PORTECTION              | 10 P 04 11 12 18     | 10 POR 10 CE 10             | TH POILING             | ta Poele sche                         |
| Shared at                                   | ta #oekinaam                          | 34 PORTINITI                 | 25 P 098111111        | TH POHIDIDID               | 11 POR               | In Programmer               | 11 11 01011112         | 10 P DHE DI DE LE                     |
|                                             | the more second                       | 10 PO(21110.11               | 43 # 047 10 107 10    | BALF OHE BERTY ST          | E POQUEIE III        | L'IN PORTON                 | No. In Cold Section 11 | BE PONTALIST C                        |
| T-caver123-CH1                              | es # the state +5                     | 160 P D G 11 11 11           | 91 #0410.0141         | 102 P CHE 10 10.10         | 95 P D-2 III 10 10   | NA PORTETA                  | B6 FIDATION            | te Poisbrund                          |
| T-CH21gHumum18/s                            | \$7 # Die (113 S)                     | 50 P (32 10 11 11            | SN PORTINI            | 100 P CH2 10 11 11         | 101 P (047 10 10 11  | 122 P OIQ 10 101 101        | HELE P CHE IT TH HE    | NOA PORSING 1                         |
| E T-Diduttastigeta                          | 1010-046-01-00-10                     | 101 0 010 10 10 10           | 17 # 04 11 11 11      | 100 (0 0 0 0 0 0 1 1 1 1 1 | 189 P CHE 11 11 11   | 1110 # 04810 00.00          | 111/2 04/11 01:01      | 112 @ 040 01 01 11                    |
| T. Tafostashterhead                         | 113 P 04 (CITC)                       | 114 POG 10 10 10             | 115 (* 056 (# 00.16   | 100 # 040 10 101 43        | 117 000 11114        | THE POHINCE OF              | THE POST CONTENT       | Tab Prove control of                  |
| The Article                                 | CHPORELLL                             | 1224047000000                | 103 F 0 0 11 11 17    | 524 P CHE 88 81 17         | 125 FOR 10 11-01     | THE POPPER DE LE            | 127 @ Colt (0.10+11)   | 128 P CHE DI (10 TH                   |
| 1-00                                        | tase orgin (4)                        | 132 - 0 - 11 14 01           | THE PORTED IN         | \$12 P OR 11 (H. 12        | 133 # OF 11 14 U     | T14#04/000111               | 100 F CHETTHE 1        | TTHE PERSONNAL OF                     |
| T-045                                       | Litror 1014.0                         | 136 P (rd 12 14 11           | 139 # 04631114-31     | NOP OF URDADA              | 141 FOR 10 04 37     | HIP ON HEALTH               | 143 000 1100 11        | 144 P ORT DE D4 12                    |
| T-049                                       | 1459 0410111                          | 149 P 047 12 14 14           | MP P PRINT NUM        | 148 9 044 35 06 36         | MP PORTA NUT         | 191 P D46 10:02 11          | 161 P CHE 11 14 17     | 10 10 10 10 10 10                     |
| T CHIQ                                      | 153 P-040 (0 14 12                    | BAP DE LI HI                 | 155 # 0-9 10 10 17    | 155 P CHE 11 11 11         | 197. P (3-2 11 11 C) | 158 / 04 11 01 01           | 159-14 CH2 11 111      | 100 P CHE DI 10 10                    |
| T-0411                                      | HIPOGOLINITE                          | 162 P GHE 10 TH. 13          | 100 10 10 10 11 11    | 164 P OHE 10.01 Th         | MAR ON IN IN D       | THE PORT OF THE PROPERTY OF | THE PORT OF THE PARTY  | THE P CHE OF THE JP                   |
| 🐷 📷 т-ана                                   | HIN PORTING                           | T/0 P DIE 11 11 14           | 171 # 12 2 11 11 11   | 172 F CHE 11 11 11         | tra#0x0 == == 41     | TTA # CHE 10 (0.4)          | 175.P CHE 10:00 44     | 175 # 1042100 00:000                  |
| 😂 📾 . T-0H3                                 | 177 P ONE 31 11 10                    | NAME OF CASE OF CASE OF CASE | 179 # 00 11 11 11     | HIN PORTION 17             | HIT POLE IN THE      | 10.10 10.00                 | NET IF CHE IT THE TOP  | 194 Prove an Incom                    |
| 🖸 📄 T-0H14                                  | 165 P ON 10 10 10 10                  | 196 P G-2 10 US 07           | 187 P 048 23 18 17    | 188 Filog Hole LI          | 181 F CH4 (V 18 17   | 190 P CHT III LIK 12        | THE POST OF 22         | 112 P CHR 20 18 22                    |
| - T-0419                                    | 103 # 047 01 00 00                    | 194 P (047 o) (11.11         | 185 P Ord 10 10 27    | 100 P CHE 10 10 21         | 117 P Ord 10 10 31   | 194 19 0 17 18 18 17        | 188 P CH7 41 04 13     | 200 PTCHE DI DE 11                    |
|                                             | DIT POST IN IT                        | 202 P Die 10 (0.57           | 203 # 1247 11 11 11   | 204 P Out to be At         | 205 P CH4 11 (11.11) | 200 P CHATCHE AT            | and Providence and     | 200 P CHE DI OF HE                    |
|                                             | 209 F CH/ 1011010                     | 110 F (Hg1) 11 11            | 211 PORTCHIT          | 10 10 10 10 10 10          | 213 P (H2 11 11      | 214 P-OHE COLD: 10          | THE PORTUNIT           | 216 P 240 00 01 00                    |
|                                             | INT P CHE SECONDO                     | 219 POC 10.07 04             | 219 P 040 01.07 00    | 220 P CHE 10 17 10         | 231 P G Q III III II | 222 P 014 10 07 18          | AND PORTED IN          | 224 Picke count in                    |
|                                             | 229 # OHE 15 17 11                    | 226 P OH (1) 11 11           | 117 P. OR 10 11 10    | 228 P CHE 10 11 25         | 225 + 04 11 11 11    | 250 # 046 16 07 54          | TIST PORTION           | 232 P CHE 01 UT 39                    |
| perpenantion                                | 211 P D421017 #3                      | 234 10 10 4 55 57 44         | 225 P (D Q 11 11 11   | 236 8 048 55.55 45         | 217 P (242 to 12:54  | 234 P OHE 10 10 54          | 239 P CH2 HILL? M      | 241 POB SEST 15                       |
| Distant POILS<br>Tenis (PD-00102)<br>Type M |                                       |                              |                       |                            | .*                   |                             |                        | () (0, 1)                             |
| Side: sdem                                  | Descending Order                      | Bend 🖸 G                     |                       |                            |                      | Selected 2 Total Size       | till Browne Typ        | - 88 🗰 🗄                              |

Detailed view. You can view the details of the events.

| Concerne       Yerr       Date       Time       Rate       Period         memo       200000       200000       600000       600000       600000       600000         memo       200000       200000       600000       600000       600000       600000       600000       600000         Memo       200000       600000       600000       600000       600000       600000       600000       600000       600000       600000       600000       600000       600000       600000       600000       600000       600000       600000       600000       600000       600000       600000       600000       600000       600000       600000       6000000       6000000       6000000       6000000       6000000       6000000       6000000       6000000       6000000       6000000       60000000       60000000       60000000       60000000       60000000       60000000       6000000000       60000000       600000000       6000000000000000000000000000000000000                                                                                                    | Q Search                  | cheial Events | Ball-periods Series T  | Tog External File | PLUH Size Al |              |          |            |                | × |
|----------------------------------------------------------------------------------------------------|---------------------------|---------------|------------------------|-------------------|--------------|--------------|----------|------------|----------------|---|
| Current Mod 2002         Profile         Profile                                                                                                    |                           |               | Otarmei                |                   | Dete         |              |          | Pupers     |                |   |
| Text       0.0200       230.00       0       0       0.0200       0.0010       0.0010       0.0010       0.0010       0.0010       0.0010       0.0010       0.0010       0.0010       0.0010       0.0010       0.0010       0.0010       0.0010       0.0010       0.0010       0.0010       0.0010       0.0010       0.0010       0.0010       0.0010       0.0010       0.0010       0.0010       0.0010       0.0010       0.0010       0.0010       0.0010       0.0010       0.0010       0.0010       0.0010       0.0010       0.0010       0.0010       0.0010       0.0010       0.0010       0.0010       0.0010       0.0010       0.0010       0.0010       0.0010       0.0010       0.0010       0.0010       0.0010       0.0010       0.0010       0.0010       0.0010       0.0010       0.0010       0.0010       0.0010       0.0010       0.0010       0.0010       0.0010       0.0010       0.0010       0.0010       0.0010       0.0010       0.0010       0.0010       0.0010       0.0010       0.0010       0.0010       0.0010       0.0010       0.0010       0.0010       0.0010       0.0010       0.0010       0.0010       0.0010       0.0010       0.00100       0.00100       0.00100                                                                                                    | Cata 04012/2022           |               | # 0H2                  |                   | DAY 12/2023  | L DO TO DE L | 1000     | 0          |                |   |
| Single Single                         | Tere: 00.00.00 - 21.50.00 |               | (F-CH6                 | ¥                 | Detta2411    | 100.001.00   | 6343     |            |                |   |
| Direct Type         P         P - DM         M         DP - 22222         0000000         ethes         E           Direct Type         0         0         0         0         0         0         0         0         0         0         0         0         0         0         0         0         0         0         0         0         0         0         0         0         0         0         0         0         0         0         0         0         0         0         0         0         0         0         0         0         0         0         0         0         0         0         0         0         0         0         0         0         0         0         0         0         0         0         0         0         0         0         0         0         0         0         0         0         0         0         0         0         0         0         0         0         0         0         0         0         0         0         0         0         0         0         0         0         0         0         0         0         0         0         0 </td <td></td> <td></td> <td></td> <td></td> <td></td> <td></td> <td></td> <td>Ð</td> <td></td> <td></td>                                                                                                    |                           |               |                        |                   |              |              |          | Ð          |                |   |
| New M         Motor         S         P (r)         M         p432200         000312         citile         C           M         M                                                                                                    | iawon Tippe 🛛 💟           |               | IP CH6                 |                   | 94122622     | 100,00-07    | 644E     | Œ          |                |   |
| N       Prime       #       #************************************                                                                                                    | 🖸 Nerral 🔄 Mater          |               |                        |                   |              |              | cost     | E          |                |   |
| Image: Image:                         | E 40 E 48                 |               | (P CHE                 |                   | 04122503     |              | 6701     |            |                |   |
| Normal         N         Priority         M         Priority         POINT         POINT                                                                                                    | The second second         |               |                        |                   |              |              | 6948     |            |                |   |
| P         # 100         N         Description         Environmentation           Image: Construction         # 100         # 100         M         Description         Environmentation           Image: Construction         # 100         # 100         M         Description         Environmentation         Environmentation           Image: Construction         # 100         # 100         M         Description         Environmentation         Environmentation           Image: Construction         # 100         # 100         M         Description         Environmentation         Environmentation         Environ                                                                                                    |                           |               | #10H                   |                   | DH122623     | 00.00 NT     | 60431    | E          |                |   |
| 1       1       1       1       1       1       1       1       1       1       1       1       1       1       1       1       1       1       1       1       1       1       1       1       1       1       1       1       1       1       1       1       1       1       1       1       1       1       1       1       1       1       1       1       1       1       1       1       1       1       1       1       1       1       1       1       1       1       1       1       1       1       1       1       1       1       1       1       1       1       1       1       1       1       1       1       1       1       1       1       1       1       1       1       1       1       1       1       1       1       1       1       1       1       1       1       1       1       1       1       1       1       1       1       1       1       1       1       1       1       1       1       1       1       1       1       1       1       1                                                                                                          |                           |               |                        |                   |              |              | 0.1400   | Ð          |                |   |
| In Construction       17       # 100       M       Instruction       0000000       0000000       0000000       0000000       0000000       00000000       00000000       00000000       00000000       00000000       00000000       000000000       000000000       000000000       000000000       0000000000       0000000000       0000000000       000000000000       0000000000000000       000000000000000000000000000000000000                                                                                                    |                           |               |                        |                   | 04122622     |              | ététét:  | Đ          |                |   |
| Image: Constrained of the state of the state of the                                 | T desertations            |               |                        |                   |              |              | 6.6439   |            |                |   |
| Solid Stratus       1,1       # 1,17       N       0 41,2023       0000.32       5000       5000         Solid Stratus       1,4       # 1,17       M       0 41,2023       1000.25       5000       5000       5000       5000       5000       5000       5000       5000       5000       5000       5000       5000       5000       5000       5000       5000       5000       5000       5000       5000       5000       5000       5000       5000       5000       5000       5000       5000       5000       5000       5000       5000       5000       5000       5000       5000       5000       5000       5000       5000       5000       5000       5000       5000       5000       5000       5000       5000       5000       5000       5000       5000       5000       5000       5000       5000       5000       5000       5000       5000       5000       5000       5000       5000       5000       5000       5000       5000       5000       5000       5000       5000       5000       5000       5000       5000       5000       5000       5000       5000       5000       5000       5000       5000       5000 </td <td>T-OUIgiNANAS</td> <td>12</td> <td>UP CHIE</td> <td></td> <td></td> <td></td> <td>6048</td> <td>•</td> <td></td> <td></td>                                                                                                    | T-OUIgiNANAS              | 12            | UP CHIE                |                   |              |              | 6048     | •          |                |   |
| Image: Solution of Solution of Solu                                | E FOIlettalenty           | 11            |                        |                   |              |              |          | Ð          |                |   |
| 0       0       0*1000       0*1000       0*1000       0*1000       0*1000       0*1000       0*1000       0*1000       0*1000       0*1000       0*1000       0*1000       0*1000       0*1000       0*1000       0*1000       0*1000       0*1000       0*1000       0*1000       0*1000       0*1000       0*1000       0*1000       0*1000       0*1000       0*1000       0*1000       0*1000       0*1000       0*1000       0*1000       0*1000       0*1000       0*1000       0*1000       0*1000       0*1000       0*1000       0*1000       0*1000       0*1000       0*1000       0*1000       0*1000       0*1000       0*1000       0*1000       0*1000       0*1000       0*1000       0*1000       0*1000       0*1000       0*1000       0*1000       0*1000       0*1000       0*1000       0*1000       0*1000       0*1000       0*1000       0*1000       0*1000       0*1000       0*1000       0*1000       0*1000       0*1000       0*1000       0*1000       0*1000       0*1000       0*1000       0*1000       0*1000       0*1000       0*1000       0*1000       0*1000       0*1000       0*1000       0*1000       0*1000       0*1000       0*1000       0*1000       0*1000       0*1000       0                                                                                                    | T-Contenting and the      | 14            | #*CH7                  |                   | 04/12/2022   |              | 5248     | •          |                |   |
| 1       1       1       1       1       1       1       1       1       1       1       1       1       1       1       1       1       1       1       1       1       1       1       1       1       1       1       1       1       1       1       1       1       1       1       1       1       1       1       1       1       1       1       1       1       1       1       1       1       1       1       1       1       1       1       1       1       1       1       1       1       1       1       1       1       1       1       1       1       1       1       1       1       1       1       1       1       1       1       1       1       1       1       1       1       1       1       1       1       1       1       1       1       1       1       1       1       1       1       1       1       1       1       1       1       1       1       1       1       1       1       1       1       1       1       1       1       1       1                                                                                                          | Comanagorum               | 19            |                        |                   |              |              | 0.0431   | •          |                |   |
| 1       1       1       1       1       1       1       1       1       1       1       1       1       1       1       1       1       1       1       1       1       1       1       1       1       1       1       1       1       1       1       1       1       1       1       1       1       1       1       1       1       1       1       1       1       1       1       1       1       1       1       1       1       1       1       1       1       1       1       1       1       1       1       1       1       1       1       1       1       1       1       1       1       1       1       1       1       1       1       1       1       1       1       1       1       1       1       1       1       1       1       1       1       1       1       1       1       1       1       1       1       1       1       1       1       1       1       1       1       1       1       1       1       1       1       1       1       1       1                                                                                                          | E CONT                    |               |                        |                   | 04122000     |              | 0.000    | •          |                |   |
| 0       0       0       0       0       0       0       0       0       0       0       0       0       0       0       0       0       0       0       0       0       0       0       0       0       0       0       0       0       0       0       0       0       0       0       0       0       0       0       0       0       0       0       0       0       0       0       0       0       0       0       0       0       0       0       0       0       0       0       0       0       0       0       0       0       0       0       0       0       0       0       0       0       0       0       0       0       0       0       0       0       0       0       0       0       0       0       0       0       0       0       0       0       0       0       0       0       0       0       0       0       0       0       0       0       0       0       0       0       0       0       0       0       0       0       0       0       0       0                                                                                                          | 1.00                      |               |                        |                   |              |              | 6.348    |            |                |   |
| 1         1         1         1         1         1         1         1         1         1         1         1         1         1         1         1         1         1         1         1         1         1         1         1         1         1         1         1         1         1         1         1         1         1         1         1         1         1         1         1         1         1         1         1         1         1         1         1         1         1         1         1         1         1         1         1         1         1         1         1         1         1         1         1         1         1         1         1         1         1         1         1         1         1         1         1         1         1         1         1         1         1         1         1         1         1         1         1         1         1         1         1         1         1         1         1         1         1         1         1         1         1         1         1         1         1         1                                                                                                            | 1.00                      |               | W Dia                  |                   | DH12/2622    | 00.0040      | 0001     | E          |                |   |
| 20         #*13/7         4/         0x13/2023         10004.4;         9*18         0           21         #*13/2         M         0x13/2023         10004.4;         6500         0           21         #*13/2         M         0x13/2023         10004.4;         6500         0           21         #*13/2         M         0x13/2023         10004.4;         6500         0           21         #*149         M         0x13/2023         10004.4;         4484         0           21         #*149         M         0x13/2023         10004.5;         5488         0           21         #*149         M         0x13/2023         10004.5;         5488         0           23         #*149         M         0x12/2023         10004.5;         5488         0           26         #*149         M         0x12/2023         10004.5;         6488         0           24         #*149         M         0x12/2023         10004.5;         6488         0           28         #*149         M         0x12/2023         10004.5;         6488         0           28         #*149         M         0x12/2023         1001                                                                                                    | T CHU                     |               |                        |                   |              |              |          | <b>D</b>   |                |   |
| 11         #10+2         M         iscripter         100014/         6001         1           11         #10+2         M         iscripter         100014/         6001         1           11         #10+2         M         iscripter         100014/         6001         1           11         #10+6         M         iscripter         100014/         6001         1           12         11         #10+6         M         iscripter         100014/         6001         1           13         #119         M         0e122022         0000150         6888         1           14         #0517         M         0e122022         0000150         6488         1           15         #0014/         M         0e122022         0000157         6488         1           16         #1046         M         0e122022         1000157         6488         1           16         #1046         M         0e122022         1000157         6488         1           16         #1047         M         0e122022         100162         6487         1         1           16         #1077         M         0e1202022                                                                                                    | E TICHIT                  |               | H* (347                |                   | 04/12/2602   |              | 0.1921   | Đ          |                |   |
| Image: second second                         | 5 IF 1-0H2                |               |                        |                   |              |              | 6240     | •          |                |   |
| P         CON14         23         # CHG         M         Description         6000 //3         6000 //3         6000 //3         6000 //3         6000 //3         6000 //3         6000 //3         6000 //3         6000 //3         6000 //3         6000 //3         6000 //3         6000 //3         6000 //3         6000 //3         6000 //3         6000 //3         6000 //3         6000 //3         6000 //3         6000 //3         6000 //3         6000 //3         6000 //3         6000 //3         6000 //3         6000 //3         6000 //3         6000 //3         6000 //3         6000 //3         6000 //3         6000 //3         6000 //3         6000 //3         6000 //3         6000 //3         6000 //3         6000 //3         6000 //3         6000 //3         6000 //3         6000 //3         6000 //3         6000 //3         6000 //3         6000 //3         6000 //3         6000 //3         6000 //3         6000 //3         6000 //3         6000 //3         6000 //3         6000 //3         6000 //3         6000 //3         6000 //3         6000 //3         6000 //3         6000 //3         6000 //3         6000 //3         6000 //3         6000 //3         6000 //3         6000 //3         6000 //3         6000 //3         6000 //3         6000 //3         6000 //3         6000 //3                                                                                                    | - toiti                   |               | iet-cales              |                   | Det22500     | 1001001-00   | 6848     |            |                |   |
| 2         24         af 24         af 247         M         Out20222         OD2052         Still         D           20         m17/17         M         De122222         D02052         Still         D           20         m17/17         M         De122222         D02052         Still         D           20         m17/17         M         De122222         D02052         Still         D           21         M         De122222         D02052         Still         D         D           21         M         De122222         D02052         Still         D         D           22         M         De122222         MO2051         Still         D         D           22         M1242         M         De122223         D02054         Still         D           22         M1243         M         De12223         D02054         Still         D           Deamade         CTII         20         M1247         M         De12222         D02152         Still         D           Team         De2015         De152         Still         D         Still         D           Team         De122222                                                                                                    | Tioni                     |               |                        |                   |              |              | 6.2431   | •          |                |   |
| 20         0F-1/F         M         0F-1/22203         0000/52         01471         D           20         0F-1/F         M         0F-1/22203         0000/52         01471         D           20         0F-1/F         M         0F-1/22203         0000/52         01471         D           20         0F-1/F         M         0F-1/22203         0000/52         0168         D           20         0F-1/F         M         0F-1/22203         0000/54         06071         D           200         0F-1/F         M         0F-1/22203         0001/52         0168         D           200         0F-1/F         M         0F-1/22203         0001/52         0168         D           200         0F-1/F         M         0F-1/22203         0001/52         0168         D           200         0F-1/F         M         0F-1/22203         0001/52         0168         D           200         0F-1/F         M         0F-1/22203         0001/52         0F-1/2         D           200         0F-1/F         M         0F-1/22203         0001/52         0F-1/2         D         D           200         0F-1/F         0F-1/277<                                                                                                    | Tions                     |               | # \$17                 |                   | 0+122522     | 00:00:52     | S168     | Ð          |                |   |
| A A A CARLES A A CARLES CONTACT CARLES CONTACT CARL |                           |               |                        |                   |              |              |          | Ð          |                |   |
| 27         37 (242)         M         Data 2000         0000 D7         6048         D           28         97 (242)         M         Deta2000         0000 D7         6048         D           28         97 (242)         M         Deta2000         0001 D7         0048         D           Deta00         26         97 (242)         M         Deta2000         0001 D7         D         D           Deta00         0111         0001 D7         0001 D7         0001 D7         D         D         0111         D           Deta00         0111         20         17 (247)         M         Deta20000         D001 D7         D         0112         D         0112         D         0112         D         0112         D         0112         D         D         0112         D         0112         D         D         0112         D         0112         D         0112         D         0112         D         0112         D         0112         D         0112         D         0112         D         0112         D         0112         D         0112         D         0112         D         0112         D         D         D                                                                                                    |                           |               | (POH)                  |                   | D4122111     |              | 0483     | Ð          |                |   |
| Date         of Control         of Control         of Contro         of Contro                                                                                                    |                           |               |                        |                   |              |              | 6048     |            |                |   |
| Alforesation 2.0 al 2.11.2 bit Descending Drain (Descel (D) (D) (D) (D) (D) (D) (D) (D) (D) (D)                                                                                                    |                           |               | 14° (Did               |                   | DH122888     |              | 6940     |            |                |   |
| Deexee 0 11 20 at 127 at Deexee 0 11 2 at 1 2 127 at Deexa 2023 2001 12 bit 12 127 at 12 127 127 127 127 127 127 127 127 127                                                                                                    | a formalism               |               |                        |                   |              |              | 00#31    | D.         |                |   |
| Tree Control Interneting Date: Deart D D Deart D D Deart D D D Deart D D D D D D D D D D D D D D D D D D D                                                                                                    | Darret II Chil            |               | H*Dif*                 |                   | D4132003     |              | 0.11(2)  | IF]        |                |   |
| tere 🗸 🕐 Descending Dater Descent 😰 📴                                                                                                    | Constant Constant         |               |                        |                   |              |              |          |            |                |   |
| Ren Cold Described Date: Search C 10                                                                                                    | 1000                      |               |                        |                   |              |              |          |            | 0.0            |   |
|                                                                                                    | 100 CO.                   | Desi          | anding Drate ( Sealt ( | 2 0               |              |              | Selected | C Treatman | monee lites 85 |   |

- **8.** When you Click the left button of your mouse upon one of the pictures, system will show the picture information on the left bottom corner of the screen.
- **9**. Check the box next the number of the event to select files, or check the box next **Select** to select all pictures in the page.
- **10**. The number of selected files, total size information will be displayed at the right bottom of the screen.
- 11. After selecting file, you can Click 📄 button to save the pictures to USB flash drive. Or Click 🕨 button to go into picture preview control window.

#### 7.1.7.1 Picture Preview Control

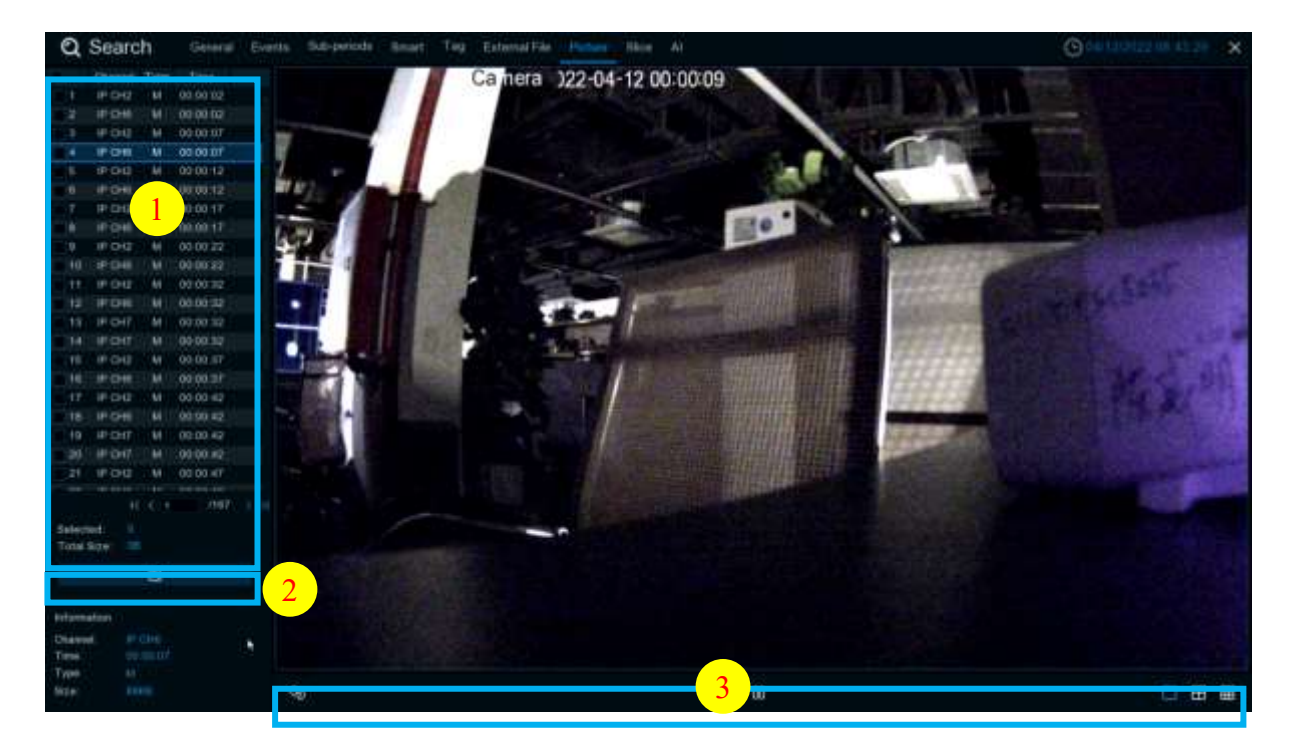

- 1. Picture List, you can select the pictures here.
- 2. Click 📄 button to save your selected pictures to a USB flash drive. Click 💽 button to view the pictures in slideshow.
- 3. Press 🥱 button to exit preview control window and go back to picture search window.

Press  $\prod$  button to pause, press  $\triangleright$  to resume slideshow.

Press 🕅 button to display previous snapshot or group of snapshots, press 🕅 to display the next snapshot or group of snapshots.

Click D button to view a single snapshot at a time, click H button to view four snapshots at a time, press H buttons to view nine snapshots at a time.

# 7.1.8 Slice Playback

Video playback allows you to see 60 minutes of video clips within an hour on a certain day, a certain month, a certain year, with 1 minute for each clip.

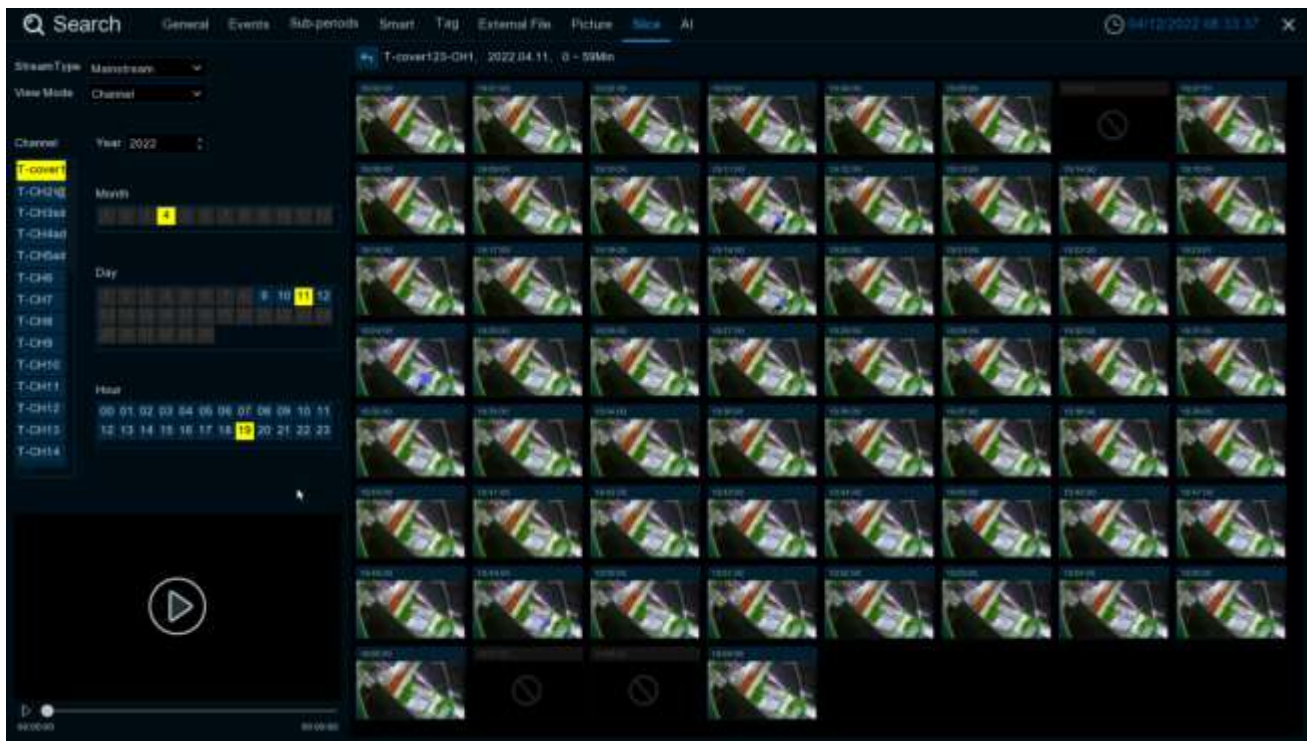

- 1. Select channel and stream.
- 2. Select the channel and date to play.

3. The results that meet the search criteria are displayed in the form of a list. You can use the left mouse button on one of the events to play the video in a small window.

4. Small window play preview. Click the enlarge button in the upper right corner of the small window to enter full screen play mode.

# 7.1.9 AI

# 7.1.9.1 Face

Select the date, time, channel and face group and click search, you can search the everyone face information of the group during this time period.

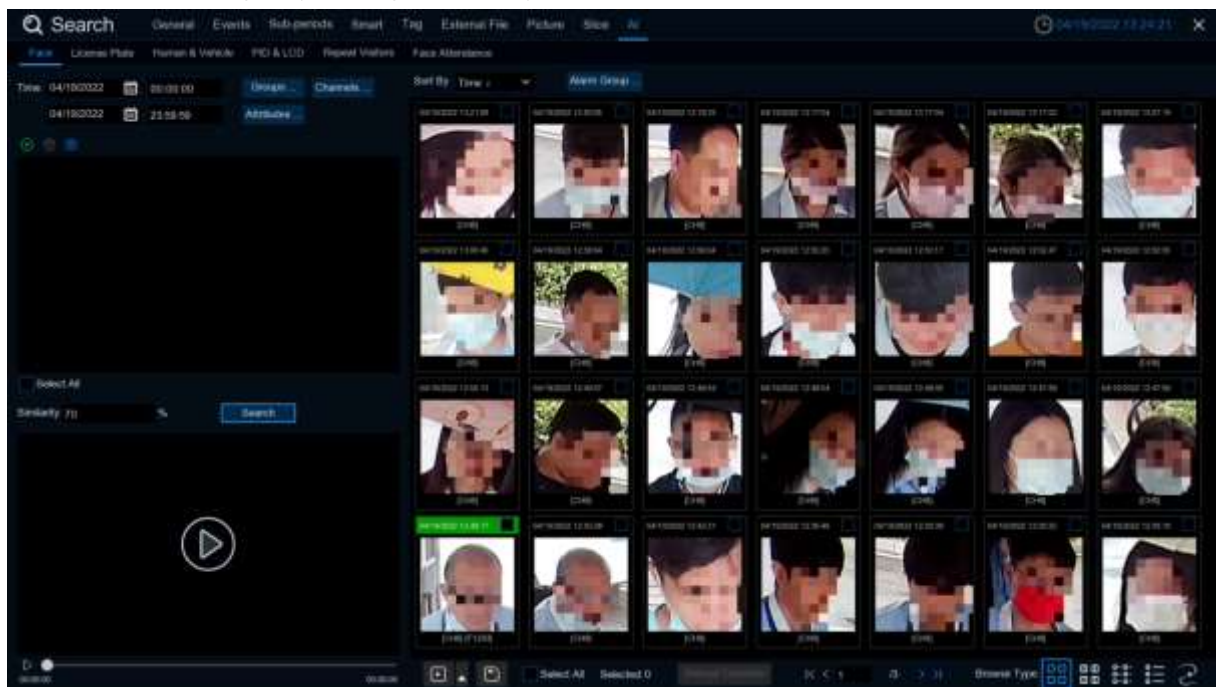

1. Click <sup>●</sup> to customize to add the search face. Choose Groups to select the face pictures of the whole group of the face database for comparison search.

2. Click Channels to select the channel for the search

**3.** Click **Attributes** to set the face attribute conditions for the search, and you can choose to select Gender, Age, Mask, Glasses and Expression

4. Click Alarm Groups to select the face group where the face contrast has occurred

5. Select the search area picture, click 💼 to delete the picture, click 🧐 to pop up to the AI face database setting interface.

6. Right-select Import To in the search results to import this image into the face database grouping..

- 7. In the search results, right-select **Detail Information** to view the details of the face.
- 8. Click Custom Playback to enter the time when the face is detected for playback.
- 9. Click **•••** to view the different viewing methods.
## 7.1.9.1.1 Track

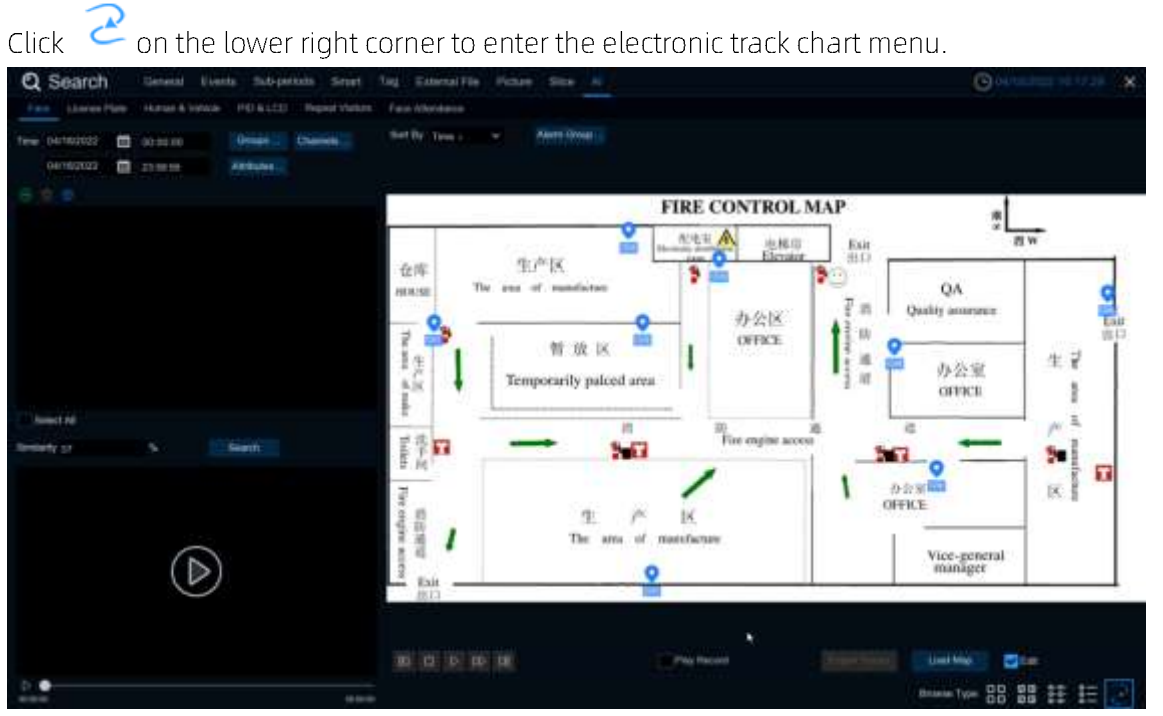

Click Load Map to pop up U disk, select map to add. Click Edit to drag the IPC icon to the location you want to place, unchecked and exit edit mode. Then Click  $\bigoplus$  select the face from the local face library or U disk, click search (only support one face search), you can search out the IPC that has detected the face, there will be a color mark on the map.

| Q Search General Liveria Subsected Smart 1                                | Ing Edward File Ficture Man N                                                                                                    | Guuden the star               |
|---------------------------------------------------------------------------|----------------------------------------------------------------------------------------------------|-------------------------------|
| First Exercise Plate - Harrison & Version - PEE & LCD - Register Versions | Taul Alardage                                                                                                    |                               |
| Tea Services 🗃 access                                                     | Set By Investig a will Remaine                                                                                                    |                               |
| 14/14/122 📋 23/0/10 Million/re                                            |                                                                                                    |                               |
| e 🕯 e 🛛                                                                   | FIRE CONTROL MAR                                                                                                    |                               |
|                                                                           | Ann Humer Bander Bander Bander                                                                                                    | *                             |
|                                                                           | RORE The area of manufacture<br>の公式 からう たい たいのでの かってい たいのでの かってい たいのでの かってい たいの ない たいの かってい たいの かってい たいの かってい たいの かってい しょう かってい しょう かってい しょう かってい しょう かってい しょう かってい しょう かってい しょう かってい しょう かってい しょう かってい しょう かってい しょう かってい しょう かってい しょう かってい しょう かってい しょう かってい しょう かってい しょう かってい しょう かってい しょう かってい しょう かってい しょう かってい しょう かってい しょう かってい しょう かってい しょう ひょう ひょう ひょう ひょう ひょう ひょう ひょう ひょう ひょう ひ                                                                                                    | QA<br>Quality assurance. Exit |
|                                                                           | Image: State State | ● か会変<br>の研究1 1               |
| Stand All ACCE IT 2.10                                                    |                                                                                                    |                               |
| Sensity of Senset                                                         | File engine access                                                                                                    | 10.0000 1                     |
|                                                                           |                                                                                                    | OFTICE IK B                   |
| $\bigcirc$                                                                |                                                                                                    | Vice-general<br>manager       |
|                                                                           | 10 (0) (0) (0) (1)                                                                                                    | antes Linet Mag antes         |
| and and and                                                               |                                                                                                    | Annue Tale 🔡 😫 🗄 📰            |

If you click the left button on an IPC icon and play back, there will be a simple playback in the lower right corner. If multiple IPC detect the face, the point playback will automatically judge the person's movement and introduce an arrow.

### 7.1.9.2 License Plate

If the alarm is triggered and the video is recorded, you can view the video details or export in this interface.

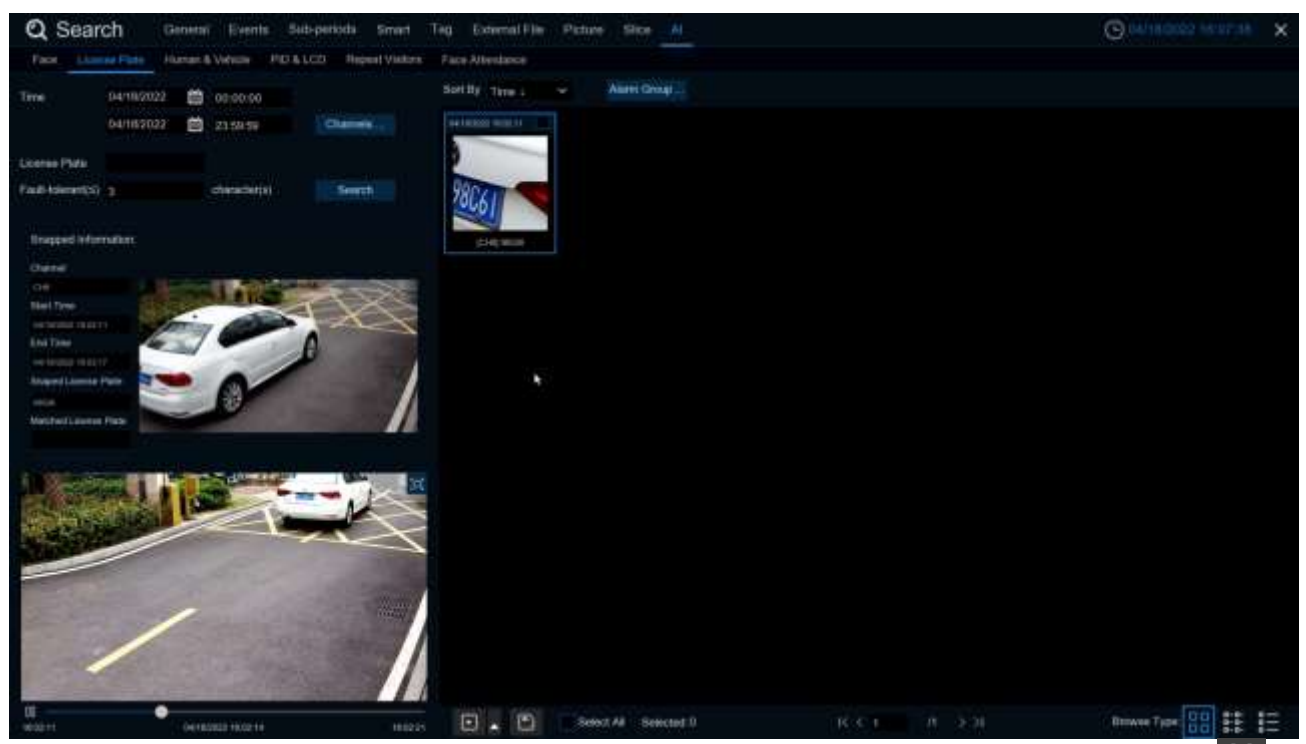

Time: Set the time period to query the license plate detection event. The date can be set by Click it.

License Plate: Filter and query according to the license plate information.

**Fault-tolerant**: Fault tolerance rate, such as when set to three characters, the white list in the group is B594SB, and also triggered when a license plate number of B734KB enters the monitoring area. That is, the detection license plate number has 0~3 characters and the database license plate number is different will be identified.

Snapped Information: Details of the alarm event, with the following five items:

Channel: Channel selection

Start Time: Start time of the event.

End Time: End time of the event.

**Snapped License Plate**: The license plate number captured by the camera by taking the license plate photo.

Matched License Plate: License plate number obtained from the database.

Sort By: Event videos are sorted by time.

Channels: License plate detection events triggered by each channel

Search: Query according to the selected settings.

Alarm Group: Select the different groups in the database to compare and search for the display results.

This function is to Click the triangle icon in the lower right corner of the event video when selected:

5s, 10s, 20s, 30s, 1min, 2min, 5min, 10min, Custom Playback. If 30s, the video will be extended by 30 seconds.

You can back up the video to the U disk, the video format support RF, AVI, MP4 three.

All videos are selected and the number of videos selected.

Click to turn the page.

Click **E** to select different views.

Choosing an event right-Click pop two features:

#### Detail information: View the event details.

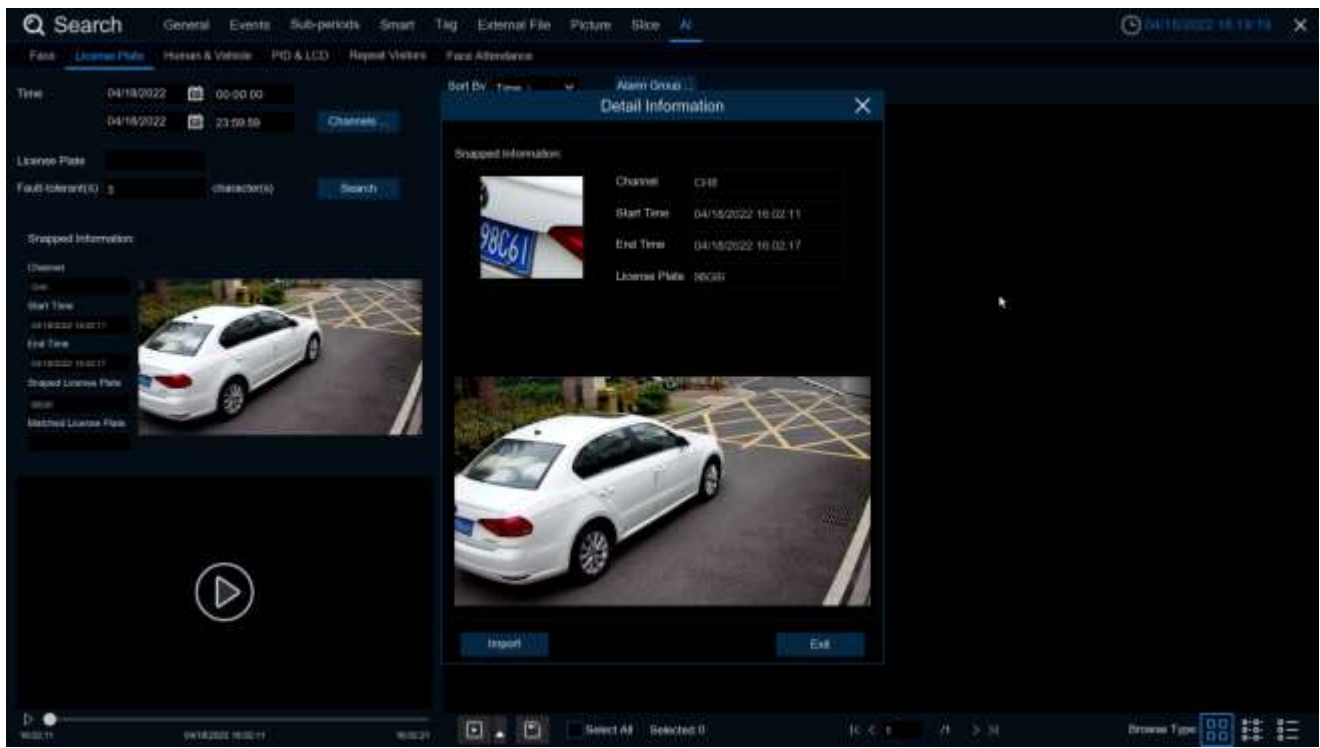

**Custom Playback**: Playback settings, click to set how long the event plays earlier and how long it delays. The maximum time limit is 10Min.

Double-Click the event or drag to the bottom-left corner to play the event video.

## 7.1.9.3 Pedestrian & Vehicle

After selecting the date, time, channel, and pedestrian and car shop type, click to search to search for the pedestrian and car shop information of the group during this time period.

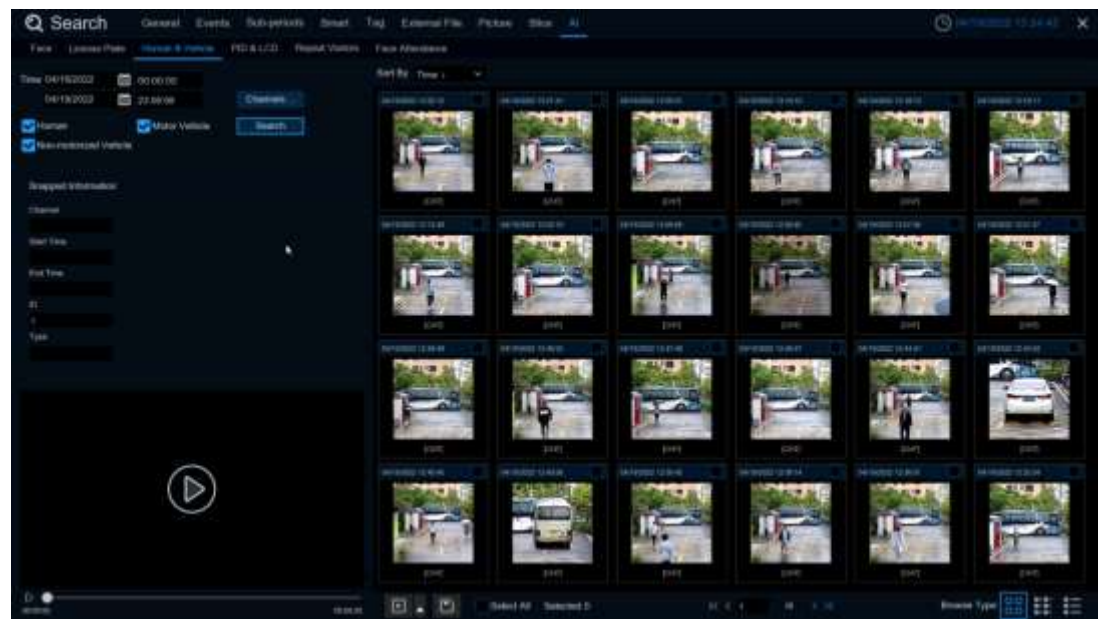

Left Click will have basic information on the left side, right click will customize playback and view details. Click on the lower left corner to play for simple playback, double-Click to zoom in, and enter the normal playback mode.

## 7.1.9.4 Perimeter Intrusion & Line Crossing

Select the date, time, channel, and alert type, and the person and car type to search for the Perimeter Intrusion and Line Crossing triggered by the group during this time period.

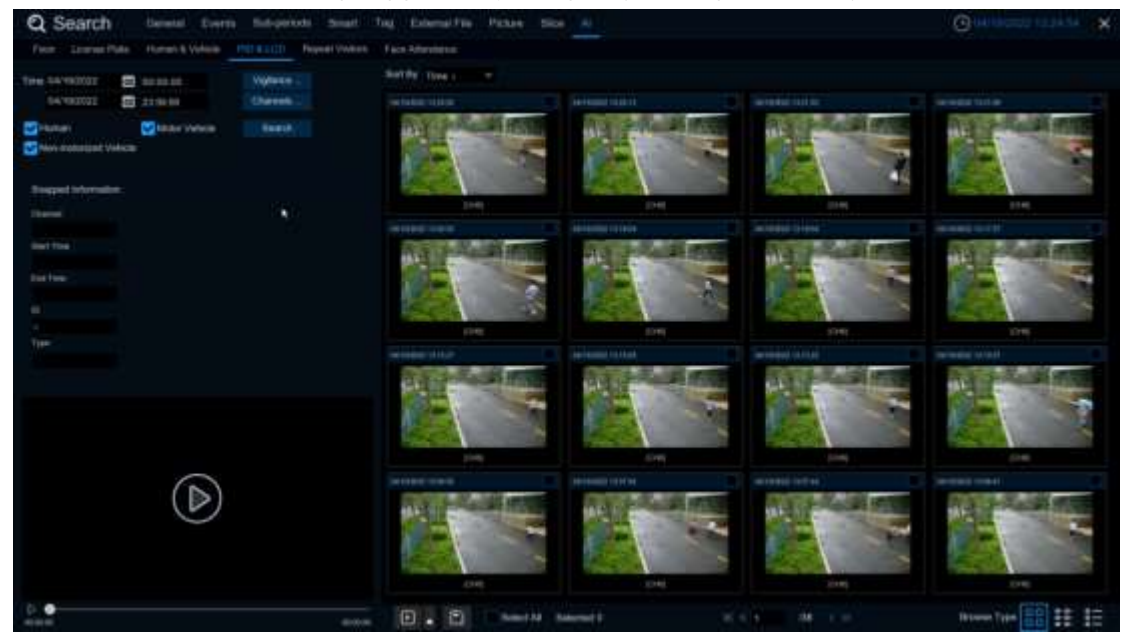

Left Click will have basic information on the left side, right click will customize playback and view details. Click on the lower left corner to play for simple playback, double-Click to zoom in, and enter the normal playback mode.

## 7.1.9.5 Repeat Visitors

Here you can search and count all the number of times the same face has appeared.

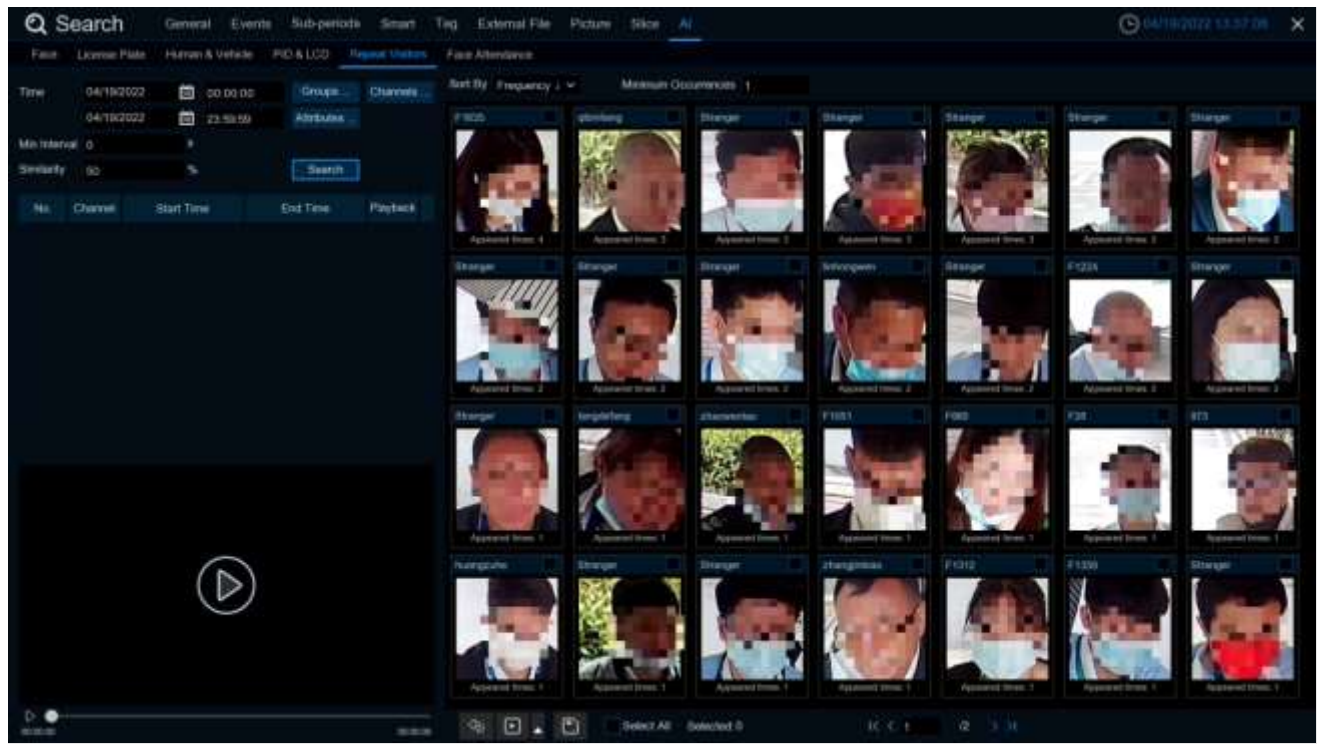

- 1. Select the date and time that you want to search for.
- 2. Select the face library group you need to contrast and search groups by default.
- 3. Select the channel that you need to search for.
- 4. Select the corresponding face attribute in the face attribute attribute interface.
- 5. Enter the minimum number of seconds separated by interval.
- **6**. Left Click the search results, click the search results, on the left there will be detailed playback and information, right click to import the face library or edit the face library picture information and view the details.
- 7. Enter the Minimum number of face appearances at Minimum Occurrences for filtering
- 8. Click Sort By to sort, with a rise or down order of time or quantity
- 9. Check the search results or Click All to select all the search results, click 🔛

icon to customize the

play, or Click 🔝 to backup the picture and video to the USB flash drive.

## 7.1.9.6 Face Attendance

The attendance system lets you check to see if someone appears at the specified time. And automatically determine whether they are late or leave early.

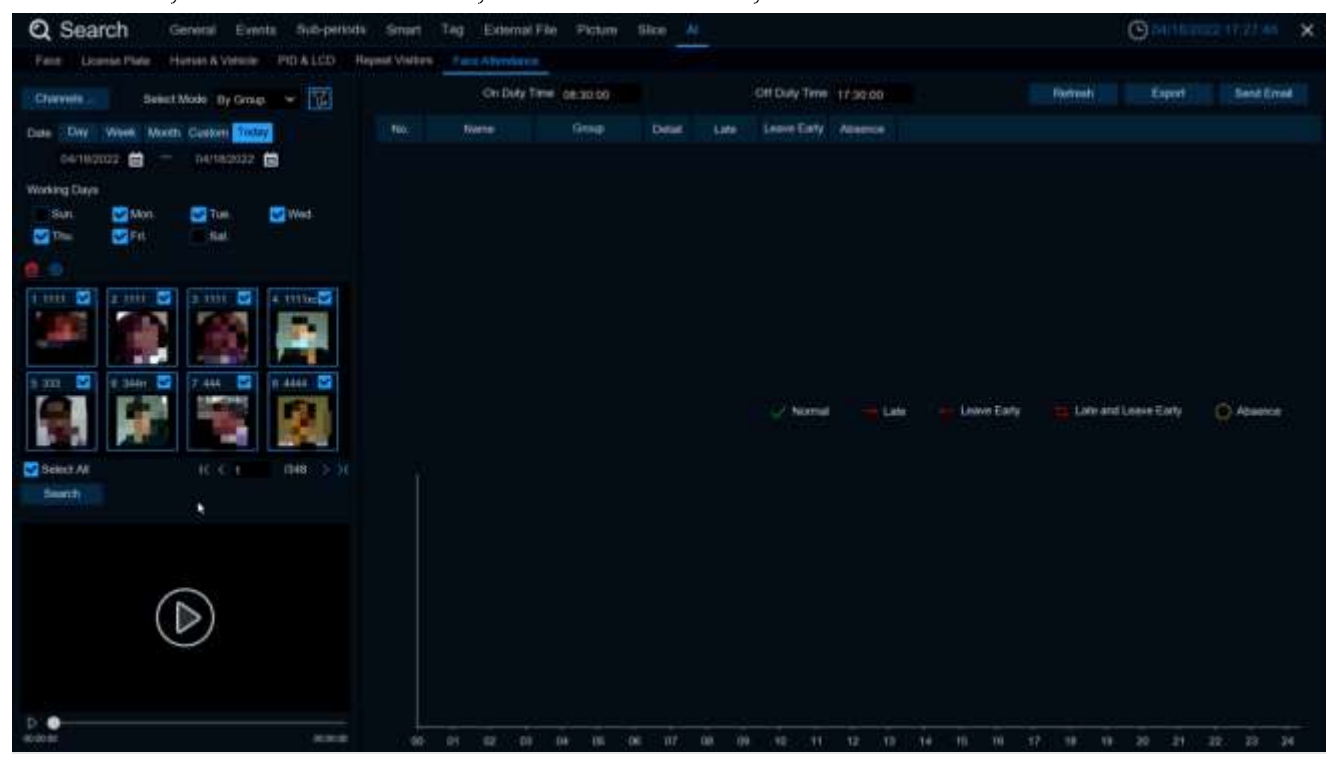

- 1. Channels: Select the channel for face attendance
- Select Mode: Select the face picture of attendance, with By Group and By Person modes
   By Group: Select face pictures through the face group, that is, add shuffling all face pictures.
   By Person: Through the face map selection, click the right button of By Person to pop up the face

map interface of the selected face library.

- **3.** Date: Select the search date, the default is the system time day, and there are five selection modes: Day, Week, Month, Custom, and Today.
- 4. Working Days: Select the working days
- 5. On Duty Time: Set up the working hours
- 6. Off Duty Time: Set up the closing time
- 7. Click Search.ou can search for the results.

#### **USER MANUAL**

| Compared Search Compared Search Compared Search Compared Search Compared Search Compared Search Compared Search                                                                                                    | eheral Even | HO ALCO   | is Smart | Teg Esternet Fit | e Pittore | Size . A |    |              |             |           |              | C cerez         |                   |
|----------------------------------------------------------------------------------------------------|-------------|-----------|----------|------------------|-----------|----------|----|--------------|-------------|-----------|--------------|-----------------|-------------------|
| Sains Inter                                                                                                    | nin altera  |           |          | On Duly Time     | 000000    |          |    | Off Dray The | 17:00:00    |           |              |                 |                   |
| a Day Visia Martin                                                                                                    | classes 1   | 1         |          | (Alama )         | these     | Dittel   |    | i.inii       | Leave Early | Absence   |              |                 |                   |
| NU181032 0                                                                                                    | 104/1800.ts |           |          |                  | Group1    | 21       | 0  |              |             |           |              |                 |                   |
| and the second second se |             |           |          |                  |           | 2        |    |              |             |           |              |                 |                   |
| and only and the second second second second second second second second second second second second second se                                                                                                    | -           | an and a  |          | 1999             | Group 1   | -        | 0  |              |             |           |              |                 |                   |
| an ear                                                                                                    | the last    | e ma      |          |                  | Qreg-1    |          |    |              |             |           |              |                 |                   |
|                                                                                                    |             |           |          | 350              | Cheel 1   | -        | ō. |              |             |           |              |                 |                   |
|                                                                                                    |             |           |          | 2841             | Greet     | 2        | 0  |              |             |           |              |                 |                   |
| 1111 🔛 0.1111 🔛                                                                                                    | 1 1111 🔤    | #.11110-S |          | 444              | cime 1    |          | 0  |              |             |           |              |                 |                   |
|                                                                                                    | 3.0         |           |          | 4444             | Cmap 1    |          | 0  |              |             |           |              |                 |                   |
| and the second second se |             | 100       |          | uggyt5e8t(avoid) | Given 1   | -        | 0  |              |             |           |              |                 |                   |
|                                                                                                    | 1 AM        |           |          | Ceg_10001        | Graget    |          |    |              |             |           |              |                 |                   |
|                                                                                                    |             |           |          |                  |           |          |    | i Norro      | el 👘 Le     | e e Lawel | Carly Salata | and Leive Early | O Abarea          |
| Select All                                                                                                    | 10.51       | 048-3-24  |          |                  |           |          |    |              |             |           |              |                 |                   |
|                                                                                                    |             |           | 10       |                  |           |          |    |              |             |           |              |                 |                   |
| (1                                                                                                    | >           |           |          |                  |           |          |    |              |             |           |              |                 |                   |
|                                                                                                    |             |           |          |                  |           |          |    |              |             |           |              |                 |                   |
| •                                                                                                    |             | 60 mm     | 1        |                  | a 10      | A. 1997  | -  |              | 16 16       | - W W - 2 | a 10 14      | in the state    | the second second |

Click on a result, and all the detection records are displayed below. Click Detail on the Detail icon to enter the details interface.

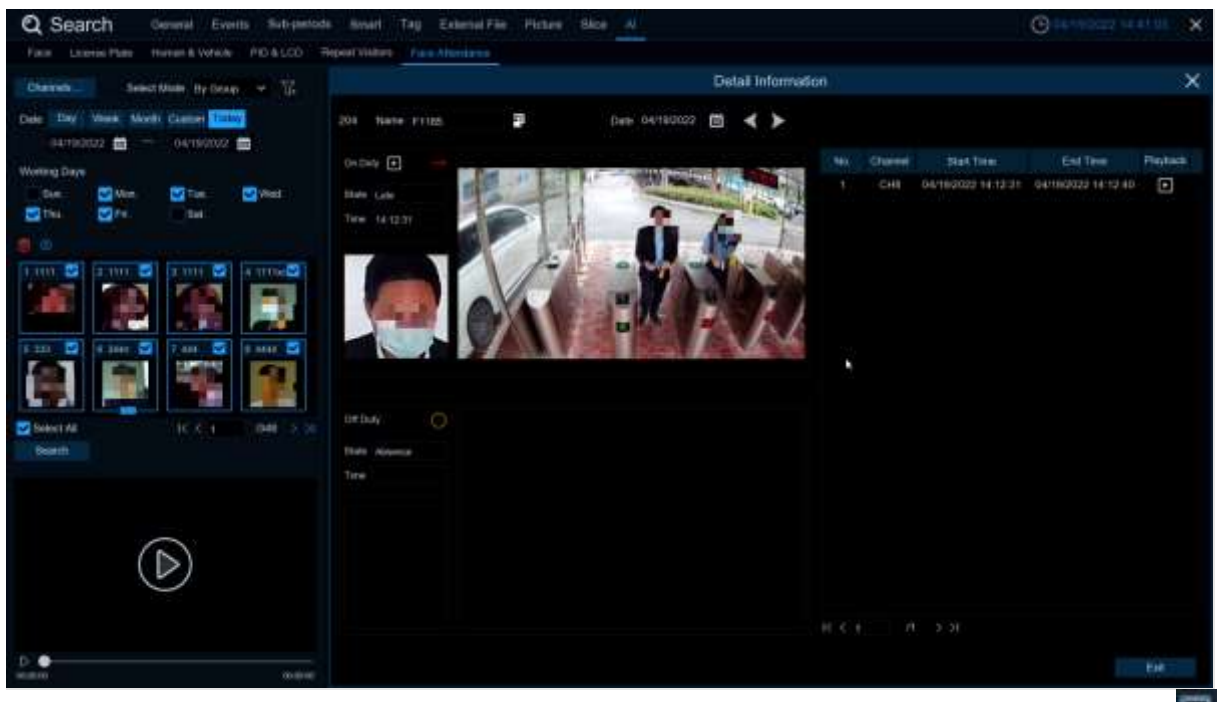

Here are details on attendance, including the first appearance and the last appearance. Click effective to perform a simple playback in the lower left corner.

Click Export to save the searched attendance information generation file to the U disk.

Click Send Email to send the searched attendance information generation file to the mailbox.

# Chapter 8 Remote Access via Web Client

Use the Web Client to remotely access your DVR at any time via a PC. Before you access the Web Client, you need to ensure that the internet settings of the DVR are configured properly.

## 8.1 Basic System Environment Requirements

The minimum requirements for hardware and OS required to run Web Client are given as below.

| Item               | Minimum                                       | Recommended                   |
|--------------------|-----------------------------------------------|-------------------------------|
| CPU                | Intel® Core™ i5 CPU                           | Intel® Core™ i5 CPU or higher |
| RAM                | 4G or more                                    | 8G or more                    |
| Hard Drive         | 500G or more                                  | 1000G or more                 |
| Display RAM        | 2G or more                                    | 4G or more                    |
| Display Resolution | 1280*1024                                     | 1920*1080                     |
| OS                 | Windows 7 or above<br>Mac OS X® 10.9 or above |                               |
| DirectX            | DirectX 11                                    |                               |
| Direct3D           | Acceleration Function                         |                               |
| Ethernet Adapter   | 10/100/1000M Ethernet Ad                      | apter                         |
| IE                 | Microsoft Internet Explorer V                 | Ver. 11, 10, 9, 8 or above    |
| Mozilla Firefox    | V51 or below. It doesn't sup                  | pport V52 or above version.   |
| Google Chrome      | V44 or below. It doesn't sup                  | pport V45 or above version.   |
| Mac Safari         | 5.1 or above                                  |                               |

## 8.2 Web Plugin Download and Installation

To access the Web Client, do the following:

#### For IE Browser:

1. Launch the explorer on your PC and enter the DVR IP address or DDNS domain name (Host Name) you have set on DVR in the URL box.

|    |          |       | English          | ~ |
|----|----------|-------|------------------|---|
| උ  | Username |       |                  |   |
| ۳0 | Password |       |                  |   |
|    |          |       |                  |   |
|    |          | Login |                  |   |
|    |          |       | Recover Password |   |

2. For the first time you run the web client, system will require to install the web client plugin. Click **download to download the plugin and install to your computer.** 

|            |                                  |          |                          |                            |                                       |                           |                                      | 100             | Playbach          | Remote Setting             | Local Settings | 00   |
|------------|----------------------------------|----------|--------------------------|----------------------------|---------------------------------------|---------------------------|--------------------------------------|-----------------|-------------------|----------------------------|----------------|------|
| (Internet) | e                                | D Nether |                          | MINIMUM .                  |                                       |                           |                                      |                 |                   |                            |                | රිසි |
| 100        | * In 10 10                       |          |                          |                            |                                       |                           |                                      |                 |                   |                            |                |      |
|            |                                  | 1        |                          |                            |                                       |                           |                                      |                 |                   |                            |                |      |
| 06         |                                  |          |                          |                            |                                       |                           |                                      |                 |                   |                            |                |      |
| 010        |                                  |          |                          |                            |                                       |                           |                                      |                 |                   |                            |                |      |
| ONE.       | Re- CH                           |          |                          |                            |                                       |                           |                                      |                 |                   |                            |                |      |
| 06         |                                  |          |                          |                            |                                       |                           |                                      |                 |                   |                            |                |      |
| OHT        |                                  |          |                          |                            |                                       |                           |                                      |                 |                   |                            |                |      |
| 04         |                                  |          |                          |                            |                                       |                           |                                      |                 |                   |                            |                |      |
| 1010       | <ul> <li>Example 10 (</li> </ul> |          |                          |                            |                                       |                           |                                      |                 |                   |                            |                |      |
| am         |                                  |          |                          |                            |                                       |                           |                                      |                 |                   |                            |                |      |
| OW         |                                  |          |                          |                            |                                       |                           |                                      |                 |                   |                            |                |      |
| aiu        |                                  |          |                          |                            |                                       |                           |                                      |                 |                   |                            |                |      |
| CH11       |                                  |          |                          | the star probably in the   | a alkar tina player yikag in ta insta | and (bearing and heat) (b | a pilogen of you have included the o | Anne and Anne i | ******* \$18.4.8× | fighter as first process 1 |                |      |
| 0114       |                                  |          |                          |                            |                                       |                           |                                      |                 |                   |                            |                |      |
| 0115       |                                  |          |                          |                            |                                       |                           |                                      |                 |                   |                            |                |      |
| 10116      |                                  |          |                          |                            |                                       |                           |                                      |                 |                   |                            |                |      |
| POH-       |                                  |          |                          |                            |                                       |                           |                                      |                 |                   |                            |                |      |
| POE        |                                  |          |                          |                            |                                       |                           |                                      |                 |                   |                            |                |      |
| POR        |                                  |          |                          |                            |                                       |                           |                                      |                 |                   |                            |                |      |
| PON        |                                  |          |                          |                            |                                       |                           |                                      |                 |                   |                            |                |      |
| POE        |                                  |          |                          |                            |                                       |                           |                                      |                 |                   |                            |                |      |
| HOR        |                                  |          |                          |                            |                                       |                           |                                      |                 |                   |                            |                |      |
| POF        |                                  |          |                          |                            |                                       |                           |                                      |                 |                   |                            |                |      |
| POR        |                                  |          |                          |                            |                                       |                           |                                      |                 |                   |                            |                |      |
| - P CHI    |                                  | GGE      | I II H B                 | 0000                       |                                       |                           |                                      |                 |                   |                            |                |      |
|            |                                  | 1000 A   | All of the second second | Charles Provide Contractor |                                       |                           |                                      |                 |                   |                            |                |      |

| 👸 Setup ·      | SurveillancePluginV2                                                                    | _            |      | ×    |
|----------------|-----------------------------------------------------------------------------------------|--------------|------|------|
| Ready<br>Setup | t <b>o Install</b><br>is now ready to begin installing SurveillancePluginV2 on your     | computer.    | ¢    |      |
| Click<br>chan  | Install to continue with the installation, or click Back if you war<br>ge any settings. | nt to reviev | v or |      |
| Des            | tination location:<br>C:\Program Files (x86)\SurveillancePluginV2\NVR                   |              | ^    |      |
| Star           | t Menu folder:<br>SurveillancePluginV2\NVR                                              |              |      |      |
|                |                                                                                         |              |      |      |
|                |                                                                                         |              |      |      |
| <              |                                                                                         |              | >    |      |
|                | Īn                                                                                      | stall        | Car  | ncel |

**3.** After installing the plug-in, close & launch again your browser and repeat step 1 to open the login page. Input your user name and password to login the web client.

**Note:** When using Apple Safari/Google browser/Firefox browser/Microsoft Edge browser, you do not need to download the plug -in, you can log in to DVR directly.

## 8.3 Web Client Manager

The web client supports to fully control the DVR with administrator account. Please make sure to protect your user name & password for preventing illegal login.

## 8.3.1 Live Interface

This is the first screen that opens after you have logged in to the Web Client. Here you can open or close live preview, record video to local computer manually, take snapshots of the screens, PTZ control, color adjustment, etc.

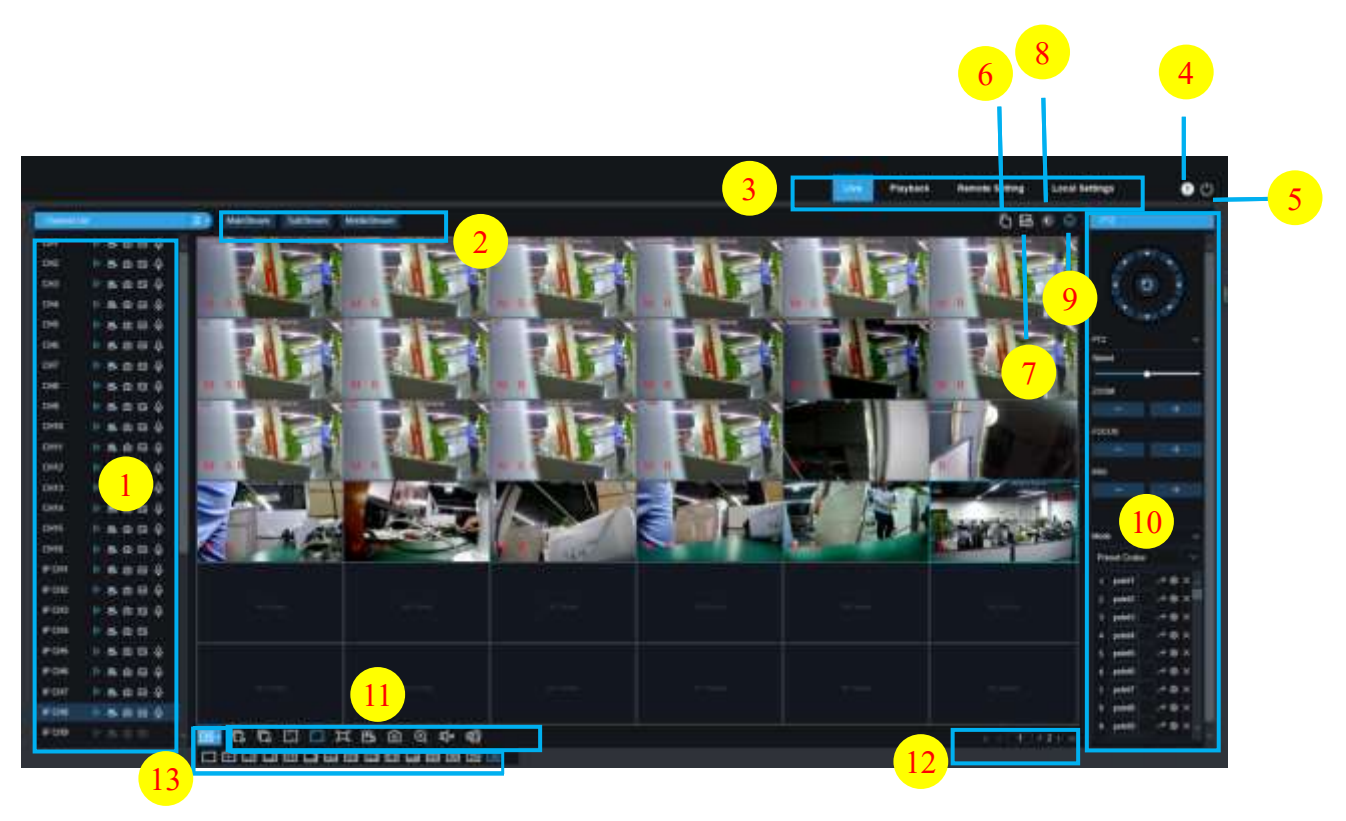

- 1- Channel: Quick turn on camera channel
  - Click 💷 icon show channels list.
  - Click 💷 icon shut up channels list.
  - **>**

Enbale/off live streaming.While real time streams turn on, the icon is blue.

Manual record, click and start to record manually. Click icon again to stop recording and the records saved to local PC.Manual recording icon shows blue which recording.

Manual capture. Click to save the snapshot to your local PC.

Bitrate icon.Camera set up main/sub/mobile streaming.Mobile stream only be used in IP channels.

#### **2-** Realtime setting:

Main stream: High video quality to view on main stream.
Sub stream: Middle video quality to view on main stream.
Mobile stream: The lowest video quality to view on mobile stream. Advantage: use smaller bandwidth, only support on IP camera.

#### **3-** Main menu:

Preview: Check realtime video on camera.
Playback: Check the records in DVRHDD drive.
Remote setting: DVR menu to set up device parameters.
Local setting: Set up Web records and picture save location, select video" file type".

4- Information: Mouse stop, check system user, IE version and plug-in version .IE version and Cancel.

#### 5- Manual Alarm: Manual enable / disable Alarm Out

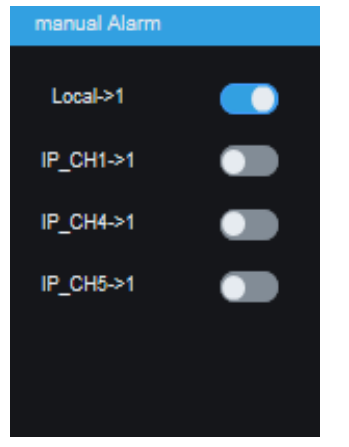

6- Color setting: Click to hidden the settings.

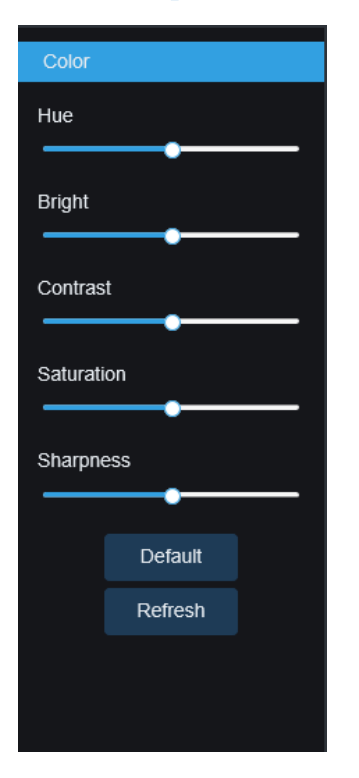

7- Al alarm: Trigger Al alarm push, click 🙆 Click Al type detection, click 🔟 to delete.

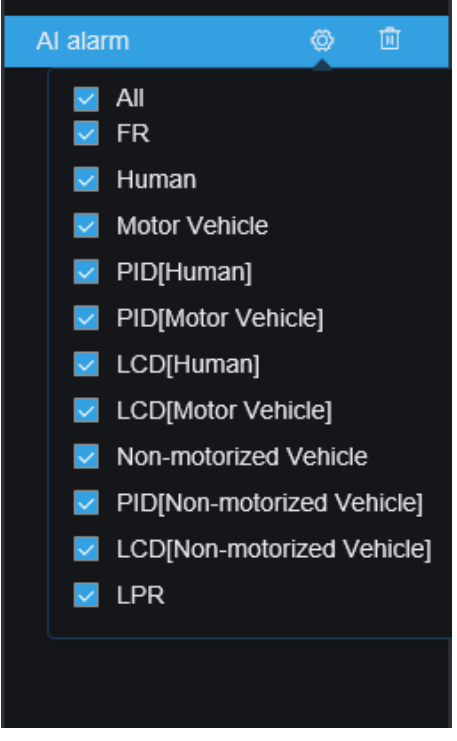

- 8- PTZ Control: Click to show/hidden PTZ.
- 9- PTZ Control Plug-in

#### **USER MANUAL**

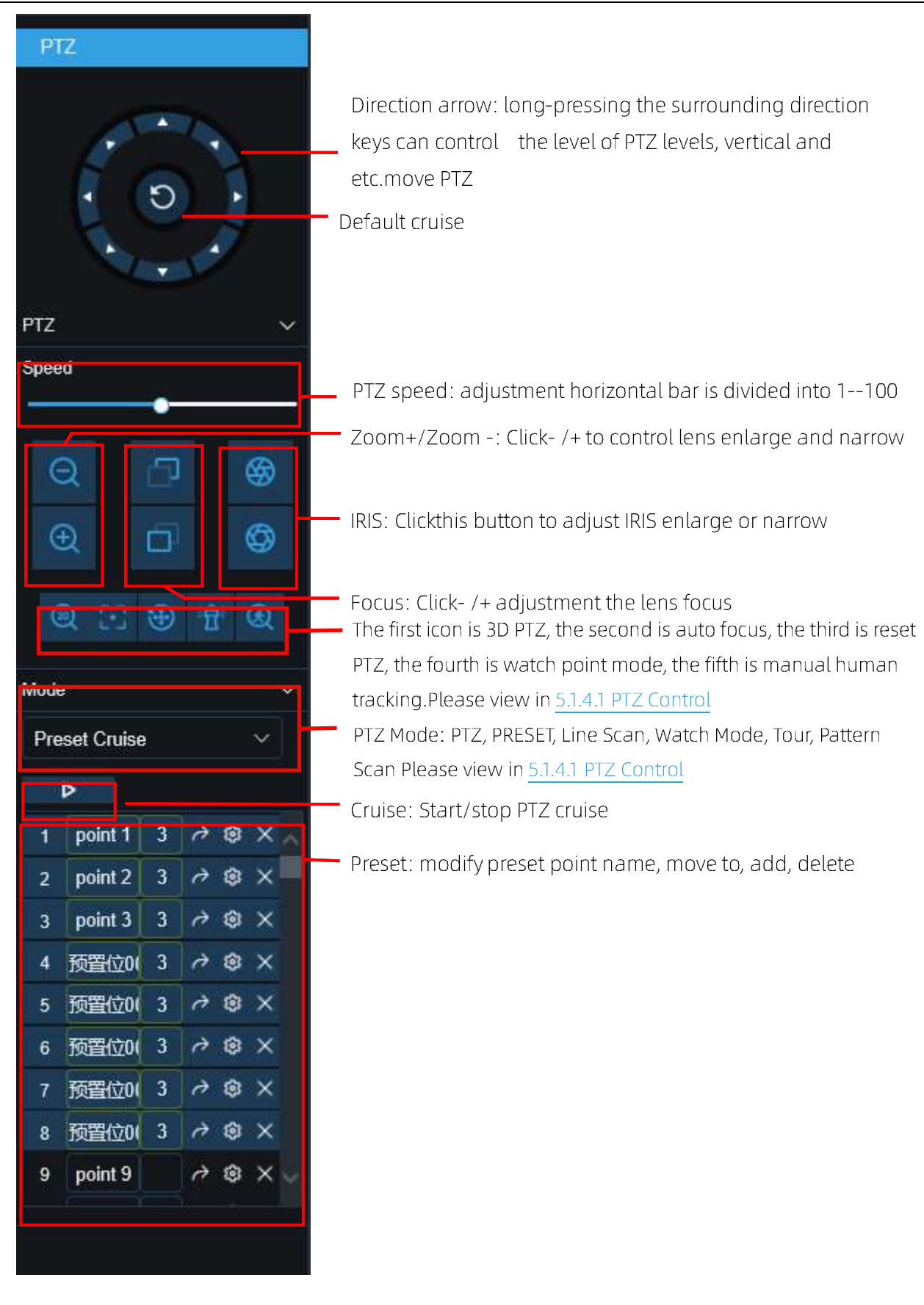

#### **USER MANUAL**

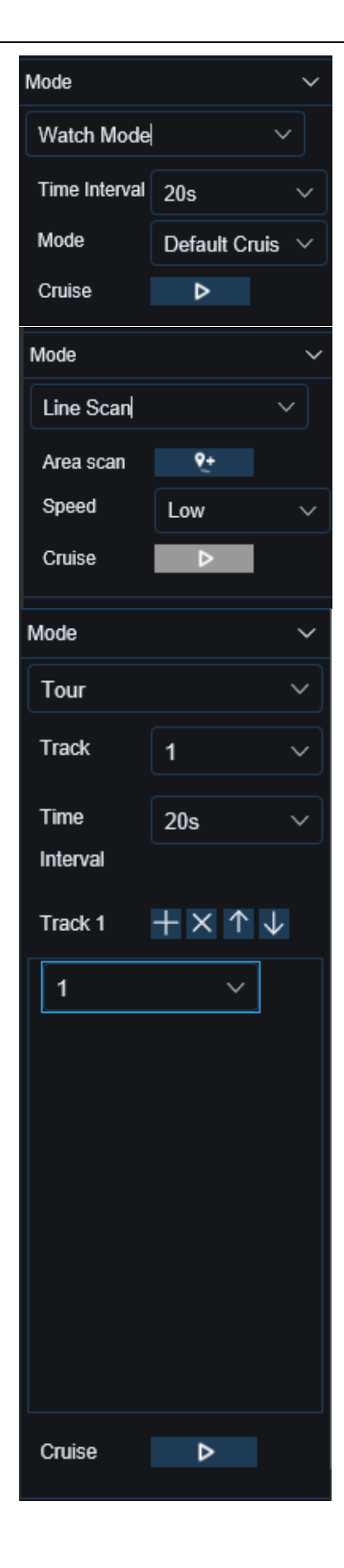

Watch Mode:

Time Interval: watch mode waiting time interval, the time since stop watch mode operation. Mode: select watch mode, default/preset/line scan/tour/pattern scan

#### Line Scan:

Area scan: Click to record the start position, after moving PTZ, click to record the stop position. Speed: Line scan speed.

Click D to start line scan, PTZ start line scan.PTZ only move in the same horizontal direction on this mode.

#### Tour:

Time Interval: every point stay time.

Click to add preset point, click to delete preset point, click  $\wedge$  /  $\checkmark$  move up/move down preset points, click  $\circ$  to start cruise.

| Mode         | ~   | Pattern Scan                                         |
|--------------|-----|------------------------------------------------------|
| Pattern Scan | ~   | Record: Click b to record the cruise route, click dt |
| Track        | 1 ~ | stop record.                                         |
| Record       | ⊳   | Cruise: Click 🦉 to cruise the recorded route         |
| Cruise       | ⊳   |                                                      |

#### **10-** Live View Control Buttons:

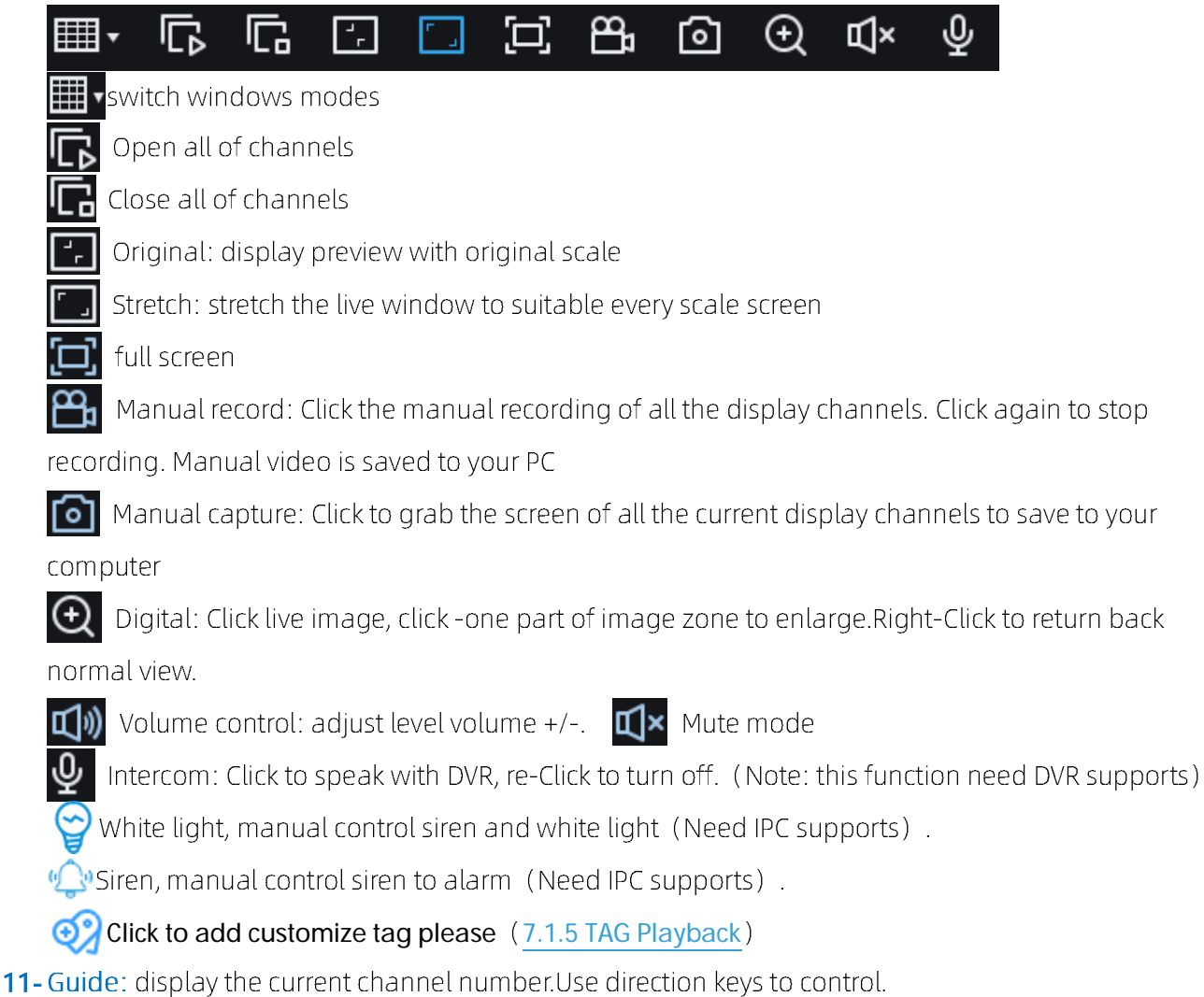

12-Page: Click channels to show on the screen.

## 8.3.2 Playback

You can search & play recording videos stored in the HDD inside the DVR, and download the videos to your computer.

|                                                                                                    |                      |          |          |     | Live Par | Rectan | Setting Loca | e bettinge |   |
|----------------------------------------------------------------------------------------------------|----------------------|----------|----------|-----|----------|--------|--------------|------------|---|
| Genta -                                                                                                    |                      |          |          |     |          |        |              |            |   |
| 2007-4 TF                                                                                                    |                      |          |          |     |          |        |              |            |   |
|                                                                                                    |                      |          |          |     |          |        |              |            |   |
|                                                                                                    |                      |          |          |     |          |        |              |            |   |
|                                                                                                    |                      |          |          |     |          |        |              |            |   |
|                                                                                                    |                      |          |          |     |          |        |              |            |   |
| restant of Massa in 19                                                                                                    |                      |          |          |     |          |        |              |            |   |
| TOWD IN DO IN 100                                                                                                    |                      |          |          |     |          |        |              |            |   |
| And and a second second s |                      |          |          |     |          |        |              |            |   |
| Man Terrenter                                                                                                    |                      |          |          |     |          |        |              |            |   |
| Additional Description                                                                                                    |                      |          |          |     |          |        |              |            |   |
|                                                                                                    |                      |          |          |     |          |        |              |            |   |
|                                                                                                    |                      |          |          |     |          |        |              |            |   |
| OH D DU                                                                                                    |                      |          |          |     |          |        |              |            |   |
| de stie                                                                                                    |                      |          |          |     |          |        |              |            |   |
| ov ste                                                                                                    |                      |          |          |     |          |        |              |            |   |
| 010 01.010                                                                                                    |                      |          |          |     |          |        |              |            |   |
| CHIT III CHI2                                                                                                    |                      |          |          |     |          |        |              |            |   |
| 0113 10 010                                                                                                    |                      |          |          |     |          |        |              |            |   |
| CHIE III CHIE                                                                                                    |                      |          |          |     |          |        |              |            |   |
| POR DIFOR                                                                                                    |                      |          |          |     |          |        |              |            |   |
| POS TPGE                                                                                                    |                      |          |          |     |          |        |              |            |   |
| FOR EFOR                                                                                                    | ▶ ○ 計 差 色 ∩ 本 田 日    | 18 2 3 C |          |     |          |        |              |            |   |
| POP E POHL                                                                                                    |                      | 1600     | - 12 B.C | 1.1 | 222      | 10.2   | 122          |            |   |
| NON ERONE                                                                                                    | THE R. LANSING MICH. |          |          |     |          |        |              |            | _ |
| HOKI E HOHM                                                                                                    |                      |          |          |     |          |        |              |            |   |
| FOR DECH                                                                                                    |                      |          |          |     |          |        |              |            |   |
| State                                                                                                    | and a second         |          |          |     |          |        |              |            |   |

#### To search recordings:

- 1. Click Playback in the top-right corner of the window.
- **2.** Select a day on the calendar to search for recordings from. Days with recordings appear with a red underline.
- **3.** Select the recording type to search for from the dropdown next to **Type**, or select **All** to search for all recordings.
- **4.** To choose the video stream you want to search & play. If you want to play Substream recordings, please make sure you had set the DVR to record with Dualstream at 5.2.2.1 Record.
- **5.** Check the channels you would like to search for recordings from. Check **Synchronous playback** to play all channels at once.
- 6. Click Search.
- Recordings that fit your search will be displayed in the timeline. Click a section of video where you
  would like to begin playback and click the 
   Play button.

## 8.3.2.1 Playback Control Buttons

|                                                                                                    | Live Property Renorm Setting Local Settings                                                 | ð   |
|----------------------------------------------------------------------------------------------------|---------------------------------------------------------------------------------------------|-----|
| Constit<br>Data 2003-433<br>Tomm Outbrace -<br>                                                                                                    |                                                                                             |     |
| Ode Unit<br>Ode Unit<br>Ode Unit |                                                                                             | × 1 |
| Play the r                                                                                                    | recordings                                                                                  |     |
| 🛄 Pause                                                                                                    |                                                                                             |     |
| Stop                                                                                                    |                                                                                             |     |
| Go Forwa                                                                                                    | rard One Frame: Move frame-by-frame through playback. Only available when the               |     |
| Synchronous                                                                                                    | playback option is not checked.                                                             |     |
| Synchror                                                                                                    | <b>nous playback:</b> Click to play the selected channel at the same time at the same time. |     |
| Click upo                                                                                                    | on one of the channels which is being played and then click record button to record curr    | ent |
| video to your c                                                                                                    | computer. Click again to stop recording.                                                    |     |
| 🙆 Click upo                                                                                                    | on one of the channels which is being played and then click capture button to take a        |     |
| snapshot and                                                                                                    | l save to your computer.                                                                    |     |
| 🛃 Opens th                                                                                                    | ne Download menu, which allows you to download several video recordings at once.            |     |

#### **USER MANUAL**

|    |           | Start Time          | End Time                           | Status         | File Size        |
|----|-----------|---------------------|------------------------------------|----------------|------------------|
| 1  |           | 2021-02-20 00:00:00 | 2021-02-20 00:06:01                | Not Downloaded | 180.91M          |
| 2  |           | 2021-02-20 00:06:01 | 2021-02-20 00:14:28                | Not Downloaded | 253.81M          |
| 3  |           | 2021-02-20 00:14:28 | 2021-02-20 00:22:58                | Not Downloaded | 253.99M          |
| 4  |           | 2021-02-20 00:22:58 | 2021-02-20 00:31:24                | Not Downloaded | 253.73M          |
| 5  |           | 2021-02-20 00:31:24 | 2021-02-20 00:39:49                | Not Downloaded | 253.62M          |
| 6  |           | 2021-02-20 00:39:49 | 2021-02-20 00:48:19                | Not Downloaded | 253.86M          |
| 7  |           | 2021-02-20 00:48:19 | 2021-02-20 00:56:49                | Not Downloaded | 253.90M          |
| 8  |           | 2021-02-20 00:56:49 | 2021-02-20 01:05:18                | Not Downloaded | 253.83M          |
| 9  |           | 2021-02-20 01:05:18 | 2021-02-20 01:13:44                | Not Downloaded | 253.55M          |
| 10 |           | 2021-02-20 01:13:44 | 2021-02-20 01:22:10                | Not Downloaded | 253.46M          |
| 11 |           | 2021-02-20 01:22:10 | 2021-02-20 01:30:36                | Not Downloaded | 253.67M          |
| 12 |           | 2021-02-20 01:30:36 | 2021-02-20 01: <mark>39:0</mark> 6 | Not Downloaded | 253.98M          |
| 13 |           | 2021-02-20 01:39:06 | 2021-02-20 01:47:35                | Not Downloaded | 253.62M          |
| 14 |           | 2021-02-20 01:47:35 | 2021-02-20 01:56:01                | Not Downloaded | 253.58M          |
| 14 | Row / Pag | je                  |                                    |                | ( 1 / 14Page > ) |
|    |           |                     | Start Download Stop D              | ownload        |                  |

Choose the files you want to download, press **Start Download** button to begin, you will see the download status. Press **Stop Download** button to stop.

Playback Speed: Click to choose the playing speed.

**Play All Channels**: Click to play all channels you have chosen to searched. Only available when the **Synchronous playback** option is not checked.

**Stop All Channels**: Click to stop playing all channels. Only available when the **Synchronous playback** option is not checked.

Digital Zoom: Click upon on a playing video, then click -and-drag over an area of the video to enlarge. Right-Click to return to the normal display.

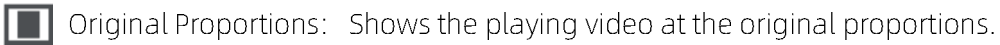

Stretch: Stretch the playing video to fit the full area for each channel on screen.

To enlarge the web client to full screen.

## 8.3.2.2 Picture playback

After setting the capture in <u>5.2.3.1 Capture</u> After setting the capture in <u>5.2.3 Capture</u>, you can search the captured image here.

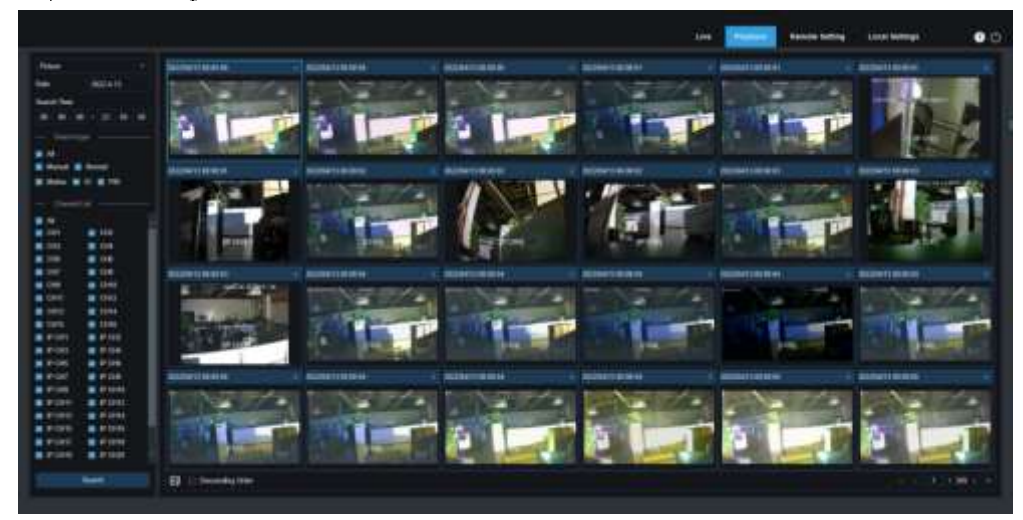

#### Search capture:

- 1. Click playback in the upper right corner of the window.
- 2. Select picture from the drop-down menu in the upper left corner.
- 3. Select a day to search on the calendar. The date with the snapshot is underlined in red.
- 4. Select the image type to search from the list in the search type menu, or select all to search all types.
- 5. Check the channel to search for videos.
- 6. Click Search.

7. The picture that meets your search conditions will be displayed on the right side

You can double -Click any picture to enter the small fragment back interface, click previous page.

to return to the

(৯

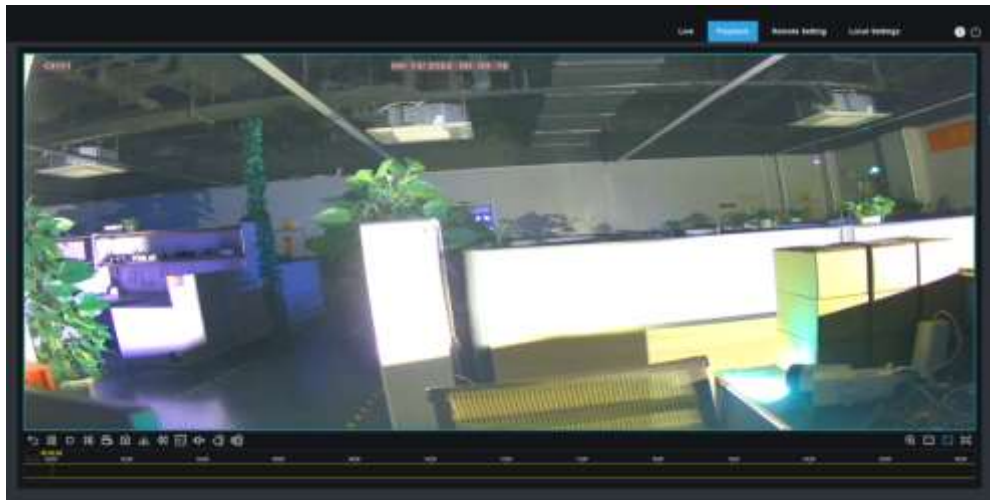

## 8.3.2.3 Tag playback

|                                       |                |         |                   |       |                                                                                                    |                           |         | Une Distance | Renote Setting Local Settings | • 0 |
|---------------------------------------|----------------|---------|-------------------|-------|----------------------------------------------------------------------------------------------------|---------------------------|---------|--------------|-------------------------------|-----|
| THE                                   |                | 100.000 | the second second | Danel | then the second second s | The local division of the | Thefact | 100          | Dates                         |     |
| Testing                               |                |         | Tes               | (Call | 8811.0021                                                                                                    | 102547                    |         |              |                               |     |
| 3022-4-11                             |                |         | tej               | P DE  | 9411582E                                                                                                    | 1927-68                   |         |              |                               |     |
| Tel Inc.                              |                |         |                   |       |                                                                                                    |                           |         |              |                               |     |
| 3824-0                                | 22-04-04       |         |                   |       |                                                                                                    |                           |         |              |                               |     |
| 1000                                  |                |         |                   |       |                                                                                                    |                           |         |              |                               |     |
| and and a second                      |                |         |                   |       |                                                                                                    |                           |         |              |                               |     |
|                                       |                |         |                   |       |                                                                                                    |                           |         |              |                               |     |
| <b>B</b> M                            |                |         |                   |       |                                                                                                    |                           |         |              |                               |     |
| ::::::::::::::::::::::::::::::::::::  |                |         |                   |       |                                                                                                    |                           |         |              |                               |     |
| 100                                   | E 0H           |         |                   |       |                                                                                                    |                           |         |              |                               |     |
|                                       |                |         |                   |       |                                                                                                    |                           |         |              |                               |     |
| <b>9</b> 0                            |                |         |                   |       |                                                                                                    |                           |         |              |                               |     |
| 110                                   |                |         |                   |       |                                                                                                    |                           |         |              |                               |     |
| 1000                                  | 1000           |         |                   |       |                                                                                                    |                           |         |              |                               |     |
| - 10101                               | 1000           |         |                   |       |                                                                                                    |                           |         |              |                               |     |
|                                       | all all the t  |         |                   |       |                                                                                                    |                           |         |              |                               |     |
| 2.00                                  | and the second |         |                   |       |                                                                                                    |                           |         |              |                               |     |
| P.06.                                 | and the second |         |                   |       |                                                                                                    |                           |         |              |                               |     |
| 1 P D F                               | a erore        |         |                   |       |                                                                                                    |                           |         |              |                               |     |
|                                       | a second       |         |                   |       |                                                                                                    |                           |         |              |                               |     |
| Parti                                 | e eners        |         |                   |       |                                                                                                    |                           |         |              |                               |     |
| # 9 0 mill                            | e elpere       |         |                   |       |                                                                                                    |                           |         |              |                               |     |
| · POHS                                | a entre        |         |                   |       |                                                                                                    |                           |         |              |                               |     |
| B (141)                               | # POINT        |         |                   |       |                                                                                                    |                           |         |              |                               |     |
| · · · · · · · · · · · · · · · · · · · | E PORT         |         |                   |       |                                                                                                    |                           |         |              |                               |     |
| P-001                                 | EP 01027       |         |                   |       |                                                                                                    |                           |         |              |                               |     |
| a sour                                | E POOI         |         |                   |       |                                                                                                    |                           |         |              |                               |     |
|                                       |                |         |                   |       |                                                                                                    |                           |         |              |                               |     |
|                                       |                |         |                   |       |                                                                                                    |                           |         |              |                               |     |

In this menu, you can view all the tags that have been added.

Please view 7.1.5 Tag playback.

## 8.3.2.4 Smart playback

On <u>5.1.6 Motion</u> set up motion detection, human triggering motion detection alarm, you can find Smart Pickled Played Video.

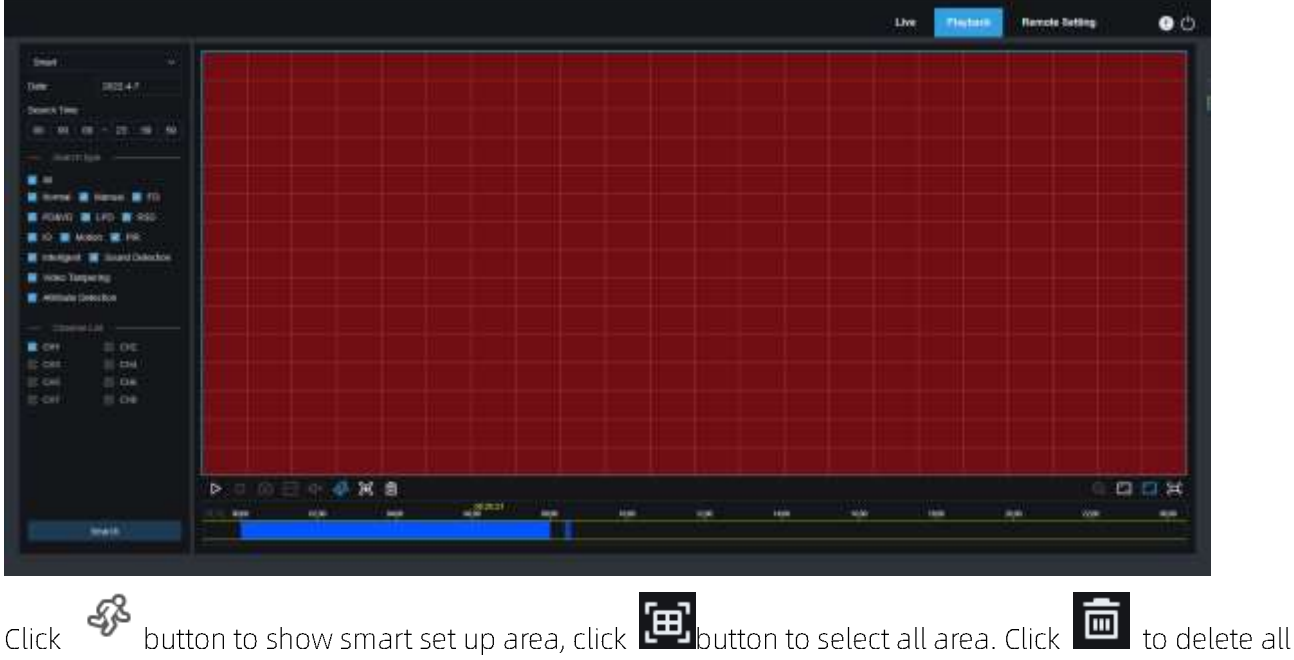

Click volume button to show smart set up area, click volume button to select all area. Click selected area.

## 8.3.2.5 AI Playback

On <u>5.4 Al</u> set up Al alarm, you can search Al alarm events here. Search face detection, license plate detection, Pedestrian & Vehicle, Perimeter Intrusion&Line Crossing Detection, repeat customer, face attendance.

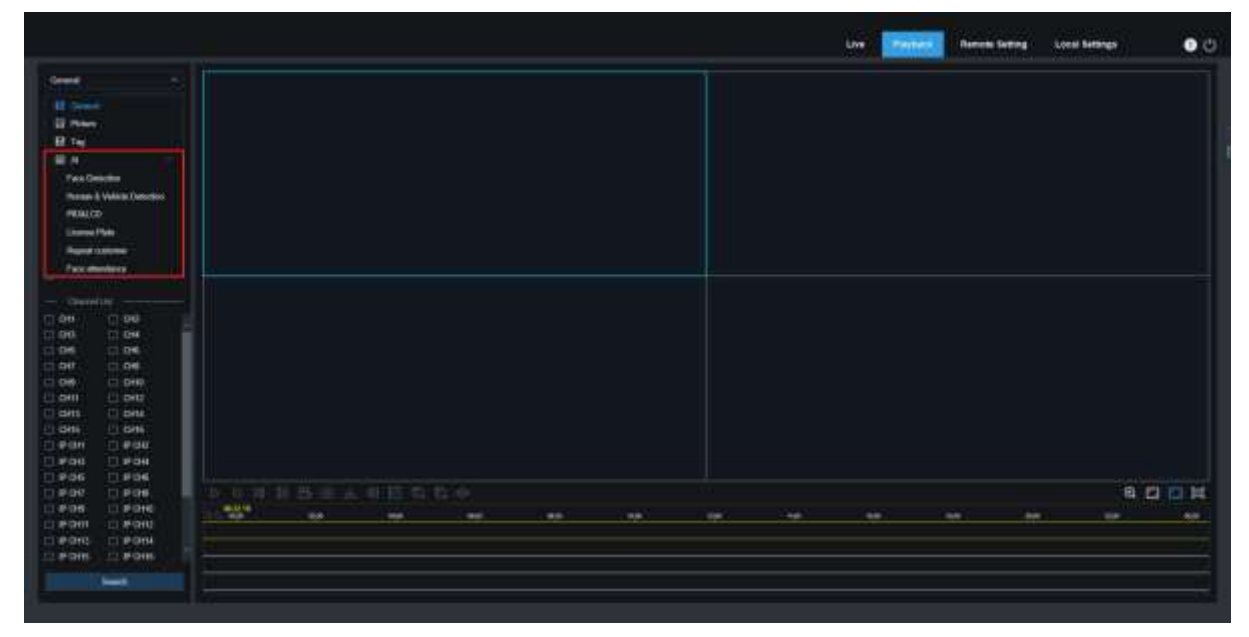

## 8.3.3 Remote Setting

Here you can remotely configure the settings of the DVR. Please see " <u>Chapter 5 DVR System Setup</u>" for more details on the DVR settings.

| 1100                                                                                                    |                      |                                                                                                    | 10000 |      |
|----------------------------------------------------------------------------------------------------|----------------------|----------------------------------------------------------------------------------------------------|-------|------|
| a Detect   PUT                                                                                                    | Chained              | and the second second second second second second second second second second second second second second second | 2004  | 1444 |
| attent makes the                                                                                                    | 5-0                  | Constant and a second second second                                                                              |       |      |
| and the second second                                                                                                    | No.                  |                                                                                                    |       |      |
| Children I.                                                                                                    |                      | The second second                                                                                                |       | -    |
|                                                                                                    |                      | Distanting of the                                                                                                |       | -    |
| ant ( maar i tanta )                                                                                                    |                      |                                                                                                    |       | -    |
| Ann                                                                                                    | Sec.                 | cell.                                                                                                    |       |      |
| and the second second se                                                                                                    |                      |                                                                                                    |       |      |
| and the second second se                                                                                                    |                      | 1.00                                                                                                    |       |      |
| Readout Ream (                                                                                                    | 100                  |                                                                                                    |       |      |
| innege i Coophei /                                                                                                    | 2011                 |                                                                                                    |       |      |
| State                                                                                                    | 20410                | (14)                                                                                                    |       |      |
| 1000                                                                                                    | net).                | 040                                                                                                    |       |      |
| A                                                                                                    | 1999                 | N72                                                                                                    |       |      |
| (and a second                                                                                                    | 1999                 | 1985                                                                                                    |       | -    |
| a la Bandaria                                                                                                    | Dill.                | 1 1446                                                                                                    |       |      |
| Name at a state of the state of the state of | CONTRACTOR OF STREET |                                                                                                    |       |      |
| er ( 1000) ( last)                                                                                                    |                      |                                                                                                    |       |      |
| ( HERE ) HITHAT                                                                                                    |                      |                                                                                                    |       |      |
| incoded (                                                                                                    |                      |                                                                                                    |       |      |
| e han                                                                                                    |                      |                                                                                                    |       |      |
| levice                                                                                                    |                      |                                                                                                    |       |      |
|                                                                                                    |                      |                                                                                                    |       |      |

## 8.3.4 Local Setting

Set download locations for recordings and snapshots taken using Web Client, and choose file type for video files.

| configuration |                   |   |   |
|---------------|-------------------|---|---|
| Record Path   | D /Device/Record  |   | Ð |
| Download Path | D Device/Download |   | Đ |
| Snapshot Path | D 'Device'Capture |   | Đ |
| File type     | MP4               | * |   |
| Capture Type  | JPG               |   |   |
|               | Save              |   |   |

**Record Path:** Click to browse for and select the folder where you would like the manual video recordings to be saved on your computer.

**Download Path:** Click **to** browse for and select the folder where you would like to save the download video recordings to your computer.

**Snapshot Path**: Click **The State State St** 

File Type: Choose your preferred file type for manual recordings.

Capture Type: Choose your preferred file type for manual capture.

Save: Click to save the modifications.

# Chapter 9 Viewing Backed Up Video on PC/Mac

# This section will help you to play the backup files with the powerful video player which is attached in the CD.

For Mac users, please install the app "VideoPlayer\_x.x.xx\_xxxx\_xx\_x.dmg", for example:

VideoPlayer\_1.0.15\_2017\_01\_6.dmg.

For PC users, please install the software "VideoPlayer\_x.x.xx\_xxxx\_xx\_xx.exe", for example: VideoPlayer\_1.0.15\_2017\_01\_06.exe.

#### Minimum System Requirements

- Intel Pentium 4 or above
- Microsoft Windows XP / Vista / 7 / 8 / 10
- 256MB RAM
- 16MB video memory

1. Install the Video Player software in the CD and run.

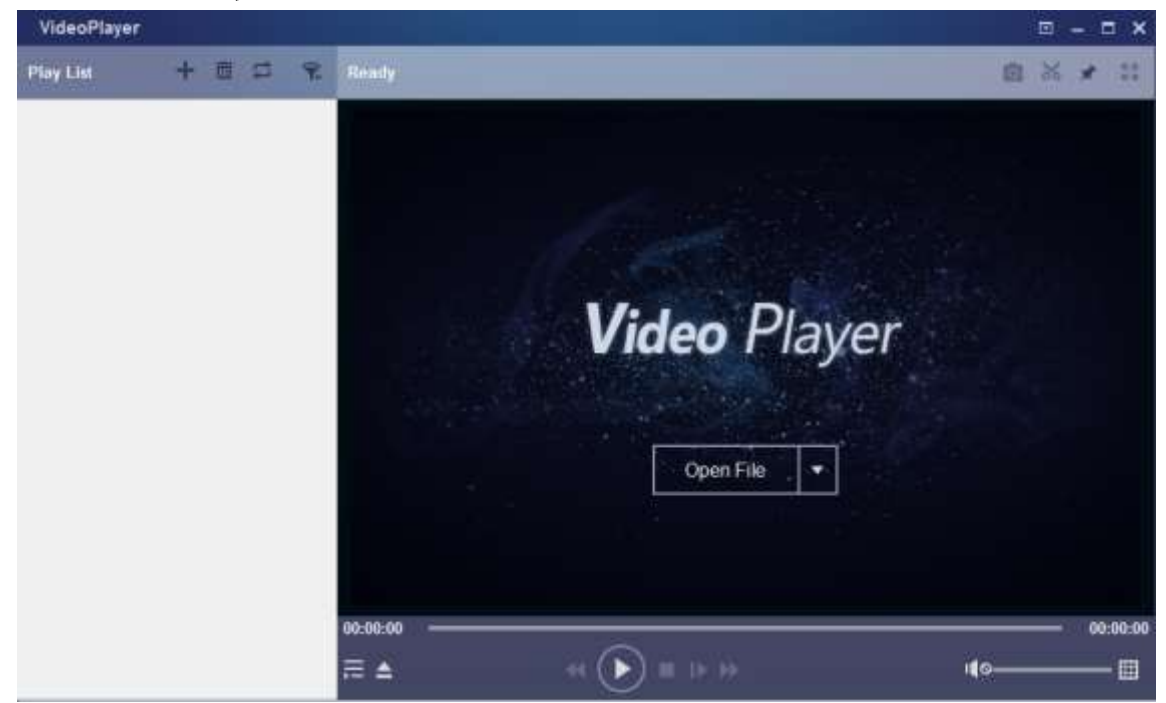

2. Copy the backup files to your computer.

Click **Open File** button or Click + button on the Play List to load single or multiple video files. It supports to add & play ".rf", ".avi", ".mp4", ".264" and ".265" files. Click **S** button to load a folder with backed-up videos.

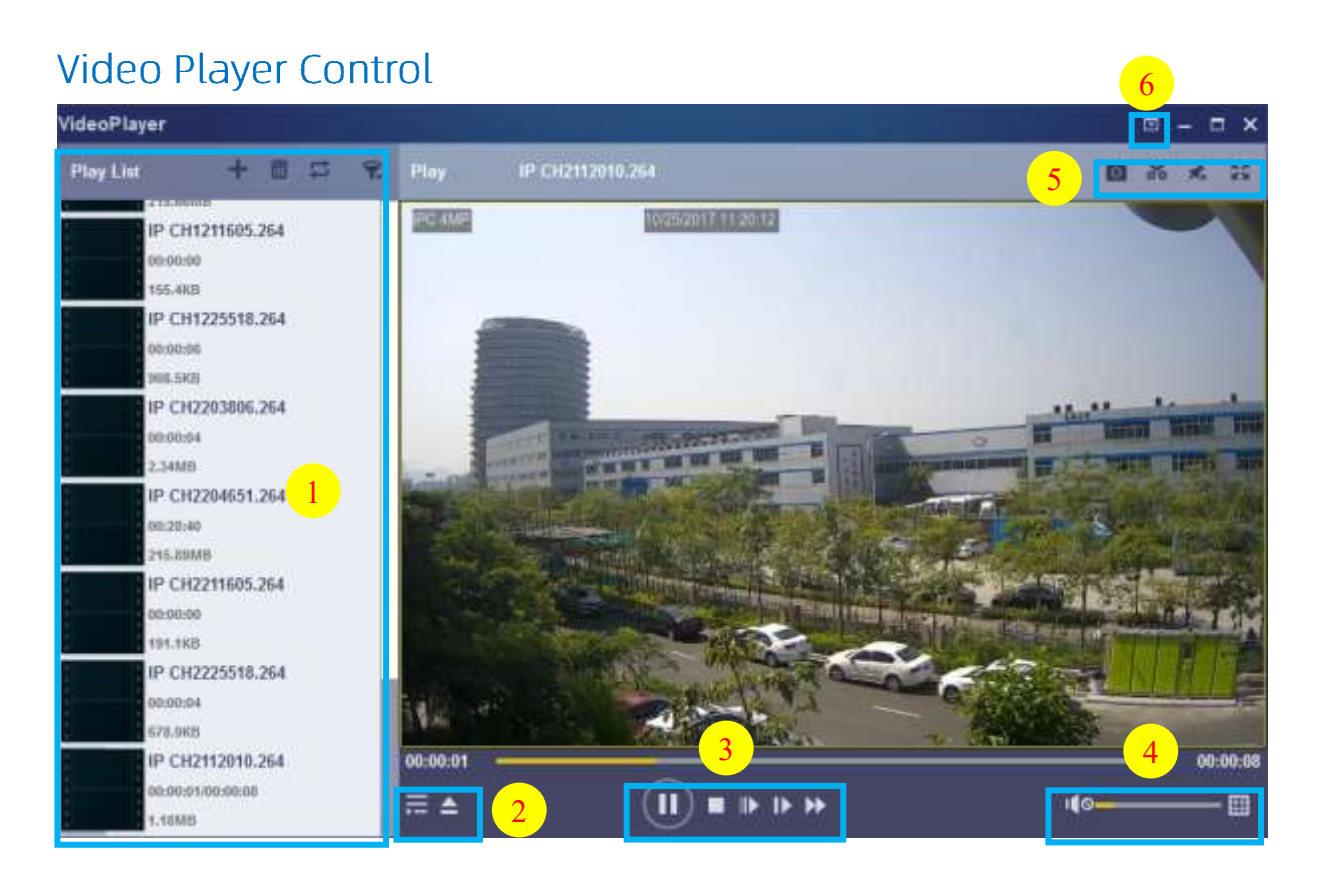

#### 1.Play List

🕂 Add files

🔟 Remove files

To choose play mode: play a single file and stop. play all listed files by sequence. repeat one file. repeat all files.

鶦 Filter by file name

- 2. 📰 Hide/Show Playlist
  - Click to open files or load a folder.

#### 3. Play Controls

💽 Play

🔟 Pause

🔲 Stop

Play frame by frame. Click once to play a frame of the video

Slow Play, 1/2, 1/4 and 1/8, 1/16 speed

Fast Forward, x2, x4, x8 and x16

#### 4. Volume control

Multi-screen play. It allows to play multiple videos at a time. When you choose multi-screen, you can drag the video in Play List to the play screen.

#### 5. 🔯 Take snapshot

😹 To save a video clip to your computer. Press once to start, press again to end the video clip.

- 素 Keep the video player on top
- 🔢 Enlarge the video play screen to full screen
- 6. Advanced Setup Menu allows to choose the OSD language of the video player, and configure the setting of video player.

| Settings<br>Ba        | ×<br>Sic Capture                                                                                       |
|-----------------------|----------------------------------------------------------------------------------------------------|
| Sitck on Top:         | <ul> <li>Stick on Top When Playing</li> <li>Never Stick on Top</li> <li>Always Stick on Top</li> </ul> |
| Save List File When B | Exit                                                                                                   |
| Restore               | OK Cancel Apply                                                                                        |

Basic Settings: Set on-top mode

| Settings         | <b>Basic</b>   | Capture                     |        | ×     |
|------------------|----------------|-----------------------------|--------|-------|
| Output Settings: |                |                             |        |       |
| Format:          | PNG            | •                           |        |       |
| Saving Path:     | C:/Users/Admin | nistrator/ <sup>1</sup> Bro | wse    |       |
|                  |                |                             |        |       |
| Restore          |                | ОК                          | Cancel | Apply |

Capture Settings: Set the format and the path to save snapshots.

## Chapter 10 Remote Access via Mobile Devices

DVR supports remote access through mobile devices based on Android and iOS operating systems.

- **1)** Android mobile phone , search RXCamView in Google Play Store. Or iOS mobile phone search in App Store and install.
- 2) Run the application and will display a real-time view screen.

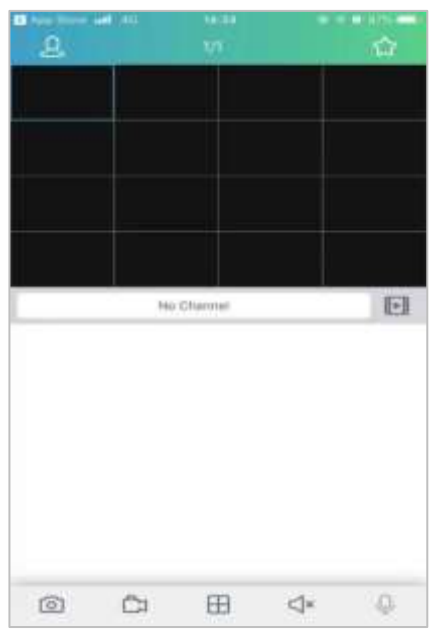

3) Click 🙎 icon to turn on menu, select "device list", click "+" to add devices.

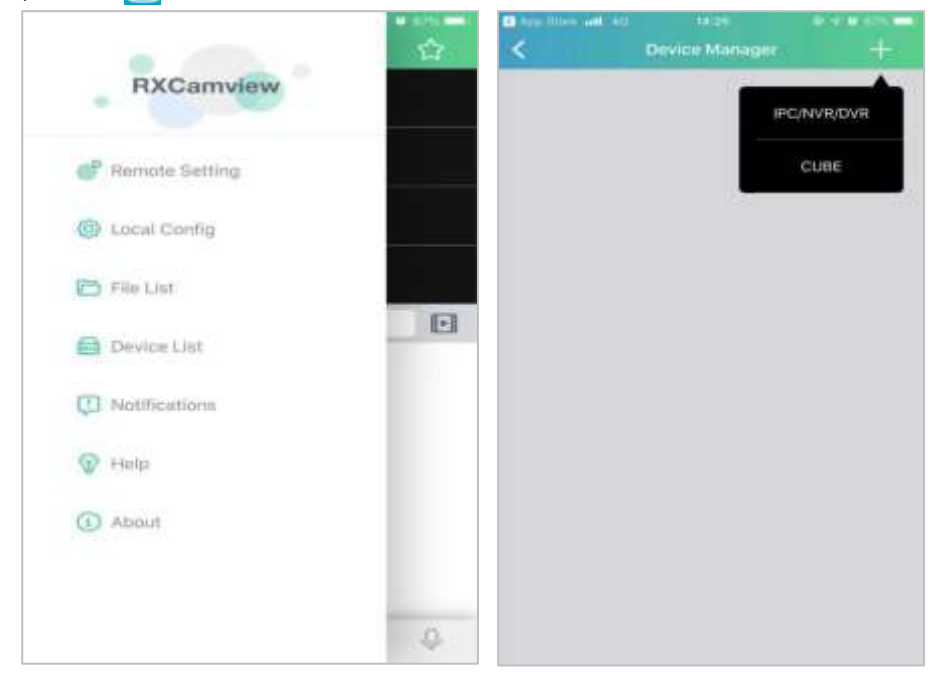

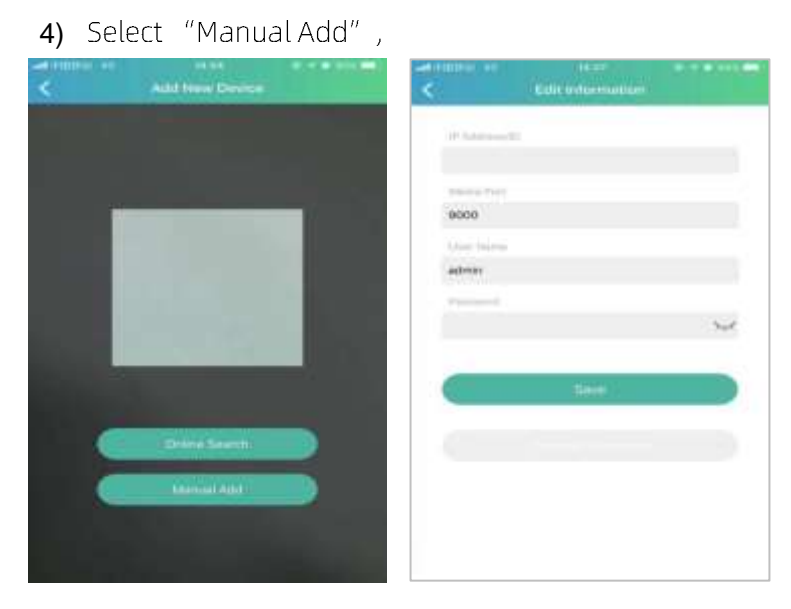

name and password for the DVR.

 Scan: scan QR code.
 Online search: search and add under the same LAN as the device.
 Manual addition
 P address/ID: Enter the IP address or enter the P2P ID.
 Media port: Enter the media ports in the DVR network settings.
 User name/password: Enter the user

enter DVR information to add new device.

**5)** After all the settings are complete, click Save Save, and when the device is well connected, the app goes to the real-time display.

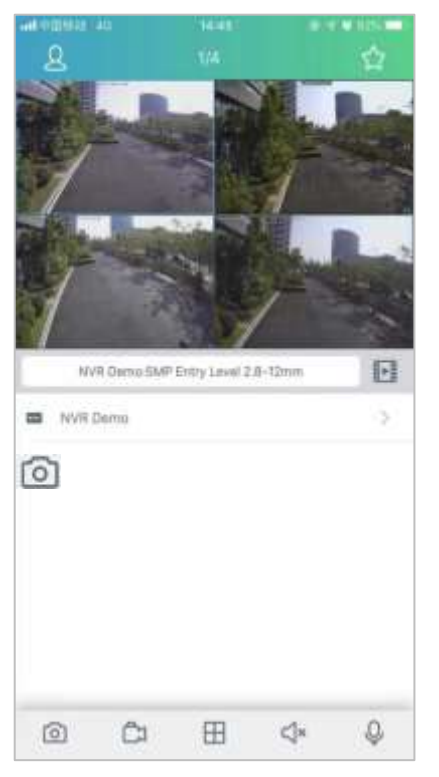

1 Single window display
 4 windows display
 6 windows display
 8 windows display
 9 windows display
 16 windows display

**NOTE:** The app displays up to 16 channels in one screen interface, and you can swipe the screen to the next screen to view the other 16 channels, for a total of 80 channels.

Capture: Capture the image of the selected channel picture, and save it in the APP file list, which can be downloaded to the mobile

#### phone

Record: Video recording: Record the selected channel screen, save it in the APP file list, and you can download the recorded video to the mobile phone in the file list

- ✓ Audio: Enable or disable volume
- Intercom: Two-way device intercom(Need DVR supports)

PTZ Control (Need IPC supports)

Close channel: Press and hold down the video image, this icon appears above the window, drag the video to this icon, and close the video preview.

# Chapter 11 Appendix

## 11.1 Troubleshooting

1. Q: What can I do if the system does not detect the HDD?

A: Check if the power supply system is properly connected and data cord and power cables are securely connected, and if something wrong with the HDD interface. Or you may check if your HDD is supported by referring to the specifications or descriptions.

- Q: I have changed the password but forget the new password, how can I access the system? A: If you forget system password, please consult with our technical personnel. We strongly suggest user to set password easy to be remembered and relatively safe. If you have safety requirement, please do not set very simply password, such as 000000.
- Q: We see abnormal video signal or even no video signal by connecting the DVR and camera together. Power supply for both devices is OK. What is wrong?
   A: Check network cable at DVR side to see if the cable is firmly connected and if it is worn out and needs to be replaced, or to check if NTSC or PAL is selected consistently.
- Q: How to prevent DVR from being influenced by heat?A: The DVR needs to dissipate heat while it is running. Please place the DVR in a place with good air circulation and away from heat sources to ensure stability and life of the DVR.
- **5.** Q: The remote controller of DVR doesn't work while the monitor screen is OK and panel keys are functional. Why?

A: Operate again by aiming the remote controller at the IR receiver on front panel. If it still doesn't work, please check if the batteries in the remote controller are dying. If not, check if the remote controller is broken.

- Q: I want to take out HDD from my PC and install it in DVR. Can it work?A: All HDDs supported by the system can be used. But remember, once DVR runs, the data on your HDD will be lost.
- 7. Q: Can I playback while recording?A: Yes. The system supports the function of playing while recording.
- 8. Q: Can I clear some records on HDD of DVR?

A: In consideration of the file security, you may not clear part of records. If you want to remove all the records, you can format HDD.

9. Q: Why can't I log in DVR client?

A: Please check if the network connection settings are correct and RJ-45 port is with good contact. And check if your account and password are correctly input.

- 10. Q: Why can't I find any records during playback?A: Please check if the data line connection for HDD is OK and system time is properly adjusted. Try a few times and restart. If it still doesn't work, check if the HDD is broken.
- 11. Q: Why DVR cannot control PTZ?

A: Please check if:

- a) PTZ in the front side is malfunctioned.
- **b)** Setting, connection and installation of PTZ decoder are not correct.
- c) PTZ setting of DVR is not correct.
- d) Protocol of PTZ decoder does not match that of DVR.
- e) Address of PTZ decoder does not match that of DVR.
- f) If many decoders are connected, the farthest side of AB line of PTZ decoder should be added 120Ω resistance to realize reflection suppression and impedance matching. Otherwise, PTZ control will be unstable.
- 12. Q: Why doesn't dynamic detection work?

A: Please check if the motion detection time and motion detection regional setting are correct and if the sensitivity is set too low.

13. Q: Why doesn't alarm work?

A: Please check if the alarm setting, alarm connection and alarm input signals are correct.

14. Q: Why does buzzer keep alarming?

A: Please check the alarm setting, check if motion detection function is enabled and object motion is detected all the time and if I/O alarm is set as Always Off. Besides, refer to corresponding HDD alarm setting.

15. Q: Why can't I stop recording by pressing "STOP" button or Click "Stop Recording" in context menu?

A: Pressing Stop or Stop Recording can only stop manual record. If you want to stop Scheduled recording in certain time quantum, please change the setting to No Record. To stop Startup recording, please change record mode to scheduled recording or manual recording. Then you may stop recording by the prescribed methods. And another way of stopping recording is to set channel as off status in record setting.

## 11.2 Usage Maintenance

- 1. To shut down DVR, please firstly shut down the system and then turn off the power. Do not turn off the power directly or HDD data will be lost or damaged.
- 2. Please keep DVR away from heat sources or places.
- **3.** Clean the internal dust regularly. Make sure the good ventilation of DVR so as to ensure the good heat dissipation.
- Please do not hot plugging audio and video cables, or cables connected to ports like RS-232 or RS-485. Otherwise the ports will be damaged.
- 5. Please check the HDD cable and data cable regularly to see if they are ageing.
- 6. Please prevent the audio and video signals of DVR from being intervened by other electronic devices, and prevent the HDD from being damaged by static electricity and induced voltage. If the network cable is frequently plugged, it is suggested to replace connecting line regularly, or the input signal may be unstable.
- **7.** This is a class of product. It maybe bring wireless interference in life. Under this situation, it need user to make measures.

## 11.3 Accessories (For reference only)

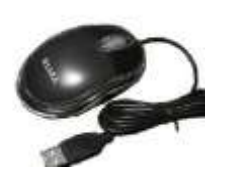

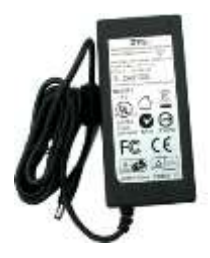

| 12.   | Marrielly Date                        |
|-------|---------------------------------------|
| 33    | State State of the                    |
| 100   | en al contra e o metro a              |
| Es    | <u> </u>                              |
| 22    | - 14-                                 |
| 10010 | or the second                         |
| IE    |                                       |
| 1E    |                                       |
| 100   | Childrent my Warned                   |
|       | THE R. P. LEWIS CO., LANSING MICH.    |
|       | stad Repticities had                  |
| 日日    | -                                     |
| 10.00 | 1 1 1 1 1 1 1 1 1 1 1 1 1 1 1 1 1 1 1 |

 $\Box$  USB mouse

Power Adapter

 $\Box$  Warranty Card

CAUTION

RISK OF EXPLOSION IF BATTERY IS REPLACED BY AN INCORRECT TYPE

DISPOSE OF USED BATTERIES ACross CountingORDING TO THE INSTRUCTIONS

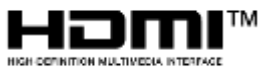

TM The terms HDMI and HDMI High-Definition Multimedia Interface, and the HDMI Logo are trademarks or registered trademarks of HDMI Licensing Administrator, Inc. in the United States and other countries.

The material in this document is the intellectual property of our department.

No part of this manual may be reproduced, copied, translated, transmitted, or published in any form or by any means without our department prior written permission.

Our products are under continual improvement and we reserve the right to make changes without notice. But no guarantee is given as to the correctness of its contents.

We do not undertake any responsibility for the harms cause by using our product.

The model of the products in the user's manual only for recognition, but these names also perhaps are belong to other company's registered trademark or the copyright.

The product picture may differ from the actual product, only for your reference. The accessories will probably be different according to the different selling areas. For details of accessories, please refer to your local distributor.

**Copyright reserved**